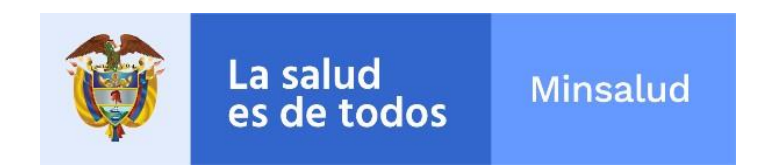

## GUÍA DE BUSQUEDA EN FUENTES DE CONSULTA ONLINE O DESCARGABLES

MINISTERIO DE SALUD Y PROTECCION SOCIAL

BOGOTA, JULIO 2022

|                               | PROCESO | GESTION DE MEDICAMENTOS Y<br>TECNOLOGIAS EN SALUD | Código  | GMT01 |
|-------------------------------|---------|---------------------------------------------------|---------|-------|
| La salud Minsalud es de todos | GUÍA    | Búsqueda en fuentes de consulta online            | Versión | 02    |

### **DESCRIPCION DEL MANUAL**

El presente documento es una herramienta de apoyo para realizar las consultas de precios de medicamentos en las diferentes bases de datos de precios para aquellos países que hacen parte del proceso de referenciación de conformidad con la Circular 03 de 2013 que establece la metodología de regulación de precios. De esta manera, se hace una descripción detallada del acceso a las diferentes bases de datos para así guiarse en las consultas, actualizando las bases de consulta de conformidad con los ajustes que han tenido tanto las bases como las páginas de consulta.

Debido a cambios en algunas bases de datos, este manual actualiza la información que se encontraba publicada en las versiones de 2016 realizando los siguientes ajustes:

- Dado que la página de la base de datos de Portugal tuvo un cambio en su visualización, este manual ajusta los pasos de consulta.
- Se incluye la base de consulta online NHS que contiene la información de precios.
- Para la base de Alemania, se explican los pasos de acceso online en DIMDI ya que en las versiones anteriores se consultaba la información a través de un formato PDF.
- Para la base de petrone Group en España, no se incluye en el manual, por cuanto a partir del año 2021 la misma no es de libre acceso.
- Para la base de datos de PanamaCompra, dado que la página de la base de datos se actualizó, en esta versión se incluyen los pasos a seguir.

#### ACLARACIONES

 Cuando para una misma base de datos se encuentre una misma presentación comercial, se tomará el mínimo precio registrado en la base de datos de consulta.

### I. OBJETIVO

Establecer las pautas necesarias que permitan realizar la búsqueda de precios de medicamentos en fuentes de consulta en línea o descargables, de tal manera que permita a los interesados participar y apoyar al Ministerio de Salud y Protección Social en los procesos de regulación de precios de medicamentos.

### II. ALCANCE

El propósito de este documento es orientar a los interesados en la búsqueda de precios de medicamentos en las siguientes fuentes de consulta:

## A. BASES FUENTES DE CONSULTA ONLINE

- 1 ALEMANIA DIMDI (Institute of Medical Documentation and Information)
- 2 ARGENTINA Administración Nacional de Medicamentos, Alimentos y Tecnología Médica- ANMAT
- **3** BRASIL Banco de Preços Em Saúde.
- 4 CANADÁ Ontario Drug Benefit Formulary/Comparative Drug Index.
- 5 CANADÁ Ontario Drug Benefit Formulary/Comparative Drug Index EXCEPTIONAL ACCESS PROGRAM.
- 6 CHILE Portal de Compras Públicas (Chile compra).

Página 2 de 81 Una vez impreso o descargado este documento se considera copia no controlada

ASIF04 – Versión 01

|                               | PROCESO | GESTION DE MEDICAMENTOS Y<br>TECNOLOGIAS EN SALUD | Código  | GMT01 |
|-------------------------------|---------|---------------------------------------------------|---------|-------|
| La salud Minsalud es de todos | GUÍA    | Búsqueda en fuentes de consulta online            | Versión | 02    |

- 7 ECUADOR Sistema Oficial de Contratación Pública.
- 8 FRANCIA L'assurance Maladie.
- 9 FRANCIA Ministère des Affaires sociales et de la Santé.
- 10 FRANCIA Ministère des Affaires sociales, de la Santé et des Droits des femmes
- 11 MÉXICO Instituto Mexicano del Seguro Social.
- **12** PANAMÁ Plataforma de Compras Públicas.
- 13 PERÚ Observatorio de Precios DIGEMID.
- 14 PERÚ Sistema Electrónico de Contratación del Estado SEACE.
- 15 PORTUGAL Autoridade Nacional do Medicamentos e Produtos de Saúde (INFARMED).
- 16 REINO UNIDO National Institute for Health and Care Excellence (NICE)
- 17 REINO UNIDO National Health Service NHS

# B. BASES FUENTES DE CONSULTA DESCARGABLES

- 1 AUSTRALIA National Blood Authority.
- 2 AUSTRALIA Pharmaceutical Benefits Scheme
- 3 BRASIL Brasil- CMED/ANVISA
- 4 CANADÁ -Regie de Lássurance maladie du Quebec
- 5 CHILE Central de Abastecimiento del Sistema Nacional de Servicios de Salud CENABAST.
- 6 ECUADOR Consejo Nacional de Fijación y Revisión de Precios de Medicamentos
- 7 ESPAÑA Ministerio de Sanidad, Servicios Sociales e Igualdad
- 8 ESTADOS UNIDOS Center for Medicare and Medicaid Services CMS
- 9 ESTADOS UNIDOS Federal Supply Schedule FSS
- 10 ESTADOS UNIDOS MEDICAID
- 11 NORUEGA Norwegian Medicines Agency (NOMA)
- 12 REINO UNIDO British National Formulary
- 13 URUGUAY Unidad Centralizada de Adquisiciones

## III. ÁMBITO DE APLICACIÓN

Todos los procesos y/o procedimientos del Ministerio de Salud y Protección Social, asociados a la gestión de medicamentos y tecnologías en salud.

## IV. NORMATIVA Y DOCUMENTOS ASOCIADOS A LA GUÍA

- Artículo 245 de la Ley 100 de 1993 y el artículo 87 la Ley 1438 de 2011: confirieron a la Comisión Nacional de Precios de Medicamentos y Dispositivos Médicos - CNPMDM, la formulación y regulación de la política de precios de medicamentos.
- Artículo 60 de la Ley 81 de 1988: establece los regímenes de control de precios.
- **Circular 02 de 2011**: modificó la metodología establecida en la Circular 04 de 2006 fijando nuevos criterios para incorporar los medicamentos a los diferentes regímenes de control de precios.

Página 3 de 81

|                               | PROCESO | GESTION DE MEDICAMENTOS Y<br>TECNOLOGIAS EN SALUD | Código  | GMT01 |
|-------------------------------|---------|---------------------------------------------------|---------|-------|
| La salud Minsalud es de todos | GUÍA    | Búsqueda en fuentes de consulta online            | Versión | 02    |

- **Circular número 03 de 2013:** Por la cual se establece la metodología para la aplicación del régimen de control directo de precios para los medicamentos que se comercialicen en el territorio nacional.
- Procedimiento GMTP01 Regulación de Precios de Medicamentos.

## V. DEFINICIONES

**CÓDIGO ÚNICO DE MEDICAMENTOS - CUM**: Número que se le otorga a los medicamentos por la Subdirección de Registros Sanitarios, seguido de un consecutivo que diferencia cada una de las presentaciones comerciales.

**CONSULTA ONLINE:** Fuentes de países aprobados por la metodología establecida en la Circular 03 del 2013, que se consultan vía Internet.

**BASES DESCARGABLES:** Fuentes de países contenidos en la metodología establecida en la Circular 03 del 2013, que se descargan en archivos Excel o PDF para su respectiva consulta.

GUÍA: Escrito con indicaciones precisas y detalladas para realizar una actividad.

ÍNDICE HERFINDAHL-HIRSCHMAN - IHH: Índice que mide el grado de concentración de un mercado relevante.

**MERCADO RELEVANTE:** Es un conjunto de medicamentos competidores entre sí y entre los cuales existe sustituibilidad terapéutica y económica. Su identificación tiene el propósito de individualizar cada uno de los medicamentos que lo conforman, identificados con su respectivo Código Único de Medicamentos (CUM). Un mercado relevante puede estar conformado por uno o más medicamentos.

**PAÍSES DE REFERENCIA INTERNACIONAL:** De acuerdo con criterios de integración comercial, proximidad geográfica con Colombia, similitud en el grado de intervención económica general, pertenencia a la OECD y disponibilidad de información, los países de referencia serán: Argentina, Australia, Brasil, Canadá, Chile, Ecuador, Estados Unidos, España Francia, México, Noruega, Panamá, Perú, Portugal, Reino Unido y Uruguay.

**PERIODO DE REFERENCIA:** Periodo de tiempo definido en el cual se tomarán los precios para aplicar la metodología contemplada en la Circular 03 del 2013. Los datos corresponderán a la información disponible del último año.

### VI. ABREVIATURAS

ADRES: "Administradora de los Recursos de Sistema General de Seguridad Social en Salud".

PRI: "Precio de referencia internacional".

SIC: "Superintendencia de Industria y Comercio".

SISMED: "Sistema de Información de Precios de Medicamentos".

|                              | PROCESO | GESTION DE MEDICAMENTOS Y<br>TECNOLOGIAS EN SALUD | Código  | GMT01 |
|------------------------------|---------|---------------------------------------------------|---------|-------|
| Casalud Minsalud es de todos | GUÍA    | Búsqueda en fuentes de consulta online            | Versión | 02    |

## VII. BÚSQUEDA EN FUENTES DE CONSULTA ONLINE

Esta guía presenta detalladamente cada uno de los pasos a seguir para hacer consultas de precios en fuentes online. Además, presenta una breve descripción de la información que se observa en las consultas. No aborda temas técnicos sobre los medicamentos.

### 1. ALEMANIA - DIMDI (Institute of Medical Documentation and Information)

Ingresar a la base de datos mediante el siguiente enlace: https://portal.dimdi.de/festbetragsrecherche/

Una vez se encuentre en la página, diligenciar la información del medicamento según los campos disponibles. En caso de que la búsqueda se realiza por la marca comercial, se deberá diligenciar el nombre en el recuadro "**Suche nach**" y verificar que en la lista desplegable que se encuentra al lado derecho de este campo figure el nombre "**Handelsname**". Posteriormente dar clic en la opción "**Datenbank durchsuchen**" para iniciar la búsqueda.

| ← |      | С                                       | O A https://porta          | I. dimdi. de/festbetragsrecherche/searchresult.xl |                                |      | 130%             | <b>⊈</b> ☆  | ⊚ ≡           |
|---|------|-----------------------------------------|----------------------------|---------------------------------------------------|--------------------------------|------|------------------|-------------|---------------|
|   | *    | Bundesinst<br>für Arzneim<br>und Medizi | itut<br>ittel<br>nprodukte |                                                   | -                              | -    | 3                | 3           |               |
|   |      | 1                                       |                            |                                                   |                                |      | Kontakt          | Datenschutz | DIMDI Home    |
|   | Suc  | he Sucherg                              | jebnis Vergleichsprä       | parate                                            |                                |      |                  |             |               |
|   |      |                                         |                            |                                                   |                                |      |                  |             |               |
|   | ABD  | )A Festbet                              | ragsrecherche              |                                                   |                                |      |                  |             |               |
|   | Hinv | weis                                    | 2                          |                                                   |                                |      |                  |             |               |
|   | Mask | kierung von S                           | Suchbegriffen mit * oo     | ler ? z.B. Bayer* (Anbieter) oder 1               | chlorid <mark>(Wirks</mark> t? | off) |                  |             |               |
|   | 24.0 | 6.2022                                  |                            |                                                   |                                |      |                  |             |               |
|   | Su   | iche nach                               | erlotev                    | in Handelsname                                    | ∽ Index                        |      |                  |             |               |
|   |      | UND 🗸                                   |                            | in PZN                                            | ~                              | -    |                  |             |               |
|   |      |                                         |                            |                                                   |                                |      |                  |             |               |
|   | < Zi | urück zur We                            | bseite                     |                                                   |                                |      | Einträge Löschen | Datenbank   | durchsuchen > |
|   |      |                                         |                            |                                                   |                                |      |                  |             |               |
|   | Suc  | he Suchero                              | ehnis Veraleichspräu       | parate                                            |                                |      |                  |             |               |

En caso de obtener resultados, se deberá verificar el principio activo (Wirkstoff), el laboratorio (Anbieter), la presentación (Menge) y la concentración en caso de que se encuentre (Handelsname PZN). Una vez comprobada la información se podrán verificar los precios donde "Preis" es el precio consumidor y "Festbetrag" es el precio reembolso. Si se llega a encontrar más de un precio, se toma como precio de referencia el mínimo precio observado.

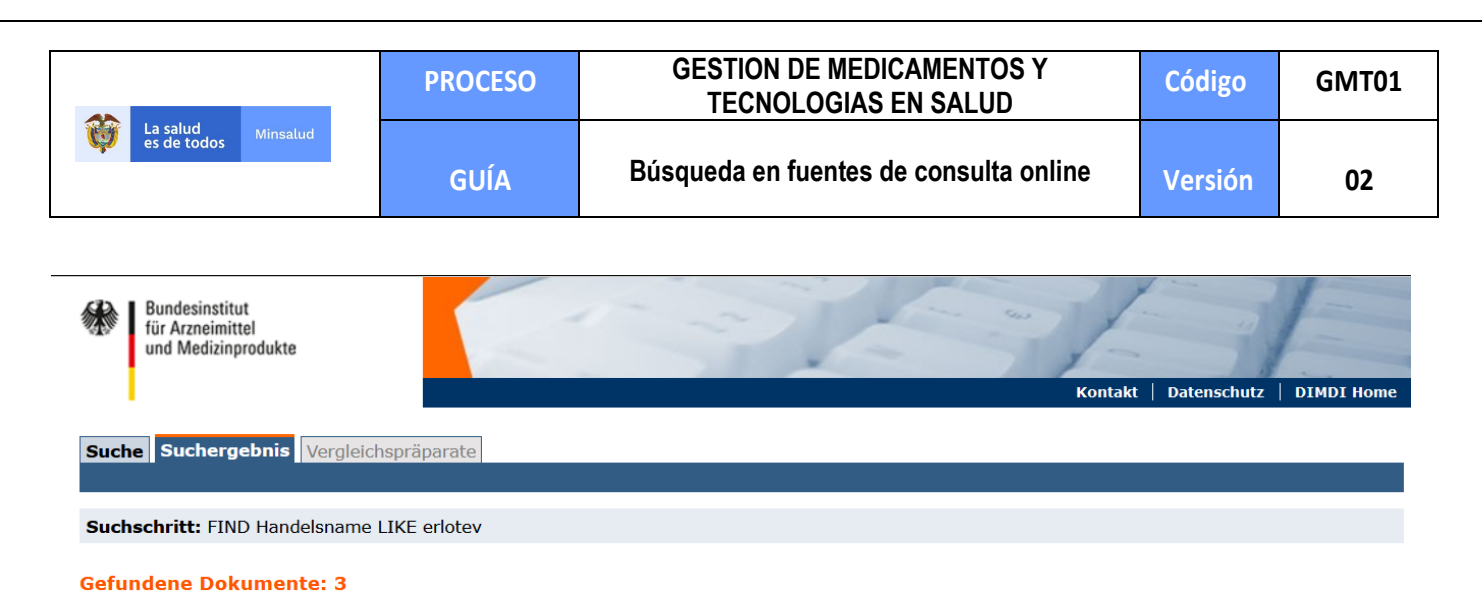

#### Hinweis

Bitte klicken Sie auf einen Festbetrag, um die Vergleichspräparate anzuzeigen

| Handelsname   | PZN      | Menge       | Packung | Anbieter      | Darreich. | Preis in €      | Festbetrag in C | Wirkstoff                             | Festbetragsgruppe/Stufe |
|---------------|----------|-------------|---------|---------------|-----------|-----------------|-----------------|---------------------------------------|-------------------------|
| Erlotev 100mg | 16205922 | 30<br>Stück | N1      | TAD<br>Pharma | FTA       | 594 <b>,</b> 45 | <u>594,45</u>   | Erlotinib hydrochlorid /<br>Erlotinib | Erlotinib / 1           |
| Erlotev 150mg | 16205939 | 30<br>Stück | N1      | TAD<br>Pharma | FTA       | 755,96          | 880,24          | Erlotinib hydrochlorid /<br>Erlotinib | Erlotinib / 1           |
| Erlotev 25mg  | 16205916 | 30<br>Stück | N1      | TAD<br>Pharma | FTA       | 123,05          | <u>160,42</u>   | Erlotinib hydrochlorid /<br>Erlotinib | Erlotinib / 1           |

En caso de que la búsqueda por marca no arroje resultados, es posible realizar la búsqueda por principio activo diligenciando en el recuadro "**Suche nach**" el nombre del principio activo y verificando que en la lista desplegable que se encuentra al lado derecho de este campo figure el nombre "**Wirkstoff**". Posteriormente dar clic en la opción "**Datenbank durchsuchen**" para iniciar la búsqueda.

| O A https://portal.dimdi.de/festbetragsrecherche/searchresult.xhtml                                                                              | <b>ਯ</b>                                 |
|----------------------------------------------------------------------------------------------------|------------------------------------------|
| Bundesinstitut<br>für Arzneimittel<br>und Medizinprodukte                                                                                        | BB                                       |
|                                                                                                    | Kontakt   Datenschutz   DIMDI Home       |
| Sucher Suchergebnis Vergleichspräparate                                                                                                    |                                          |
| ABDA Festhetragsrecherche                                                                                                    |                                          |
| Hinweis<br>Maskierung von Suchbegriffen mit * oder ? z.B. Bayer* (Anbieter) oder ?chlorid (Wirkstoff)<br>Letzte Aktualisierung am:<br>24.06.2022 |                                          |
| Suche nach erlotinib in Wirkstoff v Index                                                                                                    |                                          |
| UND v in PZN v                                                                                                    |                                          |
| < Zurück zur Webseite                                                                                                    | Einträge Löschen Datenbank durchsuchen > |

Al igual que en el caso anterior, deberá verificarse toda la información relacionada al medicamento previo a tomar el precio de referencia.

| La salud Minsalu<br>es de todos                                                                                                    | ud                                                                                                    | GUÍ                                                                                                    | A                                                             | Bú                                                                                                    | squeda en fu                                                                                                    | entes de co                                                                                                    | onsulta online                                                                                                    | Versión                                                                                                    |       |
|----------------------------------------------------------------------------------------------------|----------------------------------------------------------------------------------------------------|----------------------------------------------------------------------------------------------------|---------------------------------------------------------------|----------------------------------------------------------------------------------------------------|----------------------------------------------------------------------------------------------------|----------------------------------------------------------------------------------------------------|----------------------------------------------------------------------------------------------------|----------------------------------------------------------------------------------------------------|-------|
|                                                                                                    | I                                                                                                    |                                                                                                    |                                                               |                                                                                                    |                                                                                                    |                                                                                                    |                                                                                                    |                                                                                                    |       |
| C                                                                                                    | O A https://p                                                                                                    | ortal.dimdi.d                                                                                                    | de/festbetra                                                  | igsrecherche/in                                                                                                    | dex.xhtml                                                                                                    |                                                                                                    |                                                                                                    | E 🖣 🖒                                                                                                    |       |
| Bundesin<br>für Arzn                                                                                                    | institut<br>leimittel                                                                                                    |                                                                                                    |                                                               | 1                                                                                                    | ~~                                                                                                    |                                                                                                    | 2                                                                                                    |                                                                                                    |       |
| und Med                                                                                                    | αιζιπρισσακτε                                                                                                    |                                                                                                    |                                                               |                                                                                                    |                                                                                                    | -                                                                                                    | Kontakt                                                                                                    | Datenschutz   DIMDI H                                                                                                    | ome   |
| Curcha Cural                                                                                                    | hang alapia                                                                                                    | aiabansiina                                                                                                    | rate                                                          |                                                                                                    |                                                                                                    |                                                                                                    |                                                                                                    |                                                                                                    |       |
| Suche Such                                                                                                    | nergebnis verg                                                                                                    | eicrisprapa                                                                                                    | rate                                                          |                                                                                                    |                                                                                                    |                                                                                                    |                                                                                                    |                                                                                                    |       |
| Suchcohultte                                                                                                    |                                                                                                    |                                                                                                    |                                                               |                                                                                                    |                                                                                                    |                                                                                                    |                                                                                                    |                                                                                                    |       |
| Suchschritt:                                                                                                    | FIND Wirkstoff L                                                                                                    | KE erlotini                                                                                                    | b                                                             |                                                                                                    |                                                                                                    |                                                                                                    |                                                                                                    |                                                                                                    |       |
| Gefundene I                                                                                                    | Dokumente: 4                                                                                                    | KE erlotinil                                                                                                    | b                                                             |                                                                                                    |                                                                                                    |                                                                                                    |                                                                                                    |                                                                                                    |       |
| Gefundene L<br>Hinweis<br>Bitte klicken S                                                                                              | Dokumente: 43                                                                                                    | KE erlotinil                                                                                                    | b<br>die Vergle                                               | sichenränarate                                                                                                    | anzuzainen                                                                                                    |                                                                                                    |                                                                                                    |                                                                                                    |       |
| Gefundene I<br>Hinweis<br>Bitte klicken S                                                                                              | Dokumente: 43                                                                                                    | betrag, um                                                                                                    | b<br>1 die Vergle                                             | anbieter                                                                                                    | anzuzeigen                                                                                                    | F Facthetrag in F                                                                                                    | Wirkstoff                                                                                                    | Festhetraggruppe //                                                                                                    | Stufe |
| Gefundene I<br>Hinweis<br>Bitte klicken S<br>Handelsnam<br>Erlotev 100mg                                                               | Dokumente: 43<br>bie auf einen Fest<br>pe PZN<br>g 162059                                                                                                    | KE erlotini<br>betrag, um<br>Menge<br>22 <sup>30</sup><br>Stück                                                                                                    | b<br>n die Vergle<br>Packung<br>N1                            | eichspräparate<br>Anbieter<br>TAD Pharma                                                                                        | anzuzeigen<br>Darreich. Preis in<br>FTA 594,4                                                                                                    | C Festbetrag in C<br>5 <u>594,45</u>                                                                                                    | Wirkstoff<br>Erlotinib hydrochlorid /<br>Erlotinib                                                                                                    | Festbetragsgruppe/s                                                                                                    | Stufe |
| Gefundene I<br>Hinweis<br>Bitte klicken S<br>Handelsnam<br>Erlotev 100mg<br>Erlotev 150mg                                              | Dokumente: 43<br>Dokumente: 43<br>Sie auf einen Fest<br>g 162059<br>g 162059                                                                                                    | KE erlotini<br>betrag, um<br>Menge<br>22 <sup>30</sup><br>Stück<br>39 <sup>30</sup><br>Stück                                                                                                    | b<br>n die Vergle<br>Packung<br>N1<br>N1                      | ichspräparate<br>Anbieter<br>TAD Pharma<br>TAD Pharma                                                                           | anzuzeigen<br>Darreich. Preis in<br>FTA 594,4<br>FTA 755,9                                                                                                    | E Festbetrag in C<br>5 <u>594,45</u><br>6 <u>880,24</u>                                                                                                    | Wirkstoff<br>Erlotinib hydrochlorid /<br>Erlotinib<br>Erlotinib hydrochlorid /<br>Erlotinib                                                                                                    | Festbetragsgruppe/s<br>Erlotinib / 1<br>Erlotinib / 1                                                                                                    | Stufe |
| Erlotev 150mg<br>Erlotev 25mg                                                                                                    | period Wirkstoff L<br>Dokumente: 4:<br>Sie auf einen Fest<br>period PZN<br>g 162059<br>162059<br>162059                                                                                                    | KE erlotini<br>betrag, um<br>Menge<br>22 <sup>30</sup><br>Stück<br>39 <sup>30</sup><br>Stück<br>16 <sup>30</sup><br>Stück                                                                                                    | b<br>die Vergle<br>Packung<br>N1<br>N1<br>N1                  | ichspräparate<br>Anbieter<br>TAD Pharma<br>TAD Pharma<br>TAD Pharma                                                             | anzuzeigen<br><b>Darreich.</b> Preis in<br>FTA 594,4<br>FTA 755,9<br>FTA 123,0                                                                                                    | E         Festbetrag in F           5         594.45           6         880.24           5         160.42                                                                                                    | Virkstoff<br>Erlotinib hydrochlorid /<br>Erlotinib<br>Erlotinib<br>Erlotinib hydrochlorid /<br>Erlotinib hydrochlorid /<br>Erlotinib                                                                                                  | Festbetragsgruppe/s<br>Erlotinib / 1<br>Erlotinib / 1<br>Erlotinib / 1                                                                                                    | Stufe |
| Gefundene I<br>Hinweis<br>Bitte klicken S<br>Handelsnam<br>Erlotev 100mg<br>Erlotev 150mg<br>Erlotev 25mg<br>Erloteinib AXiro<br>100mg | period Wirkstoff L<br>Dokumente: 43<br>Sie auf einen Fest<br>g 162059<br>g 162059<br>med 162395                                                                                                    | KE eriotinii<br>betrag, um<br>Menge<br>22 30<br>Stück<br>39 30<br>Stück<br>16 30<br>Stück<br>59 30<br>Stück                                                                                                    | b<br>die Vergle<br>Packung<br>N1<br>N1<br>N1<br>N1<br>N1      | ichspräparate<br>Anbieter<br>TAD Pharma<br>TAD Pharma<br>TAD Pharma<br>Medical                                                  | anzuzeigen<br><b>Darreich.</b> Preis in<br>FTA 594,4<br>FTA 755,9<br>FTA 123,0<br>FTA 594,4                                                                                                    | E Festbetrag in C<br>5 594,45<br>6 880,24<br>5 160,42<br>5 594,45                                                                                                    | Wirkstoff<br>Erlotinib hydrochlorid /<br>Erlotinib<br>Erlotinib<br>Erlotinib<br>Erlotinib<br>Hydrochlorid /<br>Erlotinib                                                                                                    | <ul> <li>Festbetragsgruppe/s</li> <li>Erlotinib / 1</li> <li>Erlotinib / 1</li> <li>Erlotinib / 1</li> <li>Erlotinib / 1</li> <li>Erlotinib / 1</li> </ul>                                                                      | Stufe |
| Erlotev 150mg<br>Erlotinib AXiro<br>150mg                                                                                              | bie auf einen Fest<br>bie auf einen Fest<br>g 162059<br>g 162059<br>med 162395<br>med 162395                                                                                                    | KE eriotini<br>betrag, um<br><u>Menge</u><br>22 30<br>Stück<br>39 30<br>Stück<br>30<br>Stück<br>59 30<br>Stück<br>55 50                                                                                                    | Packung<br>N1<br>N1<br>N1<br>N1<br>N1<br>N1                   | Anbieter<br>TAD Pharma<br>TAD Pharma<br>TAD Pharma<br>TAD Pharma<br>Medical<br>Valley<br>Medical<br>Valley                      | anzuzeigen<br><b>Darreich.</b> Preis in<br>FTA 594,4<br>FTA 755,9<br>FTA 123,0<br>FTA 594,4<br>FTA 880,2                                                                                                    | E         Festbetrag in C           5         594,45           6         880,24           5         160,42           5         594,45           6         880,24           7         594,45           8         594,45           4         880,24 | Virkstoff<br>Erlotinib hydrochlorid /<br>Erlotinib<br>Erlotinib hydrochlorid /<br>Erlotinib<br>Erlotinib<br>Erlotinib<br>Erlotinib<br>Erlotinib                                                                                       | <ul> <li>Festbetragsgruppe/S</li> <li>Erlotinib / 1</li> <li>Erlotinib / 1</li> <li>Erlotinib / 1</li> <li>Erlotinib / 1</li> <li>Erlotinib / 1</li> <li>Erlotinib / 1</li> </ul>                                               | Stufe |
| Erlotev 25mg<br>Erlotinib AXiro<br>Somg<br>Erlotinib AXiro<br>Erlotinib AXiro                                                          | principal sector in the sector in the sector | KE eriotini<br>betrag, um<br>Menge<br>22 Stück<br>30<br>30<br>30<br>30<br>30<br>30<br>30<br>51<br>51<br>51<br>51<br>51<br>51<br>51<br>51<br>51<br>51<br>51<br>51<br>51                                                                                                    | Packung<br>N1<br>N1<br>N1<br>N1<br>N1<br>N1<br>N1<br>N1<br>N1 | Anbieter<br>TAD Pharma<br>TAD Pharma<br>TAD Pharma<br>TAD Pharma<br>Medical<br>Valley<br>Medical<br>Valley<br>Medical<br>Valley | Preis in           FTA         594,4           FTA         755,9           FTA         123,0           FTA         594,4           FTA         594,4           FTA         880,2           FTA         160,4                   | E         Festbetrag in C           5         594.45           6         880.24           5         594.45           5         160.42           5         594.45           4         880.24           2         160.42                            | Wirkstoff<br>Erlotinib hydrochlorid /<br>Erlotinib<br>Erlotinib<br>Erlotinib<br>Erlotinib hydrochlorid /<br>Erlotinib<br>Erlotinib<br>Erlotinib<br>Erlotinib<br>Erlotinib hydrochlorid /<br>Erlotinib                                 | Festbetragsgruppe/S<br>Flotinib / 1<br>Erlotinib / 1<br>Erlotinib / 1<br>Erlotinib / 1<br>Erlotinib / 1<br>Erlotinib / 1<br>Erlotinib / 1<br>Erlotinib / 1                                                                      | Stufe |
| Erlotinib AXiro<br>150mg<br>Erlotinib AXiro<br>25mg<br>Erlotinib AXiro<br>25mg<br>Erlotinib AXiro<br>25mg<br>Erlotinib AXiro           | PIND Wirkstoff L           Dokumente: 4:           Dokumente: 4:           Bie auf einen Fest           PZN           g         162059           g         162059           pmed         162395           pmed         162395           pmed         162395           pmed         162395           pmed         162395                                                                                                    | KE eriotini<br>betrag, um<br>22 35<br>55<br>55<br>55<br>55<br>30<br>55<br>50<br>55<br>55 | Packung<br>N1<br>N1<br>N1<br>N1<br>N1<br>N1<br>N1<br>N1<br>N1 | Anbieter<br>TAD Pharma<br>TAD Pharma<br>TAD Pharma<br>TAD Pharma<br>Medical<br>Valley<br>Medical<br>Valley<br>Betapharm         | Darreich.         Preis in           FTA         594,4           FTA         755,9           FTA         123,0           FTA         594,4           FTA         880,2           FTA         160,4           FTA         594,4 | E         Festbetrag in C           5         594,45           6         880,24           5         160,42           5         594,45           4         880,24           2         160,42           4         594,45           4         594,45 | Virkstoff<br>Erlotinib hydrochlorid /<br>Erlotinib<br>Erlotinib hydrochlorid /<br>Erlotinib<br>Erlotinib hydrochlorid /<br>Erlotinib hydrochlorid /<br>Erlotinib<br>Erlotinib hydrochlorid /<br>Erlotinib hydrochlorid /<br>Erlotinib | <ul> <li>Festbetragsgruppe/S</li> <li>Erlotinib / 1</li> <li>Erlotinib / 1</li> <li>Erlotinib / 1</li> <li>Erlotinib / 1</li> <li>Erlotinib / 1</li> <li>Erlotinib / 1</li> <li>Erlotinib / 1</li> <li>Erlotinib / 1</li> </ul> | Stufe |

NOTA: Dada la complejidad de la base debida principalmente al idioma, sea por marca o principio activo, es posible realizar la búsqueda mediante un enmascaramiento de términos de búsqueda con \*(como sufijo) o ?(como prefijo), por ejemplo para el caso mostrado previamente, puede emplearse "erlot\*" o "?inib"

### 2. ARGENTINA - Administración Nacional de Medicamentos, Alimentos y Tecnología Médica- ANMAT

Consulte la página web en: http://www.anmat.gov.ar/principal.asp

|                               | PROCESO | GESTION DE MEDICAMENTOS Y<br>TECNOLOGIAS EN SALUD | Código  | GMT01 |
|-------------------------------|---------|---------------------------------------------------|---------|-------|
| La salud Minsalud es de todos | GUÍA    | Búsqueda en fuentes de consulta online            | Versión | 02    |

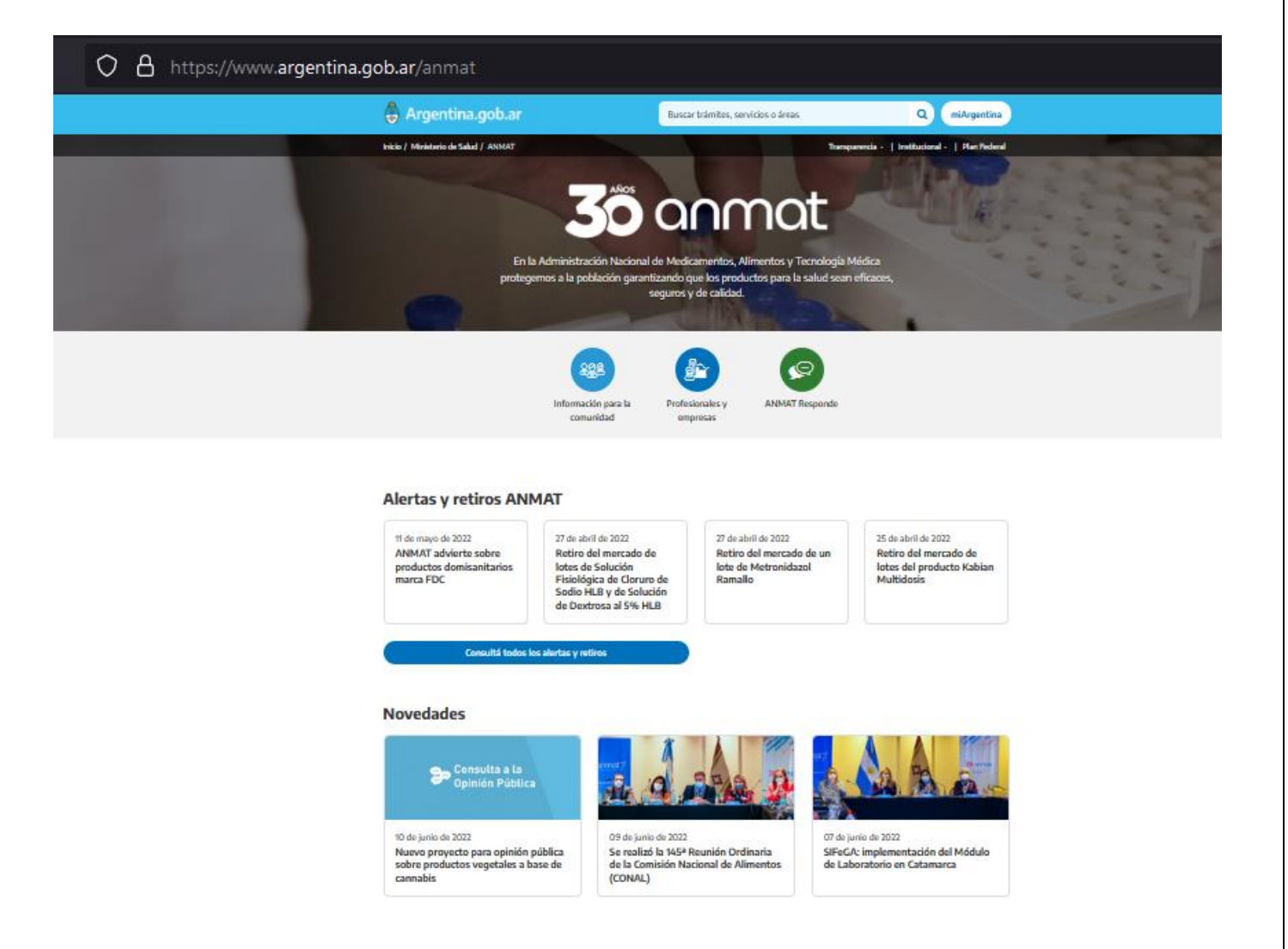

Una vez en la página principal, desplazarse hacia abajo hasta la zona de consultas y dar clic en el recuadro "Vademécum Nacional de Medicamentos".

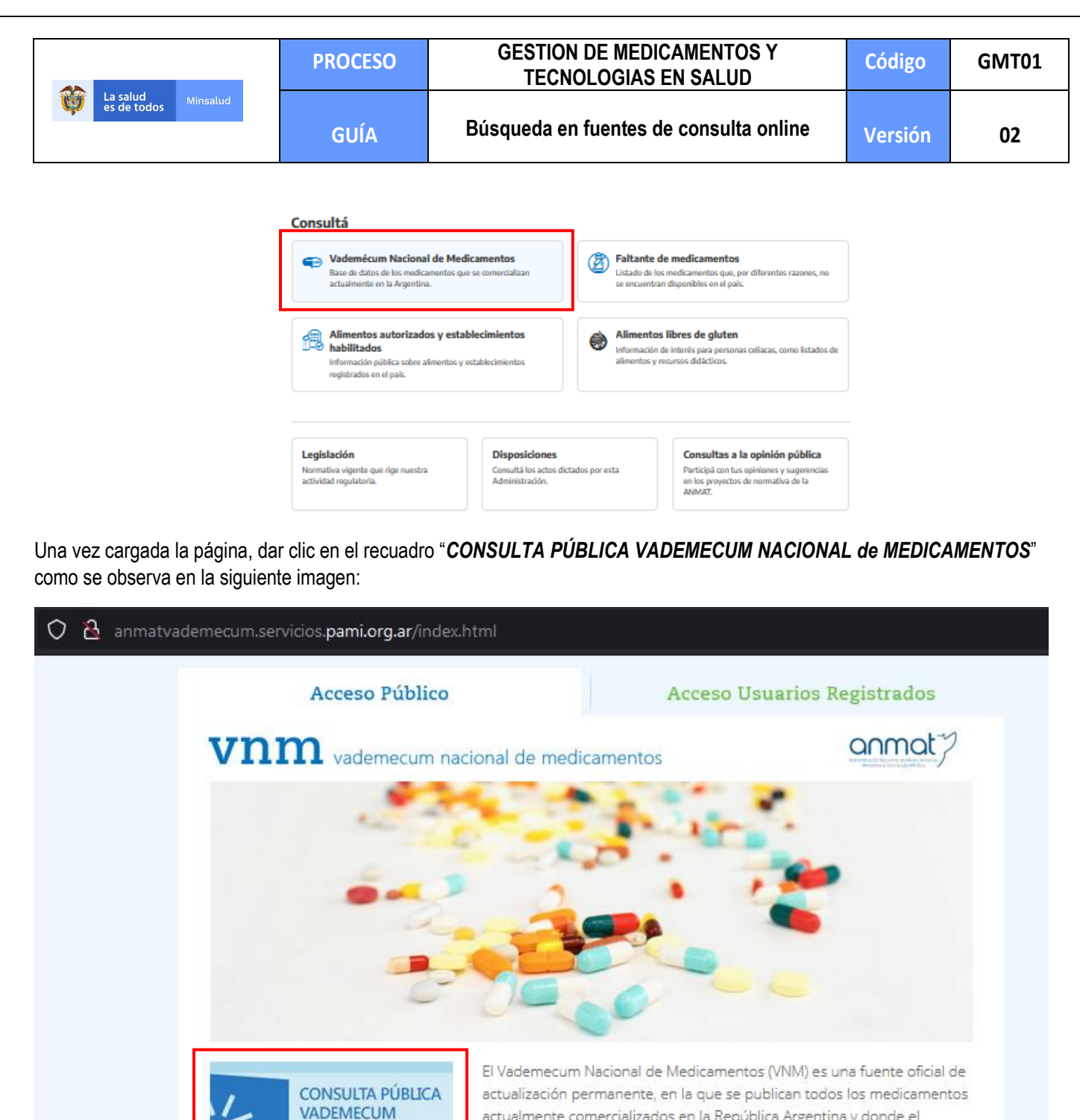

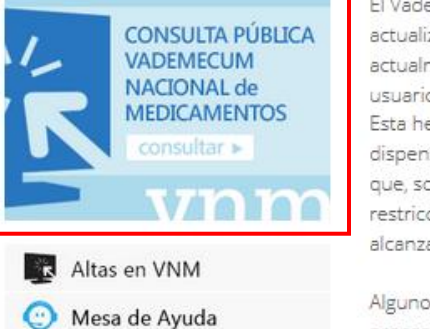

El Vademecum Nacional de Medicamentos (VNM) es una fuente oficial de actualización permanente, en la que se publican todos los medicamento actualmente comercializados en la República Argentina y donde el usuario puede consultar el precio sugerido, entre otros datos de interés. Esta herramienta ofrece a toda la comunidad, prescriptores, dispensadores, pacientes y consumidores la posibilidad de corroborar que, sobre el medicamento prescripto y/o dispensado, no pesan restricciones de uso y/o comercialización, y si se trata de un producto alcanzado por el Sistema Nacional de Trazabilidad de Medicamentos.

Algunos datos pueden estar siendo modificados o encontrarse en proceso de validación. En caso de que al realizarse una determinada consulta sobre un producto no se visualice resultado completo, puede

Página 9 de 81

Una vez impreso o descargado este documento se considera copia no controlada

ASIF04 - Versión 01

|                               | PROCESO | GESTION DE MEDICAMENTOS Y<br>TECNOLOGIAS EN SALUD | Código  | GMT01 |
|-------------------------------|---------|---------------------------------------------------|---------|-------|
| La salud Minsalud es de todos | GUÍA    | Búsqueda en fuentes de consulta online            | Versión | 02    |

Una vez cargue la página, se podrá diligenciar la información del medicamento en los campos dispuestos por la plataforma de búsqueda. Esta búsqueda podrá realizarse por el nombre de la marca del medicamento en la casilla "Nombre comercial" o por el principio activo del medicamento haciendo uso de la Denominación Común Internacional - DCI en la casilla "Nombre genérico".

Una vez se de inicio a la búsqueda, es posible que no se arrojen resultados para la cual la plataforma indicará que "No se han encontrado resultados". En caso de encontrar resultados, se deberá revisar la información del medicamento con el propósito de verificar el principio activo, nombre comercial, laboratorio y concentración. En caso de que haya más de un medicamento que cumpla con estas condiciones, se selecciona el medicamento con el precio de venta más bajo.

| $\rightarrow$ G (                                                                                                    | ) 💧 https://servicios.pami.org.ar/vadem                                                    | necum/views/consultaPublica/listado.zul                                                                                                    |                                                                                                    | S 🖉                                                                                                    | ${f igodot}$                                                                                     |
|----------------------------------------------------------------------------------------------------|--------------------------------------------------------------------------------------------|----------------------------------------------------------------------------------------------------|----------------------------------------------------------------------------------------------------|----------------------------------------------------------------------------------------------------|--------------------------------------------------------------------------------------------------|
| Vademécum Nacional de Medicam Nombre Genérico: Nombre Comercial:                                                                                                    | entos                                                                                      | Diligenciar el nombre del<br>principio activo en la casilla<br>"Nombre genérico" o el nombre<br>de la marca en la casilla<br>"Nombre comercial"                                                                     |                                                                                                    |                                                                                                    | Ministerio de<br>Salud<br>Presidencia de la Nac                                                  |
| N° de Certificado:                                                                                                    | u Buscar                                                                                   | Dar clic en el botón "Buscar"<br>para iniciar la búsqueda                                                                                                    |                                                                                                    |                                                                                                    |                                                                                                  |
| Envase Secundario N° Cer                                                                                                    | tificado Laboratorio Nom                                                                   | bre Comercial Forma Farmacéutica                                                                                                    | Presentación Precio Ven                                                                                                    | ta al Público Genérico                                                                                          | Detalle Disponibili                                                                              |
|                                                                                                    |                                                                                            | No se han encontrado resultados                                                                                                    |                                                                                                    |                                                                                                    |                                                                                                  |
| « < 1 /1 > »                                                                                                    |                                                                                            |                                                                                                    |                                                                                                    |                                                                                                    |                                                                                                  |
|                                                                                                    |                                                                                            |                                                                                                    |                                                                                                    |                                                                                                    |                                                                                                  |
| $\rightarrow$ C (                                                                                                    | ) A https://servicios.pami.org.ar/vaden                                                    | necum/views/consultaPublica/listado.zul                                                                                                    |                                                                                                    | <b>⊈</b> ☆                                                                                                    | ${igsidential}$                                                                                  |
| Vademécum Nacional de Medicam Nombre Genérico: Nombre Comercial: [c] Laboratorio: N* de Certificado: GTIN:                                                                                                    | La columna<br>comercializad<br>activo y gene<br>unidad de m<br>medicamento<br>mínimas de d | "Nombre comercial" corresponde<br>lo el medicamento. La columna "Ge<br>eralmente incluye la información so<br>edida. La columna "Forma Farma<br>mientras que la columna "Prese<br>ispensación por presentación come | al nombre de la mar<br><b>mérico</b> " corresponde al<br>obre la cantidad de prir<br><b>acéutica</b> " indica la form<br><b>entación</b> " indica la ca<br>rcial. | rca bajo la cual es<br>nombre de principio<br>ncipio activo con su<br>na farmacéutica del<br>ntidad de unidades | Para más<br>información del<br>reporte, dar clic<br>sobre la lupa<br>del registro de<br>interés. |
|                                                                                                    | C Limpiar                                                                                  |                                                                                                    |                                                                                                    |                                                                                                    |                                                                                                  |
| dica el laboratorio o<br>mercializa el medicamento                                                                                                    | QUE Laboratorio Nom                                                                        | bre Comercial Forma Farmacéutica                                                                                                    | Presentación Precio Ven                                                                                                    | ta al Público Genérico                                                                                          | Detalle Disponibilio                                                                             |
| RONATING<br>THE CONTROL OF THE CONTROL OF THE CONTROL | 727 PINT PHARMA<br>ARCENTING OF<br>La columna " <b>P</b> I                                 | ICLUSIG COMPRIMIDO I<br>recio de Venta al Público" indica                                                                                                    | FRASCO por 30<br>UNIDADES<br>el                                                                                                    | .623,16 PONATINIB 15 MG                                                                                         | Q 💿                                                                                              |
| KILING<br>INNATION<br>INNATION                                                                                                    | precio de ve<br>comercial. De<br><sub>Pl</sub> menor valor.<br><sub>AR</sub>               | nta al público por presentació<br>los resultados se selecciona el c                                                                                                    | n<br>le :0 por 30<br>DADES                                                                                                    | .434,75 PONATINIB 45 MG                                                                                         | Q 👁                                                                                              |
| ina 10 de 81                                                                                                    | Una vez impreso o de                                                                       | escargado este documento se c                                                                                                    | onsidera copia no cor                                                                                                    | ntrolada                                                                                                    | ASIF04 – Versió                                                                                  |

|                               | PROCESO | GESTION DE MEDICAMENTOS Y<br>TECNOLOGIAS EN SALUD | Código  | GMT01 |
|-------------------------------|---------|---------------------------------------------------|---------|-------|
| La salud Minsalud es de todos | GUÍA    | Búsqueda en fuentes de consulta online            | Versión | 02    |

Nota: Es importante tener en cuenta que los precios de esta base se actualizan diariamente, por lo que al realizar la captura de pantalla, el usuario debe verificar que en la misma se pueda identificar la fecha de captura.

## 3. BRASIL - Banco de Preços Em Saúde

Ingrese a la página http://bps.saude.gov.br/login.jsf

Seleccionar la opción "Cadastre-se" para el registro del usuario ingresando un correo electrónico y diligenciando la información.

| LOGIN                                                                                                    | V                                                                   |
|----------------------------------------------------------------------------------------------------|---------------------------------------------------------------------|
| Acesso Público<br>Permite consulta de preços                                                                                            | Acesso Restrito<br>Permite consulta de preços e inserção de compras |
| E-mail:*                                                                                                    | E-mail:*                                                            |
| Seleccionar la opción<br>'Cadastre-se" para registrase,<br>ingresar un correo electrónico<br>utilizzaniar la información<br>Cadastre-se | Senha:•                                                             |

Una vez registrado, diligenciar el campo "E-mail" con el correo electrónico registrado y dar clic en "entrar" para acceder a la plataforma.

|          | <b>Acesso Público</b><br>Permite consulta de p <mark>r</mark> eços | electrónico registrado<br>dar clic en "entrar" | y<br>Acesso<br>Permite consulta de preç | <b>Restrito</b><br>os e inserção de compras |  |
|----------|--------------------------------------------------------------------|------------------------------------------------|-----------------------------------------|---------------------------------------------|--|
| E-mail:# |                                                                    |                                                | E-mail:+                                |                                             |  |
|          | Entrar Cadast                                                      | re-se                                          | Senha:*                                 |                                             |  |
|          |                                                                    |                                                | Entrar                                  | Cadastre-se                                 |  |

|                               | PROCESO | GESTION DE MEDICAMENTOS Y<br>TECNOLOGIAS EN SALUD | Código  | GMT01 |
|-------------------------------|---------|---------------------------------------------------|---------|-------|
| Winsalud es de todos Minsalud | GUÍA    | Búsqueda en fuentes de consulta online            | Versión | 02    |

Sobre la nueva ventana, seleccionar la opción "RELATÓRIOS" y una vez aparezca la lista desplegable, seleccionar la pestaña "GERAL".

|                                                                                                    | SAIR                                                                        |                                                                                                    | Seleccionar la opción                                          | "RELATÓRIOS"                                                          |                                                                                 |
|----------------------------------------------------------------------------------------------------|-----------------------------------------------------------------------------|----------------------------------------------------------------------------------------------------|----------------------------------------------------------------|-----------------------------------------------------------------------|---------------------------------------------------------------------------------|
| Seja Bem Vindo(a) ao BPS                                                                                                    |                                                                             |                                                                                                    | y una vez apar                                                 | ezca la lista                                                         |                                                                                 |
| RESENTAÇÃO<br>m-vindo ao Banco de l                                                                                                    | Precos em Saúde!                                                            |                                                                                                    | desplegable, seleccio                                          | onar la pestaña                                                       |                                                                                 |
| ja abaixo, algumas orier                                                                                                    | itações para facilitar a b                                                  | usca de preços no siste                                                                                                    | ma:                                                            |                                                                       |                                                                                 |
| On relatéries de BDS                                                                                                    |                                                                             |                                                                                                    |                                                                |                                                                       |                                                                                 |
| • Os relatorios do BES                                                                                                    | possiern diferentes int                                                     | os, utilize os intros para                                                                                                    | personalizar as buscas                                         | s, de lorna que os reia                                               | ,                                                                               |
| <ul> <li>Por padrão, o sistema<br/>INSERÇÃO".</li> <li>Data de Compra: ref</li> <li>Data de Inserção: re</li> </ul>                                                                                                    | a mostra sempre as com<br>ere-se a data em que o<br>fere-se a data em que o | ipras inseridas nos últim<br>processo licitatório foi he<br>usuário inseriu as inforr                                                                                                    | ios 18 meses. Para per<br>omologado.<br>mações da licitação no | ríodos específicos, util<br>sistema.                                  | ize o filtro "PERÍODO"                                                          |
| <ul> <li>A existência do padrá</li> </ul>                                                                                                    | io de 18 meses faz com                                                      | que pesquisas em dias                                                                                                    | diferentes tragam resu                                         | ltados diferentes. Ano                                                | te sempre a data em q                                                           |
| ara auxiliar na pesquisa,                                                                                                    | encontra-se disponível r                                                    | io site do BPS o <mark>Manua</mark> l                                                                                                    | l de Consulta e Análise                                        | de Preços Utilizando                                                  | o Banco de Preços em                                                            |
| ara consultar se um muni<br>ara acessar a lista de insl                                                                                                    | cípio ou instituição está<br>lituições cadastradas no                       | inserindo compras no B<br>BPS, clique <u>aqui</u> .                                                                                                    | PS, clique <u>aqui</u> .                                       |                                                                       |                                                                                 |
| ÞS                                                                                                    |                                                                             |                                                                                                    |                                                                |                                                                       |                                                                                 |
| o de Preços em Saúde                                                                                                    |                                                                             | Seleccionar los                                                                                                    | campos "Item" "Instituc                                        | ón" "Periodo" "Base S                                                 | IASG"                                                                           |
| TÓRIOS ALTERAR DADOS                                                                                                    | SAIR                                                                        |                                                                                                    |                                                                |                                                                       |                                                                                 |
|                                                                                                    |                                                                             | (medicamentos, materi                                                                                                    | RELATORIO PUBLICO<br>ais médico-hospitalares e gases r         | nedicinais)                                                           |                                                                                 |
| M                                                                                                    | Descrição CATMAT:                                                           | <b>4</b>                                                                                                    | Genérico:<br>Sim Não<br>Adiciona:                              | Colocar en la<br>CATMAT", el nombr<br>el aplicativo autocor<br>datos. | casilla " <b>Descrição</b><br>re del principio activo,<br>npleta por la base de |
| Seleccionar la casilla<br>Fornecimento" para                                                                                                    | " <b>Unidades de</b><br>seleccionar la                                      |                                                                                                    | En la casilla "Gen                                             | érico" seleccionar "Sim                                               | " v "Nao"                                                                       |
| unidad de presentación.                                                                                                    |                                                                             |                                                                                                    |                                                                |                                                                       | ,                                                                               |
| uniuau ue presentación.                                                                                                    |                                                                             |                                                                                                    |                                                                |                                                                       |                                                                                 |
| E: Muni                                                                                                    | cípio:                                                                      |                                                                                                    |                                                                |                                                                       |                                                                                 |
| Todas                                                                                                    | icípio:<br>ecione                                                           | ~                                                                                                    |                                                                |                                                                       |                                                                                 |
| E: Muni<br>Todas V Sel                                                                                                    | icípio:<br>ecione                                                           | ~                                                                                                    |                                                                |                                                                       |                                                                                 |
| Todas                                                                                                    | icípio:<br>ecione                                                           | ▼<br>Data In:                                                                                                    | serção                                                         |                                                                       |                                                                                 |
|                                                                                                    | ecione<br>Data Fim:                                                         | ♥<br>Data in:<br>Data i                                                                                                    | verção<br>Vício:                                               | Data Fim:                                                             |                                                                                 |
| Contract de presentacion.  Mun  F: Mun  Todas  Ríopo  ata de Compra Data Inicio: D1/10/2020                                                                                                    | ocione<br>Data Fim:<br>30/09/2021                                           | Data Im<br>Data Im                                                                                                    | serção<br>nicio:                                               | Data Fim:                                                             |                                                                                 |
| Initial de presentacion.  Mun Todas  Initial Initial | Data Fim:<br>30/09/2021                                                     | Data In<br>Data In<br>Data I | serção<br>nício:<br>I <b>r</b> "7                              | Data Fim:                                                             | Limpar                                                                          |
| unituati de presentación.       DM:       F:     Mun       Todas     ✓       Sel       Síobo       ata inicio:       D1/10/2020                                                                                                    | Data Fim:<br>30/09/2021 Selecciona<br>para iniciar                          | Data In<br>Data In<br>Data I | serção<br>nicio:<br>Il "                                       | Data Fim:                                                             | Limpar                                                                          |
| tintuau ue presentaction.<br>DM:<br>E: Mun<br>Todas ✓ Sel<br>tíopo<br>ta de Compra<br>tata Inicio:<br>D//10/2020                                                                                                    | Data Fim:<br>30/09/2021 Selecciona<br>para iniciar                          | Data In<br>Data In<br>Data I | serção                                                         | Data Fim:                                                             | Limpar                                                                          |

ASIF04 – Versión 01

|                               | PROCESO | GESTION DE MEDICAMENTOS Y<br>TECNOLOGIAS EN SALUD | Código  | GMT01 |
|-------------------------------|---------|---------------------------------------------------|---------|-------|
| Winsalud es de todos Minsalud | GUÍA    | Búsqueda en fuentes de consulta online            | Versión | 02    |

Una vez se obtengan resultados de la búsqueda, Seleccionar la casilla "Gerar Planilha" para los resultados de las bases BPS y SIASG.

| -                                     |                                                                                                    |                                                                                                    |                                                                                                    |                                                                                                    |                                                                                                    |                                                                                                    |                                                                                                    |                                                                                                    | -                                                                                                    |                                                                                                    |                                                                                                    |                                                                                                    |                                                                                                    |
|---------------------------------------|----------------------------------------------------------------------------------------------------|----------------------------------------------------------------------------------------------------|----------------------------------------------------------------------------------------------------|----------------------------------------------------------------------------------------------------|----------------------------------------------------------------------------------------------------|----------------------------------------------------------------------------------------------------|----------------------------------------------------------------------------------------------------|----------------------------------------------------------------------------------------------------|----------------------------------------------------------------------------------------------------|----------------------------------------------------------------------------------------------------|----------------------------------------------------------------------------------------------------|----------------------------------------------------------------------------------------------------|----------------------------------------------------------------------------------------------------|
| idos BPS                              |                                                                                                    |                                                                                                    |                                                                                                    |                                                                                                    | Sele                                                                                                    | eccionar                                                                                                    | la casi                                                                                                    | la " <b>Gerar</b>                                                                                                    |                                                                                                    |                                                                                                    |                                                                                                    | Gera                                                                                                    | r Planilha                                                                                                    |
| V DADOS DO                            | DITEM                                                                                                    |                                                                                                    |                                                                                                    | DAD                                                                                                    | de la                                                                                                    | as base                                                                                                    | ara ios r<br>s BPS y                                                                                                    | SIASG                                                                                                    | DOS DO                                                                                                    | DADOS DA                                                                                                    | INSTITUIÇÃO                                                                                                    |                                                                                                    |                                                                                                    |
| DESCRIÇÃO<br>CATMAT                   | UNIDADE DE<br>FORNECIMENTO                                                                                                    | GENÉRICO                                                                                                    | DATA<br>COMPRA                                                                                                    | MODAL<br>DA CO                                                                                                    | IDADE<br>MPRA                                                                                                    | DATA<br>INSERÇÃO                                                                                                    | TIPO<br>COMPRA                                                                                                    | FABRICANTE                                                                                                    | FORNECEDOR                                                                                                    | NOME DA<br>INSTITUIÇÃO                                                                                                    | MUNICÍPIO                                                                                                    | UF                                                                                                    | QTD ITENS<br>COMPRADO                                                                                                    |
| AGOMELATINA,<br>CONCENTRAÇÃO:25<br>MG | COMPRIMIDO                                                                                                    | Não                                                                                                    | Feb 12,<br>2021                                                                                                    | Pregão                                                                                                    | (                                                                                                    | Oct 22, 2021                                                                                                    | A                                                                                                    | LABORATÓRIO<br>SERVIER DO<br>BRASIL LTDA                                                                                                    | AGLON COMERCIO<br>E<br>REPRESENTAÇÕES<br>LTDA                                                                                                    | FUNDO<br>MUNICIPAL DE<br>SAUDE                                                                                                    | BORBOREMA                                                                                                    | SP                                                                                                    | 2000                                                                                                    |
| s: SIASG                              |                                                                                                    |                                                                                                    |                                                                                                    |                                                                                                    |                                                                                                    |                                                                                                    |                                                                                                    |                                                                                                    |                                                                                                    |                                                                                                    | _                                                                                                    | Gera                                                                                                    | r Planilha                                                                                                    |
| DADOS DO                              | DITEM                                                                                                    |                                                                                                    |                                                                                                    |                                                                                                    | DAD                                                                                                    | DOS DA COM                                                                                                    | IPRA                                                                                                    |                                                                                                    | DADOS DO FABRICA                                                                                                    | NTE/FORNECEDOR                                                                                                    | DAD                                                                                                    | DS DA                                                                                                    | INSTITUIÇÃO                                                                                                    |
| DESCRIÇÃO CATMAT                      | UNIDADE DE<br>FORNECIMENT                                                                                                    | O GENÉRI                                                                                                    |                                                                                                    | MPRA                                                                                                    | MODALI                                                                                                    | DADE DA                                                                                                    | DATA<br>INSERÇÃ                                                                                                    | COMPRA                                                                                                    | FABRICANTE                                                                                                    | FORNECEDOR                                                                                                    | NOME D<br>INSTITUIÇ                                                                                                    | A<br>ÃO                                                                                                    | MUNICIP                                                                                                    |
| AGOMELATINA,<br>CONCENTRAÇÃO:25<br>MG | COMPRIMIDO                                                                                                    |                                                                                                    | May 1                                                                                                    | 10, 2021                                                                                                    | Pregão                                                                                                    |                                                                                                    | May 10, 202                                                                                                    | 1                                                                                                    | SERVIER                                                                                                    | MEDSI<br>DISTRIBUIDORA DE<br>MEDICAMENTOS LTD/                                                                                                    | PMA - PREFEIT<br>MUNICIPAL DE                                                                                                    | URA<br>ASSIS                                                                                                    | 5                                                                                                    |
| AGOMELATINA,<br>CONCENTRAÇÃO:25<br>MG | COMPRIMIDO                                                                                                    |                                                                                                    | Apr 1                                                                                                    | 5, 2021                                                                                                    | Pregão                                                                                                    |                                                                                                    | Apr 15, 2021                                                                                                    |                                                                                                    | SERVIER                                                                                                    | MINAS MED<br>DISTRIBUIDORA DE<br>MEDICAMENTOS LTD/                                                                                                    | PREF.MUN.DE<br>CARLOS<br>CHAGAS/MG                                                                                                    |                                                                                                    |                                                                                                    |
| s                                     | AGOMELATINA,     CONCENTRAÇÃO 25     MG     DADOS DC     DESCRIÇÃO     CATMAT     AGOMELATINA,     CONCENTRAÇÃO 25     MG     DADOS D | AGOMELATINA,<br>CONCENTRAÇÃO 25<br>COMPRIMIDO<br>AGOMELATINA,<br>CONCENTRAÇÃO 25<br>COMPRIMIDO<br>CONCENTRAÇÃO 25<br>COMPRIMIDO<br>CONCENTRAÇÃO 25<br>COMPRIMIDO<br>CONCENTRAÇÃO 25<br>COMPRIMIDO<br>COMPRIMIDO<br>COMPRIMIDO<br>COMPRIMIDO<br>COMPRIMIDO<br>COMPRIMIDO<br>COMPRIMIDO | 105 BP5       ✓     DADOS DO ITEM       DESCRIÇÃO     UNIDADE DE<br>FORNECIMENTO       AGOMELATINA,<br>CONCENTRAÇÃO.25     COMPRIMIDO       NBO | 105 BP5       ✓       DADOS DO ITEM       DESCRIÇÃO       UNIDADE DE<br>CATMAT       PORNECIMENTO       GENERICO       AGOMELATINA,<br>CONCENTRAÇÃO.25       COMPRIMIDO       Não       Feb 12,<br>2021       CONCENTRAÇÃO.25       COMPRIMIDO       Não       Feb 12,<br>2021       CONCENTRAÇÃO.25       COMPRIMIDO       Não       CONCENTRAÇÃO.25       COMPRIMIDO       GOMELATINA,<br>CONCENTRAÇÃO.25       COMPRIMIDO       MG | Image: Signal of the second second secon | Sela       ✓     DADOS DO ITEM     Carmat       DESCRIÇÃO<br>CATMAT     UNIDADE DE<br>FORNECIMENTO     GENERICO     DATA<br>COMPRA     MODALIDADE<br>DA COMPRA       AGOMELATINA,<br>CONCENTRAÇÃO 25     COMPRIMIDO     Não     Feb 12,<br>2021     Pregão       MG     Feb 12,<br>2021     Pregão     MODALIDADE<br>DA COMPRA       AGOMELATINA,<br>CONCENTRAÇÃO 25     COMPRIMIDO     Não     Feb 12,<br>2021     Pregão       MG     Feb 12,<br>2021     Pregão     MODALIDADE<br>DA COMPRA     MODALIDADE<br>DA COMPRA     MODALIDADE<br>DA COMPRA       GOMELATINA,<br>CONCENTRAÇÃO 25     COMPRIMIDO     Image: Carman     MODALI<br>COMPRA     MoDALIDADE<br>COMPRA       AGOMELATINA,<br>CONCENTRAÇÃO 25     COMPRIMIDO     Image: Carman     MODALIDADE<br>COMPRA     Pregão       MG     COMPRIMIDO     Image: Carman     MODALIDADE<br>COMPRA     Pregão | Seleccionar<br>Planilha" pa<br>de las base:       DADOS DO ITEM     DAT       DESCRIÇÃO<br>CATMAT     UNIDADE DE<br>FORNECIMENTO     GENÉRICO<br>GENÉRICO     DATA<br>COMPRA     MODALIDADE<br>DACOMPRA     DATA<br>INSERÇÃO       AGOMELATINA,<br>CONCENTRAÇÃO.25     COMPRIMIDO     Não     Feb 12,<br>2021     Pregão     Oct 22, 2021       E SIASG     UNIDADE DE<br>FORNECIMENTO     CENERICO     DATA<br>MODALIDADE DA<br>COMPRA     Oct 22, 2021       MODALIDADE DE<br>GADOS DO ITEM     UNIDADE DE<br>FORNECIMENTO     DATA<br>COMPRA     MODALIDADE DA<br>COMPRA       AGOMELATINA,<br>CONCENTRAÇÃO.25     COMPRIMIDO     CENERICO     DATA<br>COMPRA     MODALIDADE DA<br>COMPRA       AGOMELATINA,<br>CONCENTRAÇÃO.25     COMPRIMIDO     May 10, 2021     Pregão | Seleccionar la casil<br>Planilha" para los m<br>de las bases BPS y       DADOS DO ITEM     DATA       DESCRIÇÃO     UNIDADE DE<br>GATMAT     GENERICO       DESCRIÇÃO     UNIDADE DE<br>FORNECIMENTO     GENERICO       AGOMELATINA,<br>CONCENTRAÇÃO.25     COMPRIMIDO       NBO     Feb 12,<br>2021     Progão       OLADOS DO ITEM     Não       DESCRIÇÃO CATMAT     UNIDADE DE<br>FORNECIMENTO       DADOS DO ITEM     Não       DADOS DO ITEM     DADOS DO COMPRIA       MG     MODALIDADE DE<br>FORNECIMENTO       GAGOMELATINA,<br>CONCENTRAÇÃO.25     COMPRIMIDO       MG     May 10, 2021       Pregão     May 10, 2021       AGOMELATINA,<br>CONCENTRAÇÃO.25     COMPRIMIDO       AGOMELATINA,<br>CONCENTRAÇÃO.25     COMPRIMIDO       MG     May 10, 2021       Pregão     May 10, 2021       MG     Apr 15, 2021       Pregão     Apr 15, 2021 | Seleccionar la casilla "Gerar<br>Planilha" para los resultados<br>de las bases BPS y SIASG         DADOS DO ITEM       Dato       Dato | Initial Stress       Seleccionar la casilla "Gerar Planilha" para los resultados de las bases BPS y SIASO         DADOS DO ITEM       DAT       MODALIDADE       DAT       Initial a compra los resultados de las bases BPS y SIASO         DESCRIÇÃO       UNIDADE DE GENÉRICO       DATA       MODALIDADE       DATA       Initial a compra       FABRICANTE       FORNECEDOR         AGOMELATINA, CONCENTRAÇÃO.25       COMPRIMIDO       Não       Feb 12, 2021       Pregão       Oct 22, 2021       A       LABORATÓRIOS SERVIER DO BRASIL LIDA       AGLON COMERCIO E REPRESENTAÇÕES LITDA         MG       DADOS DO ITEM       Não       Feb 12, 2021       Pregão       Oct 22, 2021       A       LABORATÓRIOS E REPRESENTAÇÕES LITDA         MG       DADOS DO ITEM       DATA       DADOS DA COMPRA       DATA       DADOS DO FABRICA         MG       DADOS DO ITEM       DATA       MODALIDADE DA COMPRA       DADOS DO FABRICA       DADOS DO FABRICA         MG       DADOS DO ITEM       CENERICO       DATA       MODALIDADE DA INSERÇÃO       TIPO COMPRA       TIPO COMPRA       AGLON COMPRA         MG       DADOS DO ITEM       CENERICO       DATA       MODALIDADE DA INSERÇÃO       DATA       TIPO COMPRA       Feb RESCRIÇÃO COMPRA       DADOS DO FABRICA         DESCRIÇÃO CATIMAT       UNIDADE DE COMPRA | Initial Stress       Seleccionar la casilla "Gerar<br>Planilha" para los resultados<br>de las bases BPS y SIASG       Dos Do<br>Des Do<br>EFORNECEDOR       Dados Do<br>Dados Do<br>Fornecimento<br>en compra<br>Monte Da<br>Instituição         AGOMELATINA,<br>CONCENTRAÇÃO 25       COMPRINIDO       Nao       Feb 12,<br>2021       Pregão       Datas do compra<br>Inserção       Compra<br>Catas       Compra<br>Inserção       Compra<br>Catas       Agona compra<br>Inserção       Compra<br>Catas       Compra<br>Inserção       Compra<br>Catas       Compra<br>Inserção       Compra<br>Compra<br>Inserção       Compra<br>Catas       Compra<br>Inserção       Compra<br>Catas       Compra<br>Inserção       Compra<br>Catas       Compra<br>Inserção       Compra<br>Catas       Compra<br>Inserção       Compra<br>Inserção       TIPO<br>Inserção       Compra<br>Inserção       Compra<br>Inserção       Compra<br>Inserção       Compra<br>Inserção       TIPO<br>Inserção       Compra<br>Inserção       Compra<br>Inserção       Compra<br>Inserção       TIPO<br>Insertão       Compra<br>Inserção       Compra<br>Inserção       Compra<br>Inserção       Comp | 101 BP5       Seleccionar la casilla "Gerar<br>Planilha" para los resultados<br>de las bases BPS y SIASG       Dados Do<br>Dados Do<br>Dados Do<br>Dados Do<br>Dados Do TEM       Dados Da Instituição         DESCRIÇÃO<br>CATMAT       UNIDADE DE<br>FORNECIMENTO<br>GENÊRICO       DATA<br>DA COMPRA       MODALIDADE<br>DA COMPRA       DATA<br>INSERÇÃO       TIPO<br>COMPRA       FABRICANTE       FORNECEDOR       NOME DA<br>INSTITUIÇÃO         AGOMELATINA,<br>CONCENTRAÇÃO 25       COMPRIMIDO       Não       Feb 12,<br>2021       Pregão       Oct 22, 2021       A       LABORATÓRICOS<br>SERVIER DO<br>BRASILITDA       AGLON COMERCIO<br>E<br>ENTRAÇÃO 25       FUNDO<br>INNOCIPAL DE<br>SAUDE       BORBOREMA<br>MUNICIPAL DE<br>SAUDE       BORBOREMA<br>BORBOREMA         DADOS DO TEM       DADOS DO TEM       DADOS DO TEM       DADOS DA COMPRA       A       LABORATÓRICOS<br>BRASILITDA       AGLON COMERCIO<br>E<br>EFORNECEDOR       FUNDO<br>NUNCIPAL DE<br>SAUDE       BORBOREMA<br>SAUDE         DADOS DO TEM       Não       Feb 12,<br>2021       Pregão       Oct 22, 2021       A       LABORATÓRICOS<br>BRASILITDA       AGLON COMERCIO<br>E<br>EFORNECEDOR       FUNDO<br>SAUDE       BORBOREMA<br>SAUDE       BORBOREMA         MINOL       Não       Feb 12,<br>2021       Pregão       Oct 22, 2021       A       LABORATÓRICOS<br>BRASILITDA       AGLON COMERCIO<br>E<br>EFORNECEDOR       FUNDO<br>SAUDE       BORBOREMA<br>SAUDE       MUNICIPAL<br>BORBOREMA       MUNICIPAL<br>BORBOREMA         DESCRIÇÃO CATMAT       UNIDADE DE<br>FORNE | AGO BPB       Seleccionar la casilla "Gerar<br>Planilha" para los resultados<br>de las bases BPS y SIASO       Dados Do       Dados Do ITEM       Dados Do       Dados Do       NOME DA       Municipio       UF         AGOMELATINA,<br>CONCENTRAÇÃo 25       COMPRIMIDO       Não       Feb 12,<br>2021       Progão       Oct 22,2021       A       LaBORATÓRIOS<br>SERVIER DO       AGUON COMERCIO<br>REPRESENTAÇÕES       FUNDO<br>MUNICIPIA DE<br>SAUDE       BORBOREMA       SP         SAGO       COMPRIMIDO       Não       Feb 12,<br>2021       Progão       Oct 22,2021       A       LaBORATÓRIOS<br>SERVIER DO       AGUON COMERCIO<br>REPRESENTAÇÃO       MUNICIPIA DE<br>SERVIER       BORBOREMA       SP         SAGONELATINA,<br>CONCENTRAÇÃO 25       COMPRIMIDO       Não       DATA       MODALIDADE DA<br>COMPRA       DADOS DO FABRICANTE/FORNECEDOR       NOME DA<br>INST |

Revisar los ítems de "DESCRIÇÃO CATMAT" (descripción de medicamento que usualmente contiene el principio activo y la concentración), "FABRICANTE", "QTD ITENS COMPRADOS" (cantidad comprada expresada en unidad mínima de dispensación). En caso de que la información coincida con el medicamento de interés, tomar el precio de la columna "MÉDIA PONDERADA" (precio por unidad) que corresponda al precio más bajo por unidad.

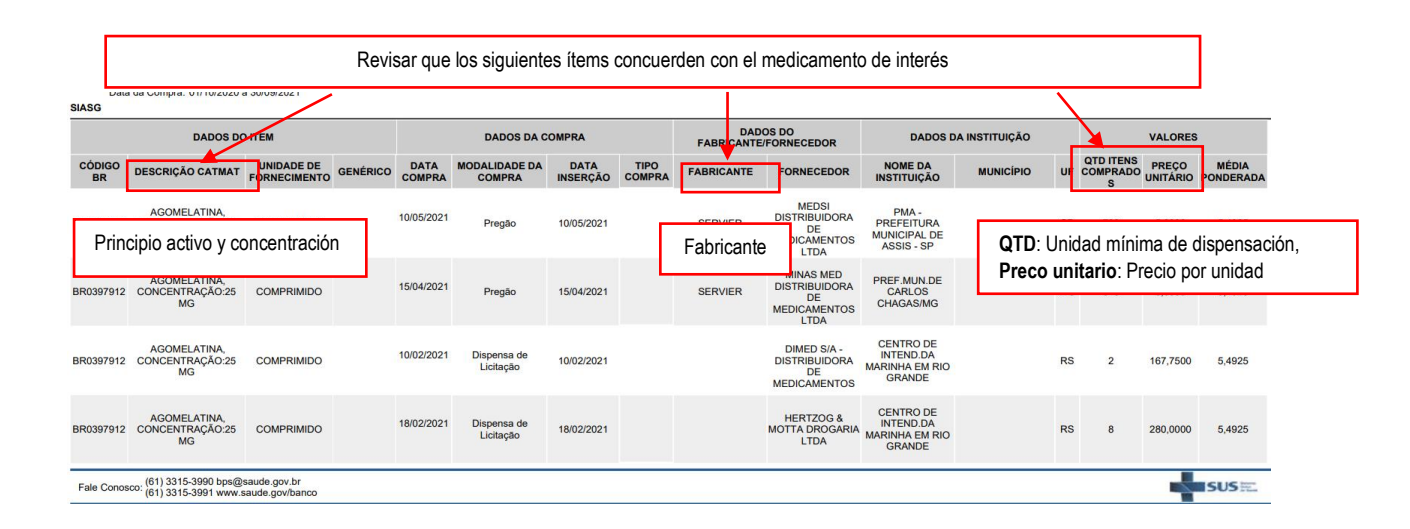

|                               | PROCESO | GESTION DE MEDICAMENTOS Y<br>TECNOLOGIAS EN SALUD | Código  | GMT01 |
|-------------------------------|---------|---------------------------------------------------|---------|-------|
| Winsalud Minsalud es de todos | GUÍA    | Búsqueda en fuentes de consulta online            | Versión | 02    |

### 4. CANADA - Ontario Drug Benefit Formulary/Comparative Drug Index

Ingresar al siguiente link: <u>https://www.formulary.health.gov.on.ca/formulary/</u>. Seleccionar de acuerdo con los criterios de búsqueda el producto de interés y hacer clic en "Search".

| 3                                                                                                    | O A https://www.formulary.health.gov.on.ca/formulary/                                                                                                    |                                      | E \$\$                                              |
|----------------------------------------------------------------------------------------------------|----------------------------------------------------------------------------------------------------|--------------------------------------|-----------------------------------------------------|
| Form                                                                                                    | ulary Search                                                                                                    |                                      | Ontario 🕅                                           |
| Search the<br>below.                                                                                                    | Ontario Drug Benefit Formulary/Comparativ                                                                                                    | e Drug Index, effective from May 31, | 2022 using any or all of the criteria               |
| Coverage<br>All Benef                                                                                                    | Status<br>its v                                                                                                    |                                      |                                                     |
| Therapeut<br>All Thera                                                                                                    | tic Classification<br>peutic Classifications                                                                                                    |                                      | v                                                   |
| Manufactu<br>All Manuf                                                                                                    | irer<br>facturers                                                                                                    | v                                    |                                                     |
| Keyword                                                                                                    |                                                                                                    |                                      |                                                     |
| <ul> <li>Keyword</li> <li>Gen</li> </ul>                                                                                                    | d Type<br>eric Name 🔿 Brand Name 🔿 DIN/PIN/NPN                                                                                                    |                                      |                                                     |
| Search<br>begin wit                                                                                                    | for Products that Generic/Brand name<br>h Keyword entered Summary List                                                                                                    |                                      |                                                     |
|                                                                                                    |                                                                                                    |                                      |                                                     |
|                                                                                                    |                                                                                                    | Search Reset                         |                                                     |
| Form                                                                                                    | ulary Search                                                                                                    | Search Reset                         | Ontario 🕅                                           |
| Form<br>earch the G                                                                                                    | ulary Search<br>Ontario Drug Benefit Formulary/Comparativ                                                                                                    | Search Reset                         | Ontario 😵<br>2022 using any or all of the criteria  |
| Form<br>earch the Celow.                                                                                                    | ulary Search<br>Ontario Drug Benefit Formulary/Comparativ                                                                                                    | Search Reset                         | Ontario 😿<br>2022 using any or all of the criteria  |
| Form<br>earch the G<br>elow.<br>Coverage :<br>All Benefit                                                                                                    | ulary Search<br>Ontario Drug Benefit Formulary/Comparativ<br>Status<br>ts                                                                                                    | Search Reset                         | Ontario 💓<br>2022 using any or all of the criteria  |
| Form<br>earch the Coverage S<br>All Benefit<br>Therapeut                                                                                                    | ulary Search<br>Dontario Drug Benefit Formulary/Comparativ<br>Status<br>ts v<br>ic Classification<br>peutic Classifications                                                                                                    | Search Reset                         | Ontario 😿<br>2022 using any or all of the criteria  |
| Coverage S<br>All Benefit<br>Therapeut<br>All Therap                                                                                                    | Ulary Search<br>Ontario Drug Benefit Formulary/Comparativ<br>Status<br>ts v<br>ic Classification<br>Deutic Classifications                                                                                                    | Search Reset                         | Ontario 💓<br>2022 using any or all of the criteria  |
| Coverage S<br>All Benefit<br>Therapeut<br>All Therap<br>Manufactu<br>All Manufa                                                                                                    | Ulary Search<br>Dontario Drug Benefit Formulary/Comparativ<br>Status<br>ts v<br>ic Classification<br>beutic Classifications<br>irer<br>acturers                                                                                                    | Search Reset                         | Ontario 💓<br>2022 using any or all of the criteria  |
| Form<br>earch the elow.<br>Coverage :<br>All Benefit<br>Therapeut<br>All Therap<br>Manufactu<br>All Manufa<br>Keyword                                                                  | ulary Search<br>Dotario Drug Benefit Formulary/Comparativ<br>Status<br>ts<br>ic Classification<br>beutic Classifications<br>irer<br>acturers                                                                                                    | Search Reset                         | Ontario 😿<br>2022 using any or all of the criteria  |
| Form<br>earch the G<br>low.<br>Coverage S<br>All Benefit<br>Therapeut<br>All Therap<br>Manufactu<br>All Manufa<br>Keyword<br>Fluoxetine                                                | ulary Search<br>Dotario Drug Benefit Formulary/Comparativ<br>Status<br>ts<br>ic Classification<br>beutic Classifications<br>irer<br>acturers                                                                                                    | Search Reset                         | Ontario 😿<br>2022 using any or all of the criteria  |
| Form<br>earch the G<br>low.<br>Coverage :<br>All Benefit<br>Therapeut<br>All Therap<br>Manufactu<br>All Manufa<br>Keyword<br>Fluoxetine<br>Keyword<br>Sene                             | Ulary Search<br>Dotario Drug Benefit Formulary/Comparativ<br>Status<br>ts<br>ic Classification<br>beutic Classifications<br>irer<br>acturers<br>d Type<br>eric Name  Brand Name  DIN/PIN/NPN                                                                               | Search Reset                         | Contario 😿<br>2022 using any or all of the criteria |
| Form<br>earch the G<br>elow.<br>Coverage :<br>All Benefi<br>Therapeut<br>All Therap<br>Manufactu<br>All Manufa<br>Keyword<br>Fluoxetine<br>Keyword<br>© Gene<br>© Search<br>begin with | Ulary Search<br>Dotario Drug Benefit Formulary/Comparativ<br>Status<br>ts<br>ic Classification<br>beutic Classifications<br>irer<br>acturers<br>a<br>d Type<br>eric Name Brand Name DIN/PIN/NPN<br>for Products that Ger eric/Brand name<br>h Keyword entered Summary List | Search Reset                         | Contario 😿<br>2022 using any or all of the criteria |

Seleccionar de acuerdo con los resultados de búsqueda la presentación del producto de interés e ir a la columna "Drug Benefit Price or Unit Price".

Al dar click en Generic/Brand name la consulta arrojará los resultados tanto por marca comercial como por genérico.Página 14 de 81Una vez impreso o descargado este documento se considera copia no controladaASIF04 – Versión 01

|                               | PROCESO | GESTION DE MEDICAMENTOS Y<br>TECNOLOGIAS EN SALUD | Código  | GMT01 |
|-------------------------------|---------|---------------------------------------------------|---------|-------|
| Winsalud es de todos Minsalud | GUÍA    | Búsqueda en fuentes de consulta online            | Versión | 02    |

## Search Results

# Ontario 🕅

Ontario 🕅

You can sort your results in ascending / descending order by clicking on the column headings, with the exception of Therapeutic Notes.

| Products for          | roducts found: 36 New Sear |                                                                |          |                                              |                         |                             |                  |                           |  |
|-----------------------|----------------------------|----------------------------------------------------------------|----------|----------------------------------------------|-------------------------|-----------------------------|------------------|---------------------------|--|
| DIN/<br>PIN/<br>NPN 0 | Generic Name 🛛             | Brand Name, Strength &<br>Dosage Form 0                        | MFR<br>o | Drug<br>Benefit<br>Price or<br>Unit<br>Price | Amount<br>MOH Pays<br>o | Inter-<br>change-<br>able 0 | Limited<br>Use o | Thera-<br>peutic<br>Notes |  |
| 02485052              | FLUOXETINE HCL             | AG-Fluoxetine (Off-Formulary<br>Interchangeable) 10mg Cap      | ANG      | 1.1773                                       | N/A                     | YES                         | NO               | YES                       |  |
| 02485060              | FLUOXETINE HCL             | AG-Fluoxetine 20mg Cap                                         | ANG      | 0.3311                                       | 0.3311                  | YES                         | NO               | YES                       |  |
| <u>02393441</u>       | FLUOXETINE HCL             | Ach-Fluoxetine (Off-Formulary<br>Interchangeable) 10mg Cap     | ACH      | 1.1773                                       | N/A                     | YES                         | NO               | YES                       |  |
| 02383241              | FLUOXETINE HCL             | Ach-Fluoxetine 20mg Cap                                        | ACH      | 0.3311                                       | 0.3311                  | YES                         | NO               | YES                       |  |
| 02216353              | FLUOXETINE HCL             | Apo-Fluoxetine (Off-<br>Formulary Interchangeable)<br>10mg Cap | APX      | 1.1773                                       | N/A                     | YES                         | NO               | YES                       |  |
| 02216361              | FLUOXETINE HCL             | Apo-Fluoxetine 20mg Cap                                        | APX      | 0.3311                                       | 0.3311                  | YES                         | NO               | YES                       |  |

Ir al producto de interés seleccionado para mayor detalle haciendo clic en la columna "DIN/PIN/NPN" (Drug Identification Number/ Product Identification Number/ Natural Product Number).

## Search Results

You can sort your results in ascending / descending order by clicking on the column headings, with the exception of Therapeutic Notes.

| Products for          | roducts found: 36 New Search |                                                                |          |                                                |                    |                             |                  |                           |  |  |
|-----------------------|------------------------------|----------------------------------------------------------------|----------|------------------------------------------------|--------------------|-----------------------------|------------------|---------------------------|--|--|
| DIN/<br>PIN/<br>NPN 0 | Generic Name                 | Brand Name, Strength &<br>Dosage Form 0                        | MFR<br>o | Drug<br>Benefit<br>Price or<br>Unit<br>Price : | Amount<br>MOH Pays | Inter-<br>change-<br>able 0 | Limited<br>Use o | Thera-<br>peutic<br>Notes |  |  |
| 02485052              | FLUOXETINE HCL               | AG-Fluoxetine (Off-Formulary<br>Interchangeable) 10mg Cap      | ANG      | 1.1773                                         | N/A                | YES                         | NO               | YES                       |  |  |
| 02485060              | FLUOXETINE HCL               | AG-Fluoxetine 20mg Cap                                         | ANG      | 0.3311                                         | 0.3311             | YES                         | NO               | YES                       |  |  |
| <u>02393441</u>       | FLUOXETINE HCL               | Ach-Fluoxetine (Off-Formulary<br>Interchangeable) 10mg Cap     | ACH      | 1.1773                                         | N/A                | YES                         | NO               | YES                       |  |  |
| 02383241              | FLUOXETINE HCL               | Ach-Fluoxetine 20mg Cap                                        | ACH      | 0.3311                                         | 0.3311             | YES                         | NO               | YES                       |  |  |
| 02216353              | FLUOXETINE HCL               | Apo-Fluoxetine (Off-<br>Formulary Interchangeable)<br>10mg Cap | APX      | 1.1773                                         | N/A                | YES                         | NO               | YES                       |  |  |
| 02216361              | FLUOXETINE HCL               | Apo-Fluoxetine 20mg Cap                                        | APX      | 0.3311                                         | 0.3311             | YES                         | NO               | YES                       |  |  |

|                               | PROCESO | GESTION DE MEDICAMENTOS Y<br>TECNOLOGIAS EN SALUD | Código  | GMT01 |
|-------------------------------|---------|---------------------------------------------------|---------|-------|
| Winsalud es de todos Minsalud | GUÍA    | Búsqueda en fuentes de consulta online            | Versión | 02    |

| DIN/PIN/NPN Detail                                                                  | Ontario 🕅                     |
|-------------------------------------------------------------------------------------|-------------------------------|
| 28:00 CENTRAL NERVOUS SYSTEM DRUGS<br>28:16:04 PSYCHOTHERAPEUTIC AGENTS ANTIDEPRESS | Therapeutic Note(s) ANTS      |
| AG-Flu                                                                              | ioxetine                      |
| (FLUOXE                                                                             | TINE HCL)                     |
| 10n                                                                                 | ng Cap                        |
| DIN/PIN/                                                                            | PN:02485052                   |
|                                                                                     | New Search                    |
| Interchangeables:                                                                   | YES                           |
| Manufacturer:                                                                       | Angita Pharma Inc.            |
| Formulary Listing Date:                                                             | 2020-10-30                    |
| Drug Benefit Price or Unit Price:                                                   | 1.1773                        |
| Amount MOH Pays:                                                                    | N/A                           |
| Coverage Status:                                                                    | Off-Formulary Interchangeable |

Nota: Tener en cuenta que el precio que se visualiza es por unidad de dispensación. Por ende, al diligenciar las unidades debe colocar (1).

## 5. CANADA - Ontario Drug Benefit Formulary/Comparative Drug Index - EXCEPTIONAL ACCESS PROGRAM

Ingresar al siguiente link: https://www.health.gov.on.ca/en/pro/programs/drugs/eap\_mn.aspx e ir a la sección "EAP Criteria"

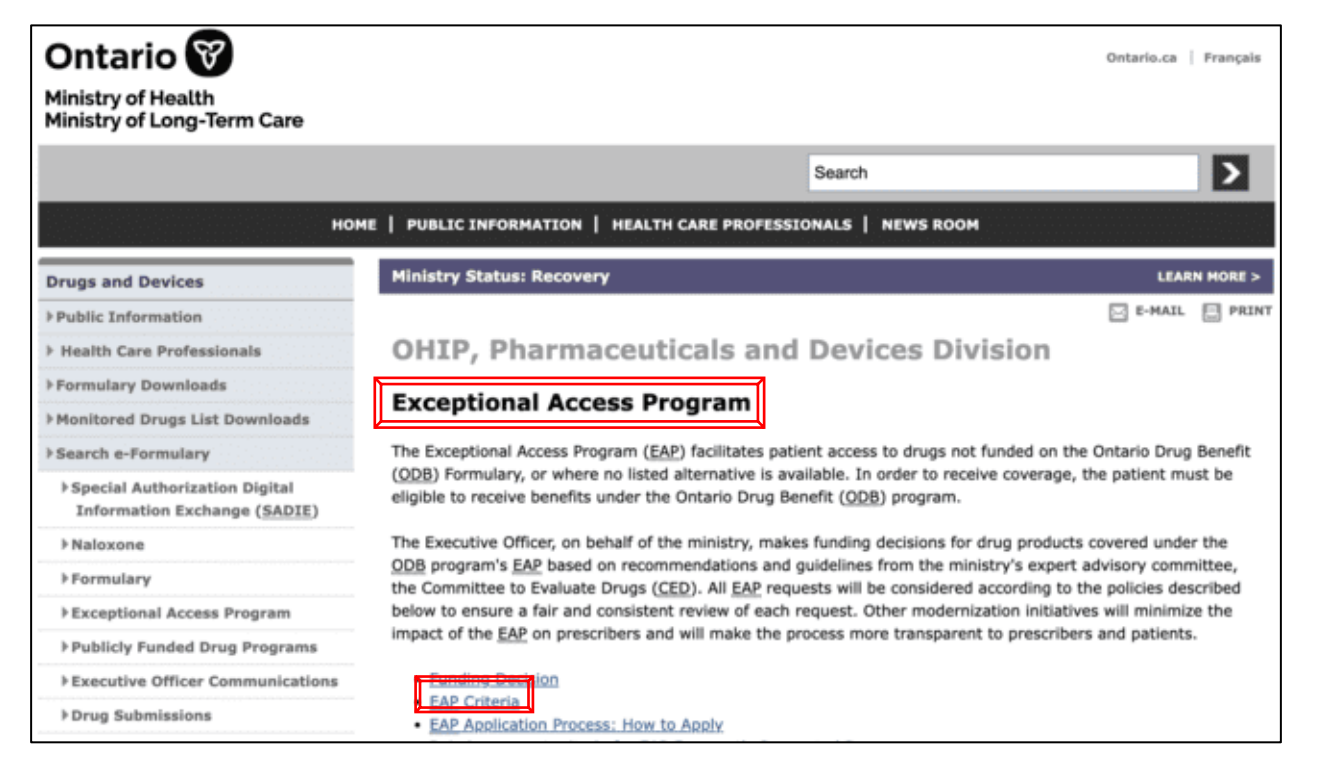

Página 16 de 81

|                               | PROCESO | GESTION DE MEDICAMENTOS Y<br>TECNOLOGIAS EN SALUD | Código  | GMT01 |
|-------------------------------|---------|---------------------------------------------------|---------|-------|
| Winsalud es de todos Minsalud | GUÍA    | Búsqueda en fuentes de consulta online            | Versión | 02    |

Sobre la sección de la página "EAP Criteria", hacer clic en el enlace disponible: health.gov.on.ca/en/pro/programs /drugs/eap\_criteria.aspx

| EA                 | P Criteria                                                                                                    |
|--------------------|----------------------------------------------------------------------------------------------------|
| For<br>app<br>crit | a drug to be considered for funding, the <u>EAP</u> reimbursement criteria must always be met and the request<br>proved prior to the initiation of treatment with the drug being requested, unless otherwise specified within the<br>eria. This includes:                                                                                                    |
|                    | <ul> <li>funding for continued treatment that was previously supplied through a clinical trial, or paid for by other means (such as a third party payer)</li> <li><i>Note:</i> First time applications for the funding of ongoing treatments must meet <b>both</b> initial and renewal criteria for the drug being requested (unless otherwise specified)</li> <li>funding for a renewal beyond the previously approved initial period, unless otherwise specified.</li> </ul>                                                                                                    |
| Sel<br>hea<br>aut  | ected drug-specific criteria used in the consideration of EAP requests are available on the ministry website at:<br><a href="https://www.nca/en/pro/programs/drugs/eap_criteria.aspx">https://www.nca/en/pro/programs/drugs/eap_criteria.aspx</a> or order to improve transparency and assist https://www.nca/en/pro/programs/drugs/eap_criteria.aspx or order to improve transparency and assist https://www.nca/en/pro/programs/drugs/eap_criteria.aspx or order to improve transparency and assist https://www.nca/en/pro/programs/drugs/eap_criteria.aspx or order to improve transparency and assist https://www.nca/en/pro/programs/drugs/eap_criteria.aspx |

Seleccionar y descargar el listado en Excel "EAP Drugs with Drug Identification Number (DINs)".

This information requires knowledgeable interpretation and is intended primarily for professional health care practitioners, pharmacies, hospitals and organizations associated with the manufacture, distribution and use of pharmaceutical preparations.

- To see a list of EAP drugs with Drug Identification Numbers (DINs) (Excel).
- For reimbursement criteria, see EAP Criteria Frequently Requested Drugs.
- For drugs considered through the Telephone Request Service, see <u>TRS guidelines</u>.

Buscar el medicamento de interés para confirmar que este no se encuentra financiado por el programa de beneficios de Ontario (Ontario Drug Benefit Program).

| 3 🌲 💥 🗸 🗸 fx 🛛 EAP Drug List (May 2022                      | Update) |                                       |                   |                |
|-------------------------------------------------------------|---------|---------------------------------------|-------------------|----------------|
| A                                                           | В       | С                                     | D                 | E              |
| Ministry of Health                                          |         |                                       |                   | Ontario 🜚      |
| EAP Drug List (May 2022 Update)                             |         | Brachust Mama                         |                   |                |
| ABATACEPT                                                   | 2282097 | Orencia                               | 250mg/Vial        | Inj Pd-Vial Pk |
| ABATACEPT<br>ABIRATERONE ACETATE                            | 2402475 | Zytiga                                | 125mg/mL<br>250mg | Tab            |
| ABIRATERONE ACETATE ABIRATERONE ACETATE ABIRATERONE ACETATE | 2486393 | Sandoz Abiraterone<br>Ann Abiraterone | 250mg<br>250mg    | Tab            |
| ABIRATERONE ACETATE                                         | 2491397 | PMS-Abieraterone                      | 250mg             | Tab            |

Regresar al siguiente link: <u>https://www.health.gov.on.ca/en/pro/programs/drugs/eap\_mn.aspx</u> e ir a la sección: "Formulary" y hacer click en "Reinbursement criteria for EAP Frequently Requested Drugs".

Página 17 de 81

|                               | PROCESO | GESTION DE MEDICAMENTOS Y<br>TECNOLOGIAS EN SALUD | Código  | GMT01 |
|-------------------------------|---------|---------------------------------------------------|---------|-------|
| Winsalud es de todos Minsalud | GUÍA    | Búsqueda en fuentes de consulta online            | Versión | 02    |

| Drugs and Devices                                             | Ministry Status: Recovery LEARN MORE >                                                                                                    |
|---------------------------------------------------------------|----------------------------------------------------------------------------------------------------|
| Public Information                                            | 🖂 E-MAIL 🔛 PRIN                                                                                                    |
| Health Care Professionals                                     | OHIP, Pharmaceuticals and Devices Division                                                                                                    |
| Formulary Downloads                                           | Presentional Assess Present                                                                                                    |
| Monitored Drugs List Downloads                                | Exceptional Access Program                                                                                                    |
| >Search e-Formulary                                           | The Exceptional Access Program (EAP) facilitates patient access to drugs not funded on the Ontario Drug Benefit                                                                                                    |
| Special Authorization Digital<br>Information Exchange (SADIE) | ( <u>ODB</u> ) Formulary, or where no listed alternative is available. In order to receive coverage, the patient must be<br>eligible to receive benefits under the Ontario Drug Benefit ( <u>ODB</u> ) program.            |
| >Naloxone                                                     | The Executive Officer, on behalf of the ministry, makes funding decisions for drug products covered under the                                                                                                    |
| Formulary                                                     | ODB program's EAP based on recommendations and guidelines from the ministry's expert advisory committee,<br>the Committee to Evaluate Drugs (CED). All EAP requests will be considered according to the policies described |
| Exceptional Acress Program                                    | below to ensure a fair and consistent review of each request. Other modernization initiatives will minimize the                                                                                                    |
| Publicly Funded Drug Programs                                 | impact of the EAP on prescribers and will make the process more transparent to prescribers and patients.                                                                                                    |
| Executive Officer Communications                              | Funding Decision                                                                                                    |
| ▶Drug Submissions                                             | EAP Criteria     EAP Application Process: How to Apply                                                                                                    |
| ▶Patient Evidence Submission                                  | Reimbursement criteria for EAP Frequently Requested Drugs                                                                                                    |
| How Drugs are Considered                                      | EAP Coverage Durations                                                                                                    |
| h Marri Harlita an anlashirananan                             | Provincial Borders Drug Dronram (DBDD)                                                                                                    |

## Buscar el medicamento de interés por nombre comercial y seleccionar "DPB" que corresponde al precio del medicamento.

| Health Care Professionals                                                                                                    | Formula                                                                   | ary                                           |                          |                                                         |                                             |  |
|----------------------------------------------------------------------------------------------------|---------------------------------------------------------------------------|-----------------------------------------------|--------------------------|---------------------------------------------------------|---------------------------------------------|--|
| Formulary Downloads                                                                                                    | Exceptio                                                                  | nal Access P                                  | Program (EAP)            |                                                         |                                             |  |
| Monitored Drugs List Downloads                                                                                                    |                                                                           |                                               |                          |                                                         |                                             |  |
| Search e-Formulary                                                                                                    | The Individual                                                            | Clinical Review proc                          | cess is being phased out | and a more streamlined Exc                              | eptional Access Program                     |  |
| Special Authorization Digital<br>Information Exchange (SADIE)                                                                                                    | (EAP) has been<br>please visit the                                        | n created to handle<br>a <u>EAP section</u> . | requests for drugs that  | are not listed in the Formular                          | y. For more information                     |  |
| Naloxone                                                                                                    | Drug Benefit Prices ( <u>DBP</u> s) for products reimbursed under the EAP |                                               |                          |                                                         |                                             |  |
| Formulary                                                                                                    | Pursuant to se                                                            | ction 15 of O.Reg. 2                          | 01/96 made under the     | Ontario Drug Benefit Act (OD                            | BA), the Executive Officer                  |  |
| Exceptional Access Program                                                                                                    | (EO) has enter                                                            | red into agreements                           | with manufacturers to    | establish Drug Benefit Prices                           | (DBPs) for products                         |  |
| Publicly Funded Drug Programs                                                                                                    | reimbursed un                                                             | der the Exceptional                           | Access Program (EAP).    |                                                         |                                             |  |
| Executive Officer Communications                                                                                                    | For the followi                                                           | ng products reimbur                           | rsed under the EAP, the  | Health Network System (HNS                              | <ol><li>will adjudicate claims at</li></ol> |  |
| ▶Drug Submissions                                                                                                    | the <u>DBP</u> listed                                                     | below.                                        |                          |                                                         |                                             |  |
| Patient Evidence Submission                                                                                                    | DIN                                                                       | TRADE NAME                                    | STRENGTH                 | DOSAGE FORM                                             | DBP                                         |  |
| How Drugs are Considered                                                                                                    | Effective d                                                               | ate June 9, 2022                              |                          |                                                         |                                             |  |
| New limits on reimbursement<br>levels for Blood Glucose Test<br>Strips                                                                                                    | 02509474                                                                  | Ajovy                                         | 225mg/1.5mL              | Inj Sol-1.5mL Pref<br>Autoinj Pk<br>(Preservative-Free) | \$535.7240                                  |  |
| Annual Reports, Publications and<br>Advisory Agency Expense Reports                                                                                                    | 02497859                                                                  | Ajovy                                         | 225mg/1.5mL              | Inj Sol-1.5mL Pref                                      | \$535.7240                                  |  |
| <u>OHIP+</u> : Children and Youth Pharmacare                                                                                                    |                                                                           |                                               |                          | (Preservative-Free)                                     |                                             |  |
| > Forms/Guidelines                                                                                                    | Effective d                                                               | ate May 31, 2022                              |                          |                                                         |                                             |  |
| ▶Resources                                                                                                    | 02474263                                                                  | Humira                                        | 20mg/0.2mL               | Inj Sol-Pref Syr Pk                                     | \$397.0500                                  |  |
| Following Contract of Contract of Cont | 09854785                                                                  | Humira<br>(Redistric)                         | 40mg/0.8mL               | Inj Sol-Vial Pk                                         | \$794.1000                                  |  |
| Fontact Us                                                                                                    |                                                                           | (Pediatric)                                   |                          |                                                         |                                             |  |

Página **18** de **81** 

|                               | PROCESO | GESTION DE MEDICAMENTOS Y<br>TECNOLOGIAS EN SALUD | Código  | GMT01 |
|-------------------------------|---------|---------------------------------------------------|---------|-------|
| La salud Minsalud es de todos | GUÍA    | Búsqueda en fuentes de consulta online            | Versión | 02    |

### 6. CHILE - Portal de compras públicas (Chilecompra)

Consulte la página web en: https://www.mercadopublico.cl/Portal/Modules/Site/Busquedas/BuscadorAvanzado.aspx?qs=1

Una vez cargada la página, diligenciar el nombre del medicamento en el campo "Código, Nombre o Descripción". Se recomienda buscar inicialmente por marca y en caso de no encontrar resultados, realizar la búsqueda por principio activo.

Adicionalmente, seleccionar la opción "Estado a Buscar" y escoger la opción adjudicada.

Una vez realizados estos dos pasos, dar clic en el botón "Buscar" para iniciar la búsqueda.

| CP Merc                                     | cadoPublico.cl              |                                                                                          |                                                                                            |
|---------------------------------------------|-----------------------------|------------------------------------------------------------------------------------------|--------------------------------------------------------------------------------------------|
| Búsqueda                                    | avanzada de licitaciones া  | También puede buscar Buscar Ó                                                            | Órdenes de Compra                                                                          |
| Código, Nom<br>humira<br>Ej.: 1000-8888-LPO | bre o Descripción:          | Diligenciar el nombre de la principio activo en la casilla <b>Nombre o Descripción</b> " | marca o del<br>a " <b>Código,</b>                                                          |
| Comprado                                    | or a Buscar                 |                                                                                          |                                                                                            |
| Proveedor                                   | r a Buscar                  |                                                                                          |                                                                                            |
| 🗌 Rubros a E                                | Buscar                      |                                                                                          |                                                                                            |
| 🗌 Región a B                                | 3uscar                      |                                                                                          |                                                                                            |
| 🗹 Estado a E                                | Buscar<br>Estado Adjudicada | <b></b>                                                                                  | Seleccionar la opción " <i>Esta</i><br><i>a Buscar</i> " y escoger el est<br>"Adjudicada". |
| 🗌 Fechas a I                                | Buscar                      |                                                                                          |                                                                                            |
|                                             |                             |                                                                                          |                                                                                            |

Una vez se de inicio a la búsqueda y se obtengan resultados, se deberá revisar la información de la columna "**Nombre de la Licitación**" en la cual figura el nombre de la marca o del principio activo del medicamento y usualmente se indica la forma farmaceutica, cantidad de principio activo con su unidad de medicda.

Página 19 de 81

|                               | PROCESO | GESTION DE MEDICAMENTOS Y<br>TECNOLOGIAS EN SALUD | Código  | GMT01 |
|-------------------------------|---------|---------------------------------------------------|---------|-------|
| Winsalud es de todos Minsalud | GUÍA    | Búsqueda en fuentes de consulta online            | Versión | 02    |

Es importante verificar en la columna "Estado de compra" que la licitación se encuentre adjudicada, y su fecha se encuentre en el periodo de interés. Una vez verificado, se deberá dar clic al número de la licitación para poder acceder a los detalles de la licitación.

|         | Resultado          | La columna " <b>N</b><br>licitación" co<br>principio activo | <b>lombre de la</b><br>prresponde al<br>p.         | La columna "Comprador"<br>corresponde al nombre de<br>quien convoca la licitación. | Verifica<br>sea " <b>A</b><br>encuer | ar que el estado<br><b>djudicada"</b> y qu<br>ntre en el periodo | o de compr<br>e la fecha s<br>o de interés. |
|---------|--------------------|-------------------------------------------------------------|----------------------------------------------------|------------------------------------------------------------------------------------|--------------------------------------|------------------------------------------------------------------|---------------------------------------------|
|         | Búsqueda Realizad  | la: Licitaciones Por                                        | Texto: humira Por Est                              | ado: Adjudicada                                                                    |                                      | Ver result                                                       | ados como list                              |
|         | Número             | Nombre de l                                                 | a Licitación                                       | Comprador                                                                          | Fecha Cierre                         | Estado de<br>Compra                                              | Ver más                                     |
|         | 1669-1684-L115     | FARSBA COMPRA                                               | DE MEDICAMENTOS                                    | SERV SALUD METROPOLITANO<br>CENTRAL HOSPITAL CLINICO SAN<br>BORJA ARRIARAN         | 01-10-2015<br>9:01:00                | Adjudicada                                                       | i,                                          |
|         | 1669-1669-L115     | FARSBA COMPRA                                               | DE MEDICAMENTOS                                    | SERV SALUD METROPOLITANO<br>CENTRAL HOSPITAL CLINICO SAN<br>BORJA ARRIARAN         | 21-09-2015<br>15:01:00               | Adjudicada                                                       | i,                                          |
|         | 1669-1550-L115     | FARSBA COMPRA                                               | DE MEDICAMENTOS                                    | SERV SALUD METROPOLITANO<br>CENTRAL HOSPITAL CLINICO SAN<br>BORJA ARRIARAN         | 28-08-2015<br>9:01:00                | Adjudicada                                                       | i,                                          |
|         | 1669-1412-L115     | FARSBA COMPRA I<br>ADALIMUMAB 40M<br>ADULTO)                | DE MEDICAMENTOS<br>G/0.8 M L ( <mark>HUMIRA</mark> | SERV SALUD METROPOLITANO<br>CENTRAL HOSPITAL CLINICO SAN<br>BORJA ARRIARAN         | 04-08-2015<br>9:01:00                | Adjudicada                                                       | i,                                          |
|         | 1669-223-L115      | FARSBA COMPRA                                               | DE MEDICAMENTOS                                    | SERV SALUD METROPOLITANO<br>CENTRAL HOSPITAL CLINICO SAN<br>BORJA ARRIARAN         | 27-01-2015<br>9:01:00                | Adjudicada                                                       | i,                                          |
| na vez  | verificada la info | ormación, dar 🗛                                             | DE MEDICAMENTOS                                    | SERV SALUD METROPOLITANO<br>CENTRAL HOSPITAL CLINICO SAN<br>BORJA ARRIARAN         | 27-01-2015<br>9:01:00                | Adjudicada                                                       | i,                                          |
| ompra j | para acceder a lo  | os detalles.                                                | DE MEDICAMENTOS                                    | SERV SALUD METROPOLITANO<br>CENTRAL HOSPITAL CLINICO SAN<br>BORJA ARRIARAN         | 15-01-2015<br>9:01:00                | Adjudicada                                                       | i,                                          |
|         | 1669-1864-L114     | FARSBA COMPRA                                               | MEDICAMENTOS                                       | SERV SALUD METROPOLITANO<br>CENTRAL HOSPITAL CLINICO SAN<br>BORJA ARRIARAN         | 27-11-2014<br>9:39:00                | Adjudicada                                                       | i,                                          |
|         | 1669-1058-L114     | FUS Nº 931 Y FUS<br>Y <mark>HUMIRA</mark> )                 | N° 921 (INFLIXIMAB                                 | SERV SALUD METROPOLITANO<br>CENTRAL HOSPITAL CLINICO SAN<br>BORJA ARRIARAN         | 31-07-2014<br>18:22:00               | Adjudicada                                                       | i,                                          |
|         | 1175-185-L114      | LICITACIÓN 134-14                                           | , <mark>humira</mark> 40 Mg                        | SERVICIO DE SALUD ARAUCANIA SU                                                     | 26-06-2014                           | Adjudicada                                                       | i                                           |

Una vez se dé clic sobre del número de la licitación, se abrirá una nueva ventana en la cual se incluye información adicional sobre la compra. Es importante verificar que el navegador de búsqueda permita la aparición de ventanas emergentes.

Sobre esta nueva ventana seleccionar la opción "Orden de compra" y esperar hasta la aparición de un nuevo cuadro en el cual saldrán las "Órdenes de compra asociados" a la licitación.

Página 20 de 81

|                                                               | PROCESO                                                     | GESTION DE MEDICAMENTOS Y<br>TECNOLOGIAS EN SALUD                                                                                               | Código  | GMT |
|---------------------------------------------------------------|-------------------------------------------------------------|----------------------------------------------------------------------------------------------------|---------|-----|
| La salud<br>es de todos Minsalud                              | GUÍA                                                        | Búsqueda en fuentes de consulta online                                                                                                    | Versión | 02  |
|                                                               |                                                             |                                                                                                    |         |     |
| A https://www.me                                              | ercadopublico.cl/Pi                                         | rocurement/Modules/RFB/DetailsAcal 🗐 🛛                                                                                                    | 80% ••• | ≡   |
|                                                               |                                                             |                                                                                                    | _       |     |
| Licitación ID: 1669-141                                       | 2-L115                                                      |                                                                                                    |         |     |
| FARSBA COMPRA DE MEDI                                         | CAMENTOS ADALIMUM                                           | AB 40MG/0.8 M L (HUMIRA ADULTO)                                                                                                    |         |     |
|                                                               |                                                             |                                                                                                    |         |     |
| Responsable de esta licit                                     | actón: SERV SALUD MET                                       | ROPOLITANO CENTRAL HOSPITAL CLINICO                                                                                                    | fertar  |     |
| SAN BORJA ARRIARAN, Hos                                       | pital Clínico San Borja A                                   | Arriarán Desca                                                                                                    | argar   |     |
| Reclamos recibidos por 1                                      | ncumplir plazo de pago                                      | p: 56                                                                                                    | api. 🤲  |     |
| Este número indica los reclar<br>interpretar esta información | nos recibidos por esta instit<br>considerando la cantidad d | tución desde los últimos <b>12 meses hasta el día de ayer.</b> Recuerde<br>e licitaciones y órdenes de compra que esta institución genera en el |         |     |
| Mercado Público.                                              |                                                             |                                                                                                    |         |     |
|                                                               |                                                             |                                                                                                    |         |     |
| $\checkmark$                                                  |                                                             | 🥵 🚹 🛂 🖂                                                                                                    |         |     |
| Adjudicada                                                    |                                                             |                                                                                                    | - 1     |     |
|                                                               |                                                             | Dejar un reclamo sobre                                                                                                    |         |     |
|                                                               |                                                             | usia neración                                                                                                    |         |     |
|                                                               |                                                             |                                                                                                    |         |     |
|                                                               |                                                             |                                                                                                    |         |     |
|                                                               |                                                             |                                                                                                    |         |     |
| 10 2                                                          | 💌 🗠                                                         | ) 🕘 🏹 🗋 🖾                                                                                                    |         |     |
| Ver Preguntas Historia<br>adjuntos licitación licitación      | Apertura Cuadr<br>de ofer                                   | o Aclaración Adjudicación Orden de Registro<br>tas ofertas compra                                                                               |         |     |
|                                                               |                                                             |                                                                                                    |         |     |

Sobre la nueva ventana "Órdenes de compra asociados" verificar nuevamente la información del "Nombre OC" en el cual se indicará el nombre del principio activo y usualmente la concentración, así como la información del "Proveedor" en la cual se verificará el nombre del laboratorio que comercializa el medicamento.

Una vez verificada la información, dar clic sobre el número que se encuentre en la columna "*Número OC*" que corresponda a la orden de compra de interés.

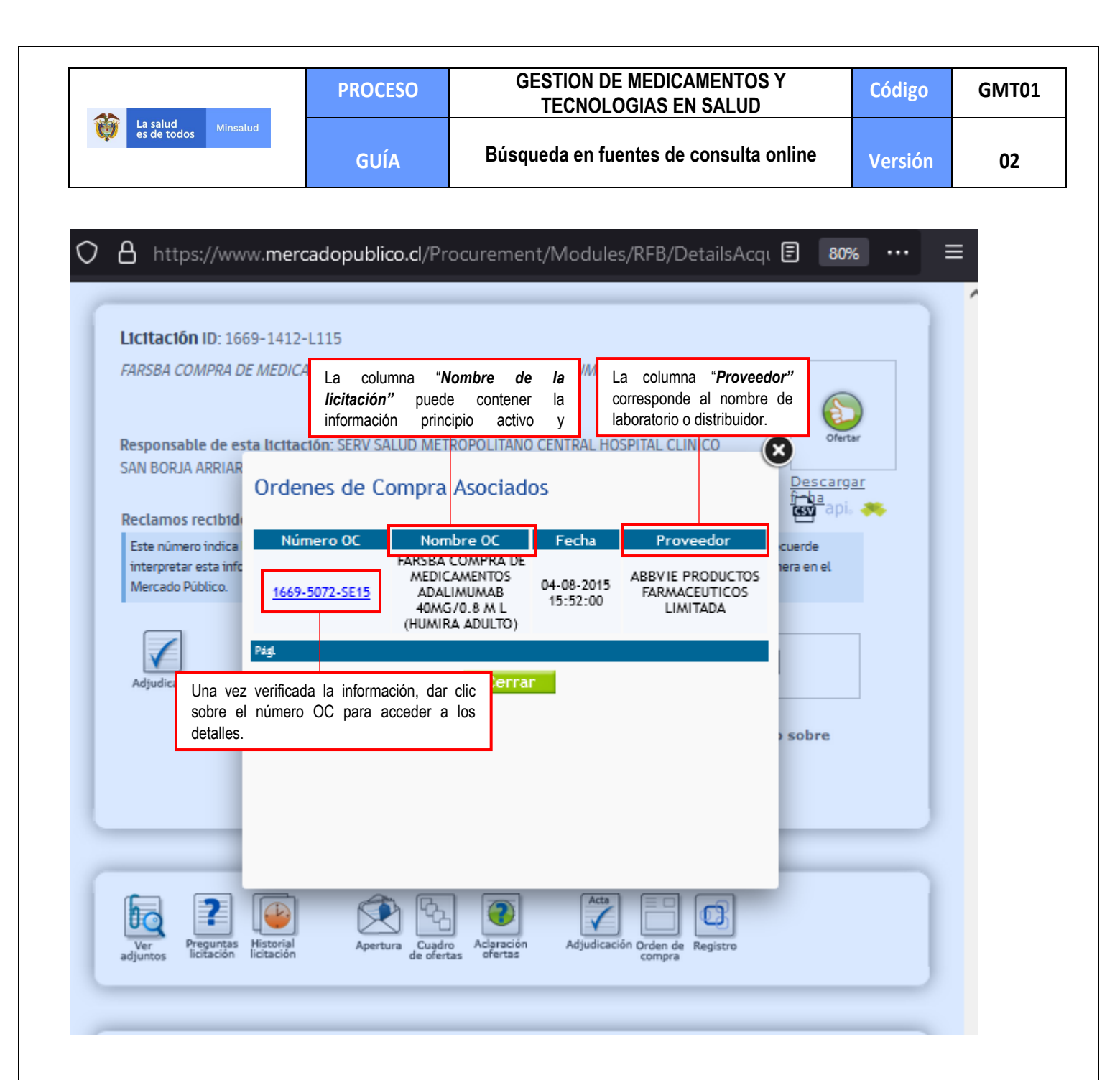

Una vez se dé clic sobre del número de la licitación, se abrirá una nueva ventana en la cual se incluye información adicional sobre la compra.

Sobre esta se deberá dar clic al recuadro con la descripción "PDF" lo cual dará inicio de la descarga de la orden de compra en la cual se podrán encontrar más detalles como el precio de venta y el número de unidades vendidas.

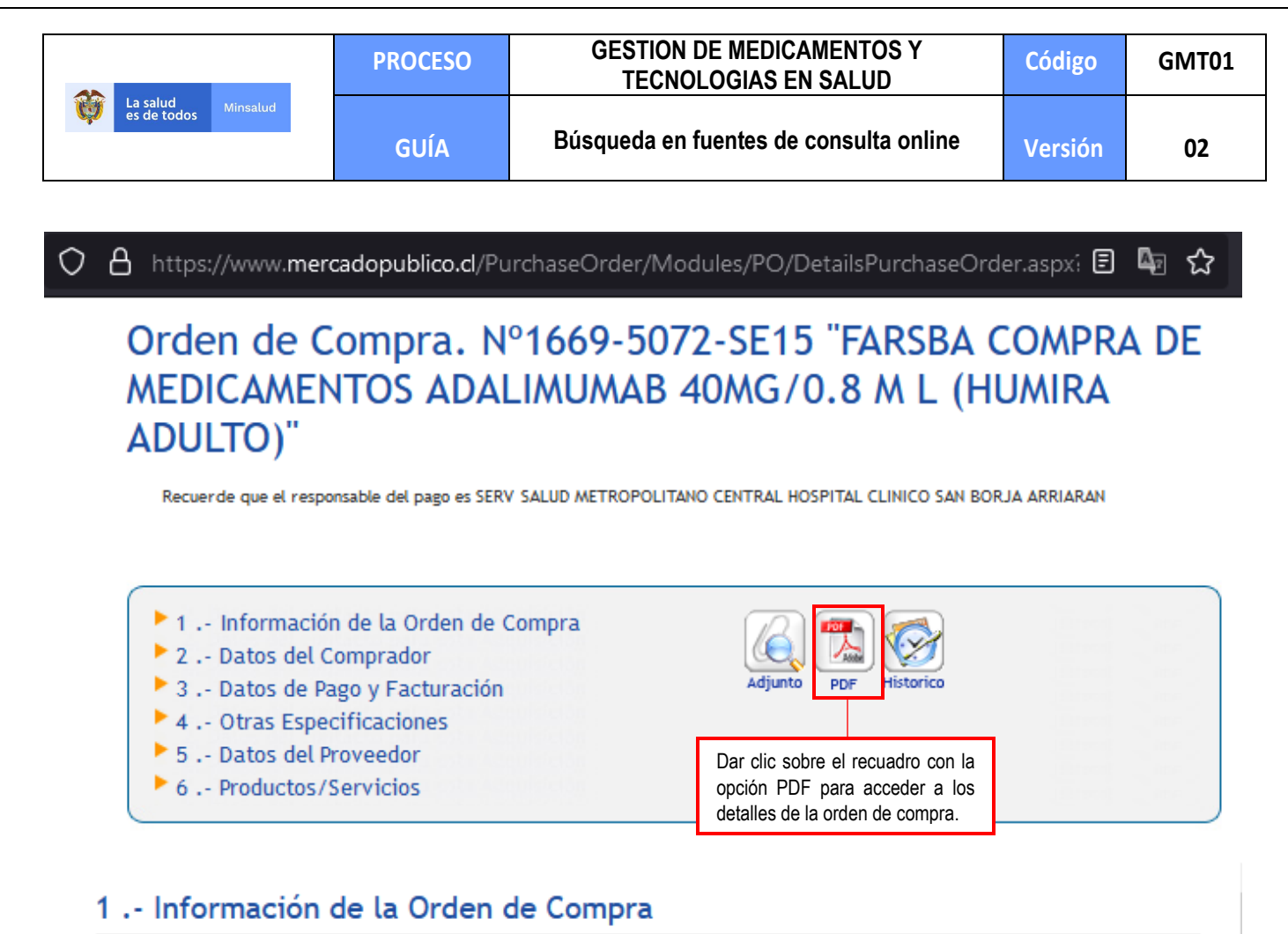

| Número de la Orden de Compra   | 1669-5072-SE15                                                           |
|--------------------------------|--------------------------------------------------------------------------|
| Estado de la Orden de Compra   | Aceptada                                                                 |
| Fecha de Envío                 | 04-08-2015                                                               |
| Nombre de la Orden de Compra   | FARSBA COMPRA DE MEDICAMENTOS ADALIMUMAB 40MG/0.8 M L<br>(HUMIRA ADULTO) |
| Anexos y Resoluciones          | Ver Anexos                                                               |
| Notas                          |                                                                          |
| Orden de Compra Proveniente de | e licitación pública                                                     |
| Proveniente de Licitación      | 1669-1412-1115                                                           |

|                                                                                                    | PROCESO                                                                                                    | GESTION I<br>TECNO                                                                                                    | DE MED<br>Logias                     | ICAMENTOS<br>EN SALUD                                                              | Y                                            | Códig                  | 30 | GMT01 |
|----------------------------------------------------------------------------------------------------|----------------------------------------------------------------------------------------------------|----------------------------------------------------------------------------------------------------|--------------------------------------|------------------------------------------------------------------------------------|----------------------------------------------|------------------------|----|-------|
| Ca salud Minsalud es de todos                                                                                                    | GUÍA                                                                                                    | Búsqueda en f                                                                                                    | uentes                               | de consulta o                                                                      | online                                       | Versi                  | ón | 02    |
| Rut : 61.608.604-9                                                                                                    |                                                                                                    | Demandant                                                                                                    | e :                                  | SERV SALUD                                                                         | METROP                                       | OLITANO                |    |       |
| Dirección Santa Rosa 123<br>Demandante :                                                                                                    | 34                                                                                                    | Unidad de (                                                                                                    | Compra :                             | Abastecimiento<br>San Borja Arria                                                  | SPITAL CI<br>RRIARAN<br>) - Hosp. (<br>) rán | LINICO<br>I<br>Clínico |    |       |
| Teléfono : 58-22-5749153                                                                                                    |                                                                                                    | Fecha Envie<br>Estado :<br>Número Lio                                                                                                    | o OC. :                              | 04-08-2015 18<br>Aceptada                                                          | 00:31                                        |                        |    |       |
| ORI                                                                                                    | DEN DE COMF                                                                                                    | PRA N°: 166                                                                                                    | 9-507                                | 2-SE15                                                                             | 5                                            |                        |    |       |
| RUT : 76.212.732-6<br>Revisar que la información<br>(principio activo, marca, lab<br>columna "Cantidad" se presen<br>no corresponder a la informa<br>pantalla de búsqueda y sel<br>FORMA DE PAGO : | corresponda a la del<br>poratorio, concentraciór<br>ita el número de unidad<br>ción del medicamento a<br>eccionar el siguiente a<br>50 días contra la recepción d | medicamento buscado<br>a, presentación). En la<br>es vendidas. En caso de<br>referenciado, volver a la<br>registro con fecha más<br>conforme de la factura                                                                                                    | MG En<br>"Pre<br>se r<br>de<br>insti | la columna<br>c <b>cio unitario"</b><br>eporta el precio<br>compra<br>tucional por | ana de Sa<br>ana de Sa                       | antiago<br>antiago     |    |       |
| Código Producto C                                                                                                    | antidad / Especificacione                                                                                                    | es Especificaciones                                                                                                    | Precio                               | Descuento Ca                                                                       | rgos                                         | Valor Total            |    |       |
| 51142145 Adalimumab i                                                                                                    | 5 Ampolla 216-0175 ADALI<br>40MG/0.8 ML (H<br>ADULTO).favor<br>documentación o<br>entrega puntaje :<br>producto                                                   | MUMAB HUMIRA_,<br>UMIRA ADALIMUMAB<br>adjuntar SOLUCION<br>jue INYECTABLE 40 mg0,<br>a cada mL x 2 Jeringas pre<br>lienadas Kit dos viales<br>PRODUCTO ORIGINA<br>ABBVIE_, Reg. ISP B-<br>176508, FABRICANTE<br>VETTER PHARMA<br>ALEMANIA, Venc.<br>Mayor 1 año.<br>Despacho1 dia en caja<br>de 2 Jeringas, Fiete<br>pagado.VALOR UNIDA | 628.758<br>8                         | 5,00 0,00                                                                          | 0,00                                         | 3.143.775              |    |       |
|                                                                                                    |                                                                                                    | Orden de Compra<br>Proveniente de licitació<br>pública                                                                                                    | n Do                                 | to \$<br>to. \$<br>ratos \$                                                        |                                              | 3.143.775<br>0         |    |       |

### 7. ECUADOR – Sistema Oficial de Contratación Pública.

Consulte la página web en: https://www.compraspublicas.gob.ec/ProcesoContratacion/compras/PC/buscarProceso.cpe?sg=1#

Una vez en la página web del Sistema Oficinal de Contratación Pública, diligenciar la información del medicamento a referenciar en el campo "Palabras clave". Se recomienda usar el nombre del principio activo para la búsqueda. Adicionalmente, en el campo "*Tipo de Contratación*" seleccionar la opción todos y en el campo "*Por Fechas de Publicación*" fijar el periodo de consulta.

|                                  |                                            | PROCESO                             | GESTION D<br>TECNOL             | E MEDICAME<br>.ogias en s <i>i</i> | NTOS Y<br>ALUD                                                        | Código                                   | GMT0                             |
|----------------------------------|--------------------------------------------|-------------------------------------|---------------------------------|------------------------------------|-----------------------------------------------------------------------|------------------------------------------|----------------------------------|
| La salud Minsalud<br>es de todos |                                            | GUÍA                                | Búsqueda en fi                  | uentes de con                      | sulta online                                                          | Versión                                  | 02                               |
|                                  |                                            |                                     |                                 |                                    |                                                                       |                                          |                                  |
| ightarrow C                      | O A https:/                                | //www.compraspublicas.gob.ec/Pi     | ocesoContratacion/compras/PC/bu | uscarProceso.cpe?sg=1#             | 90%                                                                   | M2 公                                     |                                  |
|                                  | PUBLIC                                     | Sistema C                           | Oficial de Contrataci           | ón Pública                         | GOBIERNO NACIONAI<br>La REPUBLICA DEL ES                              | L DE<br>CUADOR                           |                                  |
| Domingo 12 de Junio del 202      | 2 14:39                                    |                                     |                                 |                                    |                                                                       | [ Ingr                                   | esar al Sistema ]                |
|                                  |                                            |                                     |                                 |                                    |                                                                       |                                          |                                  |
| a Buscar Procesos: Debe Pre      | de Contratación<br>Isionar el botón 'Busca | r Entidad', e ingresar el nombre de |                                 |                                    |                                                                       |                                          |                                  |
| alabras claves                   | ponatinib                                  |                                     | En el campo "Palabras           | s clave" escribir e                | ontrar procesos según pala<br>n".                                     | bras claves ingresadas;                  | ej: "computador",                |
| atidad Castrataata               |                                            |                                     |                                 |                                    | sione el botón "Buscar Entidad",                                      | para encontrar el nombr                  | e de la Entidad                  |
| iniuau Contratante               |                                            |                                     | Buscar<br>ntidad                | Con                                | tratante, de la cual desea busca                                      | ar Procesos.                             |                                  |
| ipo de Contratación              | TODOS                                      | v)                                  | En el camp                      | oo "Tipo de coi                    | ntratación" n es el proce                                             | eso: Licitación, Subasta I               | Inversa o Publicació             |
| ipo de compra                    |                                            |                                     | seleccionar l                   | a opción "TODOS                    | " realizó en e                                                        | l proceso: Bienes, Obras                 | o Servicios incluido             |
| stado del Proceso                |                                            |                                     |                                 | -                                  |                                                                       | ps procesos inte                         | eresados.                        |
| Código del Proceso               | Deeder 2021 12 12                          |                                     |                                 | En el cam                          | po "Por Fechas                                                        | de NCOP-SI-001                           |                                  |
| or rechas de Publicación (*)     | Desde: 202111212                           | Hasta: 2022-0012                    |                                 | Publicación" f                     | ilar la fecha de consi                                                | IIta pués de la fech                     | a de publicación)<br>itos que se |
| vanzada                          | <u>Buscar en google</u>                    |                                     |                                 | enc<br>clav                        | uentren en el Portal. Para acced<br>es" lo que necesita buscar y clic | er puede ingresar en el<br>en el enlace. | campo "Palabras                  |
|                                  |                                            |                                     |                                 |                                    |                                                                       |                                          |                                  |
|                                  |                                            |                                     |                                 |                                    | Escribir el códico d                                                  | la varificación v                        | dar clic                         |
|                                  |                                            |                                     | Reload Captcha                  | ~                                  | en el hotón "Ri                                                       | iscar" nara in                           | iciar la                         |
|                                  |                                            |                                     |                                 |                                    | búsqueda.                                                             |                                          |                                  |
|                                  |                                            |                                     |                                 | _   L                              | · · · · · · · · · · · · · · · · · · ·                                 |                                          |                                  |
|                                  |                                            |                                     | Buscar Limpiar                  |                                    |                                                                       |                                          |                                  |
| a vez se obteng                  | an resultado                               | os, seleccionar la co               | mpra cuyo estado se             | ea "Adjudicada                     | .". En caso de ten                                                    | er más de ur                             | resultado                        |
| selecciona                       | ar la opción (                             | con el menor precio                 | . Recuerde que pue              | de consultar po                    | or intervalos de se                                                   | eis meses po                             | r lo que                         |
| dehe fijarg                      | se en el neri                              | ndo de referenciació                | ήn                              |                                    |                                                                       |                                          |                                  |
|                                  |                                            |                                     | 211.                            |                                    |                                                                       |                                          |                                  |
| $\rightarrow$ G                  | O A https:/                                | //www.compraspublicas.gob.ec/Pi     | ocesoContratacion/compras/PC/bu | uscarProceso.cpe?sg=1#             | 90%                                                                   | l⊈ ☆                                     | ⊗ ⊻                              |
|                                  |                                            |                                     |                                 |                                    |                                                                       |                                          |                                  |
| isqueda de Procesos (            | le Contratación                            |                                     |                                 |                                    |                                                                       |                                          |                                  |

| »Búsqueda de Proc<br>Para Buscar Procesos:                                      | cesos de Contratación<br>Debe Presionar el botón 'Buscar Entid | ad', e ingresar el nombre de la Entidad que desea consultar.                                                                                       |                                       |                                                                                                    |                                                                     |                                                   |            |  |
|---------------------------------------------------------------------------------|----------------------------------------------------------------|----------------------------------------------------------------------------------------------------|---------------------------------------|----------------------------------------------------------------------------------------------------|---------------------------------------------------------------------|---------------------------------------------------|------------|--|
| Palabras claves                                                                 | ponatinib                                                      |                                                                                                    |                                       | Para encontrar procesos<br>"camarón".                                                                                                    | según palabras claves ingre                                         | esadas; ej: "comp                                 | putador"   |  |
| Entidad Contratante                                                             |                                                                | Buscar<br>Entidad                                                                                                    |                                       | Presione el botón "Busca<br>Contratante, de la cual d                                                                                                    | r Entidad", para encontrar e<br>esea buscar Procesos.               | l nombre de la E                                  | ntidad     |  |
| Tipo de Contratación                                                            | TODOS                                                          | <b>v</b>                                                                                                    |                                       | Que tipo de contratación<br>u otro.                                                                                                    | es el proceso: Licitación, Su                                       | ubasta Inversa o                                  | Publicad   |  |
| Tipo de compra                                                                  |                                                                |                                                                                                    |                                       | Qué tipo de compra se re<br>Consultoría                                                                                                    | ealizó en el proceso: Bienes                                        | s, Obras o Servici                                | os incluio |  |
| Estado del Proceso                                                              |                                                                |                                                                                                    |                                       |                                                                                                    | Seleccione el Estado en que se encuentren los procesos interesados. |                                                   |            |  |
| Código del Proceso                                                              |                                                                |                                                                                                    |                                       | Ingrese el código del proceso a buscar, ej: INCOP-SI-001                                                                                                    |                                                                     |                                                   |            |  |
| Por Fechas de Publica                                                           | ación (*) Desde: 2021-12-12                                    | sde: 2021-12-12 Hasta: 2022-06-12 Seleccione el Período de la fecha de Publicación<br>(Periodo válido 6 meses antes y 15 días despué               |                                       |                                                                                                    |                                                                     | Proceso.<br>e la fecha de pub                     | licación)  |  |
| Para una búsqueda n<br>avanzada                                                 | nás <u>Buscar en google</u>                                    |                                                                                                    |                                       | Esta opción permite buscar información e inclusive documentos que se<br>encuentren en el Portal. Para acceder puede ingresar en el campo "Palabras<br>claves" lo que necesita buscar v clic en el enlace. |                                                                     |                                                   |            |  |
| Hacer clic sc                                                                   | bbre el " <b>Código</b> " del<br>v que cuente con el r         | proceso que se encuentre en estado<br>nenor precio en la casilla "Presupuesto                                                                      |                                       |                                                                                                    |                                                                     |                                                   |            |  |
| "Adjudicada"<br>Peferencial To                                                  | ntal"                                                          |                                                                                                    |                                       |                                                                                                    |                                                                     |                                                   |            |  |
| "Adjudicada"<br>Peferencial To                                                  | y quo cuonto con or n<br>ntal"                                 | Buscar Limpiar                                                                                                    |                                       |                                                                                                    |                                                                     |                                                   |            |  |
| "Adjudicada"<br>Deferencial Tr<br>Código Ent                                    | idad Contratante                                               | Buscar Limpiar                                                                                                    | Estado<br>Proces                      | del Provincia/Cantón                                                                                                    | Presupuesto Referencial<br>Total(sin iva)                           | Fecha de<br>Publicación                           | Opcio      |  |
| "Adjudicada"<br>Deferencial Tr<br>Código Ent<br>FE-IMP- HO<br>ITMC-001-2021 TEC | tidad Contratante                                              | Objeto del Proceso           ADQUISICIÓN DE 2160 UNIDADES DEL MEDICAMENTO PONATINIB, TAE           15MG CON ACCIÓN PROTECCIÓN NRO. 0933-2019-08915 | Estado<br>Proces<br>3LETAS DE Adjudie | del Provincia/Cantón<br>sada GUAYAS /<br>GUAYAQUIL                                                                                                    | Presupuesto Referencial<br>Total(sin iva)<br>\$360,720.00           | Fecha de<br>Publicación<br>2021-12-13<br>19:00:00 | Opcio      |  |

Página **25** de **81** 

Una vez impreso o descargado este documento se considera copia no controlada

ASIF04 – Versión 01

|                                                                              | PROCESO                                                                           | GESTION DE MEDICAMENTOS Y<br>TECNOLOGIAS EN SALUD                                                                                 | Código                            | GMT0             |
|------------------------------------------------------------------------------|-----------------------------------------------------------------------------------|----------------------------------------------------------------------------------------------------|-----------------------------------|------------------|
| Winsalud Minsalud                                                            | GUÍA                                                                              | Búsqueda en fuentes de consulta online                                                                                            | Versión                           | 02               |
| na vez se cargue la página,<br>na vez se encuentre, desca                    | dirigirse a la pestañ<br>rgar el archivo para                                     | a " <b>Archivos</b> " y buscar <i>"Resolución de Adjudicació</i><br>su verificación.                                              | ó <b>n</b> " y/o el " <b>Co</b> i | ntrato".         |
| Domingo 12 de Junio del 2022 19:22                                           | nas Sistema (                                                                     | Oficial de Contratación Pública                                                                                                   | DE<br>PADOR<br>[ Ingre            | sar al Sistema ] |
| Jormación Proceso Contratación                                               |                                                                                   |                                                                                                    |                                   |                  |
| Preguntas, Respuestas y Aclaraciones ) En Curso                              | Por Adjudicar Adjudicada                                                          |                                                                                                    |                                   |                  |
| FASE PRECONTRACTUAL Descripción Ver Preguntas y/ó Aclaraciones Docume Docume | Fechas Productos Parámetros de Ca                                                 | fraccin Archivos     Dirigirse a la pestaña "Archivos"     dentro de los documentos adj     " <i>Resolución de Adjudicación</i> " | y buscar<br>juntos la<br>y/o el   | 001-2021         |
| /er Resultados de Publicación Archivo                                        | que contiene los pliegos del proces                                               | p                                                                                                    |                                   |                  |
| Descrip                                                                      | ción del Archivo                                                                  |                                                                                                    | Descargar Archivo                 |                  |
| RESOLUC                                                                      | CION DE INICIO                                                                    |                                                                                                    | <b>A</b>                          |                  |
|                                                                              |                                                                                   |                                                                                                    | Lina                              |                  |
| Archivo                                                                      | opcional                                                                          |                                                                                                    |                                   |                  |
| Descrip                                                                      | ción del Archivo                                                                  |                                                                                                    | Descargar Archivo                 |                  |
| PLIEGOS                                                                      |                                                                                   |                                                                                                    | <u> </u>                          |                  |
| Archivo                                                                      | que contiene razón de Adjudicación                                                |                                                                                                    |                                   |                  |
| Descripc                                                                     | ión del Archivo                                                                   |                                                                                                    | Descargar Archivo                 |                  |
| RESOLUCI                                                                     | ION DE ADJUDICACION                                                               |                                                                                                    | <u>نگ</u>                         |                  |
| Archivo                                                                      | que contiene razón de Adjudicación                                                |                                                                                                    |                                   |                  |
| Descripc                                                                     | ión del Archivo                                                                   |                                                                                                    | Descargar Archivo                 |                  |
| INFORME                                                                      | DE RECOMENDACION DE ADJUDICACION                                                  | "Descargar archivo" nara su verificación                                                                                          | <u> </u>                          |                  |
| Registro                                                                     | de contratos                                                                      |                                                                                                    |                                   |                  |
| Descripc                                                                     | ción del Archivo                                                                  |                                                                                                    | Descargar Archivo                 |                  |
| CONTRAT                                                                      | го                                                                                | -                                                                                                    | <u> </u>                          |                  |
| Registro                                                                     | de contratos                                                                      |                                                                                                    |                                   |                  |
| Descripc                                                                     | ión del Archivo                                                                   |                                                                                                    | Descargar Archivo                 |                  |
| VERIFICAC                                                                    | CION FIRMA EC CONTRATO                                                            |                                                                                                    | <u></u>                           |                  |
|                                                                              |                                                                                   |                                                                                                    |                                   |                  |
| Registro                                                                     | de contratos                                                                      |                                                                                                    |                                   |                  |
| Registro<br>Descripc                                                         | de contratos<br>ión del Archivo                                                   |                                                                                                    | Descargar Archivo                 |                  |
| Registro<br>Descripc<br>DESIGNAC                                             | de contratos                                                                      |                                                                                                    | Descargar Archivo                 |                  |
| Registro<br>Descripc<br>DESIGNAC<br>Registro                                 | de contratos<br>ión del Archivo<br>CION ADMINISTRADOR DE CONTRATO<br>de contratos |                                                                                                    | Descargar Archivo                 |                  |

Para la verificación dentro de la resolución de adjudicación, buscar la parte "**Resuelvo**" y buscar el artículo "Adjudicar". En este se deberá verificar el principio activo, laboratorio, concentración, número de unidades y precio total de la compra.

Página **26** de **81** 

| La salud<br>es de todos Minsalud | PROCESO | GESTION DE MEDICAMENTOS Y<br>TECNOLOGIAS EN SALUD | Código  | GMT01 |
|----------------------------------|---------|---------------------------------------------------|---------|-------|
|                                  | GUÍA    | Búsqueda en fuentes de consulta online            | Versión | 02    |

#### **RESUELVO:**

Art. 1.- ACOGER el contenido de Informe de Recomendación de fecha 15 de diciembre de 2021, suscrito por los integrantes de la Comisión Técnica, designados para el proceso de Importación No. PE-IMP-HTMC-001-2021 para la "ADQUISICIÓN DE 2160 UNIDADES DEL MEDICAMENTO PONATINIB, TABLETAS DE 15MG CON ACCIÓN PROTECCIÓN NRO. 0933-2019-08915";

Art. 2.- ADJUDICAR el proceso de Importación No. PE-IMP-HTMC-001-2021 para la "ADQUISICIÓN DE 2160 UNIDADES DEL MEDICAMENTO PONATINIB, TABLETAS DE 15MG CON ACCIÓN PROTECCIÓN NRO. 0933-2019-08915" a la empresa PINT PHARMA INTERNATIONAL S.A. representado por el señor Francisco Javier Guijarro Rivera en calidad de Apoderado Especial, por el valor de USD \$ 360,720.00 (TRESCIENTOS SESENTA MIL SETECIENTOS VEINTE CON 00/100 DÓLARES DE LOS ESTADOS UNIDOS DE AMÉRICA) con IVA 0%, y con un plazo de ejecución de 08 días contados desde la fecha de suscripción del contrato.

Para el caso del contrato, deberá buscarse dentro del articulado del contrato el que haga referencia al precio, en el cual se podrá encontrar la información del principio activo, nombre comercial, forma farmacéutica, concentración, cantidad y precio.

#### Cláusula Quinta.- PRECIO DEL CONTRATO

5.1. El valor del presente contrato, que la CONTRATANTE pagará al CONTRATISTA, es el de USD \$ 360,720.00 (TRESCIENTOS SESENTA MIL SETECIENTOS VEINTE CON 00/100 DÓLARES DE LOS ESTADOS UNIDOS DE AMÉRICA), con IVA 0%, y con un plazo de ejecución de 08 días contados desde la suscripción del contrato., de conformidad con la oferta presentada por el CONTRATISTA, valor que se desglosa como se indica a continuación:

| PRINCIPIO | NOMBRE<br>COMERCIAL | FORMA<br>FARMACEUTICA   | CONCENTRACION | CANTIDAD EN<br>UNIDADES | CANTIDAD<br>EN CAJAS | PRECIO<br>POR<br>UNIDAD | PRECIO<br>TOTAL  |
|-----------|---------------------|-------------------------|---------------|-------------------------|----------------------|-------------------------|------------------|
| PONATINIB | ICLUSIG             | SOLIDO ORAL<br>TABLETAS | 15 MG         | 2160                    | 72                   | \$ 167                  | \$<br>360.720.00 |
| TOTAL     |                     |                         |               |                         |                      |                         | \$<br>360.720.00 |

|                                  | PROCESO | GESTION DE MEDICAMENTOS Y<br>TECNOLOGIAS EN SALUD | Código  | GMT01 |
|----------------------------------|---------|---------------------------------------------------|---------|-------|
| La salud<br>es de todos Minsalud | GUÍA    | Búsqueda en fuentes de consulta online            | Versión | 02    |

### 8. FRANCIA - L'assurance maladie

Consultar la página a través del enlace : http://www.codage.ext.cnamts.fr/codif/bdm\_it/index.php?p\_site

Sobre el campo "Nom commercial" diligenciar con el nombre de la marca comercial del medicamento de interés. Seleccionar las casillas "CIP, Homologation Assures Sociaux, Homologation Collectivite", y dar clic en el botón "Valider"

En caso de no encontrar resultados, seleccionar las casillas **"UCD, Homologation restrocession, Homologation TAA"** e igualmente dar clic en el botón **"Valider"**.

| Maladie<br>Maladie<br>dM_IT > Recherche par code                                                                                           | Ameli.fr                                                                                                    |
|----------------------------------------------------------------------------------------------------|----------------------------------------------------------------------------------------------------|
|                                                                                                    | Base des Médicaments et Informations Tarifaires                                                                                                    |
| BdM_IT                                                                                                    | Recherche par code                                                                                                    |
| Présentation<br>Recherche par code<br>Recherche par laboratoire<br>Nouvelles Inscriptions<br>Modifications de la semaine<br>Téléchargement | Veuillez choisir un CIP ou UCD par un code ou un nom commercial et au moins<br>un type d'homologation<br>Code :<br>Nom commercial :                                                                                 |
| MAJ : 29/06/2022<br>Version : 1311<br><b>TNB</b>                                                                                           | CIP 🗹<br>Homologation Assurés Sociaux 🗹 Homologation Collectivité 🗹                                                                                                    |
| Présentation<br>Recherche par code<br>Recherche par chapitre<br>Recherche sur autres critères<br>Téléchargement                            | UCD  Homologation Rétrocession Homologation TAA                                                                                                    |
| MAJ : 23/06/2022<br>Version : 79<br>LPP                                                                                                    | Valider Effacer                                                                                                    |
| Présentation<br>Recherche par code<br>Recherche par chapitre<br>Téléchargement<br>MAJ : 30/06/2022<br>Version : 684                        | Seleccionar las casillas "CIP, Homologation Assures<br>Sociaux, Homologation Collectivite", en caso de no<br>encontrar resultados, seleccionar las casillas "UCD,<br>Homologation restrocession, Homologation TAA". |

Página 28 de 81

|                                                     | PROCESO         | GESTION DE MEDICAMENTOS Y<br>TECNOLOGIAS EN SALUD   | Código   | GMT01 |
|-----------------------------------------------------|-----------------|-----------------------------------------------------|----------|-------|
| La salud<br>es de todos Minsalud                    | GUÍA            | Búsqueda en fuentes de consulta online              | Versión  | 02    |
|                                                     |                 |                                                     |          |       |
| Maladie Nomen                                       | clatures        | Ameli.fr                                            |          |       |
| BdM_IT > Recherche par code                         |                 |                                                     |          |       |
|                                                     |                 |                                                     |          |       |
|                                                     | Base des l      | Médicaments et Informations Tarifaires              |          |       |
|                                                     |                 |                                                     |          |       |
| BdM_IT                                              |                 | Recherche par code                                  |          |       |
| Présentation<br>Recherche par code                  | Veuillez choisi | r un CIP ou UCD par un code ou un nom commercial et | au moins |       |
| Recherche par laboratoire<br>Nouvelles Inscriptions | Code :          | ologation                                           |          |       |
| Modifications de la semaine<br>Téléchargement       | Nom commerce    | ial :                                               |          |       |
| MAJ : 29/06/2022                                    |                 |                                                     |          |       |
|                                                     |                 | Assurés Sociaux 🔽 Homologation Collectivité 🔽       |          |       |
| Présentation                                        | Homologation    |                                                     |          |       |
| Recherche par code<br>Recherche par chapitre        |                 |                                                     |          |       |
| Recherche sur autres critères<br>Téléchargement     | Homologation    | Rétrocession 🗌 Homologation TAA 🗌                   |          |       |
| MAJ : 23/06/2022                                    | Valider         | Cer                                                 |          |       |
| Version : 79                                        | Valuer          |                                                     |          |       |
| Drécontation                                        |                 |                                                     |          |       |
| Recherche par code                                  |                 |                                                     |          |       |
| Téléchargement                                      | Colocar el      | nombre comercial en la casilla "Nom                 |          |       |
| MAJ : 30/06/2022                                    | commercial'     | ' v dar clic en el botón "Valider"                  |          |       |

En caso de obtener resultados, revisar en la columna "**Designation**" el nombre de medicamento y concentración. En la columna "**Conditionement**" revisar la presentación comercial del medicamento. Una vez verificada la información, dar clic sobre el número de la columna "**CIP**" del medicamento correspondiente.

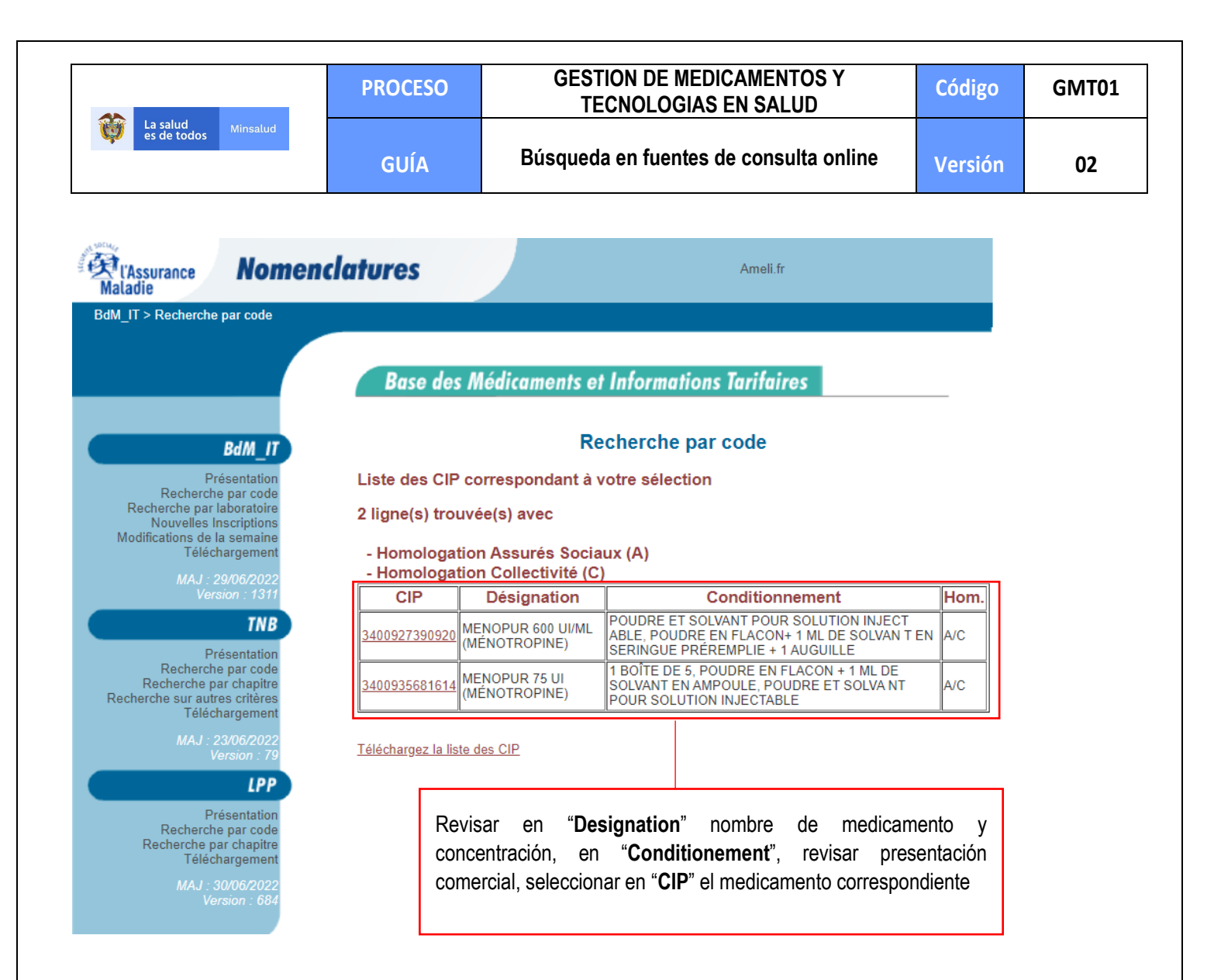

Sobre la nueva ventana revisar las Casillas "**Prix fabricant HT** "(Precio fabricante) y "**Prix Public TTC**" (Precio de venta al público). Tomar el precio con la fecha más reciente que se encuentre dentro del periodo de referenciación.

|                                  | PROCESO | GESTION DE MEDICAMENTOS Y<br>TECNOLOGIAS EN SALUD | Código  | GMT01 |
|----------------------------------|---------|---------------------------------------------------|---------|-------|
| La salud<br>es de todos Minsalud | GUÍA    | Búsqueda en fuentes de consulta online            | Versión | 02    |

### Grand Conditionnement : Non

Médicament Spécifique : Oui

#### Historique Conditionnement :

| Libellé conditionnement                                                                                                    | Date<br>début | Date fin   | Objet<br>maj      |
|----------------------------------------------------------------------------------------------------|---------------|------------|-------------------|
| POUDRE ET SOLVANT POUR SOLUTION INJECTABLE,<br>POUDRE EN FLACON + 1 ML DE SOLVANT EN SERINGUE<br>PRÉREMPLIE + 1 AIGUILLE POUR LA RECONSTITUTION + 9<br>SERINGUES MUNIES D'AIGUILLES               | 14/11/2018    | -          | JO du<br>20181114 |
| POUDRE ET SOLVANT POUR SOLUTION INJECTABLE,<br>POUDRE EN FLACON+ 1 ML DE SOLVANT EN SERINGUE<br>PRÉREMPLIE + 1 AUGUILLE POUR LA RECONSTITUTION + 9<br>COMPRESSES + 9 SERINGUES MUNIES D'AIGUILLES | 02/08/2014    | 13/11/2018 | JO du<br>20140729 |

#### Historique Laboratoire :

| Nom du laboratoire | Date début | Date fir | n Objet maj    |
|--------------------|------------|----------|----------------|
| FERRING SAS        | 02/08/2014 | -        | JO du 20140729 |

Revisar las Casillas "Prix fabricant HT "(Precio fabricante) y "Prix Public TTC" (Precio de venta al público).

Tomar el precio con la fecha más reciente

#### Historique Remboursement :

| Prix<br>Fabricant<br>HT€ | Prix<br>Public<br>TTC € | Taux de<br>remboursement | Date<br>d'application | Date<br>d'opposabilité<br>PPTTC | Date JO               |
|--------------------------|-------------------------|--------------------------|-----------------------|---------------------------------|-----------------------|
| 125.480€                 | 145.09€                 | 100 %                    | 01/04/2022            | 01/04/2022                      | <del>23/03/2022</del> |
| 125.480 €                | 144.45€                 | 100 %                    | 01/02/2021            | 01/02/2021                      | 12/01/2021            |
| 125.480 €                | 145.22€                 | 100 %                    | 30/09/2020            | 30/09/2020                      | 17/09/2020            |
| 125.480 €                | 144.13€                 | 100 %                    | 01/01/2020            | 01/01/2020                      | 04/12/2019            |
| 125.480 €                | 145.94€                 | 100 %                    | 01/09/2019            | 21/10/2019                      | 23/08/2019            |
| 128.870€                 | 149.84€                 | 100 %                    | 02/01/2019            | 21/02/2019                      | 18/12/2018            |
| 135.650 €                | 157.64€                 | 100 %                    | 01/01/2019            | 01/01/2019                      | 06/12/2018            |
| 135.650 €                | 162.32€                 | 100 %                    | 01/01/2018            | 01/01/2018                      | 20/12/2017            |
| 135.650 €                | 163.00€                 | 100 %                    | 01/01/2016            | 01/01/2016                      | 03/12/2015            |
| 135.650 €                | 163.28€                 | 100 %                    | 01/06/2015            | 21/07/2015                      | -                     |
| 139.130 €                | 167.38€                 | 100 %                    | 01/01/2015            | 01/01/2015                      | 02/12/2014            |
| 139.130 €                | 170.05€                 | 100 %                    | 02/08/2014            | 02/08/2014                      | 29/07/2014            |

|                               | PROCESO | GESTION DE MEDICAMENTOS Y<br>TECNOLOGIAS EN SALUD | Código  | GMT01 |
|-------------------------------|---------|---------------------------------------------------|---------|-------|
| Winsalud es de todos Minsalud | GUÍA    | Búsqueda en fuentes de consulta online            | Versión | 02    |

## 9. FRANCIA - Ministère des Affaires sociales et de la Santé

Dirigirse a la página: http://medicprix.sante.gouv.fr/medicprix/welcome.do

| RÉPUBLIQUE FRANÇAISE<br>MINISTÉRE<br>DES AFFARES SOCIALES<br>ET DE LA SANTÉ                                                                             | Ministère des Affaires sociales                                                                                                    | et de la Santé<br>Dar clic en la casilla<br>"Recherche par medicament".                                                                                                    | Economique<br>duits d⊧ Santé                                      |
|----------------------------------------------------------------------------------------------------|----------------------------------------------------------------------------------------------------|----------------------------------------------------------------------------------------------------|-------------------------------------------------------------------|
| <u>Accueil &gt;</u>                                                                                                    |                                                                                                    |                                                                                                    |                                                                   |
| RIX DES MEDICAMENT<br>les médicaments.                                                                                                    | 'S : Les prix publics toutes taxes compris                                                                                                    | ses sont consultables sur le site <u>base de</u>                                                                                                    | <u>données publique</u>                                           |
| e                                                                                                    | Recherche par médicament                                                                                                    |                                                                                                    |                                                                   |
| Le comité écono<br>remboursables p<br>présente base d<br>jour de la consu<br>médicaments.                                                               | mique des produits de santé (CEPS) est un organisme<br>ar les régimes obligatoires d'assurance-maladie. Les pr<br>e données et la recherche s'opère par médicament. Les i<br>iltation. Les prix publics toutes taxes comprises sont ur                                                                       | interministériel chargé par la loi de fixer les prix des m<br>x sont fixés par boîtes de médicament. Ils sont consulta<br>nformations affichées correspondent aux prix fabricant ho<br>iquement accessibles sur le site <u>base de données pu</u> | édicaments<br>bles sur la<br>rs taxes au<br><del>blique des</del> |
| Chaque médicar<br>nom du laborato                                                                                                    | nent est d'abord identifié par son nom qui peut être un nor<br>re exploitant.                                                                                                    | n de marque ou une association du nom de la substance a                                                                                                    | active et du                                                      |
| Sous un même<br>mg, 500 mg, 100                                                                                                    | nom de médicament, il peut exister plusieurs spécialités<br>J0 mg par exemple) ou des formes pharmaceutiques (com                                                                                                    | pharmaceutiques en fonction des dosages de substance<br>primés, sirop par exemple).                                                                                                    | active (100                                                       |
|                                                                                                    |                                                                                                    |                                                                                                    |                                                                   |
| :cueil > Recherche par médica                                                                                                    | ament >                                                                                                    | En la casilla <b>"Medicament</b> ", coloca<br>el nombre comercial del medicament                                                                                                    | ar<br>D                                                           |
| CHERCHE FAR MEDI                                                                                                    |                                                                                                    |                                                                                                    |                                                                   |
|                                                                                                    |                                                                                                    |                                                                                                    |                                                                   |
| Médicamen                                                                                                    | t: MENOPUR                                                                                                    |                                                                                                    |                                                                   |
| Médicamen                                                                                                    | t: MENOPUR                                                                                                    | her                                                                                                    |                                                                   |
| Médicamen<br>ccueil > Recherche par médi                                                                                                    | t : MENOPUR<br>Recherc<br>cament > Liste de médicaments remboursés >                                                                                                    | her                                                                                                    |                                                                   |
| Médicamen<br>ccueil > Recherche par médi<br>ISTE DE MEDICAMENT                                                                                          | t : MENOPUR Recherc cament > Liste de médicaments remboursés > S REMBOURSES                                                                                                    | her                                                                                                    |                                                                   |
| Médicamen<br>cueil > Recherche par médi<br>STE DE MEDICAMENT                                                                                            | t : MENOPUR Recherc cament > Liste de médicaments remboursés > S REMBOURSES Libellé                                                                                                    | her<br>J                                                                                                    | aboratoire exploitant                                             |
| Médicamen<br>:cueil > Recherche par médi<br>STE DE MEDICAMENT<br>ENOPUR 600 Ul/ml (ménotr                                                               | t : MENOPUR<br>Recherc<br>cament > Liste de médicaments remboursés ><br>S REMBOURSES<br>Libellé<br>opine), poudre et solvant pour solution injectab                                                                                                    | her<br>Le FERRI                                                                                                    | aboratoire exploitant 🖗<br>NG SAS                                 |
| Médicamen<br>ccueil > Recherche par médi<br>ISTE DE MEDICAMENT<br>MENOPUR 600 Ul/ml (ménotr<br>MENOPUR 75 Ul (ménotropir                                | t : MENOPUR  cament > Liste de médicaments remboursés >  S REMBOURSES  Libellé  opine), poudre et solvant pour solution injectable  e), poudre et solvant pour solution injectable                                                                                                    | her<br>le<br>FERRI<br>FERRI                                                                                                    | aboratoire exploitant<br>VG SAS<br>VG SAS                         |
| Médicamen<br>Accueil > Recherche par médi<br>ASTE DE MEDICAMENT<br>MENOPUR 600 Ul/ml (ménotropir<br>MENOPUR 75 Ul (ménotropir<br>médicaments trouvés, a | t : MENOPUR  cament > Liste de médicaments remboursés >  S REMBOURSES  Libellé  opine), poudre et solvant pour solution injectable  iffichage de tous les médicaments.                                                                                                    | her<br>le FERRI<br>FERRI                                                                                                    | <u>aboratoire exploitant</u><br>NG SAS<br>NG SAS                  |
| Médicamen<br>Accueil > Recherche par médi<br>LISTE DE MEDICAMENT<br>MENOPUR 600 Ul/ml (ménotr<br>MENOPUR 75 UI (ménotropir<br>médicaments trouvés, a    | t: MENOPUR  Recherc  cament > Liste de médicaments remboursés >  S REMBOURSES  Libellé  opine), poudre et solvant pour solution injectable  te), poudre et solvant pour solution injectable  tflichage de tous les méd caments.  Seleccionar el medicamento con la co corresponda al medicamento de interés. | her<br>le FERRI<br>escripción que                                                                                                    | aboratoire exploitant<br>NG SAS<br>NG SAS                         |

|                               | PROCESO | GESTION DE MEDICAMENTOS Y<br>TECNOLOGIAS EN SALUD | Código  | GMT01 |
|-------------------------------|---------|---------------------------------------------------|---------|-------|
| Winsalud es de todos Minsalud | GUÍA    | Búsqueda en fuentes de consulta online            | Versión | 02    |

| LISTE DE PRE    | SENTATIONS POUR CE MEDICAMENT                                                                                       |                                                |                                                                 | Explication des           | termes        |
|-----------------|----------------------------------------------------------------------------------------------------|------------------------------------------------|-----------------------------------------------------------------|---------------------------|---------------|
| <u>N° CIP</u> 🗳 | Libellé                                                                                                    |                                                | 4                                                               | Laboratoire<br>exploitant | <u>Type</u> 🔶 |
| 3400927390920   | MENOPUR 600 UI/ml (ménotropine), poudre et solvant po<br>de solvant en seringue préremplie + 1 aiguille pour la rec | our solution injectal<br>constitution + 9 seri | <u>ble, poudre en flacon + 1 ml</u><br>ngues munies d'aiguilles | FERRING SAS               |               |
| Une présentat   | ion trouvée.                                                                                                    |                                                |                                                                 | _                         |               |
|                 |                                                                                                    | Confirmar descri<br>medicamento rep            | pción y cantidades del<br>portado                               |                           |               |

Dar clic sobre el nombre la descripción del medicamento para acceder a los detalles del medicamento.

| <u>Accueil &gt; Recherche par méd</u> | cament > Liste de médicaments > Liste de présentations > Dé                                                                      | étail d'une p                   | résentation >                                              |          |
|---------------------------------------|----------------------------------------------------------------------------------------------------|---------------------------------|------------------------------------------------------------|----------|
| FICHE DE LA PRESENT                   | ATION                                                                                                    |                                 | Explication des termes                                     |          |
| Présentation                          |                                                                                                    |                                 |                                                            |          |
| N° CIP :                              | 3400927390920                                                                                                    |                                 |                                                            |          |
| Libellé :                             | MENOPUR 600 UI/ml (ménotropine), poudre et solvant pour sol<br>de solvant en seringue préremplie + 1 aiguille pour la reconstitu | lution injecta<br>tion + 9 seri | able, poudre en flacon + 1 ml<br>ingues munies d'aiguilles |          |
| Laboratoire exploitant :              | FERRING SAS                                                                                                    |                                 |                                                            |          |
| Composition :                         | MENOTROPINE                                                                                                    |                                 |                                                            |          |
| L                                     |                                                                                                    |                                 |                                                            |          |
| Prix en vigueur                       |                                                                                                    |                                 | Tomar el precio en la casilla "Prix en vigeur", este       | e precio |
| Prix F                                | abricant Hors Taxes : 125,48 €                                                                                                   |                                 | equivale a la descripción confirmanda                      |          |
|                                       |                                                                                                    |                                 |                                                            |          |

10. FRANCIA - Ministère des Affaires sociales, de la Santé et des Droits des femmes

Ir a https://base-donnees-publique.medicaments.gouv.fr/

| Cor       Cor       Buscar en "medicament" por nom comercial, o por "Substance active" principio activo.         Rechercher par substance active dont le nom       Cor       Cor         Cor       Cor       Buscar en "medicament" por nom comercial, o por "Substance active" principio activo.         Cor       Cor       Cor       Cor         Cor       Cor       Cor       Cor | <br>Rechercher par médicament dont le nom                                                                                                    |
|----------------------------------------------------------------------------------------------------|----------------------------------------------------------------------------------------------------|
| Commence par Contient  Rechercher par pathologie dont le nom  Rechercher par pathologie dont le nom  Commence par Contient  L'ensemble des pathologies n'est actuellement pas disponible dans la base de données. Celle-ci sera complétée ultérieurement.                                                                                                    | Cor     Buscar en "medicament" por nomb     comercial, o por "Substance active" p     comercial, o por "Substance active" p     comercial, o por "Substance active" p |
| Rechercher par pathologie dont le nom         Image: Constant         Image: Constant                               | Commence par<br>Contient                                                                                                    |
| L'ensemble des pathologies n'est actuellement pas disponible dans la base de données. Celle-ci sera complétée<br>ultérieurement.                                                                                                    | <br>Rechercher par pathologie dont le nom                                                                                                    |
|                                                                                                    |                                                                                                    |

ASIF04 – Versión 01

|                                                                                                    | PROCESO                                                                    | GESTION DE MEDICAMENTOS Y<br>TECNOLOGIAS EN SALUD                                  | Código   | GMT01 |
|----------------------------------------------------------------------------------------------------|----------------------------------------------------------------------------|------------------------------------------------------------------------------------|----------|-------|
| La salud<br>es de todos Minsalud                                                                                                    | GUÍA                                                                       | Búsqueda en fuentes de consulta online                                             | Versión  | 02    |
| RESULTATS DE LA REC                                                                                                    | HERCHE                                                                     |                                                                                    |          |       |
| Médicaments commençant p                                                                                                    | ar 'menopur'                                                               |                                                                                    |          |       |
| 2 médicaments répondent à vo                                                                                                    | s critères.                                                                | Revisar la concentración, forma<br>farmacéutica y darle clic para ver<br>el precio |          |       |
| Nom du médicament                                                                                                    |                                                                            |                                                                                    |          |       |
| MENOPUR 600 UI/ml, poud                                                                                                    | e et solvant pour so                                                       | olution injectable                                                                 |          |       |
| MENOPUR 75 III. poudre et                                                                                                    | solvant pour soluti                                                        | on injectable                                                                      |          |       |
| Présentations                                                                                                    | d                                                                          | omar el precio "Prix hors honoralire de<br>ispensation"                            |          |       |
| > 1 flacon(s) en verre de 600 L<br>alcoolisé(s) avec serinque(s)                                                                                                    | JI - 1 seringue(s) pré                                                     | remplie(s) en verre de 1 ml avec aiguille(s) avec tampoi                           | n(s)     |       |
| Code CIP : 273 909-2 ou 34009<br>Déclaration de commercialisatio<br><u>Cette présentation est agréée a</u><br>En pharmacie de ville : Prix hors<br>compris : 146,11 €<br>Taux de remboursement : 100 | 273 909 2 0<br>n : 19/08/2014<br>ux collectivités<br>s honoraire de dispen | sation : 145,09 € <u>Honoraire de dispensation</u> : 1,02 € <mark>Prix ho</mark>   | onoraire |       |
|                                                                                                    |                                                                            |                                                                                    |          |       |
|                                                                                                    |                                                                            | una Calacial                                                                       |          |       |
| onsulte la página web en: htt                                                                                                    | p://compras.imss.g                                                         | ob mx/?P=search_alt                                                                |          |       |
| inourio la pagina wob on. <u>ma</u>                                                                                                    | p.//compred.intdo.g                                                        | owning the obtaining the                                                           |          |       |
| bre la página principal que a                                                                                                    | aparezca, seleccior                                                        | nar la opción " <b>Búsqueda Productos</b> ".                                       |          |       |

| ○ 👌 compras.imss.gob.mx/?P=search_alt                                              |                                               |                                                                 | 90% 🔤                                        |
|------------------------------------------------------------------------------------|-----------------------------------------------|-----------------------------------------------------------------|----------------------------------------------|
| Visita el portal oficial del Instituto Mexicano del Seguro Soci                    | al C                                          |                                                                 | Entra en contacto: 🛛 💽                       |
| INSTITUTO MEXICANO DEL SEGURO SOCI                                                 | CIAL                                          | UTILIZA                                                         | LA BÚSQUEDA                                  |
| Inicio IMSS com pró 🔻 I                                                            | MSS va a comprar Proveedores                  | s 🔻 IMSS vende                                                  | Utilerías 🔻                                  |
| Selecciona una búsqueda<br>Búsqueda IMSS compró<br>IMSS compró - Búsqueda Avanzada | Búsqueda Productos                            | Búsqueda Pr                                                     | roveedores<br>Regresa a la Búsqueda Sencilla |
| Producto o Clave de producto:                                                      | Seleccionar la opción "Búsqueda<br>Productos" | n a cuando menos tres personas<br>emergente de Unidades Médicas | Buscar<br>Nueva búsqueda                     |
| Página 34 de 81 Una vez impreso o de                                               | scargado este documento se consid             | era copia no controlada                                         | ASIF04 – Versión 01                          |

|                               | PROCESO | GESTION DE MEDICAMENTOS Y<br>TECNOLOGIAS EN SALUD | Código  | GMT01 |
|-------------------------------|---------|---------------------------------------------------|---------|-------|
| Winsalud es de todos Minsalud | GUÍA    | Búsqueda en fuentes de consulta online            | Versión | 02    |

Sobre el campo "Nombre o clave del producto contiene" escribir el nombre del principio activo del medicamento buscado. Es importante considerar que esta base permite la búsqueda únicamente por principio activo. En caso de que se encuentre más de un resultado, seleccionar y revisar cada resultado dando clic sobre la columna "Nombre" y verificar cuál de estos contiene el precio del medicamento de interés.

|                                                                                                    |                                                                                                    |                                                                                                    |                                                                                                    |                                                                                                    | Entra en conta |
|----------------------------------------------------------------------------------------------------|----------------------------------------------------------------------------------------------------|----------------------------------------------------------------------------------------------------|----------------------------------------------------------------------------------------------------|----------------------------------------------------------------------------------------------------|----------------|
| SEGURIDAD                                                                                                    |                                                                                                    | 0.50(14)                                                                                                    |                                                                                                    | PORTAL DE                                                                                                    | COMPRAS DE     |
|                                                                                                    | SOLIDARIDAD SOCIAL                                                                                                    | O SOCIAL                                                                                                    |                                                                                                    | UTILIZA LA                                                                                                    | A BÚSQUEDA     |
| Inicio                                                                                                    | IMSS compró ▼                                                                                                    | IMSS va a comprar                                                                                                    | Proveedores 🔻                                                                                                    | IMSS vende                                                                                                    | Utilería:      |
| Selecciona una                                                                                                    | búsqueda                                                                                                    |                                                                                                    |                                                                                                    |                                                                                                    |                |
| Búsque                                                                                                    | da IMSS compró                                                                                                    | Búsqueda Pr                                                                                                    | roductos                                                                                                    | Búsqueda Prov                                                                                                    | veedores       |
| Nom bre o clave de                                                                                                    | l producto contiene:                                                                                                    | Realizar la bús                                                                                                    | squeda por el                                                                                                    |                                                                                                    |                |
|                                                                                                    |                                                                                                    |                                                                                                    |                                                                                                    |                                                                                                    |                |
| metformina<br>Se encontrarón 8 r                                                                                                    | esultados en 486 ms.                                                                                                    | nombre del princ                                                                                                    | cipio activo.                                                                                                    |                                                                                                    |                |
| m etform ina<br>Se encontrarón 8 r                                                                                                    | esultados en 486 ms.<br>Nombre:                                                                                                    | nombre del princ                                                                                                    | cipio activo.                                                                                                    |                                                                                                    |                |
| m etform ina<br>Se encontrarón 8 r<br>Clave:<br>0907857874000                                                                                      | esultados en 486 ms.<br>Nombre:<br>1 CLORHIDRATO DE METFORM                                                                                                    | nombre del princ                                                                                                    | cipio activo.                                                                                                    |                                                                                                    |                |
| m etform ina<br>Se encontrarón 8 r<br>Clave:<br>0907857874000<br>0907857973000                                                                     | esultados en 486 ms.<br>Nombre:<br>1 CLORHIDRATO DE METFORN<br>1 COMPUESTO RELACIONADO                                                                                                    | INA STD USP CAT. 1396309.<br>A DE METFORMINA (1-CIANOG                                                                                                    | uanidina) std usp cat.                                                                                                    | 1396310.                                                                                                    |                |
| m etform ina<br>Se encontrarón 8 r<br>Clave:<br>0907857874000<br>0907857973000<br>0907851125000                                                    | esultados en 486 ms.<br>Nombre:<br>1 CLORHIDRATO DE METFORN<br>1 COMPUESTO RELACIONADO<br>1 METFORMINA COMPIDENTO                                                                                       | INA STD USP CAT. 1396309.<br>A DE METFORMINA (1-CIANOG<br>S US-TANCIA DE REFERENCIA.                                                                                                    | uanidina) std usp cat.                                                                                                    | 1396310.<br>1750000. FRASCOCON 50 M(                                                                                            | <b>G</b> .     |
| m etform ina<br>Se encontrarón 8 r<br>Clave:<br>0907857674000<br>0907857973000<br>0907858541000<br>0907858641000                                   | esultados en 486 ms.<br>Nombre:<br>1 CLORHIDRATO DE METFORN<br>1 COMPUESTO RELACIONADO<br>1 METFORMINA CLORHIDRATO<br>1 METFORMINA COMPUESTO E<br>1 METFORMINA COMPUESTO E                              | INA STD USP CAT. 1396309.<br>A DE METFORMINA (1-CIANOG<br>S SUS-TANCIA DE REFERENCIA.<br>ELACIONADO E, STD USP, CAT<br>ELACIONADO C. STD USP, CAT                                                            | UANIDINA) STD USP CAT.<br>NO. DECATALOGO EPM (<br>1 1396331 PRESENTACIO<br>1 139642 PRESENTACIO                                                    | 1396310.<br>1750000. FRASCOCON 50 M(<br>N: FCO CON 25 MG<br>N: FCO CON 25 MG                                                    | G.             |
| m etform ina<br>Se encontrarón 8 r<br>Clave:<br>0907857874000<br>0907857973000<br>0907851125000<br>0907858641000<br>0907858658000<br>0100005165000 | esultados en 486 ms.<br>Nombre:<br>1 CLORHIDRATO DE METFORM<br>1 COMPUESTO RELACIONADO<br>1 METFORMINA CLORHIDRATO<br>1 METFORMINA COMPUESTO F<br>1 METFORMINA CADUESTO F<br>0 METFORMINA TABLETA CAD   | INA STD USP CAT. 1396309.<br>A DE METFORMINA (1-CIANOG<br>) SUS-TANCIA DE REFERENCIA.<br>IELACIONADO E, STD USP, CAT<br>A TABLETA CONTIENE: CLORHI                                                           | UANIDINA) STD USP CAT.<br>NO. DECATALOGO EPM (<br>1 396331 PRESENTACIO<br>DRATO DE METFORMINA                                                      | 1396310.<br>1750000. FRASCOCON 50 M(<br>Y: FCO CON 25 MG<br>N: FCO CON 25 MG<br>850 MG ENVASE CON 30 TAI                        | C.<br>BLETAS.  |
| m etform ina<br>Se encontrarón 8 r<br>Clave:<br>0907857874000<br>0907857873000<br>0907858641000<br>0907858641000<br>090785864000<br>0100005165000  | esultados en 486 ms.<br>Nombre:<br>1 CLORHIDRATO DE METFORM<br>1 COMPUESTO RELACIONADO<br>1 METFORMINA CLORHIDRATO<br>1 METFORMINA COMPUESTO F<br>0 METFORMINA TABLETA CAD<br>1 METFORMINA, TABLETA CAD | INA STD USP CAT. 1396309.<br>A DE METFORMINA (1-CIANOC<br>2 SUS-TANCIA DE REFERENCIA.<br>ELACIONADO B, STD USP, CAT<br>ELACIONADO C, STD USP, CAT<br>A TABLETA CONTIENE: CLORHI<br>ETFORMINA, CLORHIDRATO DE | UANIDINA) STD USP CAT.<br>NO. DECATALOGO EPM (<br>1 396331 PRESENTACIO<br>T: 1 396342 PRESENTACIO<br>DRATO DE METFORMINA<br>E, CADA TABLETA CONTIE | 1396310.<br>1750000. FRASCOCON 50 M(<br>12 FCO CON 25 MG<br>N: FCO CON 25 MG<br>850 MG ENVASE CON 30 TAI<br>NE: 850 MILIGRAMOS. | C.<br>BLETAS.  |

Al seleccionar cada resultado, se podrá encontrar la información sobre el producto, el cual corresponde a la descripción del medicamento que usualmente contiene la información sobre la concentración del medicamento y unidad de medida, cantidad por presentación y forma farmacéutica.

Deberá verificarse el periodo que se encuentre en el campo "**Comparativo de precios en:**" el cual se escogerá de acuerdo con el periodo de referencia que se haya establecido para la búsqueda. En caso de que este periodo de referencia abarque dos años, podrá realizarse la búsqueda por los dos periodos de manera individual. Si se encuentran precios para los dos años, se deberá tomar el precio más bajo.

El precio se tomará de la fila "**Promedio**" el cual corresponde al precio promedio institucional. En caso de que se reporte el mismo precio en todas las columnas este se deberá como precio de referencia. Sin embargo, en caso de que se reporte un precio promedio diferente para cada columna, se deberá seleccionar el precio que se encuentre en la columna "Licitación pública". En caso de que este no se encuentre, se seleccionará el precio de la columna "Invitación a cuando menos tres

Página 35 de 81

| La salud<br>es de todos         Minsalud | PROCESO | GESTION DE MEDICAMENTOS Y<br>TECNOLOGIAS EN SALUD | Código  | GMT01 |
|------------------------------------------|---------|---------------------------------------------------|---------|-------|
|                                          | GUÍA    | Búsqueda en fuentes de consulta online            | Versión | 02    |

personas". Si no se encuentra información de precio en las columnas antes mencionadas, podrá seleccionar el precio que se reporte en la columna "Adjudicación directa".

| Visita el portal oficial del l     | nstituto Mexicano del Seg             | uro Social C                               |                                                                                       |                                                                               | Entra en contacto:                                |
|------------------------------------|---------------------------------------|--------------------------------------------|---------------------------------------------------------------------------------------|-------------------------------------------------------------------------------|---------------------------------------------------|
| INSTITUTO N<br>SECURIDAD Y SOLI    | AEXICANO DEL SEGUE<br>DARIDAD SOCIAL  | RO SOCIAL                                  |                                                                                       | UTILIZA LA                                                                    | COMPRAS DEL IM                                    |
| Inicio                             | IMSS com pró 🔻                        | IMSS va a comprar                          | Proveedores 🔻                                                                         | IMSS vende                                                                    | Utilerías 🔻                                       |
| Inicio 🗦 IMSS compró 🗦             | Ficha del producto                    |                                            |                                                                                       |                                                                               |                                                   |
| Ficha del produ                    | icto                                  |                                            |                                                                                       |                                                                               |                                                   |
| Producto                           |                                       |                                            | Últi                                                                                  | mas compras                                                                   |                                                   |
| 01000051650000 -<br>CLORHIDRATO DE | METFORMINA TABLE<br>METFORMINA 850 MC | TA CADA TABLETA CON<br>GENVASE CON 30 TABL | ITIENE: 31<br>ETAS.                                                                   | /12/2019 Por: Oficinas Cen<br>Monto: \$215,509,108.5<br>Fecha de inicio de co | trales<br>50 Verdetal<br>htrato:18/12/2018        |
| Verit<br>del p                     | ficar la información<br>producto      | ]                                          | 31                                                                                    | /12/2018 Por: Oficinas Cen<br>Monto: \$240,855,390.0<br>Fecha de inicio de co | trales<br>00 Ver detail<br>htrato:01/01/2018      |
| Comparativo d                      | e precios en:                         | riado 2019 🗸                               | 24<br>Seleccionar el año de<br>son el periodo de refer                                | Monto: \$457,776.00<br>Alonto: \$457,776.00<br>acuerdo<br>encia.              | <b>forelos</b><br>Ver detall<br>htrato:14/12/2018 |
| Tipo de<br>Adquisición             | Adjudicación<br>directa               | Invitación a cuando r<br>tres personas     | nenos Licitación p                                                                    | oública Compra em<br>Unidades N                                               | ergente de<br>lédicas                             |
| Precio mínimo                      |                                       |                                            | \$5.55<br>Comprado po<br>Centrales<br>Unidades com<br>38,830,470<br>Ver detalle de es | r: Oficinas<br>pradas:<br>ta compra ⇒                                         |                                                   |
| Promedia                           |                                       |                                            | \$5.55                                                                                |                                                                               |                                                   |
| Tomedic                            |                                       |                                            | 22.29                                                                                 |                                                                               |                                                   |
|                                    |                                       |                                            | \$5.55                                                                                | r: Oficinas                                                                   |                                                   |

### 12. PANAMA - Plataforma de compras públicas (panamacompra)

Consulte la página web en: https://www.panamacompra.gob.pa/Inicio/#/busqueda-avanzada

Para realizar la búsqueda se deberán diligenciar los siguientes campos:

- En el campo "Descripción" por el nombre del principio activo del medicamento de interés.
- En el campo "Tipo de compra" seleccionar la opción "Licitaciones Públicas".
- En el campo "Estado" seleccionar la opción "Adjudicada".

Página 36 de 81
|                                                                                                    | PROCESO                                                                                                    | TECNOLOGIA                                                                  | S EN SALUD                                                                                                    | Código                                                     | GMT            |
|----------------------------------------------------------------------------------------------------|----------------------------------------------------------------------------------------------------|-----------------------------------------------------------------------------|----------------------------------------------------------------------------------------------------|------------------------------------------------------------|----------------|
| es de todos Minsalud                                                                                                    | GUÍA                                                                                                    | Búsqueda en fuentes                                                         | s de consulta online                                                                                                | Versión                                                    | 02             |
| En el campo " <b>Provincia"</b> s                                                                                                | eleccionar la opció                                                                                                    | ón "Panamá"                                                                 |                                                                                                    |                                                            |                |
| En los campos " <b>Fecha des</b>                                                                                                 | Inicio Inicio     Proveedores V     Inicio     Proveedores V     Inicio     Inicio     Proveedores V                                                                                                  <                                                                                                    |                                                                             |                                                                                                    |                                                            |                |
| vez diligenciados estos ca                                                                                                    | mpos, dar clic en e                                                                                                    | el botón " <b>Buscar"</b> para inici                                        | ar la búsqueda.                                                                                                    |                                                            |                |
| O A https://www.pan                                                                                                    | amacompra.gob.pa/Inicio                                                                                                    | o/#/busqueda-avanzada?q=eyJkZXN                                             | ljcmlwY2lvbil6lilslmVzdGFkbyl6                                                                                      | 5ljUiLCJwcm 2 70%                                          | ⊈ ☆            |
| REPÚBLICA DE PANAMÁ<br>                                                                                                    | CAS                                                                                                    |                                                                             |                                                                                                    | Búsque                                                     | eda 🝳          |
|                                                                                                    | Proveedores v                                                                                                    | Normativa 🗸                                                                 | 🛱 Dom<br>Capacitación 🗸                                                                                             | ingo, 12 de junio de 2022<br>Mesa de Ayur<br>+507 515-1553 | 10:04:01 p. m. |
| Ιπισιο                                                                                                    |                                                                                                    |                                                                             |                                                                                                    |                                                            |                |
| Inicio                                                                                                    |                                                                                                    |                                                                             |                                                                                                    |                                                            |                |
| Inicio                                                                                                    | Buse                                                                                                    | queda Avanz                                                                 | ada V2                                                                                                    | -                                                          |                |
| INICIO                                                                                                    | Buse                                                                                                    | queda Avanz                                                                 | ada V2                                                                                                    |                                                            |                |
| Inicio                                                                                                    | Buse                                                                                                    | queda Avanz                                                                 | ada V2<br>®200                                                                                                    | mo utilizar la busqueda                                    | avanzada?      |
| Inicio<br>Número<br>Еj.: 2008-1-027-00-08-LP-00                                                                                  | DUCCURE OF THE OWNER OF THE OWNER OWNER OWNER | queda Avanz                                                                 | ada V2<br>®200                                                                                                    | mo utilizar la busqueda                                    | avanzada?      |
| Número<br>Ej.: 2008-1-027-00-08-LP-00<br>Descripción                                                                             | 0274                                                                                                    | queda Avanz                                                                 | ada V2<br>®ደር                                                                                                    | mo utilizar la busqueda                                    | avanzada?      |
| Número<br>Ej.: 2008-1-027-00-08-LP-00<br>Descripción<br>adalimumab                                                               | 0274                                                                                                    | queda Avanz                                                                 | ada V2<br>⊚₂∞                                                                                                    | mo utilizar la busqueda                                    | avanzada?      |
| Número<br>Ej.: 2008-1-027-00-08-LP-00<br>Descripción<br>adalimumab]<br>Entidad                                                   | 0274                                                                                                    | queda Avanz                                                                 | ada V2<br>© 200                                                                                                    | mo utilizar la busqueda                                    | avanzada?      |
| Número<br>Ej: 2008-1-027-00-08-LP-00<br>Descripción<br>adalimumab <br>Entidad<br>Seleccione                                      | 0274                                                                                                    | queda Avanz                                                                 | ada V2<br>© ¿Co<br>Unidad de Compra                                                                                 | mo utilizar la busqueda                                    | avanzada?      |
| Número<br>Ej.: 2008-1-027-00-08-LP-00<br>Descripción<br>adalimumab]<br>Entidad<br>Seleccione<br>Proponente                       | 0274                                                                                                    | queda Avanz                                                                 | ada V2<br>© 2Co<br>Unidad de Compra<br>× Seleccione<br>Tipo de Compra                                               | mo utilizar la busqueda                                    | avanzada?      |
| Número<br>Ej: 2008-1-027-00-08-LP-00<br>Descripción<br>adalimumab <br>Entidad<br>Seleccione<br>Proponente<br>Seleccione          | 0274<br>Dep<br>Ser<br>X<br>Ser<br>X                                                                                                    | Pendencia - Seleccione vicio/Bien/Obra - Seleccione                         | ada V2<br>© ¿Co<br>Unidad de Compra<br>X Seleccione<br>Tipo de Compra<br>X Licitaciones Públicas                    | mo utilizar la busqueda                                    | avanzada?      |
| Número<br>Ej: 2008-1-027-00-08-LP-00<br>Descripción<br>adalimumab<br>Entidad<br>Seleccione<br>Proponente<br>Seleccione<br>Estado | 0274 Deg X Ser X Fecha Desde                                                                                                    | pendencia - Seleccione Vicio/Bien/Obra - Seleccione Fecha Hasta             | ada V2<br>© 2Co<br>Unidad de Compra<br>× Seleccione<br>Tipo de Compra<br>Licitaciones Públicas                      | mo utilizar la busqueda                                    | avanzada?      |
| Número Ej: 2008-1-027-00-08-LP-00 Descripción adalimumab  Entidad C Seleccione Proponente C Seleccione Estado Adjudicado         | 0274                                                                                                    | pendencia - Seleccione vicio/Bien/Obra - Seleccione Execta Hasta 12-06-2022 | ada V2<br>© ¿Co<br>Unidad de Compra<br>X Seleccione<br>Tipo de Compra<br>Licitaciones Públicas<br>Provinci<br>PANAM | imo utilizar la busqueda                                   | avanzada?      |

En caso de encontrar resultados, verificar que el estado de la licitación sea "**Adjudicado**" y que la fecha de adjudicación se encuentre dentro del periodo de referencia. Si se cumple lo anterior, dar clic sobre el número de la licitación para acceder a más detalles sobre el pliego de cargos.

|                               |                                                                          | PROCESO                                                                                      | GI                                      | ESTION DE MEDI<br>TECNOLOGIAS                      | CAMENTOS<br>EN SALUD    | Y                                         | Código                                                     | GMT0                             |
|-------------------------------|--------------------------------------------------------------------------|----------------------------------------------------------------------------------------------|-----------------------------------------|----------------------------------------------------|-------------------------|-------------------------------------------|------------------------------------------------------------|----------------------------------|
| La salud<br>es de todos       | Minsalud                                                                 | GUÍA                                                                                         | Búsqu                                   | ieda en fuentes d                                  | le consulta d           | online                                    | Versión                                                    | 02                               |
| encontraron 1 Registr         | 05                                                                       |                                                                                              |                                         |                                                    |                         |                                           | Registro por pág                                           | ina: 10 🗸                        |
| Número                        | Descripción                                                              |                                                                                              |                                         | Entidad / Unidad de<br>compra                      | Dependencia             | Adjudicacio                               | Modalidad de<br>n adjudicación                             | Estado                           |
| 2022-0-12-14-08-<br>LP-022574 | REQ.22-0040 FEN<br>REQ.22-0084 PAR<br>CASPOFUNGINA ;<br>22-0909 RITUXIMA | TANILO; REQ.22-0049 MIDAZ(<br>CALCITOL; 22-0116 VANCOMI<br>22-0906 INFLIXIMAB; 22-090<br>AB. | DLAM;<br>CINA; 22-0134<br>7 ADALIMUMAB; | MINISTERIO DE<br>SALUD/Compras (H.<br>SANTO TOMÁS) | HOSPITAL<br>SANTO TOMÁS | 18-05-2022                                | Por Renglon                                                | Adjudicado                       |
| Dar clic sobre e              | l número de la                                                           |                                                                                              | «« «                                    | <b>1</b> » »»                                      |                         | Verificar qu<br>fecha de a<br>del periodo | le el estado sea A<br>djudicación se eno<br>de referencia. | djudicado y la<br>cuentre dentro |
| detalles sobre                | el pliego de                                                             |                                                                                              |                                         |                                                    | •                       |                                           |                                                            |                                  |

Una vez en el pliego de cargos, dirigirse a la sección de "Especificaciones técnicas" y verificar la información que se encuentra en las columnas "Descripción", "Cantidad" y "Unidad de medida". Una vez verificada, dirigirse a la sección "Documentos adjuntos" o "Documentos del acto público" y descargar cualquiera de los siguientes documentos: "Contrato", "Resolución de adjudicación" o la "Orden de compra", según la disponibilidad de cada uno, para verificar la información y precio del medicamento de interés.

|    |              |                                     |          |                     | Pliego de Cargos                                                                                    |                 |                |    |
|----|--------------|-------------------------------------|----------|---------------------|----------------------------------------------------------------------------------------------------|-----------------|----------------|----|
| sp | pecificacion | es técnicas                         |          |                     |                                                                                                    |                 |                |    |
| ie | n/Servicio/O | )bra seleccionados                  |          |                     |                                                                                                    |                 |                |    |
| R  | Código       | Clasificación                       | Cantidad | Unidad de<br>medida | Descripción                                                                                         | Precio Unitario | Precio Total   | SE |
| I  | 95101012     | Drogas y Productos<br>Farmacéuticos | 425,000  | Unidad              | REQ. 22-0040; FENTANILO 0.05 mg/ml, solución ampolla o vial,<br>2ml, I.M., I.V. FT 10115            | B/. 1.47        | B/. 624,750.00 |    |
| 2  | 95101012     | Drogas y Productos<br>Farmacéuticos | 240,000  | Unidad              | REQ. 22-0049: MIDAZOLAM 5mg/ml, SOLUCION, AMP/3ML, I.V.,<br>I.M., F.T. 10124                        | B/. 2.48        | B/. 595,200.00 |    |
| 3  | 95101012     | Drogas y Productos<br>Farmacéuticos | 23,400   | Unidad              | REQ. 22-0084: PARICALCITOL, 5 mcg/ml, solución, ampolla o vial, I.V. F.T. 12226                     | B/. 8.67        | B/. 202,878.00 |    |
| ł  | 95101012     | Drogas y Productos<br>Farmacéuticos | 66,000   | Unidad              | REQ. 22-0116: VANCOMICINA, 500 mg, polvo liofilizado, vial, I.V.<br>F.T.10341                       | B/. 3.76        | B/. 248,160.00 |    |
|    | 95101012     | Drogas y Productos<br>Farmacéuticos | 3,000    | Unidad              | REQ. 22-0134: CASPOFUNGINA, 50 mg, polvo liofilizado, vial, I.V.<br>F.T.10319                       | B/. 108.87      | B/. 326,610.00 |    |
| ĵ  | 95101012     | Drogas y Productos<br>Farmacéuticos | 205      | Unidad              | REQ. 22-0909: RITUXIMAB, 500 mg/50 ml, solución concentrada<br>para infusión, vial, I.V. F.T. 10316 | B/. 1,023.84    | B/. 209,887.20 |    |

Página 38 de 81

|                               | PROCESO | GESTION DE MEDICAMENTOS Y<br>TECNOLOGIAS EN SALUD | Código  | GMT01 |
|-------------------------------|---------|---------------------------------------------------|---------|-------|
| La salud Minsalud es de todos | GUÍA    | Búsqueda en fuentes de consulta online            | Versión | 02    |

### Documentos adjuntos

| Descripción                                                             | Тіро                   | Fecha               | Acciones |
|-------------------------------------------------------------------------|------------------------|---------------------|----------|
| PLIEGO ADJUNTO                                                          | Pliego de Cargos       | 10-02-2022 01:43 PM | 9        |
| ACTA DE HOMOLOGACIÓN                                                    | Actas                  | 04-03-2022 02:24 PM | 9        |
| PLIEGO ADJUNTO SEGÚN ADENDA 1                                           | Otros                  | 30-03-2022 11:55 AM | 9        |
| ACLARACIÓN SOBRE DESCRIPCIÓN                                            | Aclaraciones           | 01-04-2022 03:14 PM | 9        |
| ADENDA 1 (FIRMADA)                                                      | Adenda                 | 01-04-2022 03:25 PM | 9        |
| ACTA DE APERTURA REQ 22-0040, 22-0049,22-0084,22-0116,22-0134 Y 22-0909 | Actas                  | 18-04-2022 06:34 PM | 9        |
| INFORME DE SUBSANACIÓN DE DOCUMENTOS                                    | Otros                  | 22-04-2022 04:33 PM | 9        |
| Informe de Comisión Verificadora                                        | Informe                | 26-04-2022 02:29 PM | 9        |
| RESOLUCION № 369                                                        | Resoluciones           | 18-05-2022 01:38 PM | 9        |
| RESOLUCION Nº 369                                                       | Resolución de decisión | 18-05-2022 01:39 PM | 9        |
| ORDEN 4200412342                                                        | Orden de Compra        | 13-06-2022 09:57 AM | 9        |
| ORDEN 4200411458                                                        | Orden de Compra        | 14-06-2022 11:51 AM | 9        |
| ORDEN 4200411474                                                        | Orden de Compra        | 14-06-2022 12:05 PM | 9        |
| OC 4200412206                                                           | Orden de Compra        | 20-06-2022 02:20 PM | 9        |
| OC 4200413204                                                           | Orden de Compra        | 21-06-2022 01:49 PM |          |

### Documentos del acto público

| Documento                   | Fecha      | Acciones                    |
|-----------------------------|------------|-----------------------------|
| Acta apertura               | 18-04-2022 | Ver Acta apertura           |
| Informe de verificación - 1 | 26-04-2022 | Informe de verificación - 1 |
| Resolución de adjudicación  | 18-05-2022 | Resolución de adjudicación  |
|                             |            |                             |

### 13. PERU – Observatorio de Precios – DIGEMID

Consulte la página web en: http://observatorio.digemid.minsa.gob.pe/

|                                | Peri                                                                                                    | Ú Ministerio Vicerninisterio de Salud Pública                                                                  | Dirección General<br>de Medicamentos,<br>Insumos y Drogas                                            |                                                   |                        |
|--------------------------------|----------------------------------------------------------------------------------------------------|----------------------------------------------------------------------------------------------------|----------------------------------------------------------------------------------------------------|---------------------------------------------------|------------------------|
| elect language                 | Obser<br>Sistema na                                                                                                    | Vatorio Peruano de Pro                                                                                         | DOUCTOS FARMACÉUTI                                                                                   | ÉUTICOS<br>ICOS - SNIPPF                          |                        |
|                                | i≔ Essential goods list COVID-19 (DU 059-2020)                                                                                               | Y<br>I≡ Mandatory generic drug list                                                                            | : (RM 1097-2019)                                                                                     | Price submission module                           | Main Menu 🔸            |
|                                | Search by product:       Department:       LIMA       The sole prices to the public ould differ from the one offen establishment in advance. | District<br>Peleott v<br>red at the time of purchase, it is recommended to see the op                          | SULTATION MODULE Establish.categorySelect Establish.type: PRIVADOS contor See detail and contact the | By Laboratory:<br>Ubicar sólo el media            | By Pharmacy/Drugstore: |
|                                | The data obtained in the consultation is online and reflects<br>using the icon Q                                                             | be information in the time hour/minute that was consulter<br>Diligenciar las Casilla<br>Lima. En la casilla "e | d being able to refresh the consultation<br>as "Departament", "Pr<br>stablish type" selecci          | ovince" y "District" co<br>onar la opción "Privad | on la opción<br>los"   |
| Total produ<br>Página <b>3</b> | o<br>9 de 81 Una v                                                                                                    | vez impreso o descargado este                                                                                  | e documento se cons                                                                                  | sidera copia no contro                            | olada AS               |

|                         |                         | PROCESO                           | GESTION DE MEDIO<br>TECNOLOGIAS E           | AMENTOS Y<br>EN SALUD                                             | Código                  | GMT01 |
|-------------------------|-------------------------|-----------------------------------|---------------------------------------------|-------------------------------------------------------------------|-------------------------|-------|
| La salud<br>es de todos | Minsalud                | GUÍA                              | Búsqueda en fuentes de                      | e consulta online                                                 | Versión                 | 02    |
|                         |                         |                                   |                                             |                                                                   |                         |       |
|                         |                         | <b>8</b>                          | YERÚ Ministerio Vicemii<br>de Salud de Salu | nisterio Dirección Gen<br>de Medicamer<br>d Pública Insumos y Dro | eral<br>ntos, <b>Te</b> |       |
|                         |                         | Obs                               | ervatorio Peruano d                         | e Productos F                                                     | armacé                  |       |
|                         |                         | SISTEMA                           | NACIONAL DE INFORMACIÓN DE PF               | RECIOS DE PRODUCTOS F                                             | ARMACÉUTIC              |       |
| elect language:         |                         | Español                           | <b>~</b>                                    |                                                                   |                         |       |
| ;= c                    | esential goods list COV | ID-19 (DU 059-2020)               | i= Mandatony gen                            | eric drug list (PM 1097-2019)                                     |                         |       |
|                         |                         |                                   |                                             |                                                                   |                         |       |
|                         |                         |                                   | WELCOME TO THE CITI                         | ZEN CONSULTATION MO                                               | DDULE                   |       |
|                         | Search by product       | n<br>a                            |                                             | Establish. categ                                                  | ory:                    |       |
|                         | menopur                 |                                   |                                             | ×Select                                                           | ~                       |       |
| <u> </u>                | MENOPUR 1200            | )UI Inyectable                    |                                             | Establish. type:                                                  |                         |       |
|                         | MENOPUR 600             | Ul Invectable                     |                                             | Select                                                            | ~                       |       |
|                         |                         | ormyootablo                       |                                             | otion 'See detail' and con                                        | tact the                |       |
|                         | MENOPUR 750             | l Inyectable                      |                                             | ), being able to refresh ti                                       | he consultation         |       |
|                         | using the icon 5        |                                   |                                             |                                                                   |                         |       |
|                         |                         |                                   | Pharmaceutical P                            | roducts Catalog updated daily                                     |                         |       |
|                         |                         | Escribir el n<br>medicamento y la | ombre comercial del<br>a concentración      |                                                                   |                         |       |
| lotal products          |                         |                                   |                                             |                                                                   |                         |       |
|                         |                         |                                   |                                             |                                                                   |                         |       |
|                         |                         |                                   |                                             |                                                                   |                         |       |
|                         |                         |                                   |                                             |                                                                   |                         |       |

ícono de la columna "See detail".

| Total products                             |                                                                  | 3                                                         |            |                                    |                                                 | 0                  |
|--------------------------------------------|------------------------------------------------------------------|-----------------------------------------------------------|------------|------------------------------------|-------------------------------------------------|--------------------|
| There are no price<br>Active principle: Cl | e records in the public sector<br>LORFENAMINA MALEATO + FENILEFI | RINA CLORHIDRATO + PARACETAMOL                            |            |                                    | Exp                                             | ort                |
| Establish. type                            | Update date 🗢                                                    | Product 🗢                                                 | Laboratory | Pharmacy/Drugstore                 | Unit price S/. 🗢                                | See detail         |
| Privado                                    | 06/06/2022 10:53:30 a.m.                                         | MENOPUR 600 UI Polvo para Suspensión Inyectable x 1 unid. | FERRING    | FARMACIA DE LA CLINICA MIRAFLORES  | 832.00                                          | E.                 |
| Privado                                    | 28/06/2022 03:10:11 p.m.                                         | MENOPUR 600 UI Polvo para Solución Inyectable x 1 unid.   | FERRING    | FARMACIA DEL CENTRO MEDICO INMATER | 900.00                                          | 린                  |
| Privado                                    | 19/06/2022 10:41:03 a.m.                                         | MENOPUR 600 UI Polvo para Solución Inyectable x 1 unid.   | FERRING    | BOTICA VANTTIVE - LPCD CANNABIS    | 1,281.13                                        | Ę                  |
| α ] »                                      |                                                                  |                                                           |            | Seleccio<br>menor, c               | nar la unidad con<br>lar clic <b>en "see de</b> | el precio<br>tail" |

Una vez se ingresen a los detalles, verificar la sección "**Product Sheet**" en la cual se podrá revisar la descripción del medicamento de interés. En caso de que la información corresponda, tomar el precio por unidad.

| La salud Minealud             | PROCESO                                                   | GESTION<br>TECNC                 | DE MEDICAMENTOS Y<br>DLOGIAS EN SALUD | Código  | GMT01 |
|-------------------------------|-----------------------------------------------------------|----------------------------------|---------------------------------------|---------|-------|
| es de todos                   | GUÍA                                                      | Búsqueda en                      | fuentes de consulta online            | Versión | 02    |
|                               |                                                           |                                  |                                       |         |       |
| CALLE JOSE ANTONIO ENCINA     | AS EL ROSEDAL 141                                         |                                  | 01-2433829                            |         |       |
| Hours of Operation:           |                                                           | Email:                           |                                       |         |       |
| LUN a VIE 07:30-20:30 , SAB,E | DOM 08:00-14:00                                           | igfarmase                        | ac@igf.com.pe                         |         |       |
| Technical Director - Pharma   | aceutical Chemist:                                        |                                  |                                       |         |       |
| VASQUEZ RUBIO MARIA ELMA      |                                                           |                                  |                                       |         |       |
| raduat Shaat                  |                                                           |                                  |                                       |         |       |
| Name:                         |                                                           |                                  | Unit price S/.:                       |         |       |
| MENOPUR 600 UI Polvo para     | suspensión Inyectable                                     |                                  | 832.00                                |         |       |
| Presentation:                 | , ,                                                       |                                  | Packaging price S/.:                  |         |       |
| Caja Vial x 1 unid.           |                                                           |                                  | 832.00                                |         |       |
| ,<br>Health Register:         | Sale condit                                               | ion:                             | Product type:                         |         |       |
| BE00995                       | Con recet                                                 | ta medica                        | Marca                                 |         |       |
| Titular's name:               | Manufactu                                                 | rer's Name:                      | Country of manufacture:               |         |       |
|                               | FERRING                                                   |                                  | Alemania                              |         |       |
| Revisar<br>el produ           | precio unidad y descripció<br>ucto comercializado a nivel | n que concuerde con<br>nacional. |                                       |         |       |

### 14. PERU - Sistema Electrónico de Contratación del estado – SEACE

Consulte la página web: http://prodapp2.seace.gob.pe/seacebus-uiwd-pub/buscadorPublico/buscadorPublico.xhtml

| or de Procedimientos de | Selección Buscador por Expediente Tribunal Buscador de Expr | En el campo "De<br>diligenciar con el ne | escripción del O<br>ombre el principio a | <b>bjeto</b> "<br>activo. | de Órdenes de Compra y Órdenes de           | Servicio                           |                                   |
|-------------------------|-------------------------------------------------------------|------------------------------------------|------------------------------------------|---------------------------|---------------------------------------------|------------------------------------|-----------------------------------|
| mbre o Sigla de Entidad |                                                             |                                          | npo de perceron                          | [seccedure]               |                                             |                                    | •                                 |
| eto de Contratación     | [Seleccione]                                                | •                                        | Nro. Selección                           |                           |                                             |                                    |                                   |
| cripción del Objeto     |                                                             |                                          | Año de la Convocatoria *                 | 2021                      |                                             |                                    | •                                 |
| ion SEACE               | Seace 3                                                     | •                                        | Código SNIP                              | [                         |                                             |                                    |                                   |
| igo Unico de Inversion  |                                                             |                                          |                                          |                           |                                             |                                    |                                   |
| Búsqueda Avanzada       |                                                             |                                          |                                          | En<br>sel                 | el campo " <b>Año</b><br>eccionar el año de | <b>de la con</b><br>l periodo de l | <b>vocatoria</b> "<br>referencia. |

En caso de obtener resultados, verificar la información del medicamento en la columna "**Descripción de Objeto**". En caso de que corresponda al medicamento de interés, dirigirse a la columna "**Acciones**" y dar clic sobre el ícono () para entrar a la ficha de selección. Sobre la nueva ventana seleccionar la opción "**Ver contrato**" y posteriormente dar clic sobre el ícono PDF que aparece en la columna "**Archivo**" para iniciar la descarga del contrato.

Página 41 de 81

| a calud                                                     |                                            |                                               | LESU                            |                             | TECNO                                       | LOGIA                  | S EN S                           | SALUD             |                          |                             | Codigo                             |            |
|-------------------------------------------------------------|--------------------------------------------|-----------------------------------------------|---------------------------------|-----------------------------|---------------------------------------------|------------------------|----------------------------------|-------------------|--------------------------|-----------------------------|------------------------------------|------------|
| s de todos                                                  | Minsalud                                   | GU                                            | IÍA                             | Bú                          | squeda en                                   | fuentes                | s de co                          | nsulta            | online                   | 9                           | Versión                            |            |
|                                                             |                                            |                                               |                                 |                             |                                             |                        |                                  |                   |                          |                             |                                    |            |
| scador de Procedimie                                        | tos de Selección Buscador por              | r Expediente Tribunal Busc                    | cador de Expresiones de         | Interés Buscador d          | de Difusión de Requerimientos - I           | .ey N° 30225 Bu        | scador Público de Ór             | denes de Compra y | Órdenes de Servi         | io                          |                                    |            |
| Nombre o Sigla de Er                                        | tidad                                      |                                               |                                 | v                           | D Tipo de Selev                             | cción [5               | eleccione]                       |                   |                          |                             | •                                  |            |
| Objeto de Contratac                                         | in [Seleccione]                            |                                               |                                 | •                           | Nro. Selecció                               | n [                    |                                  |                   |                          |                             |                                    |            |
| Version SEACE                                               | s Sugammadex<br>Seace 3                    |                                               |                                 | •                           | Año de la Co<br>Código SNIP                 | wocatoria * 20         | 21                               |                   |                          |                             | -                                  |            |
| Código Unico de Inve                                        | rsion                                      |                                               |                                 |                             |                                             |                        |                                  |                   |                          |                             |                                    |            |
| 🔶 Búsqueda Avanza                                           | la                                         |                                               |                                 |                             |                                             |                        |                                  |                   |                          |                             |                                    |            |
|                                                             |                                            |                                               |                                 | 14.15                       |                                             | ., .                   |                                  | 7 6               | D:                       |                             | " • •                              |            |
| Código captcha *                                            |                                            | <b>3</b> 35re                                 | ø                               | veritie<br>"Desc            | car que la infori<br>crinción de Obi        | nacion de              | sponda a                         |                   | Dirigirse                |                             | nna "Accion                        | ies        |
| Campo obligatorio                                           |                                            |                                               |                                 | media                       | camento de inter                            | és.                    | oponida a                        |                   | dar clic<br>entrar a     | sobre el<br>la ficha de     | ICONO ( 💌 )                        | para       |
|                                                             |                                            |                                               |                                 |                             |                                             |                        |                                  | J L               | ontaria                  |                             | Serecorori.                        | tar a Exce |
| Si tiene algún inco                                         | iveniente con la descarga de a             | archivos, revise la guía "Co                  | nfiguraciones para el           | uso de los sistemas         | del OSCE en diversos naveg                  | adores": Clic aquí     |                                  |                   |                          |                             |                                    |            |
| Códigos SNIP                                                |                                            | Feebour                                       |                                 | <b>r</b>                    |                                             |                        |                                  | _                 |                          | Valor                       |                                    | -          |
| N* Nom                                                      | re o Sigla de la Entidad P                 | Hora de Nomencla<br>Publicacion               | atura Reiniciad<br>Desde        | o Objeto de<br>Contratación | Desc                                        | ripción de Objeto      |                                  | Código            | SNIP Unico d<br>Inversio | e Referencial<br>n Estimado | Aoneda SEACE Acc                   | ciones     |
| 1 INSTITUTO<br>- SAN BOR                                    | ACIONAL DE SALUD DEL NIÑO 10<br>A 11       | 10/12/2021 DIRECTA-PROC-3<br>19:38 INSN-SB-1  | 3-2021-                         | Bien                        | ADQUISICIÓN DE PRODUCTO FARM                | ICÉUTICO SUGAMMAD      | EX 100 MG/ML INY 2M              | , p               | P                        | 193,105.00                  | ioles 3 🔘                          |            |
|                                                             |                                            |                                               | [ Most                          | rrando de 1 a 1 del tot.    | al 1 - Pagina: 1/1 j                        |                        | 15 🗸                             |                   |                          |                             |                                    |            |
|                                                             |                                            |                                               |                                 |                             |                                             |                        |                                  |                   |                          |                             |                                    |            |
| <ul> <li>Ver documentos po</li> </ul>                       | Etapa                                      |                                               |                                 |                             |                                             |                        |                                  |                   |                          |                             |                                    |            |
| Nro.                                                        | Etapa                                      |                                               |                                 | Documento                   | Lista de Documentos                         | Archiv                 | 0                                | Fee               | ha y Hora de public      | ación                       | Acciones                           |            |
| 1 1                                                         | rvitación                                  | Bases Admini                                  | istrativas                      |                             |                                             | (3912 KB)              | 1                                | 0/12/2021 19:38   |                          |                             |                                    |            |
| 2                                                           | rvitación                                  | Resumen eje                                   | cutivo                          |                             |                                             | (516 KB)               | 1                                | 0/12/2021 19:38   |                          |                             |                                    |            |
| 3                                                           | esentación de ofertas                      | Documentos                                    | de Presentación de Propu        | estas                       |                                             | (19 KB)                | 1                                | 4/12/2021 18:37   |                          |                             |                                    |            |
| 4 4                                                         | djudicación                                | Documentos                                    | de Otorgamiento de Buen         | a Pro                       |                                             | (297 KB)               | 1                                | 4/12/2021 18:37   |                          |                             |                                    |            |
|                                                             |                                            |                                               |                                 | 1 de 1                      |                                             | 5 🗸                    |                                  |                   |                          |                             |                                    |            |
| 🔶 Ver listado de ítem                                       |                                            |                                               |                                 |                             |                                             |                        |                                  |                   |                          |                             |                                    |            |
| Opciones del procedin                                       | ento                                       |                                               | _                               |                             |                                             |                        |                                  |                   |                          |                             |                                    |            |
| ມື                                                          | 1                                          | \$                                            |                                 |                             |                                             |                        |                                  | 며읍                |                          | <u>بط</u>                   | 6월 6월                              |            |
| Ver documento                                               | del Vicelina de la                         | Ver acciones gen                              | erales al                       |                             | Ver contrato Módulo                         | Ver effeter de error   | -                                | /er historial de  | Ver listado              | de acciones de              | Ver Ver<br>lotificaciones integran | tes        |
| procedimien                                                 | 5 Ver listado de ite                       | em procedimier                                | nto                             | er contrato                 | Ejecución Contractual                       | ver oncios de supe     | rvision                          | contrataciones    | sup                      | ervisión                    | de y<br>Supervisión encarga        | do         |
| -                                                           |                                            |                                               |                                 |                             | Dar clic sob                                | re el botór            | "Ver con                         | trato"            |                          |                             |                                    |            |
| Visualizar lista<br>participante                            | ) de<br>1                                  |                                               |                                 |                             |                                             |                        |                                  |                   |                          |                             |                                    |            |
|                                                             |                                            |                                               |                                 |                             |                                             |                        |                                  |                   |                          |                             |                                    |            |
| Buscar Contratos Asoci                                      | dos al Procedimiento de Contratac          | tión                                          |                                 |                             |                                             |                        |                                  |                   |                          |                             |                                    |            |
| Criterios de Búsque                                         |                                            |                                               |                                 |                             |                                             |                        |                                  |                   |                          |                             |                                    |            |
| Dator del Proc                                              | finiarta                                   |                                               |                                 |                             |                                             |                        |                                  |                   |                          |                             |                                    |            |
| Entidad conv                                                | cante INST                                 | TITUTO NACIONAL DE SALUD DEL I                | NIÑO - SAN BORJA                |                             | Nomenclatu                                  | ra del Tipo de Selecci | ión DIRECTA-P                    | ROC-9-2020-INSNSB | 1                        |                             |                                    |            |
| Número de C<br>Descripción d                                | Nvocatoria 1<br>N Documento ADQI           | UISICIÓN DEL PRODUCTO FARMAC                  | ÉUTICO SUGAMMADEX 100           | MG/ML INVECTABLE 2M         | Objeto de C                                 | ontratación            | Bien                             |                   |                          |                             |                                    |            |
|                                                             |                                            |                                               | (T                              |                             |                                             |                        |                                  |                   |                          |                             |                                    |            |
| Descripción del I                                           | ocumento                                   |                                               | [Seleccione]                    |                             | N° del Documento                            |                        |                                  |                   |                          |                             |                                    |            |
| Contratista                                                 |                                            |                                               | [Seleccione]                    |                             |                                             |                        | Dar                              | clic sobre        | e el ícon                | o PDF au                    | e                                  |            |
| Nro. de Ítem del                                            | rocedimiento de Contratación               |                                               |                                 |                             |                                             |                        | apare                            | ece en la         | columna                  | "Archivo                    | "                                  |            |
| × Cerrar                                                    |                                            |                                               |                                 |                             |                                             |                        |                                  |                   |                          |                             |                                    |            |
| Resultado de Búsque                                         | la la                                      |                                               |                                 |                             |                                             |                        |                                  |                   |                          |                             |                                    |            |
|                                                             |                                            |                                               | Eacha da                        | Fecha de                    |                                             |                        | . Monto                          | Situación         | Archivo                  | Ver Ju                      | ta de Resolución de Dispu          | ıtas,      |
| Nro Númer<br>Cont                                           | o del De<br>ato                            | scripción                                     | Perfeccionamiento               | Publicación                 | Contratista                                 | Mon                    | eda Contratado                   |                   | (THE)                    | Detaile                     | concinaciones y caudos             |            |
| Nro         Númer<br>Cont           1         47-2020<br>SI | INSN- ADQUISICIÓN DEL PF<br>SUGAMMADEX 100 | RODUCTO FARMACÉUTICO<br>DMG/ML INYECTABLE 2ML | Perfeccionamiento<br>31/07/2020 | Publicación<br>04/08/2020   | CONSORCIO QUIMICA SUIZA<br>SHARP DOHME PERU | SAC - MERCK Sol        | eda Contratado<br>les 251,036.50 | EJECUCION         | (04/08/2020 -            | P                           |                                    |            |

Página **42** de **81** 

Una vez impreso o descargado este documento se considera copia no controlada

ASIF04 – Versión 01

|                               | PROCESO | GESTION DE MEDICAMENTOS Y<br>TECNOLOGIAS EN SALUD | Código  | GMT01 |
|-------------------------------|---------|---------------------------------------------------|---------|-------|
| Winsalud es de todos Minsalud | GUÍA    | Búsqueda en fuentes de consulta online            | Versión | 02    |

Sobre el documento descargado, verificar en el objeto la descripción del medicamento. En caso de que corresponda al medicamento de interés verificar la información de precio y cantidad que se encuentre en la cláusula de monto contractual.

### CLÁUSULA SEGUNDA: OBJETO

El presente contrato tiene por objeto la contratación de la ADQUIS descripción (principio activo, forma farmacéutica, FARMACÉUTICO SUGAMMADEX 100MG/10ML INYECTABLE 2ML, seg concentración, presentación comercial y marca). siguientes:

En la cláusula de objeto del contrato, revisar la

| NOMBRE Y DESCRIPCION   | Producto Farmacéutico Sugammadex 100mg / 10ml – Inyectable 2ml     |
|------------------------|--------------------------------------------------------------------|
| PAIS DE ORIGEN         | Estados Unidos                                                     |
| MARCA/NOMBRE COMERCIAL | BRIDION 200mg/2ml                                                  |
| FORMA DE PRESENTACION  | Caja de cartón con 1 y 10 viales de vidrio Tipo I incoloro x 2 ml. |

### CLÁUSULA TERCERA: MONTO CONTRACTUAL

El monto total del presente contrato asciende a S/. 251,036.50 (Doscientos cincuenta y un mil treinta y seis con 50/100 soles), que incluye todos los impuestos de Ley, conforme el siguiente detalle:

| PERÚ | Ministerio Instituto Nacional de Salud<br>de Salud del Niño San Boria in         | Revisar la c<br>unitario y pre | cantidad en unidade<br>ecio total | es, precio<br>1020-INSI | N-SI |
|------|----------------------------------------------------------------------------------|--------------------------------|-----------------------------------|-------------------------|------|
| ĺten | Descripción                                                                      | Cantidad                       | Precio<br>Unitario                | Precio Total            |      |
| 01   | Adquisición de Producto Farmacéutico<br>Sugammadex 100mg / 10ml – Inyectable 2ml | 650 Unidades                   | S/. 386.21                        | S/. 251,036.50          |      |
|      | Total                                                                            |                                |                                   | \$/. 251,036.50         | ]    |

Página 43 de 81

|                                  | PROCESO | GESTION DE MEDICAMENTOS Y<br>TECNOLOGIAS EN SALUD | Código  | GMT01 |
|----------------------------------|---------|---------------------------------------------------|---------|-------|
| La salud<br>es de todos Minsalud | GUÍA    | Búsqueda en fuentes de consulta online            | Versión | 02    |

### 15. PORTUGAL - Autoridade Nacional do Medicamentos e Produtos de Saude (INFARMED)

Ingrese a la página: https://extranet.infarmed.pt/INFOMED-fo/

Sobre el campo "DCI/Nome do Medicamento" diligenciar el nombre del medicamento de interés, ya sea por marca o por principio activo. Oprimir la tecla enter o seleccionar la opción "Pesquisa Avançada" para iniciar la búsqueda.

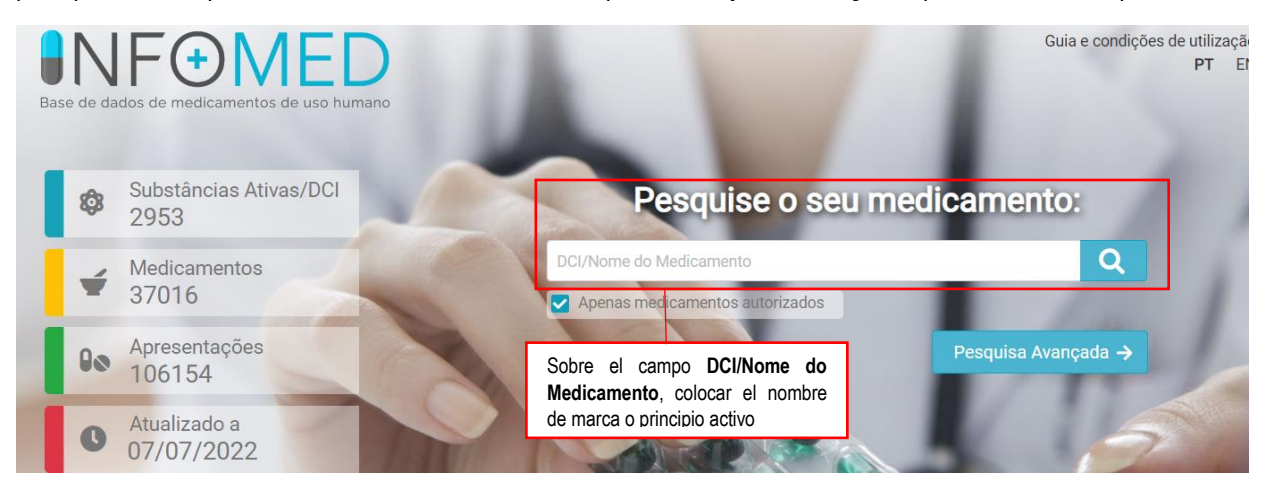

Dirigirse a la sección de resultados y verificar la información del medicamento de interés (principio activo, nombre de la marca comercial, forma farmacéutica, concentración y titular de registro). En caso de que corresponda al medicamento de interés, dar clic sobre el nombre de la marca comercial para acceder a más detalles.

| sultados:                                                        |                                                                   |                                           | MG: Medican          | nento Genérico; <b>MB</b> : Medica                                                 | mento Biossimilar; <b>MP</b> : Me             | dicamento Pediát |
|------------------------------------------------------------------|-------------------------------------------------------------------|-------------------------------------------|----------------------|------------------------------------------------------------------------------------|-----------------------------------------------|------------------|
| lome do Medicamento 🗢                                            | Substância Ativa/DCI 🗘                                            | Forma Farmacêutica 🗘                      | Dosagem 🗘            | Titular de AIM 🗘                                                                   | Comercialização 🗘                             | Documento        |
| Menopur                                                          | Menotropina                                                       | Pó e solvente para<br>solução injetável   | 1200 U.I.            | Ferring S.A.U.                                                                     |                                               |                  |
| • Menopur                                                        | Menotropina                                                       | Pó e solvente para<br>solução injetável   | 600 U.I. Ve          | rificar la información d                                                           | lel medicamento                               | RCM F            |
| Menopur                                                          | Menotropina                                                       | Pó e solvente para<br>solução injetável   | 75 U.I./1 COI        | interes (principio<br>mercial, forma<br>ncentración y titular de                   | activo, marca<br>farmacéutica,<br>e registro) | RCM FI           |
| En caso de que<br>medicamento de intere<br>nombre de la marca co | e corresponda al<br>és, dar clic sobre el<br>mercial para acceder | Solução injetável em<br>seringa pré-cheia | 1200 U.I./1.92<br>ml | Produtos<br>Farmacêuticos,<br>Sociedade<br>Unipessoal, Lda.                        |                                               | RCM FI           |
| Menopur                                                          | Menotropina                                                       | Solução injetável em<br>seringa pré-cheia | 600 U.I./0.96<br>ml  | Ferring Portuguesa -<br>Produtos<br>Farmacêuticos,<br>Sociedade<br>Uninessoal I da |                                               | RCM 🗗            |

Página 44 de 81

|                                  | PROCESO | GESTION DE MEDICAMENTOS Y<br>TECNOLOGIAS EN SALUD | Código  | GMT01 |
|----------------------------------|---------|---------------------------------------------------|---------|-------|
| La salud<br>es de todos Minsalud | GUÍA    | Búsqueda en fuentes de consulta online            | Versión | 02    |

Una vez cargada la página de detalles del medicamento, dirigirse a la sección "**Apresentações**" y revisar que la forma de presentación del medicamento corresponda a la del medicamento de interés.

Posteriormente se deberá verificar el número de unidades por presentación y tomar el precio "PVP" que corresponde al precio de venta al consumidor.

Verificar que el medicamento este habilitado para ser comercializado.

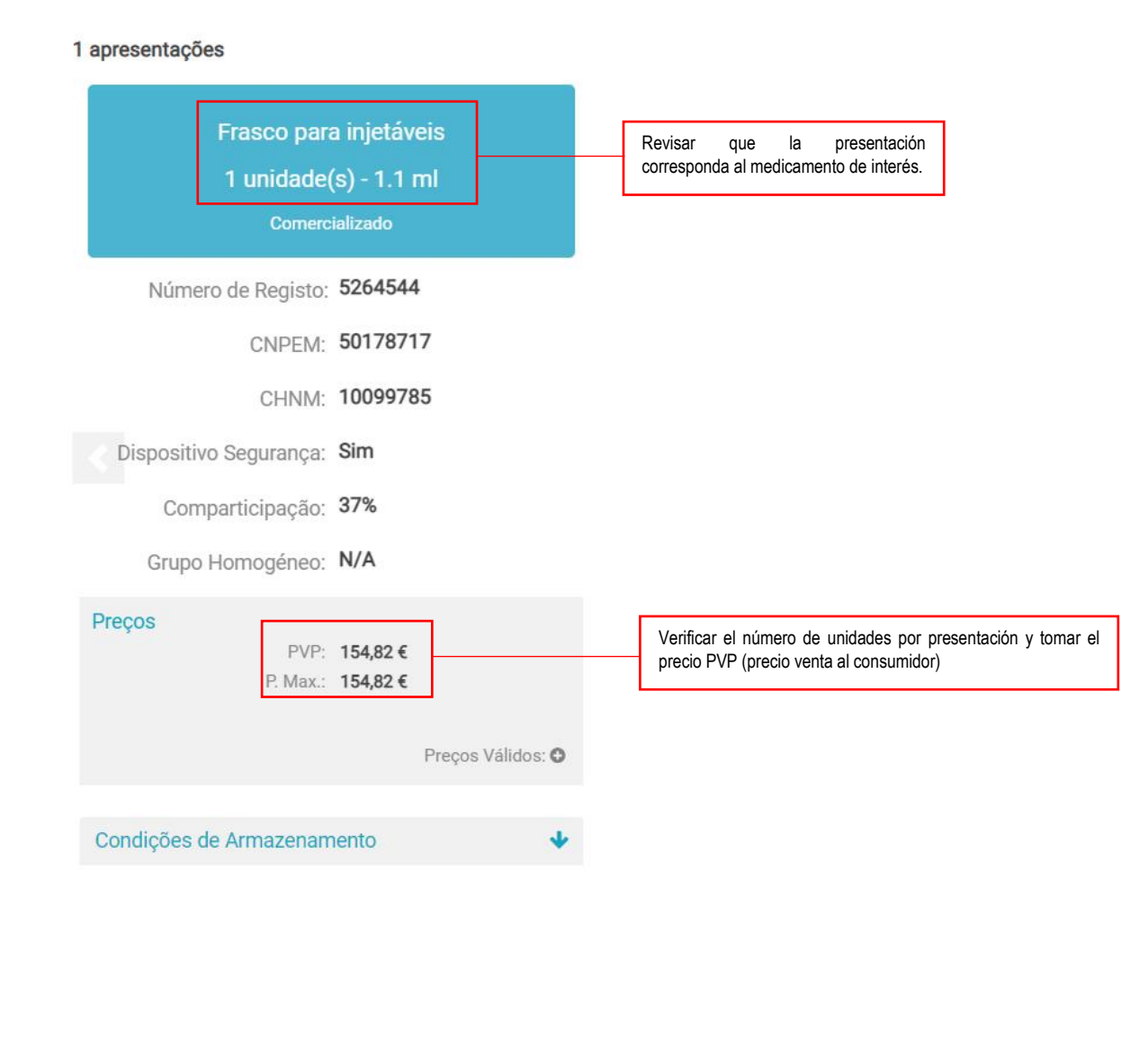

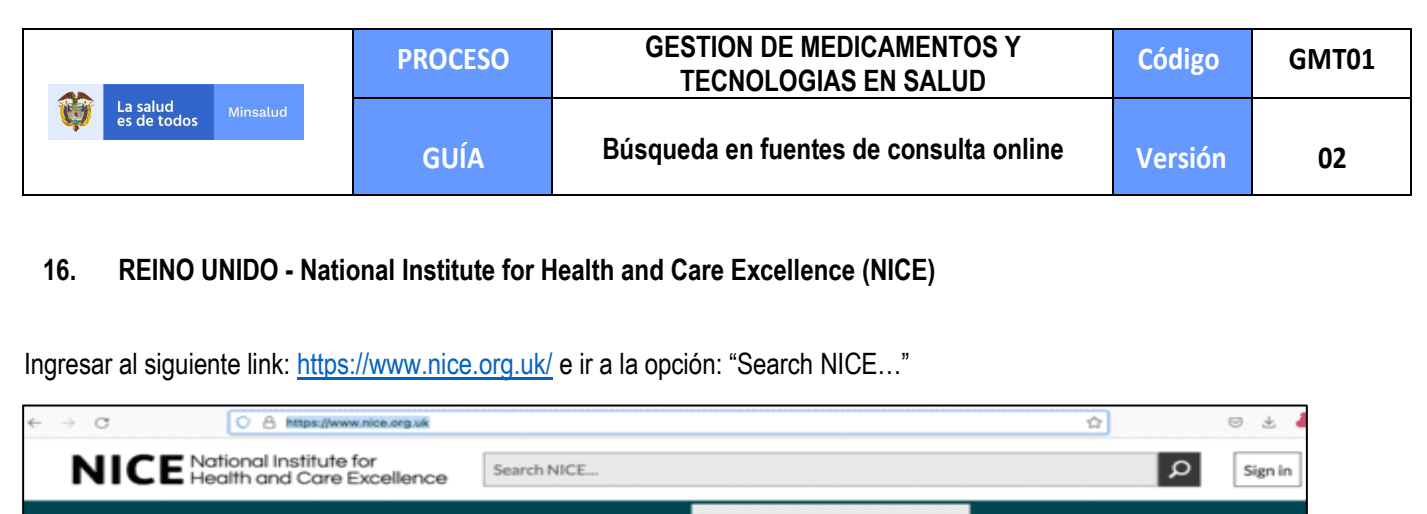

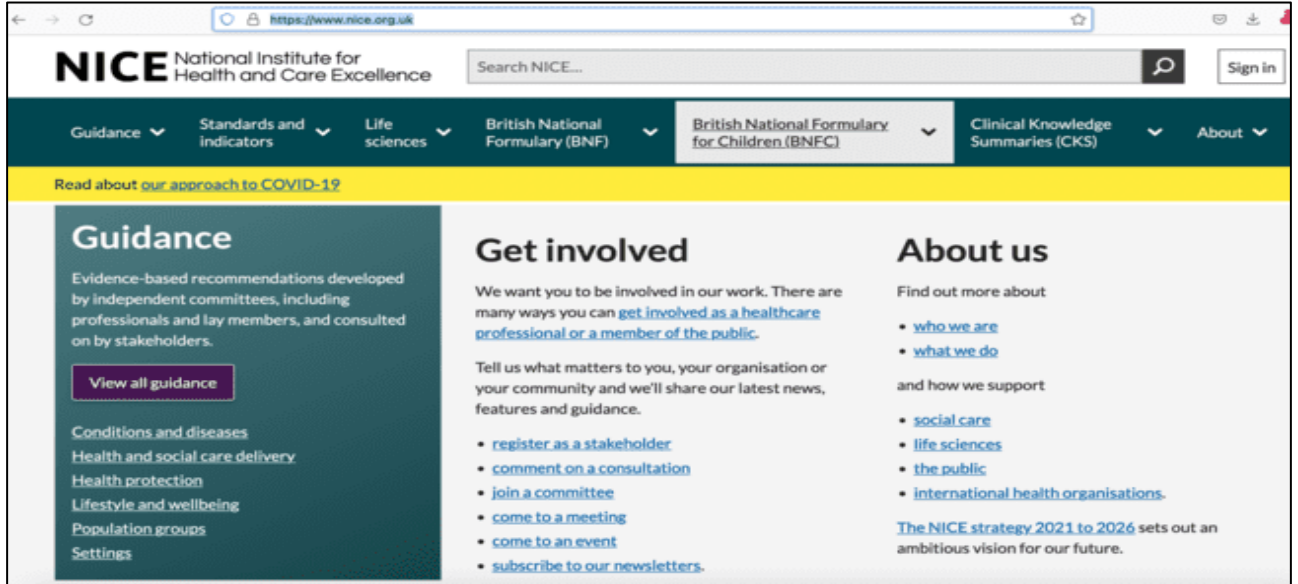

Buscar el medicamento de interés por nombre comercial. En caso de encontrar resultados, dirigirse a la sección izquierda de filtros de búsqueda y seleccionar en el campo **"Type"** la opción **"Guidance"** 

| -> O                    | A https://www.r                            | nice.org.uk/search?c                                                       | t=Iclusig                                                        |                                                             |                                                                                                 |                   | 10 合                                  |     | 9 ±                  |
|-------------------------|--------------------------------------------|----------------------------------------------------------------------------|------------------------------------------------------------------|-------------------------------------------------------------|-------------------------------------------------------------------------------------------------|-------------------|---------------------------------------|-----|----------------------|
| NICE                    | National Institute fo<br>Health and Care E | or<br>cellence                                                             | Iclusig                                                          |                                                             |                                                                                                 |                   |                                       | ۵   | Sign in              |
| Guidance 🗸              | Standards and 🗸<br>indicators              | Life<br>sciences 🗸                                                         | British National<br>Formulary (BNF)                              | *                                                           | British National Formulary<br>for Children (BNFC)                                               | *                 | Clinical Knowledge<br>Summaries (CKS) | ~   | About 🗸              |
| Read about our a        | oproach to COVID-19                        |                                                                            |                                                                  |                                                             |                                                                                                 |                   |                                       |     |                      |
| Filter                  |                                            | 1 result for                                                               | iclusig                                                          |                                                             |                                                                                                 |                   |                                       |     |                      |
|                         |                                            |                                                                            |                                                                  |                                                             |                                                                                                 |                   |                                       | Rel | evance   Date        |
| Туре                    |                                            | Ponatinib fo                                                               | or treating chroni                                               | <u>c myeloi</u>                                             | id leukaemia and acute lym                                                                      | ohobl;            | istic leukaemia                       | Rel | evance   Date        |
| Type                    | IJ                                         | Ponatinib fo<br>(TA451)<br>Evidence-bas<br>leukaemia an                    | ed recommendation                                                | s on pon                                                    | id leukaemia and acute lym<br>atinib (Iclusig) for treating chroi<br>mia in adults              | ohobla<br>nic mye | istic leukaemia<br>Ioid               | Kei | evance   <u>Date</u> |
| Type Guidance (1 Status | υ                                          | Ponatinib fo<br>(TA451)<br>Evidence-bas<br>leukaemia and<br>Technology app | ed recommendation<br>d acute lymphoblast<br>raisal guidance Publ | <mark>c myeloi</mark><br>s on pon<br>ic leukae<br>ished 28. | id leukaemia and acute lym<br>atinib (Iclusig) for treating chror<br>mia in adults<br>June 2017 | ohobla<br>nic mye | istic leukaemia<br>Ioid               | Ke  | evance   <u>Date</u> |

Ingresar a la guía de evaluación del medicamento de interés. Aquí, seleccionar la opción "2. The technology" o descargar la guía completa en formato pdf e ir a la sección "2. The technology.

Página 46 de 81

|                                                                                                    | PROCESO                                | GESTION DE MEDICAMENTOS Y<br>TECNOLOGIAS EN SALUD                                                   | Código             | GMT01 |
|----------------------------------------------------------------------------------------------------|----------------------------------------|----------------------------------------------------------------------------------------------------|--------------------|-------|
| University of the second second secon | GUÍA                                   | Búsqueda en fuentes de consulta online                                                              | Versión            | 02    |
|                                                                                                    |                                        |                                                                                                    |                    |       |
| NICE National Institute for<br>Health and Care Exc                                                                                                    | ellence Search NICE                    | E                                                                                                   | ₽ Sign in          |       |
| Guidance V Standards and V indicators                                                                                                    | Life British Nat<br>sciences Formulary | tional V British National Formulary Clinical Knowledge<br>(BNF) for Children (BNFC) Summaries (CKS) | ✓ About ✓          |       |
| Read about our approach to COVID-19                                                                                                    |                                        |                                                                                                    |                    |       |
| Home > NICE Guidance > Conditions a                                                                                                    | nd diseases 🕨 Blood and in             | nmune system conditions > Blood and bone marrow cancers                                             |                    |       |
| Ponatinib for tr<br>lymphoblastic le                                                                                                    | eating chr<br>eukaemia                 | onic myeloid leukaemia and                                                                          | acute              |       |
| Technology appraisal guidan                                                                                                    | ce [TA451] Publ                        | ished: 28 June 2017                                                                                 |                    |       |
| Guidance Tools and resources                                                                                                    | Information for the                    | public History                                                                                      |                    |       |
| Overview<br>1 Recommendations                                                                                                    | Guidance                               | Downie                                                                                              | pad guidance (PDF) |       |
| 2 The technology<br>3 Evidence                                                                                                    | Evidence-based r                       | recommendations on ponatinib (Iclusig) for treating chronic                                         | Next >             |       |

Una vez en la sección "The technology" de la guía de evaluación del medicamento de interés, dirigirse a la sección de "Price", y tomar el precio disponible teniendo en cuenta el valor de las concentraciones del medicamento de interés.

| https://www.nice.or      | g.uk/guidance/ta451/chapter/2- | The-technology 변 않                                                                                                    |
|--------------------------|--------------------------------|----------------------------------------------------------------------------------------------------|
| Overview                 | Guidance                       | Download guidance (P                                                                                                    |
| 1 Recommendations        | Guidance                       |                                                                                                    |
| 2 The technology         |                                |                                                                                                    |
| 3 Evidence               |                                | < Next>                                                                                                    |
| 4 Committee discussion   | 2 The tech                     | nology                                                                                                    |
| 5 Implementation         | Description of the             | Penatiaib // duvia laceta Composition is a third apportion antiopoplastic protein                                                                         |
| 6 Appraisal committee    | technology                     | kinase inhibitor that acts on the breakpoint cluster region-Abelson oncogene that leads                                                                   |
| members and NICE project |                                | to chronic myeloid leukaemia and Philadelphia-chromosome-positive acute                                                                                   |
| team                     |                                | lymphoblastic leukaemia.                                                                                                    |
|                          | Marketing                      | Ponatinib has a marketing authorisation for 'adult patients with:                                                                                         |
|                          | authorisation                  | chronic-phase, accelerated-phase, or blast-phase chronic myeloid leukaemia who                                                                            |
|                          |                                | are resistant to dasatinib or nilotinib; who are intolerant to dasatinib or nilotinib                                                                     |
|                          |                                | and for whom subsequent treatment with imatinib is not clinically appropriate; or                                                                         |
|                          |                                | who have the T315I mutation                                                                                                    |
|                          |                                | Philadelphia-chromosome-positive acute lymphoblastic leukaemia who are                                                                                    |
|                          |                                | resistant to dasatinib; who are intolerant to dasatinib and for whom subsequent<br>treatment with imatinib is not clinically appropriate; or who have the |
|                          |                                | T315I mutation.'                                                                                                    |

Página 47 de 81

|                                 | PROCESO                                        | GESTION DE MEDICAMENTOS Y<br>TECNOLOGIAS EN SALUD                                                                  | Código              | GMT01 |
|---------------------------------|------------------------------------------------|----------------------------------------------------------------------------------------------------|---------------------|-------|
| V La salud Minsalud es de todos | GUÍA                                           | Búsqueda en fuentes de consulta online                                                                             | Versión             | 02    |
| Price                           | onatinih is available s                        | at a cost of 65 050 for 60 15-mg tablets or 20 45-mg                                                               | tablets             |       |
| (6                              | excluding VAT; British                         | national formulary online, accessed January 2017).                                                                 | loolth This         |       |
| s                               | cheme provides a sim<br>pplied at the point of | ple discount to the list price of ponatinib with the dis<br>purchase or invoice. The level of the discount is comm | count<br>nercial in |       |
| n                               | onfidence. The Depar<br>ot constitute an exce  | tment of Health considered that this patient access s<br>ssive administrative burden on the NHS.                   | cheme does          |       |

También tener en cuenta las unidades que se reportan.

17. REINO UNIDO - National Health Service – NHS

Ingresar al siguiente link: <u>https://services.nhsbsa.nhs.uk/dmd-browser/</u> e ir a la opción producto search:

C ( services.nhsbsa.nhs.uk/dmd-browser, ←  $\rightarrow$ **Explore the new** dm+d browser Drug data up to date as of 11 agosto 2022 **Product search** Code lookup Explore the database by looking up a product name Search by ATC, GTIN, Pack or Product Order Number and/or supplier. and SNOMED code. Go to the product search Go to the code lookup **Ingredient search** Help page Explore the database by looking up an ingredient. Explore the help page to have a look through our glossary or user guide. **O** Go to the ingredient search Go to the help page

En la barra Product name ingresar el principio activo o el nombre de la marca comercial del medicamento como se muestra a continuación:

|                              | PROCESO | GESTION DE MEDICAMENTOS Y<br>TECNOLOGIAS EN SALUD | Código  | GMT01 |
|------------------------------|---------|---------------------------------------------------|---------|-------|
| Casalud Minsalud es de todos | GUÍA    | Búsqueda en fuentes de consulta online            | Versión | 02    |

| You can search by eit                                          | her product name, suppl | ier or a combination o                                                                                                    | of the two.                            |                                                    |                                           |            |
|----------------------------------------------------------------|-------------------------|----------------------------------------------------------------------------------------------------|----------------------------------------|----------------------------------------------------|-------------------------------------------|------------|
| Туре                                                           | Product name            |                                                                                                    |                                        |                                                    |                                           |            |
| AMP 🗸                                                          | clexane                 |                                                                                                    |                                        |                                                    |                                           |            |
| Supplier                                                       |                         |                                                                                                    |                                        |                                                    |                                           |            |
|                                                                |                         |                                                                                                    |                                        |                                                    |                                           |            |
| You can locate special or                                      | der or imported product | s by entering "special o                                                                                                    | order" or "im                          | ported" into the                                   |                                           |            |
| supplier field.                                                |                         |                                                                                                    |                                        |                                                    |                                           |            |
| Show Invalid                                                   | Hide Discontinued       | Hide Parallel I                                                                                                    | Import                                 | Hide Special Order                                 |                                           |            |
| Search Clear                                                   |                         |                                                                                                    |                                        |                                                    |                                           |            |
| Page 1 of 3 (53 total resu                                     | ilts)                   | Sort: <u>na</u>                                                                                                    | <u>ame</u>   relevan                   | ce Page size: 20 <u>50 100</u>                     |                                           |            |
| Actual Medicinal Product<br>(AMP)                              | t Supplier              | Discontinued Para<br>Imp                                                                                                    | allel Virtu<br>oort (VM                | al Medicinal Product<br>?)                         |                                           |            |
| Clexane 300mg/3ml<br>solution for injection<br>multidose vials | Sanofi                  |                                                                                                    | Enox<br>300n<br>injec                  | aparin sodium<br>ng/3ml solution for<br>tion vials | Dar click en el recuadro a<br>medicamento | acceder al |
| Clevane 100mg/1ml                                              | CST Pharma Ltd          |                                                                                                    | - Eno                                  | aparin sodium                                      |                                           |            |
| solution for injection<br>pre-filled syringes                  | Con marine Eta          |                                                                                                    | 100r<br>100r<br>injec                  | ng/1ml solution for<br>tion pre-filled syringes    |                                           |            |
| Clexane 100mg/1ml                                              | DE Pharmaceuticals      |                                                                                                    | Enox                                   | aparin sodium                                      |                                           |            |
| solution for injection                                         |                         |                                                                                                    | <u>100r</u>                            | ng/1ml solution for                                |                                           |            |
| pre mice symiges                                               |                         |                                                                                                    | injec                                  | <u>alon pre mice symiges</u>                       |                                           |            |
| Clexane 100mg/1ml                                              | Lexon (UK) Ltd          | •                                                                                                    | <ul> <li>Enox</li> <li>100-</li> </ul> | aparin sodium                                      |                                           |            |
| pre-filled syringes                                            |                         |                                                                                                    | injec                                  | tion pre-filled syringes                           |                                           |            |
| Clexane 100mg/1ml                                              | Mawdsley-Brooks &       | <ul> <li>Image: A second second s</li></ul> | <ul> <li><u>Enox</u></li> </ul>        | aparin sodium                                      |                                           |            |
| solution for injection                                         | Company Ltd             |                                                                                                    | <u>100n</u>                            | ng/ imi solution tor                               |                                           |            |

Revisar que la concentración, el principio activo y el titular coincidan con la marca comercial a consultar. Posteriormente se encontrará el precio junto con las unidades:

|                               | PROCESO | GESTION DE MEDICAMENTOS Y<br>TECNOLOGIAS EN SALUD | Código  | GMT01 |
|-------------------------------|---------|---------------------------------------------------|---------|-------|
| La salud Minsalud es de todos | GUÍA    | Búsqueda en fuentes de consulta online            | Versión | 02    |

# Clexane 300mg/3ml solution for injection multidose vials (Sanofi)

| Name [            | Details                                                                  | 5                                             |              |                                     |             |
|-------------------|--------------------------------------------------------------------------|-----------------------------------------------|--------------|-------------------------------------|-------------|
| Name              |                                                                          |                                               |              | Start Date                          | End Date    |
| Current<br>Name   | Current Clexane 300mg/3ml solution for<br>Name injection multidose vials |                                               |              | 16-05-2007                          |             |
| Summa             | ry                                                                       |                                               |              |                                     |             |
| Licensed Ro       | ute                                                                      | Subcutaneous, In                              | traarterial, | Intravenous                         |             |
| Availability      |                                                                          | None                                          |              |                                     |             |
| Licensing Au      | thority                                                                  | Medicines - MHF                               | RA/EMA       |                                     |             |
| Excipient(s)      | Name                                                                     | Benzyl alcohol                                |              |                                     |             |
| Codes             |                                                                          |                                               |              |                                     |             |
| SNOMED Co         | de                                                                       | 11507011000001                                | 102 圓        |                                     |             |
| Parent            | <b>Produ</b><br>I <u>parin</u><br>Ixaparin si<br>Current) C              | icts<br>odium 300mg/3ml :<br>lexane 300mg/3ml | solution for | <u>inject</u><br>r <u>(Other AN</u> | <u>(Ps)</u> |
| Actual<br>Informa | Medio<br>ation                                                           | inal Produc                                   | t Pack:      | (AMPP)                              |             |
| Pack Size         |                                                                          | Price                                         | Dis          | continued                           |             |
| 1 vial            |                                                                          | 2133                                          |              |                                     |             |

**Nota:** Esta base es complementaria de la versión PDF por lo cual se sugiere buscar en ambas bases de datos y al precio se le debe colocar una (,) en los dos números finales. A modo de ejemplo, en la imagen se visualiza un 2133, el precio sería 21,33.

## VIII. BÚSQUEDA EN FUENTES DE CONSULTA DESCARGABLES

Esta guía presenta detalladamente cada uno de los pasos a seguir para descargar las bases de datos de precios de medicamentos. Además, presenta una breve descripción de la información que se observa en las consultas. No aborda temas técnicos sobre los medicamentos. Es de aclarar que, si existe más de una presentación comercial del mismo medicamento se Página **50** de **81** Una vez impreso o descargado este documento se considera copia no controlada ASIF04 – Versión 01

|                               | PROCESO | GESTION DE MEDICAMENTOS Y<br>TECNOLOGIAS EN SALUD | Código  | GMT01 |
|-------------------------------|---------|---------------------------------------------------|---------|-------|
| Winsalud es de todos Minsalud | GUÍA    | Búsqueda en fuentes de consulta online            | Versión | 02    |

debe calcular el precio por unidad de dispensación, y tomar como referencia el precio menor encontrado de las distintas presentaciones.

## 1. AUSTRALIA – National Blood Authority

Ingresar al siguiente link: https://www.blood.gov.au/. Seleccionar y hacer clic en la sección "Ensuring Supply".

| nttps://www.blo | od.gov.au                                                                                                    |               |                 |             |                     | ☆     |
|-----------------|----------------------------------------------------------------------------------------------------|---------------|-----------------|-------------|---------------------|-------|
|                 |                                                                                                    |               |                 | Home New    | s For Media Contact | t Us  |
|                 |                                                                                                    |               |                 | D Bloo      | dPortal Sign in     |       |
| NATIONA         | NATIONAL BLOOD AUTHORITY         U S T R A L I A         Supply       Best Practice       Blood Systems       Data & Research         Ood management during COVID-19         You can make a difference to help maintain inventories<br>as pow more than ever, it is essential that blood and |               |                 |             |                     |       |
| AUSTRA          |                                                                                                    |               |                 | Enter you   | ir keywords         |       |
| Ensuring Supply | Best Practice                                                                                                    | Blood Systems | Data & Research | About Blood | Publications        | & Too |
| Blood r         | nanageme                                                                                                    | ent during (  | OVID-19         | Immur       | oglobul             | in    |

Seleccionar y hacer clic en la opción "What Blood Products are Supplied – National Product Price List"

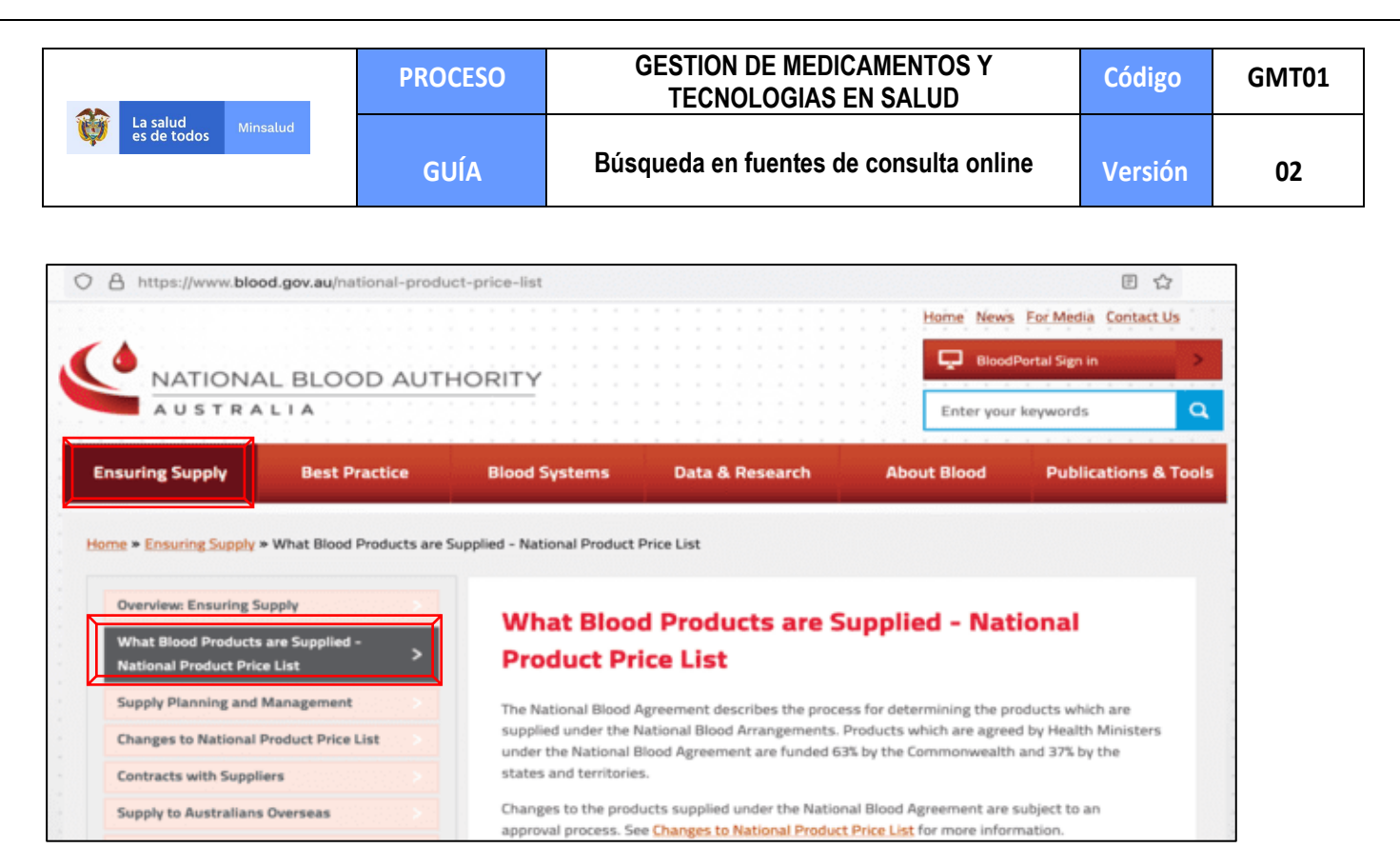

Visualizar en la parte inferior derecha de la página la sección "National Product Price List". Allí se encontrarán dos tablas: "Plasma and Recombinant Products" y "Fresh product prices".

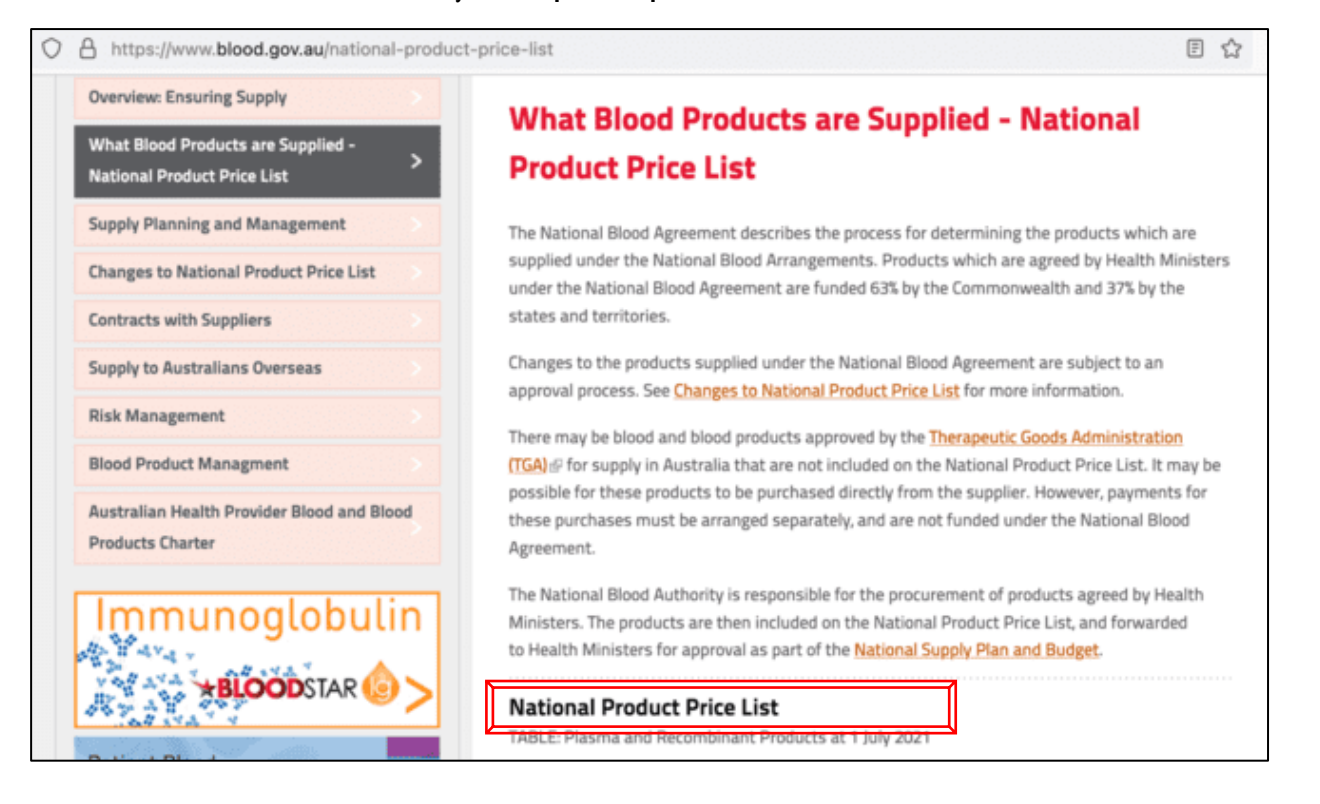

Página 52 de 81

Una vez impreso o descargado este documento se considera copia no controlada

ASIF04 - Versión 01

|                               | PROCESO | GESTION DE MEDICAMENTOS Y<br>TECNOLOGIAS EN SALUD | Código  | GMT01 |
|-------------------------------|---------|---------------------------------------------------|---------|-------|
| La salud Minsalud es de todos | GUÍA    | Búsqueda en fuentes de consulta online            | Versión | 02    |

Buscar en la tabla: "**Plasma and Recombinant Products**" el producto de interés, en caso de encontrar resultados dirigirse a la columna "Price" y tomar el precio de referencia. La búsqueda podrá realizarse por principio activo o por nombre de la marca. Se podrá verificar la información de la presentación y el fabricante.

| Patient Blood         | The National Blood Au<br>Ministers. The product<br>to Health Ministers for<br><b>National Product</b><br>TABLE: Plasma and Re | thority is responsible for<br>is are then included on<br>a pproval as part of the<br>t Price List<br>combinant Products at | or the procureme<br>the National Pro<br>National Supph<br>1 July 2021 | nt of products agree<br>duct Price List, and f<br>/ Plan and Budget. | ed by Health<br>orwarded                              |
|-----------------------|----------------------------------------------------------------------------------------------------|----------------------------------------------------------------------------------------------------|-----------------------------------------------------------------------|----------------------------------------------------------------------|-------------------------------------------------------|
| Management Guidelines | Product Type                                                                                                    | Name                                                                                                    | Presentation                                                          | Supplier                                                             | Price                                                 |
| >                     | Albumin                                                                                                    | Albumex                                                                                                    | 20% 10ml<br>20% 100ml<br>4% 50ml<br>4% 500ml                          | CSL Behring                                                          | \$70.78<br>\$16.23<br>\$70.78                         |
|                       | Factor VIIa<br>(recombinant -<br>imported)                                                                                    | NovoSeven                                                                                                    | 1mg<br>2mg<br>5mg<br>8mg                                              | Novo-Nordisk<br>Pharmaceuticals                                      | \$1,351.11<br>\$2,702.22<br>\$6,755.55<br>\$10,808.88 |
|                       | Factor VIII<br>Activated<br>Prothrombin<br>Complex<br>Concentrate<br>APCC) (plasma<br>derived - imported)                     | FEIBA                                                                                                    | 500 U<br>1000 U<br>2500 U                                             | Takeda<br>Pharmaceuticals<br>Australia                               | \$1,200.00<br>\$2,400.00<br>\$6,000.00                |
|                       | Factor VIII<br>(recombinant -<br>imported)                                                                                    | ADVATE                                                                                                    | 250 IU<br>500 IU<br>1000 IU<br>1500 IU<br>2000 IU<br>3000 IU          | Takeda<br>Pharmaceuticals<br>Australia                               | 8<br>8<br>8<br>8<br>8                                 |

De igual manera, buscar en la tabla: "Fresh product prices" el producto de interés, en caso de encontrar resultados dirigirse a la columna "Price" y tomar el precio de referencia.

| https://www.blood.gov.au/national-product-p | rice-list          |                                                        |               |                                   | E 🏠      |
|---------------------------------------------|--------------------|--------------------------------------------------------|---------------|-----------------------------------|----------|
|                                             | TABLE: Fresh produ | uct prices at 1 July 2021                              |               |                                   |          |
|                                             | Product Type       | Name                                                   | Presentation  | Supplier                          | Price    |
|                                             | Red blood cells    | Whole blood (WB) red<br>cells leucodepleted            | >200ml [2]    | Australian Red Cross<br>Lifeblood | \$384.73 |
|                                             | Red blood cells    | WB paediatric red<br>cells leucodepleted<br>(Set of 4) | 25-100ml [2]  | Australian Red Cross<br>Lifeblood | \$445.27 |
|                                             | Red blood cells    | WB washed red cells<br>leucodepleted                   | >130ml [2]    | Australian Red Cross<br>Lifeblood | \$434.01 |
|                                             | Platelets          | WB platelet pool<br>leucodepleted                      | >160ml [2]    | Australian Red Cross<br>Lifeblood | \$258.33 |
|                                             | Platelets          | Apheresis platelet<br>leucodepleted                    | 100-400ml [2] | Australian Red Cross<br>Lifeblood | \$630.19 |
|                                             | Platelets          | Paediatric apheresis<br>platelet<br>leucodepleted      | 40-60ml [2]   | Australian Red Cross<br>Lifeblood | \$945.36 |

Página 53 de 81

|                               | PROCESO | GESTION DE MEDICAMENTOS Y<br>TECNOLOGIAS EN SALUD | Código  | GMT01 |
|-------------------------------|---------|---------------------------------------------------|---------|-------|
| Winsalud es de todos Minsalud | GUÍA    | Búsqueda en fuentes de consulta online            | Versión | 02    |

#### 2. **AUSTRALIA – Pharmaceutical Benefits Scheme**

Ingresar a la base de datos en el siguiente link: http://www.pbs.gov.au/info/industry/pricing/ex-manufacturer-price

| O A https://w | ww. <b>pbs.gov.au</b> /info/industry/pricing/ex-manufacturer-price                                                                                                    |  |  |  |  |  |  |  |  |  |  |
|---------------|----------------------------------------------------------------------------------------------------|--|--|--|--|--|--|--|--|--|--|
|               | AZ Medicines FAQ Subscribe Search for general PBS information Q<br>Az Medicines FAQ Subscribe Search for general PBS information Q<br>Az Medicines FAQ Subscribe Search for general PBS information Q<br>Az Medicines FAQ Subscribe Search for general PBS information Q<br>Az Medicines FAQ Subscribe Search for general PBS information Q<br>Az Medicines FAQ Subscribe Search for general PBS information Q<br>Az Medicines FAQ Subscribe Search for general PBS information Q<br>Az Medicines FAQ Subscribe Search for general PBS information Q<br>Az Medicines FAQ Subscribe Search for general PBS information Q<br>Az Medicines FAQ Subscribe Search for general PBS information Q<br>Az Medicines FAQ Subscribe Search for general PBS information Q |  |  |  |  |  |  |  |  |  |  |
|               | PBS Information      Browse the PBS      For Health Professionals      For Industry      News      Publications & Downloads      Contacts                                                                                                    |  |  |  |  |  |  |  |  |  |  |
|               | Home / Industry / Pricing / Ex Manufacturer Price                                                                                                    |  |  |  |  |  |  |  |  |  |  |
|               | Ex-manufacturer price                                                                                                    |  |  |  |  |  |  |  |  |  |  |
|               | Page last updated: 1 July 2022                                                                                                    |  |  |  |  |  |  |  |  |  |  |
|               | The spreadsheets set out the approved ex-manufacturer price (AEMP) for the pricing quantity of each PBS listed brand of pharmaceutical item, and if applicable the proportional ex-manufacturer price (PEMP) and claimed price for pack quantities.                                                                                                    |  |  |  |  |  |  |  |  |  |  |
|               | Responsible persons will find it useful to refer to the ex-manufacturer prices in this spreadsheet when completing pricing requests in the PB11a form.                                                                                                    |  |  |  |  |  |  |  |  |  |  |
|               | The National Health Act 1953 provides for ex-manufacturer pricing for the Pharmaceutical Benefits Scheme from 1 October 2012. Prices are agreed or determined at the ex-manufacturer level rather than the price to pharmacists level (i.e. the approved ex-manufacturer price (AEMP) replaces the approved price to pharmacists (APP) as the core price in the Act). For further information, please refer to 2012<br>Changes to PBS Pricing Arrangements page.                                                                                                    |  |  |  |  |  |  |  |  |  |  |
|               | The definitions of the PBS Program codes can be found on the PBS Developers website.                                                                                                    |  |  |  |  |  |  |  |  |  |  |
|               | Other PBS listing and pricing data can be found on the Publications page.                                                                                                    |  |  |  |  |  |  |  |  |  |  |
|               | 1 July 2022                                                                                                    |  |  |  |  |  |  |  |  |  |  |
|               | Ex-manufacturer prices (Efficient Funding of Chemotherapy) - 1 July 2022 (XLSX 79KB)                                                                                                    |  |  |  |  |  |  |  |  |  |  |
|               | Ex-manufacturer prices (excluding Efficient Funding of Chemotherapy) - 1 July 2022 (XLSX 915KB)                                                                                                    |  |  |  |  |  |  |  |  |  |  |
|               | 1 June 2022                                                                                                    |  |  |  |  |  |  |  |  |  |  |
|               | Ex-manufacturer prices (Efficient Funding of Chemotherapy) - 1 June 2022 (XLSX 79KB)                                                                                                    |  |  |  |  |  |  |  |  |  |  |
|               | Ex-manufacturer prices (excluding Efficient Funding of Chemotherapy) - 1 June 2022 (XLSX 915KB)                                                                                                    |  |  |  |  |  |  |  |  |  |  |
|               | 1 May 2022                                                                                                    |  |  |  |  |  |  |  |  |  |  |
|               | Ex-manufacturer prices (Efficient Funding of Chemotherapy) - 1 May 2022 (XLSX 79KB)                                                                                                    |  |  |  |  |  |  |  |  |  |  |
|               | Ex-manufacturer prices (excluding Efficient Funding of Chemotherapy) - 1 May 2022 (XLSX 915KB)                                                                                                    |  |  |  |  |  |  |  |  |  |  |
|               | 1 April 2022                                                                                                    |  |  |  |  |  |  |  |  |  |  |
|               | Ex-manufacturer prices (Efficient Funding of Chemotherapy) - 1 April 2022 (XLSX 79KB)                                                                                                    |  |  |  |  |  |  |  |  |  |  |

Buscar y seleccionar el listado de precios de medicamentos en "Ex manufacturer prices (Efficient Funding of Chemotherapy)" y "Ex-manufacturer prices (excluding Efficient Funding of Chemotherapy)". Se descargan las dos bases y se consulta cada una por aparte.

Se deben descargar las bases mensuales del periodo de referencia y se toma como precio de referencia el mínimo precio observado.

A continuación, se observa la información de la base de datos "Ex manufacturer prices (Efficient Funding of Chemotherapy)", la cual se tiene en cuenta para la referenciación de medicamentos.

|                               | PROCESO | GESTION DE MEDICAMENTOS Y<br>TECNOLOGIAS EN SALUD | Código  | GMT01 |
|-------------------------------|---------|---------------------------------------------------|---------|-------|
| Winsalud es de todos Minsalud | GUÍA    | Búsqueda en fuentes de consulta online            | Versión | 02    |

| A | ⁼5 <b>▼</b>                 | $X \swarrow f_{x}$               |               |                     |                  |                     |                 |                   |                   |            |           |                             |   |
|---|-----------------------------|----------------------------------|---------------|---------------------|------------------|---------------------|-----------------|-------------------|-------------------|------------|-----------|-----------------------------|---|
| 4 | В                           | с                                | E             |                     | J                | к                   | L               | М                 | N                 | о          | Р         | Q                           |   |
|   |                             |                                  |               |                     |                  |                     |                 |                   |                   | Precio     | Precio    |                             |   |
|   |                             |                                  |               |                     |                  |                     |                 |                   |                   | fabricante | mayorista |                             | L |
| 2 | Legal<br>Instrument<br>Drug | Legal Instrument Form            | Brand Name    | Responsible Person  | Pack<br>Quantity | Pricing<br>Quantity | Vial<br>Content | Maximum<br>Amount | Number<br>Repeats | AEMP       | PEMP      | Ex-man<br>Price per<br>Vial |   |
|   |                             |                                  | Arsenic       |                     |                  |                     |                 |                   |                   |            |           |                             |   |
|   |                             | Injection concentrate containing | Trioxide      | Accord Healthcare   |                  |                     |                 |                   |                   |            |           |                             |   |
|   | Arsenic                     | arsenic trioxide 10 mg in 10 mL  | Accord        | Pty. Ltd.           | 10               | 10                  | 10              | 18                | 89                | 1241,62    |           |                             |   |
|   |                             |                                  | Arsenic       |                     |                  |                     |                 |                   |                   |            |           |                             |   |
|   |                             | Injection concentrate containing | Trioxide      | Accord Healthcare   |                  |                     |                 |                   |                   |            |           |                             |   |
| 4 | Arsenic                     | arsenic trioxide 10 mg in 10 mL  | Accord        | Pty. Ltd.           | 10               | 10                  | 10              | 18                | 140               | 1241,62    |           |                             |   |
|   |                             |                                  | Arsenic       |                     |                  |                     |                 |                   |                   |            |           |                             |   |
|   |                             | Injection concentrate containing | Trioxide      | Accord Healthcare   |                  |                     |                 |                   |                   |            |           |                             |   |
| 5 | Arsenic                     | arsenic trioxide 10 mg in 10 mL  | Accord        | Pty. Ltd.           | 10               | 10                  | 10              | 18                | 89                | 1241,62    |           |                             |   |
|   |                             |                                  | Arsenic       |                     |                  |                     |                 |                   |                   |            |           |                             |   |
|   |                             | Injection concentrate containing | Trioxide      | Accord Healthcare   |                  |                     |                 |                   |                   |            |           |                             |   |
| 6 | Arsenic                     | arsenic trioxide 10 mg in 10 mL  | Accord        | Pty. Ltd.           | 10               | 10                  | 10              | 18                | 140               | 1241,62    |           |                             |   |
|   |                             |                                  |               | Juno                |                  |                     |                 |                   |                   |            |           |                             |   |
|   |                             | Injection concentrate containing | Arsenic       | Pharmaceuticals Pty |                  |                     |                 |                   |                   |            |           |                             |   |
|   | Arsenic                     | arsenic trioxide 10 mg in 10 mL  | Trioxide Juno | Ltd                 | 10               | 10                  | 10              | 18                | 89                | 1241,62    |           |                             |   |

A continuación, se observa en la base de datos la información que se tiene en cuenta para la referenciación de medicamentos "**Ex-manufacturer prices (excluding Efficient Funding of Chemotherapy)**".

|     | В                        | с                                 |               |                       |               | к                |                     | м                  | N                    | о                   |
|-----|--------------------------|-----------------------------------|---------------|-----------------------|---------------|------------------|---------------------|--------------------|----------------------|---------------------|
| 1   |                          |                                   |               |                       |               |                  |                     |                    | Precio<br>fabricante | Precio<br>mayorista |
| 2   | Legal Instrument Drug    | Legal Instrument Form             | Brand<br>Name | Responsible<br>Person | Pack Quantity | Pricing Quantity | Maximum<br>Quantity | Maximum<br>Repeats | AEMP                 | PEMP                |
|     |                          | Oral solution 20 mg (as sulfate)  |               | ViiV Healthcare       |               |                  |                     |                    |                      |                     |
| 3 / | Abacavir                 | per mL, 240 mL                    | Ziagen        | Pty Ltd               | 1             | 1                | 8                   | 5                  | 66,72                |                     |
|     |                          |                                   |               | ViiV Healthcare       |               |                  |                     |                    |                      |                     |
| 4   | Abacavir                 | Tablet 300 mg (as sulfate)        | Ziagen        | Pty Ltd               | 60            | 60               | 120                 | 5                  | 229,05               |                     |
|     |                          |                                   | Abacavir/     |                       |               |                  |                     |                    |                      |                     |
|     |                          | Tablet containing abacavir 600 mg | Lamivudi      |                       |               |                  |                     |                    |                      |                     |
|     |                          | (as hydrochloride) with           | ne GH         | Generic Health Pty    |               |                  |                     |                    |                      |                     |
| 5   | Abacavir with lamivudine | lamivudine 300 mg                 | 600/300       | Ltd                   | 30            | 30               | 60                  | 5                  | 108,2                |                     |
|     |                          |                                   | ABACAVI       |                       |               |                  |                     |                    |                      |                     |
|     |                          |                                   | R/LAMIV       |                       |               |                  |                     |                    |                      |                     |
|     |                          | Tablet containing abacavir 600 mg | UDINE         |                       |               |                  |                     |                    |                      |                     |
|     |                          | (as sulfate) with lamivudine 300  | 600/300       | Sun Pharma ANZ        |               |                  |                     |                    |                      |                     |
| 6   | Abacavir with lamivudine | mg                                | SUN           | Pty Ltd               | 30            | 30               | 60                  | 5                  | 108,2                |                     |
|     |                          | Tablet containing abacavir 600 mg | Abacavir/     |                       |               |                  |                     |                    |                      |                     |
|     |                          | (as sulfate) with lamivudine 300  | Lamivudi      | Alphapharm Pty        |               |                  |                     |                    |                      |                     |
| 7   | Abacavir with lamivudine | mg                                | ne Mylan      | Ltd                   | 30            | 30               | 60                  | 5                  | 108,2                |                     |

Página 55 de 81

|                                  | PROCESO | GESTION DE MEDICAMENTOS Y<br>TECNOLOGIAS EN SALUD | Código  | GMT01 |
|----------------------------------|---------|---------------------------------------------------|---------|-------|
| La salud<br>es de todos Minsalud | GUÍA    | Búsqueda en fuentes de consulta online            | Versión | 02    |

### 3. BRASIL – CMED ANVISA

Ingrese al enlace: <u>https://www.gov.br/anvisa/pt-br/assuntos/medicamentos/cmed/precos</u>. Seleccione las pestañas "**Preços máximo – xls**" y "**PMVG – xls**" para descargar los archivos en Excel con los precios de referencia buscados.

🖀 > Assuntos > Medicamentos > Cámara de Regulação do Mercado de Medicamentos - CMED > Preços de medicamentos

# Listas de preços de medicamentos

As farmácias e drogarias, assim como laboratórios, distribuidores e importadores, não podem cobrar pelos medicamentos preço acima do permitido pela CMED. A lista de preços máximos permitidos para a venda de medicamentos é disponibilizada para consulta dos consumidores e é atualizada mensalmente.

Além da lista publicada no site da Anvisa, os consumidores podem consultar revistas especializadas na publicação de preços de medicamentos, que devem ser disponibilizadas obrigatoriamente pelas farmácias e drogarias. Essas revistas não devem ser confundidas com o material de publicidade do estabelecimento e os preços nelas contidos podem ser menores que aqueles da lista da CMED, pois refletem descontos concedidos pela indústria, mas jamais superiores.

Seja consultando a lista da CMED ou uma revista especializada, caso o consumidor perceba que o preço de um medicamento em um estabelecimento está superior ao permitido, pode encaminhar denúncia à CMED.

Acesse os links abaixo e confira a edição mais atual da lista de preços.

Acesse as edições anteriores.

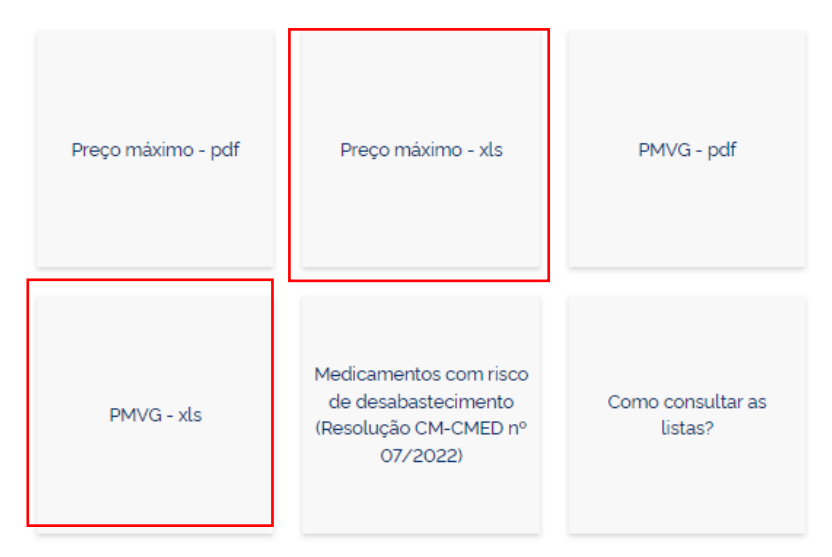

Una vez descargados los archivos, proceder a revisar los siguientes ítems que correspondan al medicamento de interés:

- Substancia: Principio activo
- **Producto**: Nombre comercial del medicamento
- Apresentacao: Presentación comercial, unidades contenidas

Página 56 de 81

|                               | PROCESO | GESTION DE MEDICAMENTOS Y<br>TECNOLOGIAS EN SALUD | Código  | GMT01 |
|-------------------------------|---------|---------------------------------------------------|---------|-------|
| Winsalud es de todos Minsalud | GUÍA    | Búsqueda en fuentes de consulta online            | Versión | 02    |

Verificada la información, tomar los precios PF 0% (Precio Fabricante), PMC 0% (Precio comercial), PMVG 0% (Precio vigente del gobierno):

|                              |                      |                                              |           |          | PMVG 0% |
|------------------------------|----------------------|----------------------------------------------|-----------|----------|---------|
| SUBSTÂNCIA                   | PRODUTO              | APRESENTAÇÃO                                 | PF 0%     | PMC 0% 💌 |         |
| CEFALOTINA SODICA            | CEFALOTINA SÓDICA    | 1G PO SOL INJ CT 50 FA VD TRANS              | 262,28    |          | 205,81  |
| CEFAZOLINA SÓDICA            | CEFAZOLINA SÓDICA    | 1 G PO SOL INJ CT 50 FA VD TRANS             | 517,93    |          | 406,42  |
| CEFOTAXIMA SÓDICA            | CEFOTAXIMA SÓDICA    | 1 G PO SOL INJ CT 50 FA VD TRANS             | 1917,29   |          | 1504,50 |
| CLORIDRATO DE CIPROFLOXACINO | D CLORIDRATO DE CIPI | 500 MG COM REV CT 2 BL AL PLAS TRANS X 07    | 27,44     | 37,93    | 21,53   |
| CEFALEXINA MONOIDRATADA      | CEFALEXINA           | 500 MG COM REV CT BL AL PVC/PVDC TRANS X 8   | 12,44     | 17,20    | 9,76    |
| CEFALEXINA MONOIDRATADA      | CEFALEXINA           | 500 MG CAP GEL DURA CT BL AL PVC/PE/PVDC TRA | N: 218,16 |          | 171,19  |
| CEFTAZIDIMA                  | CEFTAZIDIMA          | 1 G PO SOL INJ CT 50 FA VD TRANS             | 1513,20   |          | 1187,41 |
| CEFUROXIMA SÓDICA            | CEFUROXIMA SÓDICA    | 750 MG PÓ SOL INJ CT 25 FA VD TRANS          | 697,22    |          | 547,11  |
| CEFTRIAXONA SÓDICA           | CEFTRIAXONA SÓDIC    | 1 G PÓ P/ SOL INJ IV CT 50 FA VD TRANS       | 1853,50   |          | 1454,44 |
| CLORIDRATO DE CEFEPIMA       | CLORIDRATO DE CEF    | 1 G PO P/ SOL INJ CT FA VD TRANS             | 58,94     |          | 46,25   |
| CLORIDRATO DE CEFEPIMA       | CLORIDRATO DE CEF    | 12 G PO P/ SOL INJ CT FA VD TRANS            | 100,61    |          | 78,95   |
| CLORIDRATO DE METFORMINA     | CLORIDRATO DE MET    | 500 MG COM REV CT BL AL PLAS TRANS X 30      | 8,01      | 11,07    | 6,29    |

### 4. CANADA - Regie de lássurance maladie du Quebec

Ingresar a la base de datos en el siguiente link: <u>https://www.ramq.gouv.qc.ca/en/about-us/list-medications</u> y seleccionar la opción "List of medications"

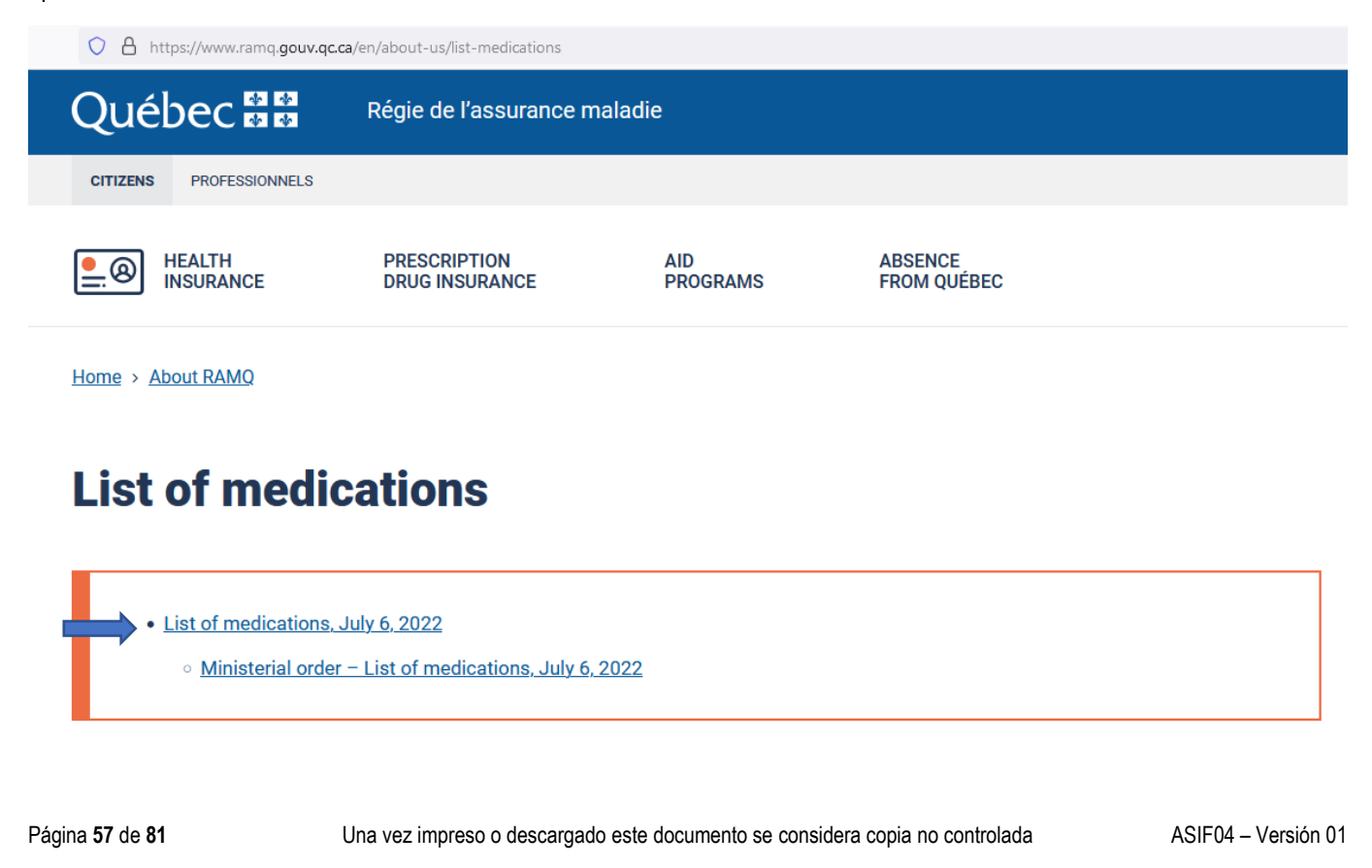

|                               | PROCESO | GESTION DE MEDICAMENTOS Y<br>TECNOLOGIAS EN SALUD | Código  | GMT01 |
|-------------------------------|---------|---------------------------------------------------|---------|-------|
| Winsalud es de todos Minsalud | GUÍA    | Búsqueda en fuentes de consulta online            | Versión | 02    |

Seleccionar el archivo, guardar y descargar la base de datos para "List of Medications".

| Québec :: : Régie de l'assurance maladie                                           | Q Prançais<br>Contact us |
|------------------------------------------------------------------------------------|--------------------------|
| CITIZENS PROFESSIONNELS                                                            |                          |
| HEALTH<br>INSURANCE PRESCRIPTION<br>DRUG INSURANCE ABSENCE<br>PROGRAMS FROM QUÉBEC | ( My health booklet      |
| Home                                                                               |                          |
| List of medications, May 26, 2022                                                  | 1                        |
| Legal publications<br>Updated on 24 May 2022                                       |                          |
| This list was published on May 24, 2022.                                           |                          |
|                                                                                    |                          |
| Download (.pdf)                                                                    |                          |
|                                                                                    |                          |

A continuación, se observa en la base de datos la información que se tiene en cuenta para la referenciación de medicamentos donde se recolecta el precio mayorista "Unit Price". Se debe descarga la base que se encuentre en el periodo de referencia y se toma como precio de referencia, el mínimo precio observado.

| CODE                                        | BRAND NAME                          | MANUFACTURER | SIZE  | COST OF PKG.<br>SIZE | UNIT PRICE |  |  |  |  |
|---------------------------------------------|-------------------------------------|--------------|-------|----------------------|------------|--|--|--|--|
| 8:08                                        |                                     |              |       |                      |            |  |  |  |  |
| ANTHELMINTICS<br>MEBENDAZOLE<br>Tab. 100 mg |                                     |              |       |                      |            |  |  |  |  |
| 00556734                                    | Vermox                              | Janss. Inc   | 6     | 19.27                | 3.2117     |  |  |  |  |
| PRAZIQUANTEL<br>Tab.                        |                                     |              |       | 600 mg               |            |  |  |  |  |
| 02230897                                    | Biltricide                          | Bayer        | 6     | 34.68                | 5.7800     |  |  |  |  |
| PYRANTEL PAN<br>Oral Susp.                  | IOATE                               |              |       | 50 mg/mL             |            |  |  |  |  |
| 02412470                                    | Jamp-Pyrantel Pamoate<br>Suspension | Jamp         | 30 ml | 20.00                | 0.6667     |  |  |  |  |

Página 58 de 81

Una vez impreso o descargado este documento se considera copia no controlada

ASIF04 – Versión 01

|                               | PROCESO | GESTION DE MEDICAMENTOS Y<br>TECNOLOGIAS EN SALUD | Código  | GMT01 |
|-------------------------------|---------|---------------------------------------------------|---------|-------|
| Winsalud es de todos Minsalud | GUÍA    | Búsqueda en fuentes de consulta online            | Versión | 02    |

### 5. CHILE - Central de abastecimiento del Sistema Nacional de servicios de Salud – CENABAST

Consulte la página web en: https://www.cenabast.cl/compras-cenabast/

Una vez en la página, verificar que los filtros de la tabla de reporte de compras históricas de Cenabast no cuente con ningún filtro, salvo en el campo "Periodo" en el cual se deberá seleccionar el año del periodo de referencia.

| 음 르뎡 https://www.cenabast.cl/co                                                                                                    |                                                                                                    |                                                                                                    | 90% 🖣 🏠                                                                                                    |
|----------------------------------------------------------------------------------------------------|----------------------------------------------------------------------------------------------------|----------------------------------------------------------------------------------------------------|----------------------------------------------------------------------------------------------------|
| ST Event Andrew<br>Perte Andrew<br>202                                                                                                    | Institución 🗸 🧼 Prensa                                                                                                    | OIRS & Iniciar                                                                                                    | sesión Goberno<br>gobet                                                                                                    |
|                                                                                                    |                                                                                                    |                                                                                                    |                                                                                                    |
| Reporte de Compra<br>Información ac                                                                                                    | i <mark>s históricas de Cenabast</mark><br>ualizada al 09-06-2022                                                                                                    |                                                                                                    |                                                                                                    |
| Tipo precio unitario         Clase de compra           Precio neto CLP         •                                                                                     | Mecanismo de compra         Causal de trato directo         Líneas de (Todo)           (Todo)         •         (Todo)         •                                                                                                    | Negocios Programas (Todo) •                                                                                                    | Clic para descargar                                                                                                    |
| Nombre producto genérico<br>(Todo)                                                                                                    | Nombre marca comercial         Proveedo           (Todo)         *         (Todo)                                                                                                    | r ·                                                                                                    | <u>"Manual del Usuario"</u>                                                                                                    |
| Nombre marca comercial                                                                                                    | Proveedor Fecha de Añ<br>compra entr                                                                                                    | io Orden de Compra Monto                                                                                                    | total Cantidad unita Precio unitario                                                                                                    |
| ALTOK ANTHEMOLILIX 1000-1200 UI FAM<br>ALPHANATE 1000 UI LIOF C/SOLV CAJ 1 KIT<br>FANHDI 500/600UI LIOF.P.SOLINY CAJ 1 FAM<br>ALPHANATE 250 UI LIOF C/SOLV CAJ 1 KIT | GRIFO<br>GRIFO<br>GRIFO<br>CRIFO<br>CRIFO | filtro de información                                                                                                    | 34         135.000,00           2.000         46         122.000,00           0.000         160         61.000,00           1.500         43         30.500,00                                                                                                    |
|                                                                                                    | Control Control C                                                                                                    | A       PC D       https://www.cenabast.d/compras-cenabast/         SSE       Windows       Inicio       Institución ~       Prensa         Inicio       Institución ~       Prensa         Reporte de Compras históricas de Cenabast         Información actualizada al 09-06-2022         Tipo precio unitario       Clase de compra       Mecanismo de compra       Causal de trato directo       Líneas de (Todo)         Nombre producto genérico       (Todo)       (Todo)       (Todo)       Proveedor         Nombre marca comercial       Proveedor       Fecha de compra       Al entre factora AntTielE00 ULIDO (200 ULIAM)       Relifor Schule S.A.       31:01:2012       20         Nombre marca comercial       Proveedor       Fecha de compra       Al entre factora AntTielE00 ULIDO (SOLV CAL) XIT       GRIFO       Verificar que no se tenga ningún | A CONSTRUCTION       Press       OIRS       ▲ Iniciar         ST Lines       Inicio       Institución ~       Prensa       OIRS       ▲ Iniciar         Reporte de Compras históricas de Cenabast       Información actualizada al 09-06-2022       Información actualizada al 09-06-2022       Información actualizada al 09-06-2022         Teres proteio unitario       Clase de compra       Información actualizada al 09-06-2022       Información actualizada al 09-06-2022         Mombre producto genérico       Información actualizada al 09-06-2022       Información actualizada al 09-06-2022       Proveedor       Proveedor       Proveedor       Información actualizada al 09-06-2022         Nombre producto genérico       Información actualizada al 09-06-2022       Información actualizada al 09-06-2022       Información actualizada al 09-06-2022       Información actualizada al 09-06-2022         Nombre marca comercial       Información actualizada al 09-06-2022       Información actualizada al 09-06-2022       Información actualizada al 09-06-2022       Información actualizada al 09-06-2022         Nombre marca comercial       Información actualizada al 09-06-2022       Información actualizada al 09-06-2022       Información actualizada al 09-06-2022         Nombre marca comercial       Información actualizada al 09-06-2022       Información actualizada al 09-06-2022       Información actualizada al 09-06-2022         Nombre marca comercial       Inform |

Una vez verificado lo anterior, dirigirse a la parte inferior del tablero de reporte y dar clic en el ícono de descarga. Aparecerá un cuadro con las opciones de descarga en el cual se debe seleccionar la opción **"Tabulación cruzada**".

|                                          | PROCESO                                  | GESTION DE MEDICAMENTOS Y<br>TECNOLOGIAS EN SALUD |                    |                | С               | ódigo       | GMT0           |                 |
|------------------------------------------|------------------------------------------|---------------------------------------------------|--------------------|----------------|-----------------|-------------|----------------|-----------------|
| La salud<br>es de todos Minsalud         | GUÍA                                     | Búsqueda en fu                                    | entes de           | e cons         | ulta online     | V           | ersión         | 02              |
| $\rightarrow$ G O                        | 合 වේ https://www.cenabast.cl/c           | ompras-cenabast/                                  |                    |                |                 | 9           | ∞% 🖣 ☆         |                 |
| Nombre producto genérico                 | Nombre marca comercial                   | Proveedor                                         | Fecha de<br>compra | Año<br>entrega | Orden de Compra | Monto total | Cantidad unita | Precio unitario |
| FACTOR ANTIHEMOF IX HUM FAM 1000-1200 UI | FACTOR ANTIHEMOFIL IX 1000-1200 UI FAM   | GRIFOLS CHILE S.A.                                | 31-01-2012         | 2018           | 5599-34-SE12    | 12.690.000  | 94             | 135.000,00      |
| FACT ANTIHEMOFILICO VIII HUM 1000 UI KIT | ALPHANATE 1000 UI LIOF C/SOLV CAJ 1 KIT  | GRIFOLS CHILE S.A.                                | 31-01-2012         | 2018           | 5599-35-SE12    | 5.612.000   | 46             | 122.000,00      |
| FACT ANTIHEMOFILICO VIII HUM 500 UI KIT  | FANHDI 500/600UI LIOF.P.SOL.INY CAJ 1FAM | Descargar                                         | × )1-2012          | 2018           | 5599-35-SE12    | 9.760.000   | 160            | 61.000,00       |
| FACT ANTIHEMOFILICO VIII HUM 250 UI KIT  | ALPHANATE 250 UI LIOF C/SOLV CAJ 1 KIT   | 4                                                 | 1-2012             | 2018           | 5599-35-SE12    | 1.311.500   | 43             | 30.500,00       |
|                                          |                                          |                                                   |                    |                |                 |             |                |                 |

| ACTOR ANTIHEMOP IX HOM PAIN 500-000 01   | PACTOR ANTIHEIMOPIEICO IX 300 01 PAM     | Seleccione su formato de archivo. | 11-2012    | 2010    | 0000-04-0FTF  |                |                 |             |
|------------------------------------------|------------------------------------------|-----------------------------------|------------|---------|---------------|----------------|-----------------|-------------|
| NMUNOGL.HUM.ANTITETAN 250 U.I MONODOSIS  | IGANTET 250 UI/1ML SOL.INYECT. JRP       | 1                                 | 15-2012    | 2018    | 5599-90-SE12  | 5.044.500      | 500             | 10.089,00   |
| IERINGA INSULINA 1 ML/100 UI C/AG INTERC | JER INSULINA 1ML 100UI A INT. CAJ 100 UN | Imagen                            | 2-2013     | 2015    | 621-512-SE12  | 12.070.810     | 483.800         | 24,95       |
| NORFINA 30 MG CP/CM REC LIB PROLONGADA   | M-ESLON 30 MG CAJ 10 CP                  | I Datos                           | )1-2013    | 2015    | CO1 241 CE12  | 2 526 400      | 1.680           | 2.105,00    |
| RIBAVIRINA 200 MG CP/CM REC.             | REBETOL 200 MG CAJ 84 CP                 | 1                                 | 05-2013    | 2 En    | las oncione   | enrenzah ah ze | 61.152          | 115,00      |
| AEROCAMARA ADULTO P/INHALADOR AEROSOL    | AEROCAMARA ADULTO CAJ 1 UN               | ( Tabulación cruzada              | )3-2013    | 2. [1]  |               | i uc ucsoaiga, | 89.625          | 1.263,00    |
| PURITA MAMA MODALIDAD 1-ZONA 3 x KG      | PURITA MAMA M1-Z3 CAJ 20 KG              | PDF                               | )7-2013    | selecci | onar la       | opcion tabla   | 71.260          | 2.593,00    |
| SODIO CLORURO 0,9% BOLSA 500 ML          | SODIO CLORURO 0.9% 500ML VIAFLEX CAJ40UN | 1                                 | 07-2013    | اد مد م | -             |                | 9.600           | 280,00      |
| SUST. PROT AP/AMM 39-60 G PROT/100G X G  | XMTVI MAXAMUM TA 500 G                   | ( PowerPoint                      | 07-2013    | 2016    | 5600-24-SE13  | 1.830.000      | 30.000          | 61,00       |
| SUST LACTEO S/FENILA- PROT 10-24G xGRAMO | PHENEX-1 TARRO 400 G                     | 1                                 | 07-2013    | 2015    | 5600-28-SE13  | 544.000        | 16.000          | 34,00       |
| SUST. PROT EOJA 25-38 G PROT/100G X G    | MSUD MAXAMAID TA 500 G                   | Libro de trabajo de Tableau       | 07-2013    | 2016    | 5600-19-SE13  | 21.000         | 500             | 42,00       |
| SUST LACTEO S/FENILA- PROT 39-60G xGRAMO | XP MAXAMUM TARRO 500 G                   | Obtener la aplicación             | 7-2013     | 2015    | 5600-30-SE13  | 67.432.500     | 1.822.500       | 37,00       |
| SUST. PROT C. UREA 40-90 G PROT/100G X G | ESSENTIAL AMINOACID MIX TA 200 G         | 4                                 | 7-2013     | 2015    | 5600-25-SE13  | 11.760.000     | 48.000          | 245,00      |
| PEG-INTERFERON ALFA-2B 100 MCG           | PEG-INTRON REDIPEN 100 MCG C/SOLV CGE    | MERCK SHARP AND DOHME (I.A) CORP. | 31-07-2013 | 2015    | 5599-169-SE13 | 1.895.100      | 30              | 63.170,00   |
| HIDROXICLOROQUINA 200 MG CM/ CM REC      | PLAQUINOL 200 MG CAJ 30 CM REC           | SANOFI AVENTIS DE CHILE S.A.      | 17-12-2013 | 2015    | 621-219-SE13  | 1.866.600      | 27.450          | 68,00       |
| BETAM.FOSF.DISOD.4 MG/MLSOL.INY. AM/FAM  | BETAMETASONA 4 MG/1 ML CAJ 100 AM        | LABORATORIO SANDERSON S.A.        | 18-11-2013 | 2015    | 621-158-SE13  | 1.407.000      | 20.100          | 70,00       |
| MOXICILINA 500MG/5 ML P/SUSP FRA 60ML    | AMOXICILINA 500 MG/5 ML 60 ML CAJ 50 FRA | MINTLAB Co. S.A.                  | 06-05-2014 | 2015    | 621-234-SE13  | 50.338.750     | 130.750         | 385,00      |
| AZATIOPRINA 50 MG CM/CM REC.             | AZATIOPRINA 50 MG CM RECUB. CAJ 100 CM   | REUTTER S.A.                      | 17-12-2013 | 2015    | 621-147-SE13  | 3.898.500      | 56.500          | 69,00       |
| PAMIDRONATO 90 MG LIOF/SOL INYECTAB FAM  | AMINOMUX 90MG POL. LIOF. FAM C/SOLVENTE  | GADOR LIMITADA                    | 07-11-2013 | 2015    | 621-151-SE13  | 2.698.000      | 152             | 17.750,00   |
| PARACETAMOL 500 MG CM/CM REC             | ACAMOL 500 MG CAJ 1000 CM                | EUROFARMA CHILE S.A.              | 24-12-2013 | 2015    | 621-220-SE13  | 857.850        | 301.000         | 2,85        |
| LUCLOXACILINA 500 MG CP/CM REC.          | FLUCLOXACILINA 500 MG CAJ 500 CP         | MINTLAB Co. S.A.                  | 28-11-2013 | 2015    | 621-143-SE13  | 7.3            |                 |             |
| ERITROMICINA 500 MG CM REC.              | ERITROMICINA 500 MG CM REC. CAJ 500 CM   | LABORATORIOS SILESIA S.A.         | 05-05-2014 | 2015    | 621-345-SE13  | 14.3 I.Da      | r clic en el lc | ono de desc |
| CABERGOLINA 0,5 MG CM                    | CABERTRIX 0,5 MG FRA 2 CM                | TECNOFARMA S.A.                   | 11-11-2013 | 2015    | 621-149-SE13  | 1.815.400      | 626             | 2.900,00    |
| LARITROMICINA 500 MG CM/CM REC.          | CLARIMAX 500 MG CAJ 100 CM               | LABORATORIOS SILESIA S.A.         | 13-05-2014 | 2015    | 621-240-SE13  | 26.564.400     | 282.600         | 94,00       |
| FIAMINA 30 MG/1 ML SOL. INY. AM          | TIAMINA CLORH. 30 MG/1ML CAJ 100 AM      | LABORATORIO BIOSANO S.A.          | 15-11-2013 | 2015    | 621-142-SE13  | 2.151.800      | 37.100          | 58,00       |
|                                          |                                          |                                   |            | 0015    | CO4 444 0540  | 40,470,400     | 22.464          | <u></u>     |
|                                          |                                          |                                   |            |         |               |                |                 |             |

Seleccionar la hoja "Tabla de información" del tablero de reporte, el formato en el cual se desea descargar el documento (.xls o .csv) y posteriormente el botón "Descargar".

| $\rightarrow$ C $\bigcirc$ 8             | A ≅ G https://www.cenabast.cl/co           |                              |                     |                |                 | 9           | 야 🖣 ☆          |                 |
|------------------------------------------|--------------------------------------------|------------------------------|---------------------|----------------|-----------------|-------------|----------------|-----------------|
| Nombre producto genérico                 | Nombre marca comercial                     | Proveedor                    | Fecha de<br>compra  | Año<br>entrega | Orden de Compra | Monto total | Cantidad unita | Precio unitario |
| FACTOR ANTIHEMOF IX HUM FAM 1000-1200 UI | FACTOR ANTIHEMOFIL IX 1000-1200 UI FAM     | GRIFOLS CHILE S.A.           | 31-01-2012          | 2018           | 5599-34-SE12    | 12.690.000  | 94             | 135.000,00      |
| FACT ANTIHEMOFILICO VIII HUM 1000 UI KIT | ALPHANATE 1000 UI LIOF C/SOLV CAJ 1 KIT    | GRIFOLS CHILE S.A.           | 31-01-2012          | 2018           | 5599-35-SE12    | 5.612.000   | 46             | 122.000,00      |
| FACT ANTIHEMOFILICO VIII HUM 500 UI KIT  | FANHDI 500/600UI LIOF.P.SOL.INY CAJ 1FAM   | GRIFOLS CHILE S.A.           | 31-01-2012          | 2018           | 5599-35-SE12    | 9.760.000   | 160            | 61.000,00       |
| FACT ANTIHEMOFILICO VIII HUM 250 UI KIT  | ALPHANATE 250 UI LIOF C/SOLV CAJ 1 KIT     | GRIFOLS CHILE S.A.           | 31-01-2012          | 2018           | 5599-35-SE12    | 1.311.500   | 43             | 30.500,00       |
| FACTOR ANTIHEMOF IX HUM FAM 500-600 UI   | FACTOR ANTIHEMOFILICO IX 500 Descargar     | tabulación cruzada           |                     | × 8            | 5599-34-SE12    | 6.480.000   | 96             | 67.500,00       |
| INMUNOGL.HUM.ANTITETAN 250 U.I MONODOSIS | IGANTET 250 UI/1ML SOL.INYEC               |                              |                     | 8              | 5599-90-SE12    | 5.044.500   | 500            | 10.089,00       |
| JERINGA INSULINA 1 ML/100 UI C/AG INTERC | JER INSULINA 1ML 100UI A INT. ( Seleccione | una hoja de este dashboard   |                     | 5              | 621-512-SE12    | 12.070.810  | 483.800        | 24,95           |
| MORFINA 30 MG CP/CM REC LIB PROLONGADA   | M-ESLON 30 MG CAJ 10 CP                    |                              |                     | 5              | 621-341-SE12    | 3.536.400   | 1.680          | 2.105,00        |
| RIBAVIRINA 200 MG CP/CM REC.             | REBETOL 200 MG CAJ 84 CP                   |                              |                     | 5              | 5599-61-SE13    | 7.032.480   | 61.152         | 115,00          |
| AEROCAMARA ADULTO P/INHALADOR AEROSOL    | AEROCAMARA ADULTO CAJ 1 UN                 |                              |                     |                |                 | 113.196.375 | 89.625         | 1.263,00        |
| PURITA MAMA MODALIDAD 1-ZONA 3 x KG      | PURITA MAMA M1-Z3 CAJ 20 KG                | Sele                         | ccionar la opción   | " I abla c     | le información" | 184.777.180 | 71.260         | 2.593,00        |
| SODIO CLORURO 0,9% BOLSA 500 ML          | SODIO CLORURO 0.9% 500ML VI                | for mensaie                  |                     | 5              | 621-63-5E13     | 2.688.000   | 9.600          | 280,00          |
| SUST. PROT AP/AMM 39-60 G PROT/100G X G  | XMTVI MAXAMUM TA 500 G                     | include a                    |                     | 6              | 5600-24-SE13    | 1.830.000   | 30.000         | 61,00           |
| SUST LACTEO S/FENILA- PROT 10-24G xGRAMO | PHENEX-1 TARRO 400 G Selecciona            | r formato                    |                     |                | SE13            | 544.000     | 16.000         | 34,0            |
| SUST. PROT EOJA 25-38 G PROT/100G X G    | MSUD MAXAMAID TA 500 G                     | Seco                         | cional el formato d | leseado        | SE13            | 21.000      | 500            | 42,0            |
| SUST LACTEO S/FENILA- PROT 39-60G xGRAMO | XP MAXAMUM TARRO 500 G                     | ⊖ csv                        |                     |                | SE13            | 67.432.500  | 1.822.500      | 37,0            |
| SUST. PROT C. UREA 40-90 G PROT/100G X G | ESSENTIAL AMINOACID MIX TA:                |                              |                     | 5              | 5               |             |                | 245,0           |
| PEG-INTERFERON ALFA-2B 100 MCG           | PEG-INTRON REDIPEN 100 MCG                 |                              | Descargar           | 5              | Dar clic en     | el botón "D | escargar"      | 63.170,0        |
| HIDROXICLOROQUINA 200 MG CM/ CM REC      | PLAQUINOL 200 MG CAJ 30 CM REC             | SANOFI AVENTIS DE CHILE S.A. | 17-12-2013          | 2015           | 621-213-3613    | 1.000.000   | 27.450         | 68,00           |
| BETAM.FOSF.DISOD.4 MG/MLSOL.INY. AM/FAM  | BETAMETASONA 4 MG/1 ML CAJ 100 AM          | LABORATORIO SANDERSON S.A.   | 18-11-2013          | 2015           | 621-158-SE13    | 1.407.000   | 20.100         | 70,00           |
| AMOXICILINA 500MG/5 ML P/SUSP FRA 60ML   | AMOXICILINA 500 MG/5 ML 60 ML CAJ 50 FRA   | MINTLAB Co. S.A.             | 06-05-2014          | 2015           | 621-234-SE13    | 50.338.750  | 130.750        | 385,00          |
| AZATIOPRINA 50 MG CM/CM REC.             | AZATIOPRINA 50 MG CM RECUB. CAJ 100 CM     | REUTTER S.A.                 | 17-12-2013          | 2015           | 621-147-SE13    | 3.898.500   | 56.500         | 69,00           |
| PAMIDRONATO 90 MG LIOF/SOL INYECTAB FAM  | AMINOMUX 90MG POL. LIOF. FAM C/SOLVENTE    | GADOR LIMITADA               | 07-11-2013          | 2015           | 621-151-SE13    | 2.698.000   | 152            | 17.750,00       |
| PARACETAMOL 500 MG CM/CM REC             | ACAMOL 500 MG CAJ 1000 CM                  | EUROFARMA CHILE S.A.         | 24-12-2013          | 2015           | 621-220-SE13    | 857.850     | 301.000        | 2,85            |
| FLUCLOXACILINA 500 MG CP/CM REC.         | FLUCLOXACILINA 500 MG CAJ 500 CP           | MINTLAB Co. S.A.             | 28-11-2013          | 2015           | 621-143-SE13    | 7.353.000   | 171.000        | 43,00           |
| ERITROMICINA 500 MG CM REC.              | ERITROMICINA 500 MG CM REC. CAJ 500 CM     | LABORATORIOS SILESIA S.A.    | 05-05-2014          | 2015           | 621-345-SE13    | 14.342.400  | 288.000        | 49,8            |
| CABERGOLINA 0.5 MG CM                    | CABERTRIX 0.5 MG FRA 2 CM                  | TECNOFARMA S.A.              | 11-11-2013          | 2015           | 621-149-SE13    | 1.815.400   | 626            | 2.900.00        |
| CLARITROMICINA 500 MG CM/CM REC.         | CLARIMAX 500 MG CAJ 100 CM                 | LABORATORIOS SILESIA S.A.    | 13-05-2014          | 2015           | 621-240-SE13    | 26.564.400  | 282.600        | 94,00           |
| TIAMINA 30 MG/1 ML SOL, INY, AM          | TIAMINA CLORH, 30 MG/1ML CAJ 100 AM        | LABORATORIO BIOSANO S.A.     | 15-11-2013          | 2015           | 621-142-SE13    | 2.151.800   | 37.100         | 58.00           |
|                                          |                                            |                              |                     |                |                 | 10 470 400  | 22.464         | coo o/          |

Página 60 de 81

Una vez impreso o descargado este documento se considera copia no controlada

|                                  | PROCESO | GESTION DE MEDICAMENTOS Y<br>TECNOLOGIAS EN SALUD | Código  | GMT01 |
|----------------------------------|---------|---------------------------------------------------|---------|-------|
| La salud<br>es de todos Minsalud | GUÍA    | Búsqueda en fuentes de consulta online            | Versión | 02    |

Sobre el documento descargado, se podrá realizar la búsqueda por el nombre del principio activo en la columna "Nombre producto genérico" o por el nombre de la marca en la columna "Nombre marca comercial".

|       | A   |            |          |               |               |               |                    | н                    |              |           | к            |                | М             |              |        |         |            |               |             |          |            |
|-------|-----|------------|----------|---------------|---------------|---------------|--------------------|----------------------|--------------|-----------|--------------|----------------|---------------|--------------|--------|---------|------------|---------------|-------------|----------|------------|
|       |     |            |          | Mecanism      | Causal de     |               | Código             | Nombre               |              | Código    | Nombre       |                |               |              |        |         | a          |               |             |          | 1          |
| Row   |     | Documen    | Clase de | o de          | trato         | Líneas de     | producto           | producto             | Tipo         | producto  | marca        | Proveedo       | Programa      | Fecha de     | Año    | Año     | Mercado    | Orden de      |             | Cantidad | Precio     |
| 1 Num | ber | to compra  | compra   | compra        | directo       | Negocios      | genérico           | genérico             | producto     | comercia  | comercial    | r i            | s             | compra       | compra | entrega | Público    | Compra        | Monto total | unitaria | unitario   |
| 2 1   |     | 4500005633 | Nacional | Licitación    | Licitación p  | (Programas I  | 100000611          | FACTOR ANTIH         | Medicamen    | 500002175 | FACTOR ANT   | HEI GRIFOLS CI | Hemofilia     | 31-01-2012   | 2012   | 2018    | 5599-196-L | .I 5599-34-SE | 12.690.000  | 94       | 135.000,00 |
| 3 2   |     | 4500005640 | Nacional | Licitación    | Licitación p  | (Programas I  | 100000613          | FACT ANTIHEM         | 1 Medicamen  | 500003401 | ALPHANATE    | 100 GRIFOLS CI | Hemofilia     | 31-01-2012   | 2012   | 2018    | 5599-196-L | .I 5599-35-SE | 5.612.000   | 46       | 122.000,00 |
| 4 3   |     | 4500005641 | Nacional | Licitación    | Licitación p  |               |                    |                      |              |           |              |                |               | 012          | 2012   | 2018    | 5599-196-L | .I 5599-35-SE | 9.760.000   | 160      | 61.000,00  |
| 5 4   |     | 4500005642 | Nacional | Licitación    | Licitación p  | Reali         | zar la bi          | usqueda c            | del medi     | camento   | o por prin   | cipio activ    | io o ma       | rca p12      | 2012   | 2018    | 5599-196-L | .I 5599-35-SE | 1.311.500   | 43       | 30.500,00  |
| 6 5   |     | 4500005643 | Nacional | Licitación    | Licitación p  | come          | rcial sec          | aún corres           | ponda e      | en las co | lumnas s     | eñaladas.      |               | 012          | 2012   | 2018    | 5599-196-L | .I 5599-34-SE | 6.480.000   | 96       | 67.500,00  |
| 7 6   |     | 4500006053 | Nacional | Licitación    | Licitación p  |               |                    |                      |              |           |              |                | _             | 012          | 2012   | 2018    | 5599-20-LI | F 5599-90-SE  | 5.044.500   | 500      | 10.089,00  |
| 8 7   |     | 4500006594 | Nacional | Licitación    | Licitación pu | í Intermediac | <b>F</b> 100000861 | JERINGA INSUL        | . Insumos mé | 500003400 | JER INSULINA | 1M MEDICALTE   | Intermediac   | 04-02-2013   | 2013   | 2015    | 621-317-LE | 1 621-512-SE  | 12.070.810  | 483.800  | 24,95      |
| 9 💈   |     | 4500006756 | Nacional | Licitación    | Licitación p  | Intermediac   | 100001055          | MORFINA 30 M         | (Medicamen   | 500003742 | M-ESLON 30   | MG NOVOFARM    | Intermediac   | 25-01-2013   | 2013   | 2015    | 621-91-LP1 | 2 621-341-SE  | 3.536.400   | 1.680    | 2.105,00   |
| 10 🧐  |     | 4500007184 | Nacional | Lioitación    | Licitación p  | (Programas I  | 100001782          | <b>RIBAVIRINA</b> 20 | (Medicamen   | 500003544 | REBETOL 200  | MC MERCK SHA   | Hepatitis C   | 31-05-2013   | 2013   | 2015    | 5599-91-LE | 5599-61-SE    | 7.032.480   | 61.152   | 115,00     |
| 11 10 |     | 4500007372 | Nacional | Trato directo | Renovación    | Programas I   | 100000039          | AEROCAMARA           | lnsumos mé   | 500003504 | AEROCAMAR    | A A CEGAMED 0  | Infec. y Enf. | F 19-03-2013 | 2013   | 2015    | 5599-14-LF | 9 5599-71-SE  | 113.196.375 | 89.625   | 1.263,00   |

En caso de encontrar resultados, dirigirse a la columna precio unitario y tomar el precio que aparece para el medicamento buscado.

| 4     |          | В          |          |            |               |             |           |              |           |                    |           |                   | м         | N       |     | Р         |            | R             |            |           |            |
|-------|----------|------------|----------|------------|---------------|-------------|-----------|--------------|-----------|--------------------|-----------|-------------------|-----------|---------|-----|-----------|------------|---------------|------------|-----------|------------|
|       |          |            |          | Mecanism   | Causal de     |             | Código    | Nombre       |           | Código             | N         |                   |           |         |     |           | a          |               |            |           |            |
|       | Row      | Documen    | Clase de | o de       | trato         | Líneas de   | producto  | producto     | Tipo      | producto           | Toma      | r al nra          |           | anaroco |     | Año       | Mercado    | Orden de      | _          | Cantidad  | Precio     |
| 1     | Numbei 🔻 | to comp 🔻  | compra 🔻 | compra 🖅   | directo 💌     | Negoci 🔻    | genéric 🔻 | genérico 💌   | produc! 🔻 | comerc 🔻           | e I UIIIa | i ei pie          | cio que   | aparece | a 🔻 | entrega 🔻 | Pública 🔻  | Compra 🔻      | Monto to 💌 | unitari 💌 | unitarii 💌 |
| 23944 | 23.943   | 4500026759 | Nacional | Licitación | Licitación pú | Programas N | 100005460 | ADALIMUMAB 2 | Medicamen | <b>*</b> 500010630 | H para    | el med            | licament  | o en la |     | 2022      | 621-768-LE | 621-1356-SE   | 9.446.640  | 70        | 134.952,00 |
| 23945 | 23.944   | 4500026759 | Nacional | Licitación | Licitación pú | Programas N | 100005460 | ADALIMUMAB 2 | Medicamen | t <b>500010630</b> |           | na " <b>Pro</b> r | nio unita | ario"   |     | 2023      | 621-768-LE | : 621-1356-SE | 3.238.848  | 24        | 134.952,00 |
|       |          |            |          |            |               |             |           |              |           |                    | oolull    |                   |           |         |     |           |            |               |            |           |            |

### 6. ECUADOR - Consejo Nacional de Fijación y revisión de Precios de Medicamentos de Uso Humano

Consulte la página web en: http://www.salud.gob.ec/consejo-nacional-de-fijacion-y-revision-de-precios-de-medicamentos/

Una vez cargada la página, seleccionar la opción "Precio techo de medicamentos" y permitir la descarga del documento en Excel.

|    | , ↓ V∠<br><b>&gt; Gobierno</b><br>1 <sub>A del</sub> tiesamite hoarnor posible                                                                                                    |                                                                                                    |                                                                         |              |     | Ministerio de Salud Pública | Ƴ<br>f<br>ă |
|----|----------------------------------------------------------------------------------------------------|----------------------------------------------------------------------------------------------------|-------------------------------------------------------------------------|--------------|-----|-----------------------------|-------------|
|    | I MENÚ                                                                                                    |                                                                                                    |                                                                         |              |     |                             | ٩           |
| *  | · Ministerio de Salud Pública > El Ministerio > Consejo Nacional de Fijación y Revisión de Pr                                                                                                    | ncios de Medicamentos de Uso y Consumo Humano                                                                                                    |                                                                         |              |     |                             |             |
| ۲  | Consejo Nacional de Fijación y Revisión de Prec                                                                                                    | ios de Medicamentos de Uso y Consumo Humano                                                                                                    |                                                                         |              |     |                             |             |
|    | SEE<br>Misión:<br>Cencer y difundir información de calidad de manera aportuna para la fisción, revisión y o<br>Autoridad:<br>Ref: Working Care Ana; Secretario Técnica del Censejo Nacional de Fijaudin y Revisión d<br>Visión:<br>Ser una centada pública mesmanda a már internacional por manener estandares de calid<br>Valores:                                                                                                    | ECRETARÍA TÉCNICA DE FIJACIÓN DE PRECIOS DE MEDICAMENTOS<br>arterid de predese de medicamentas de uso y consume humano.<br>Refectas de Medicamentas de tito y Cansume Remano.<br>ad en el procesa de fijación y revisido de predes de medicamentas da uso y cansumo humano.                                                                                                    | Comparte esta<br>v Tweet<br>f Compartir<br>Grimprimi<br>Med<br>Enterato | publicación: |     |                             |             |
|    | "Readon<br>Hondon<br>Composition<br>Compositio                                                                                                    | as generar y dikuda internacia para la fijanda, mendia y control de precesa de medicamentes de una y comune humana, par la cui nes compromenenar a formenar la calidad en nuestras precesas y la<br>uniter legales y reglamentanos que respuéan nuestra actornar y la amaltación tecnológica de nuestras plataforma, promovendo la cubura de la mejora continua de nuestras procesos y la amaltación y                                                                                                    |                                                                         |              |     |                             |             |
|    | <ul> <li>departing a bandling of the product of the hardwork of the sector of the sector of the</li></ul> | te de regalante establicades<br>te de regalante establicades<br>Resoluciones del<br>Consejo Nacional<br>Persona de presidente<br>Regelante de presidente de presidente de<br>terre de presidente<br>Regelante de presidente de<br>terre de presidente<br>Regelante de presidente de<br>Regelante de presidente de<br>Regelante de<br>Regelante de<br>Regelante |                                                                         |              |     |                             |             |
| Pá | ágina <b>61</b> de 81                                                                                                    | Una vez impreso o descargado este documento se considera copia no contro                                                                                                    | olada                                                                   |              | ASI | F04 – Versió                | n 01        |

|                               | PROCESO | GESTION DE MEDICAMENTOS Y<br>TECNOLOGIAS EN SALUD | Código  | GMT01 |
|-------------------------------|---------|---------------------------------------------------|---------|-------|
| La salud Minsalud es de todos | GUÍA    | Búsqueda en fuentes de consulta online            | Versión | 02    |

En el documento descargado de Excel buscar en la columna "**Principio activo**" la información del medicamento únicamente por el nombre del principio activo. Verificar la forma farmacéutica, la concentración y la presentación comercial. En caso de que corresponda al medicamento buscado, tomar el precio que se encuentra en la columna "**Precio Techo (USD)**". En caso de encontrar más de un precio, se debe seleccionar el más bajo.

| A<br>1<br>2<br>3<br>4<br>4<br>4<br>4<br>4<br>4<br>4<br>4<br>4 | в<br>ca | C                        | República<br>del Ecuador          |                              | erno<br>cuentro | Juntos<br>lo logramos | E            | F                  |    | G                 |                | Secretaria<br>de Precio | Técnica de<br>s de Medica | Fijación<br>amentos       |            |
|---------------------------------------------------------------|---------|--------------------------|-----------------------------------|------------------------------|-----------------|-----------------------|--------------|--------------------|----|-------------------|----------------|-------------------------|---------------------------|---------------------------|------------|
| 5<br>6<br>7<br>8                                              |         | CONSEJ                   | IO NACION                         | AL DE FIJACI                 | ÓN Y            | REVISIÓN              |              |                    | TO | S DE USO Y CONSUN | ю ними         | NO                      |                           |                           |            |
| 9<br>0 Resolución 💌                                           | item 👻  | Sesión de<br>Consejo 🗸 ▼ | Principio Activo                  |                              | J.              | Primer Nivel de l     | De l' NECTOS | Forma Farmacéstica | -  | Concentración 🗸   | Presentación ( | iomerci il 🖉            | Precio Te                 | cho (USD ) 🚽              |            |
| STFP-024-684-2018                                             |         | 684                      | ABACAVIR                          |                              | -               | LÍQUIDO ORAL          |              | -                  |    | 20 mg/ ml         |                |                         | \$                        | 0,2757                    |            |
| Resolución 10 (Anexo<br>A)                                    | 1       | Rea<br>nom               | ilizar la búsq<br>nbre del princi | lueda por el<br>ipio activo. |                 | SÓLIDO ORAL           |              | n                  |    | 300 mg            | En<br>medio    | caso<br>camento,        | de<br>tomar               | encontrar<br>el precio de | el<br>e la |
| Resolución 10 (Anexo<br>A)                                    | 3       |                          | ABIRATERONA                       | •                            | J               | SÓLIDO ORAL           |              | TABLETA            |    | 250 mg            | colun          | na "Prec                | io Tech                   | o (USD)".                 |            |
| Resolución 10 (Anexo<br>A)                                    | 4       |                          | ACEMETACINA                       |                              |                 | SÓLIDO ORAL           |              | CÁPSULA            |    | 60 mg             | -              |                         | \$                        | 1,1000                    |            |
| Resolución 10 (Anexo<br>A)                                    | 5       |                          | ACEMETACINA                       |                              |                 | SÓLIDO ORAL           |              | CÁPSULA            |    | 90 mg             | -              |                         | \$                        | 1,4500                    |            |

Es importante considerar que la base no tiene en cuenta la marca comercial del medicamento o el laboratorio.

### 7. ESPAÑA - Ministerio de Sanidad, Servicios Sociales e Igualdad

Ingresar a la base de datos en el siguiente link: https://www.sanidad.gob.es/ .

Una vez en la página, dirigirse a la sección "Áreas" y seleccionar la opción "**Profesionales**". Cuando haya cargado la página, seleccionar dentro del listado la opción "**Farmacia**".

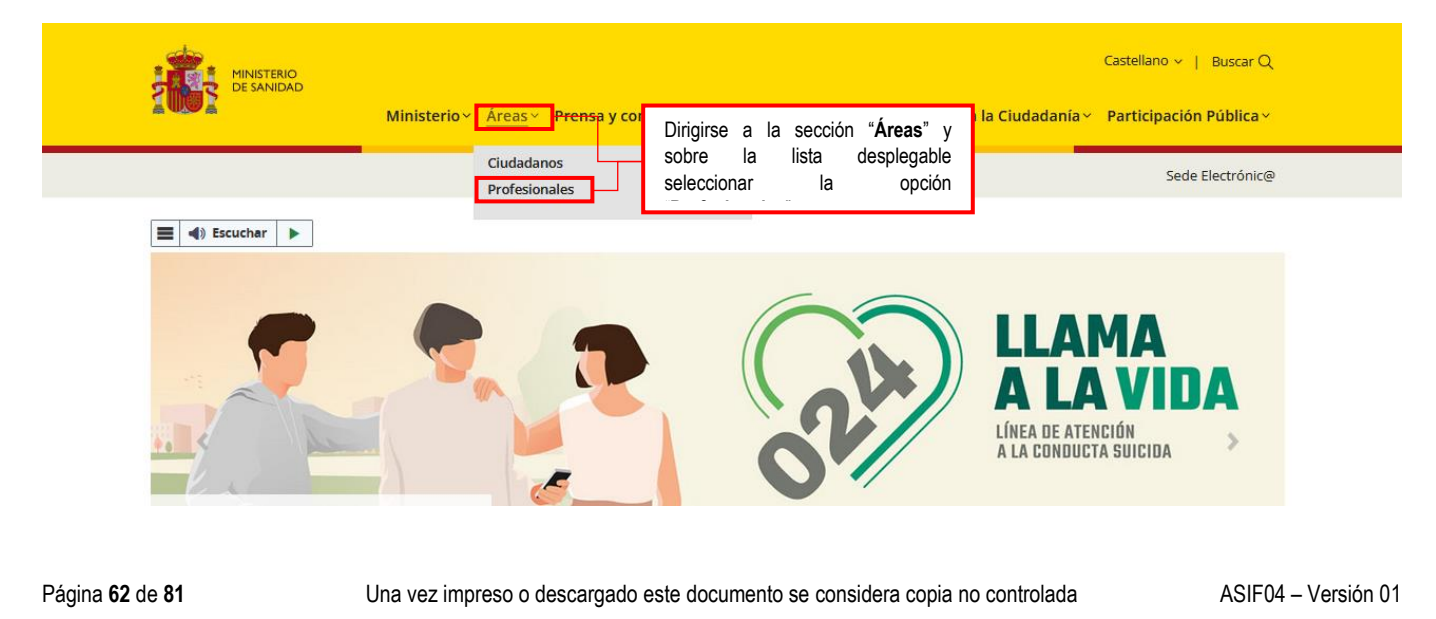

|                                                | PROCESO                                                                                                    | GESTION DE MEDICAMENTOS<br>TECNOLOGIAS EN SALUD                                                            | S Y Código     | GMT01                                 |
|------------------------------------------------|----------------------------------------------------------------------------------------------------|----------------------------------------------------------------------------------------------------|----------------|---------------------------------------|
| es de todos Minsalud                           | GUÍA                                                                                                    | Búsqueda en fuentes de consulta                                                                            | online Versión | 02                                    |
|                                                |                                                                                                    |                                                                                                    |                |                                       |
| ÷ → C O A ⊨                                    | https://www.sanidad.gob.es/profesion                                                                                                    |                                                                                                    | Ma ☆           | ⊚ ⊁                                   |
|                                                |                                                                                                    | <u>س</u>                                                                                                   | f¥⊡©∢≔⊒        | ✓ Castellano                          |
|                                                |                                                                                                    | 😂 SERVICIOS AL CIUDADANO                                                                                   |                | <u> </u>                              |
| erganización <u>sanidad</u>                    | PRENSA<br>PRENSA<br>PRENSA | ión pública<br>s normativos                                                                                | 016            | TENCIÓN A VICTIMAS<br>IE MALOS TRATOS |
| 倄 / Sanidad / Profesionales                    |                                                                                                    |                                                                                                    |                |                                       |
| SANIDAD                                        | Profesionales                                                                                                    | 3                                                                                                    |                |                                       |
| Ciudadanos<br>Profesionales                    | Escuchar                                                                                                    | ]                                                                                                    |                |                                       |
| Biblioteca y Publicaciones<br>Sanidad en datos | > Estrategia de Salud                                                                                                    | Digital 🛃 🔄 Escuchar - English version 🔂 🔄 Escuchar                                                        |                |                                       |
|                                                | > Pornación y Ordena     > Oposiciones y concu     > Farmacia     > Prestaciones Sanifat                                                                                                    | ursos Una vez en la página de profesionales, seleccionar dentro del listado la opción " <b>Farmacia</b> ". |                |                                       |
|                                                | > Centros, Servicios y                                                                                                    | Unidades de Referencia                                                                                     |                |                                       |
|                                                | > Salud pública                                                                                                    |                                                                                                    |                |                                       |
|                                                | > Sociedades científica                                                                                                    | as y colegios profesionales                                                                                |                |                                       |
|                                                | > Proyectos y actividad                                                                                                    | des                                                                                                    |                |                                       |
|                                                |                                                                                                    |                                                                                                    |                |                                       |

Sobre la página cargada, desplazarse en el listado hasta encontrar la opción "<u>Actualización de la información de los</u> <u>precios menores de las agrupaciones homogéneas de medicamentos</u> – Ley 29/2006 de 26 de julio (actualización trimestral)"

| $\leftrightarrow \rightarrow C$ $\Diamond \land http$                                                                   | ps://www. <b>sanidad.gob.es</b> /profesionales/farmacia/home.htm                                                                                                    | E 90% 🖣 🏠                                                                                                    | ⊚ ⊻ ≡                                                                                                    |
|----------------------------------------------------------------------------------------------------|----------------------------------------------------------------------------------------------------|----------------------------------------------------------------------------------------------------|----------------------------------------------------------------------------------------------------|
|                                                                                                    | DAD PRENSA 🎽 of participación pública 016 ATENCIÓN A VICTIMAS<br>en proyectos normativos 016 DE MALOS TRATOS                                                                                                    |                                                                                                    | Q 🐵                                                                                                    |
| Dar clic sobre la opción<br>"Actualización de la información de<br>precios menores de las<br>agrupaciones homogéneas de | <ul> <li>&gt; Terapias Avanzadas</li> <li>&gt; NUEVO: Actualización de deducciones del 15% según Real Decreto Ley 8/20</li> <li>&gt; Comisión Interministerial de Precios de Medicamentos y Productos Sanitario:</li> <li>&gt; @GESFARMA administración electrónica - Tramitación de procedimientos de Salud -I! IMPORTANTE!! CUMPLIMIENTO DE LA OBLIGACION DE RELACI en vigor 2 de octubre 2016</li> <li>&gt; Presentaciones de medicamentos financiados después del 1 de abril de 2021 de 2021</li> <li>&gt; 10 de septiembre de 2013. Resolución de 10 de septiembre de 2013, de la D Farmacia, por la que se procede a modificar las condiciones de financiación C Salud mediante la asignación de aportación del usuario. RESOLUCIÓN. </li> <li>&gt; 20 de agosto de 2012 Resolución de 1 a lista de medicamentos que que (publicada en el BOE de 17 de agosto de 2012). RESOLUCIÓN de agosto.</li> <li>&gt; Modelos de alteración de la oferación de los parios y solicitudes de bajadas voluntaria</li> <li>&gt; Actualización de la información de los precios menores de las agrupaciones 1</li> <li>&gt; Procedimiento Trámite de Audiencia 2019 de la D. G. de Cartera Básica de S Referencia)</li> <li>&gt; Procedimiento Trámite de Audiencia 2020 de la D. G. de Cartera Básica de S Referencia)</li> </ul> | 110, de 20 de mayo Publicado 23 de mayo de 2022<br>3.<br>financiación y fijación de precios de medicamentos por el Sistema i<br>IONARSE POR MEDIOS ELECTRONICOS CON LAS AAPP- Ley 3<br>que se les aplicará el sistema de precios de referencia Publicado<br>irrección General de Cartera Básica de Servicios del Sistema Nacion<br>le medicamentos incluidos en la prestación farmacéutica del Sistema<br>Secuchar<br>ieneral de Cartera Básica de Servicios del Sistema Nacional<br>dan excluidos de la prestación farmacéutica en el Sistema Nacional<br>Modelo Cupón Precinto ASSS Diferenciado () () Ecuchar. BOE.<br>nal y envase clínico. ()<br>is de precios, aplicación RDL 16/2012 (actualización mensual).<br>nomogéneas de medicamentos- Ley 29/2006, de 26 de julio (actualiz<br>os del Sistema Nacional de Salud y Farmacia (Sistema de Pre<br>envicios del Sistema Nacional de Salud y Farmacia (Sistema de Pre<br>ienvicios del Sistema Nacional de Salud y Farmacia (Sistema de Pre<br>ienvicios del Sistema Nacional de Salud y Farmacia (Sistema de Pre | Nacional de<br>9/2015 entrada<br>29 de noviembre<br>al de Salud y<br>a Nacional de<br>id y Farmacia,<br>de Salud<br>Te Referencia)<br>cios de<br>cios de<br>cios de |
| a traducir 🔄 compartir 📙 descargar pác                                                                                  | SINA ACTUAL EN PDF 🔛 WEB T                                                                                                    | EMÁTICAS 🌞 PERSONALIZA TUS SERVICIOS 🐊 RSS 💙 OCULTAR B                                                                                                    | ARRA DE UTILIDADES                                                                                                    |
| Página <b>63</b> de <b>81</b>                                                                                           | Una vez impreso o descargado este documento se conside                                                                                                    | ra copia no controlada ASIF0-                                                                                                    | 4 – Versión 01                                                                                                    |

|                               | PROCESO | GESTION DE MEDICAMENTOS Y<br>TECNOLOGIAS EN SALUD | Código  | GMT01 |
|-------------------------------|---------|---------------------------------------------------|---------|-------|
| Winsalud es de todos Minsalud | GUÍA    | Búsqueda en fuentes de consulta online            | Versión | 02    |

Una vez cargue la página, verificar, seleccionar y descargar el listado al último mes disponible para el periodo de referencia en formato PDF. Para la descarga se deberá dar clic sobre el mes y año de interés.

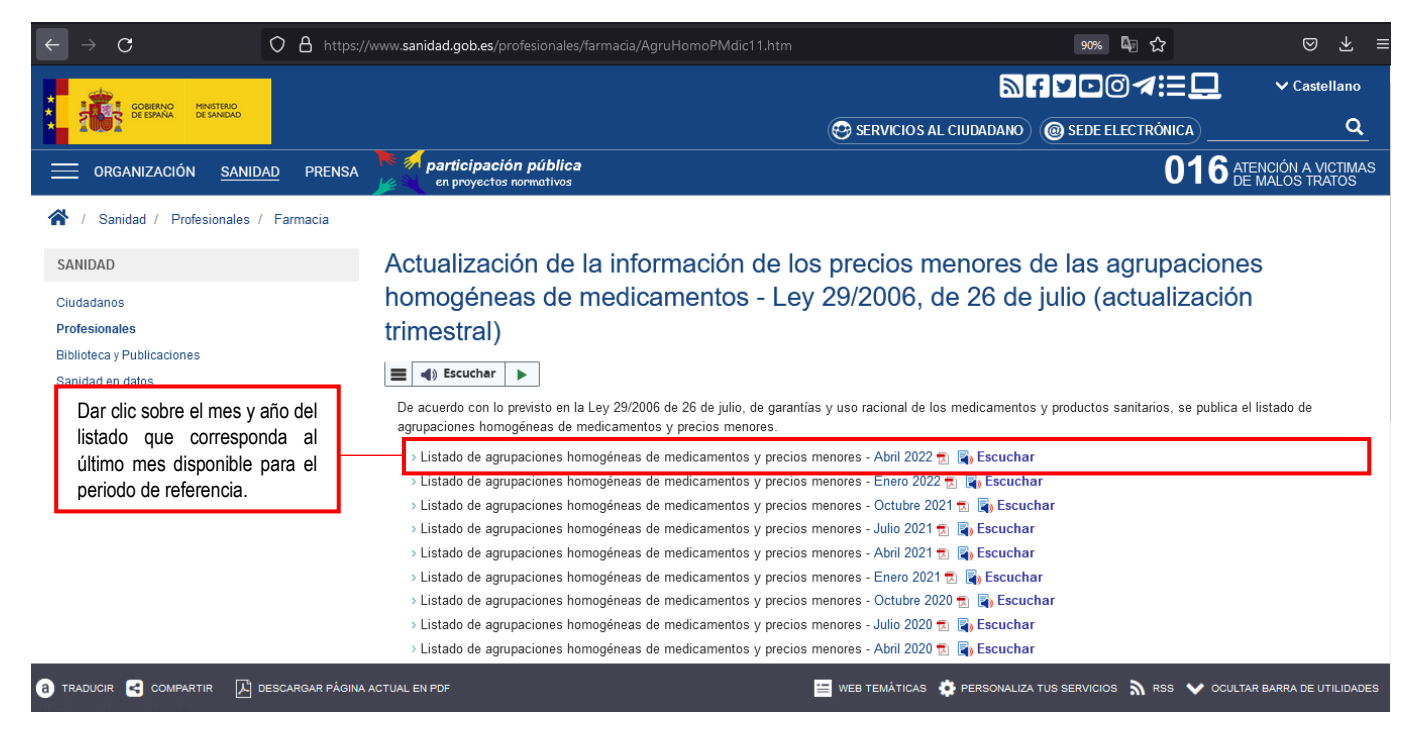

Sobre el documento descargado, buscar en la columna "**NOMBRE**" el nombre comercial, concentración y forma farmacéutica del medicamento de interés. Para esta base, se pueden verificar dos tipos de precios: El precio **PVL** indica el precio máximo industrial o el precio laboratorio y, el precio **PVPIVA** correspondiente al Precio de Venta al Público con IVA. Para los dos tipos de precios y en caso de que se tenga más de un precio reportado para un mismo medicamento se deberá tomar el precio más bajo por unidad mínima de dispensación de las presentaciones identificadas.

|                      |                                    |                                                                                                    |                    |       |                   | •                 |                        | ,                        |                               |
|----------------------|------------------------------------|----------------------------------------------------------------------------------------------------|--------------------|-------|-------------------|-------------------|------------------------|--------------------------|-------------------------------|
| CODIGO<br>AGRUPACION | NOMBRE AGRUPACION                  | EXCLUSIVAMENTE<br>POR MTOS Y SUS<br>LICENCIAS CON EL<br>MISMO PRECIO<br>QUE EL MTO DE<br>REFERENCIA | CODIGO<br>NACIONAL |       | NOI               | MBRE              | PVL ABRI<br>2022       | PVP IVA<br>ABRIL 2022    | PRECIO<br>MENOR<br>ABRIL 2022 |
| 2                    | ACARBOSA 100 MG 100<br>COMPRIMIDOS |                                                                                                    | 662225             | ACARE | OSA TARBIS 100MG  | 100 COMPRIMIDOS   | 9,                     | 3 15,3                   | 15,3                          |
| 2                    | ACARBOSA 100 MG 100<br>COMPRIMIDOS |                                                                                                    | 662260             | ACARE | Buscar en la col  | umna "Nombre" el  | Verificar              | as columna               | s PVL y                       |
| 2                    | ACARBOSA 100 MG 100<br>COMPRIMIDOS |                                                                                                    | 658237             | GLUCO | medicamento de    | interes.          | más de                 | un precio                | por cada                      |
| 2                    | ACARBOSA 100 MG 100<br>COMPRIMIDOS |                                                                                                    | 663981             | ACARE | OSA MYLAN 100MG   | 100 COMPRIMIDOS   | columna,<br>bajo por   | tomar el pi<br>unidad m  | recio más<br>ínima de         |
| 4                    | ACARBOSA 50 MG 100 COMPRIMIDOS     |                                                                                                    | 663979             | ACARE | OSA MYLAN 50MG 1  | 00 COMPRIMIDOS    | dispensac<br>presentac | ión de<br>ones identific | las<br>adas.                  |
| 4                    | ACARBOSA 50 MG 100 COMPRIMIDOS     |                                                                                                    | 662258             | ACARE | OSA TECNIGEN 50M  | G 100 COMPRIMIDOS | 4,                     | 9 7,65                   | 7,65                          |
| 4                    | ACARBOSA 50 MG 100 COMPRIMIDOS     |                                                                                                    | 662363             | ACARE | OSA TARBIS 50MG 1 | 00 COMPRIMIDOS    | 4,                     | 7,65                     | 7,65                          |

Página 64 de 81

|                                  | PROCESO | GESTION DE MEDICAMENTOS Y<br>TECNOLOGIAS EN SALUD | Código  | GMT01 |
|----------------------------------|---------|---------------------------------------------------|---------|-------|
| La salud<br>es de todos Minsalud | GUÍA    | Búsqueda en fuentes de consulta online            | Versión | 02    |

## 8. ESTADOS UNIDOS - Center for Medicare and Medicaid Services – CMS

Ingresar a la base de datos en el siguiente link: <u>https://www.cms.gov/medicare/medicare-part-b-drug-average-sales-price/2022-asp-drug-pricing-files</u>.

Buscar y seleccionar la opción "(...) **ASP Drug Pricing Files**" que corresponda al año que se encuentre en el periodo de referencia.

Descargar los siguientes archivos: "(...) ASP Pricing File" y "(...) ASP NDC-HCPCS" que correspondan al periodo de referencia.

| An official w                                                  | website of the United | States government                | e's how you know     | v                            |                           |                                         |                         |
|----------------------------------------------------------------|-----------------------|----------------------------------|----------------------|------------------------------|---------------------------|-----------------------------------------|-------------------------|
|                                                                |                       |                                  |                      |                              | Home   Abou               | t CMS   Newsroom   Archive              | 😢 Help 🔒 Prin           |
| CMS                                                            | s.aov                 |                                  |                      |                              | Se                        | arch CMS                                | Search                  |
| Centers for M                                                  | Aedicare & Med        | licaid Services                  |                      |                              |                           |                                         |                         |
| Medicare Me                                                    | edicaid/CHIP          | edicare-Medicaid<br>Coordination | Private<br>Insurance | Innovation<br>Center         | Regulations &<br>Guidance | Research, Statistics,<br>Data & Systems | Outreach &<br>Education |
| Home > Medicare                                                | > Medicare Part B Dru | g Average Sales Price > 2        | 2022 ASP Drug Price  | ng Files                     |                           |                                         |                         |
| Medicare Part<br>Average Sales                                 | t B Drug <            | 2022 ASP [                       | Orug Pricing         | Files                        |                           |                                         |                         |
| 2022 ASP Drug Pric                                             | icing Files           | The July 2022 Me                 | dicare Part B Drug   | and Biological Ave           | rage Sales Price Quarte   | rly Payment files are located in        | the "Downloads"         |
| 2021 ASP Drug Price                                            | cing Files            | section below.                   |                      |                              |                           |                                         |                         |
| 2020 ASP Drug Pric                                             | cing Files            | Downloads                        |                      |                              |                           |                                         |                         |
| 2019 ASP Drug Pric                                             | cing Files            | Dominouus                        |                      | 1                            |                           |                                         |                         |
| 2018 ASP Drug Pric                                             | cing Files            | July 2022 ASP                    | Pricing File (ZIP)   | J                            |                           |                                         |                         |
| 2017 ASP Drug Pric                                             | cing Files            | July 2022 ASP                    | NDC-HCPCS Cred       | swalk (ZIP)                  |                           |                                         |                         |
| 2016 ASP Drug Pric                                             | cing Files            | April 2022 ASP                   | Pricing File - Upda  | ited 06/08/2022 (ZI          | 9                         |                                         |                         |
| 2015 ASP Drug Pric                                             | icing Files           | April 2022 NOC                   | Pricing File (ZIP)   |                              |                           |                                         |                         |
| 2014 ASP Drug Pric                                             | cing Files            | April 2022 ASP                   | NDC-HCPCS Cro        | sswalk. (ZIP)                |                           |                                         |                         |
|                                                                | cing Files            | January 2022 A                   | SP Pricing File - U  | pdated 06/08/2022            | (Z1P)                     |                                         |                         |
| 2013 ASP Drug Pric                                             |                       | January 2022 N                   | IOC Pricing File - L | lodated 03/02/2022           | <u>(ZIP)</u>              |                                         |                         |
| 2013 ASP Drug Pric                                             | cing Files            | Inc. 10000.0                     | PR NOC HORSE         | Support of the second second |                           |                                         |                         |
| 2013 ASP Drug Pris<br>2012 ASP Drug Pris<br>2011 ASP Drug Pris | cing Files            | January 2022 A                   | SP NDC-HCPCS (       | Crosswalk (ZIP)              |                           |                                         |                         |

Una vez descargados los documentos en formato (.zip), extraer los siguientes documentos:

- July 2022 ASP Pricing File 062722
- July 2022 ASP NDC-HCPCS Crosswalk 060722
- July 2022 AWP NDC-HCPCS Crosswalk\_060722
- July 2022 OPPS NDC-HCPCS Crosswalk 060722

Una vez extraídos los documentos antes señalados en formato (.xls), se recomienda unirlos en un único libro de Excel, de tal manera que cada documento sea una hoja del libro para mayor facilidad en la búsqueda.

Página 65 de 81

|                               | PROCESO | GESTION DE MEDICAMENTOS Y<br>TECNOLOGIAS EN SALUD | Código  | GMT01 |
|-------------------------------|---------|---------------------------------------------------|---------|-------|
| La salud Minsalud es de todos | GUÍA    | Búsqueda en fuentes de consulta online            | Versión | 02    |

En la hoja de Excel "Jul\_22\_ASP\_byHCPCS", buscar en la columna "Short Description" el nombre de la tecnología de interés, en este ejemplo seleccionar "Hepa vaccine adult im". A continuación, se observa en la base de datos la información que se tiene en cuenta para la referenciación de medicamentos donde se toma la siguiente información:

- **Payment limit**: Precio institucional.
- HCPCS Code Dosage: Unidades en las que está expresado el precio.

| Autoguard                                                          | lado 💽                          | )<br>El り                                      | • (4 • •                                   |                                     | July 2022 AS                                  | P Pricing File 062                                    | .722 - Moo                            | do de compati                                   | bilidad • Gi    | uardado 🗸     | Sec                | <u>م</u>     |                |     | h |
|--------------------------------------------------------------------|---------------------------------|------------------------------------------------|--------------------------------------------|-------------------------------------|-----------------------------------------------|-------------------------------------------------------|---------------------------------------|-------------------------------------------------|-----------------|---------------|--------------------|--------------|----------------|-----|---|
| Archivo                                                            | Inicio                          | Insertar                                       | Disposició                                 | n de pági                           | na Fórmul                                     | as Datos                                              | Revisa                                | r Vista                                         | Program         | nador A       | yuda I             | Power Pivot  |                |     | P |
| J681                                                               |                                 |                                                | f <sub>x</sub>                             |                                     |                                               |                                                       |                                       |                                                 |                 |               |                    |              |                |     |   |
| ▲ A<br>1<br>2                                                      |                                 | В                                              |                                            |                                     | c<br>Payment A                                | D<br>Ilowance Lin                                     | E<br>nits for N                       | F<br>Aedicare Pa                                | G<br>art B Dru  | н<br>Igs      | I                  |              | J              |     | ĸ |
| 3                                                                  |                                 |                                                |                                            |                                     | Effective                                     | July 1, 2022                                          | through                               | Septembe                                        | r 30, 202       | 2             |                    |              |                |     |   |
| 5 Note 1:<br>6 Note 2:<br>7 determin                               | Payment<br>The abs<br>nations s | t allowance li<br>ence or pres<br>hall be made | mits subject<br>ence of a H<br>by the loca | t to the A<br>ICPCS co<br>al Medica | SP methodolo<br>de and the p<br>re contractor | ogy are based<br>ayment allowa<br>processing th       | l on 1Q22<br>ince limits<br>e claim.  | 2 ASP data.<br>s in this table                  | e does no       | ot indicate w | hether Me          | edicare cove | rs a drug. The | ese |   |
| 9 HCPCS Co                                                         |                                 | Short Deso<br>Hepa vaccin                      | cription<br>e adult im                     | нсрс                                | S Code Dosa                                   | Payment Lin                                           | Vaccine<br>AWP 💌                      | Vaccine Lir 💌                                   | Blood<br>AWP9 ▼ | Blood lin 💌   | Clotting<br>Factor | Notes        |                | ¥   |   |
| 668<br>669<br>670<br>671<br>672<br>673<br>673<br>674<br>675<br>675 |                                 |                                                |                                            |                                     | En l<br>"Jul_22_A<br>columna "s<br>tecnología | a hoja<br>SP_byHCPCS<br>Short Descript<br>de interés, | de<br>5", buso<br>tion" el n<br>en es | Exce<br>car en la<br>ombre de la<br>ste ejemplo |                 |               |                    |              |                |     |   |
|                                                                    | Jul                             | _22_ASP_byH                                    | CPCS Ju                                    | 22 NDC-                             | HCPCS Crossw                                  | alk   Jul 20                                          | 22 OPPS N                             | NDC-HCPCS >                                     | (wlk .          | July 2022 X-1 | Walk               | ÷            | : •            |     |   |

Copiar el número que aparece en la columna "HCPCS Code" para el medicamento de interés. Con este código, realizar la búsqueda en los documentos descargados:

- July 2022 ASP NDC-HCPCS Crosswalk (July 22 NDC-HCPCS Crosswalk)
- July 2022 AWP NDC-HCPCS Crosswalk (July 2022 X-Walk)
- July 2022 OPPS NDC-HCPCS Crosswalk (July 22 OPPS NDC-HCPS Xwlk)

En el ejemplo el "**HCPCS Code**" de la "**Hepa vaccine adult im**" corresponde a 90632. En caso de encontrar resultados, verificar que la descripción corresponda al medicamento de interés, revisando las siguientes columnas:

- Short description: Descripción del medicamento.
- Labeler Name: Nombre del fabricante.
- Drug Name: Puede aparecer como el nombre de marca o el nombre genérico.
- Package Size: Cantidad en un ítem. (ej. Para un producto de 100mcg/0.5 ml en un vial, el "package size" será 0,5)
- **Package Quantity:** Número de ítems en el NDC (National Drug Code) (ej. Para un NDC con 4 viales en su presentación comercial, el "package quantity" será de 4.)

Página 66 de 81 Una vez impreso o descargado este documento se considera copia no controlada

ASIF04 – Versión 01

|                               | PROCESO | GESTION DE MEDICAMENTOS Y<br>TECNOLOGIAS EN SALUD | Código  | GMT01 |
|-------------------------------|---------|---------------------------------------------------|---------|-------|
| Winsalud es de todos Minsalud | GUÍA    | Búsqueda en fuentes de consulta online            | Versión | 02    |

- **Billable Units Per Package**: el número de unidades facturables por ítem (ej. 100 mcg en un ítem por 5 mcg en el descriptor de dosificación = 20 unidades facturables por ítem.)
- **Billable Units**: Número de unidades facturables por NDC (National Drug Code) (ej., 20 unidades facturables en cada ítem multiplicado por 4 viales en la presentación comercial ("package quantity") = 80 unidades facturables por NDC.)

| 4      | A       | В                                                                                |                      | С                                                  |                          | D                                          | E                                                  | F                               | G             | н          | I                       | J                  |
|--------|---------|----------------------------------------------------------------------------------|----------------------|----------------------------------------------------|--------------------------|--------------------------------------------|----------------------------------------------------|---------------------------------|---------------|------------|-------------------------|--------------------|
|        |         | July 2                                                                           | 022 A                | ASP NDC - HCF                                      | PCS C                    | rosswalk fo                                | r Medicare Par                                     | t B Drug                        | 5             |            |                         |                    |
|        |         |                                                                                  | E                    | ffective July 1,                                   | 2022                     | through Se                                 | ptember 30, 20                                     | 022                             |               |            |                         |                    |
|        |         |                                                                                  |                      |                                                    |                          |                                            |                                                    |                                 |               |            |                         |                    |
| 4<br>5 | The ASP | crosswalks are maintained by the Divi                                            | sion of [<br>manufac | )ata Analysis and Mark                             | et Based                 | Pricing to support                         | ASP-based Medicare F                               | Part B paymer                   | nts only. The | ne crosswa | alks are int            | tended to          |
| 6<br>7 | HCPC    | CS billing codes. The crosswalks are no<br>ion on the NDC package size and the n | t intend<br>umber o  | ed to be a comprehens<br>f billable units (as defi | sive list o<br>ned by th | of all drugs/NDCs av<br>the HCPCS code des | vailable in the United S<br>scriptor). Comments on | tates. The ND<br>the file may I | C to HCPC     | S Crosswa  | lk also inc<br>data@cms | ludes<br>.hhs.gov. |
|        |         |                                                                                  |                      |                                                    | ,                        |                                            |                                                    | ć                               |               | · ·        |                         |                    |
|        | _2022_C |                                                                                  |                      |                                                    |                          |                                            |                                                    | HCPCS                           |               | 1          | BILLUNIT                | BILLUNIT           |
| 9      | ODE     | Short Description                                                                |                      | LABELER NAME                                       |                          | NDC2                                       | Drug Name                                          | dosage                          | PKG SIZE      | PKG QTY    | S                       | SPKG               |
| 27     | 90586   | Bcg vaccine intravesical                                                         |                      | ORGANON USA, INC.                                  |                          | 00052-0603-02                              | Tice Bcg                                           | 1 EACH                          | 1             | 1          | 1                       | 1                  |
| 28     | 90632   | Hepa vaccine adult im                                                            | ME                   | RCK SHARP & DOHME O                                | ORP.                     | 00006-4096-02                              | Vaqta                                              | 1 ML                            | 1             | 10         | 1                       | 10                 |
| 29     | 90632   | Hepa vaccine adult im                                                            | ME                   | RCK SHARP & DOHME C                                | ORP.                     | 00006-4841-41                              | Vaqta                                              | 1 ML                            | 1             | 10         | 1                       | 10                 |
| 30     | 90632   | Hepa vaccine adult im                                                            | A-                   | S MEDICATION SOLUTIO                               | ONS                      | 50090-1502-00                              | Havrix                                             | 1 ML                            | 1             | 10         | 1                       | 10                 |
| 31     | 90632   | Hepa vaccine adult im                                                            |                      | GLAXOSMITHKLINE                                    |                          | 58160-0826-52                              | Havrix                                             | 1 ML                            | 1             | 10         | 1                       | 10                 |
| 32     | 90675   | Rabies vaccine im                                                                |                      | SANOFI PASTEUR                                     |                          | 49281-0250-51                              | Imovax Rabies                                      | 1 ML                            | 1             | 1          | 1                       | 1                  |
| 33     | 90675   | Rabies vaccine im                                                                |                      | SANOFI PASTEUR                                     |                          | 49281-0252-51                              | Imovax Rabies                                      | 1 ML                            | 1             | 1          | 1                       | 1                  |
|        |         | Jul_22_ASP_byHCPCS Jul 22 NDC                                                    | HCPCS (              | Crosswalk Jul 2022 (                               | OPPS NDC                 | C-HCPCS Xwlk                               | uly 2022 X-Walk (                                  | Ð :                             | •             |            |                         |                    |

Verificar la presentación de la tecnología de interés y su concentración. En el ejemplo, la dosis de la vacuna de hepatitis B para ser administrada IM en un adulto, viene en un paquete de 1mL y cada mL tiene un costo de 68,745 USD, por lo que la unidad de dispensación tendrá un precio de 68.745 USD.

En todo caso, se recomienda la comparación de este precio con el precio que sea reportado en las otras dos bases de Estados Unidos dada la dependencia de varios factores para el calculo del precio en la base de CMS.

|                               | PROCESO | GESTION DE MEDICAMENTOS Y<br>TECNOLOGIAS EN SALUD | Código  | GMT01 |
|-------------------------------|---------|---------------------------------------------------|---------|-------|
| Winsalud es de todos Minsalud | GUÍA    | Búsqueda en fuentes de consulta online            | Versión | 02    |

### 9. ESTADOS UNIDOS- Federal Supply Schedule (FSS)

Consulte la página web en: https://www.va.gov/opal/nac/index.asp y hacer clic en el enlace "Contract Catalog Search Tool".

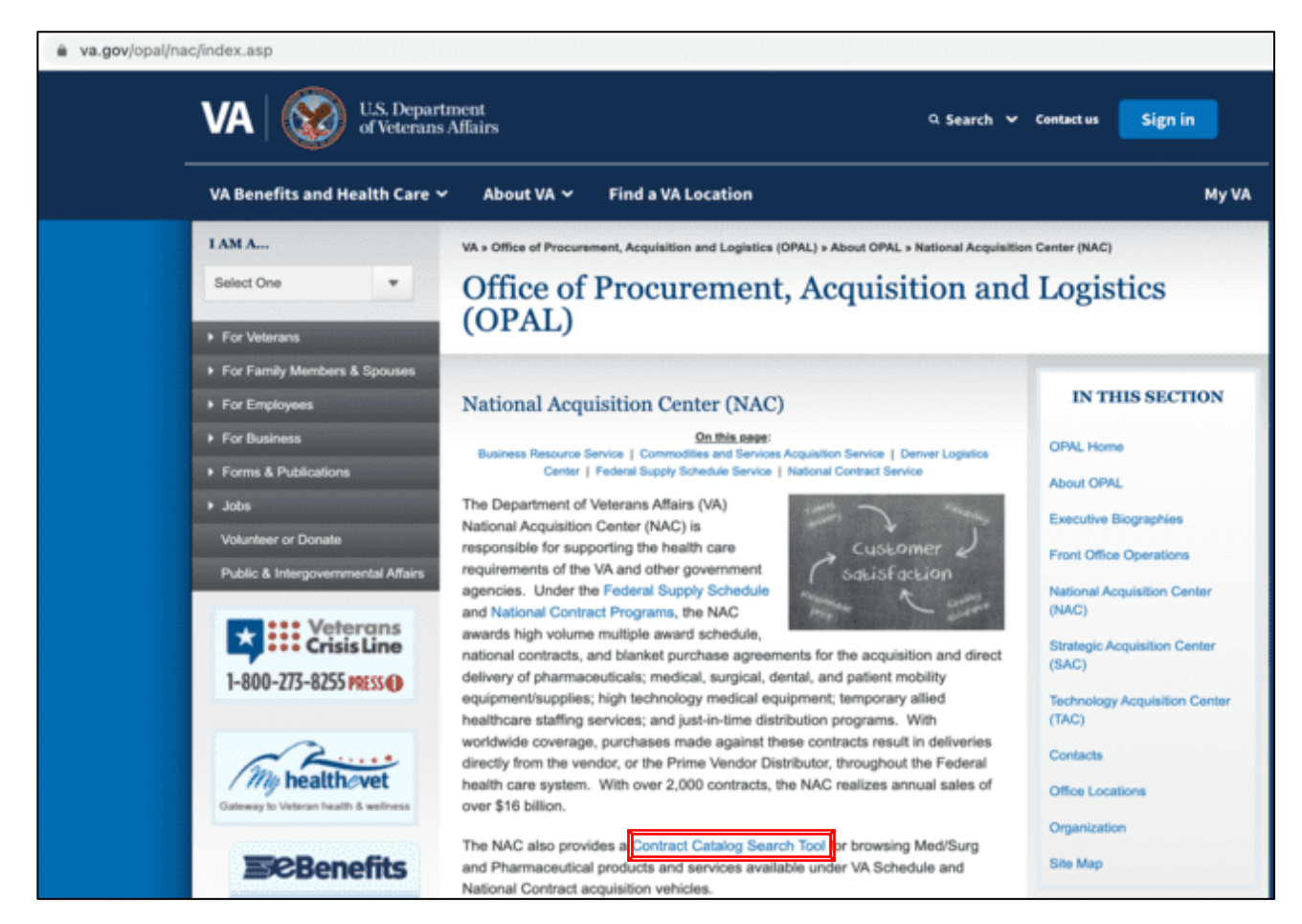

Una vez cargada la página, seleccionar la opción "Search Menu"

|                               | PROCESO | GESTION DE MEDICAMENTOS Y<br>TECNOLOGIAS EN SALUD | Código  | GMT01 |
|-------------------------------|---------|---------------------------------------------------|---------|-------|
| Winsalud es de todos Minsalud | GUÍA    | Búsqueda en fuentes de consulta online            | Versión | 02    |

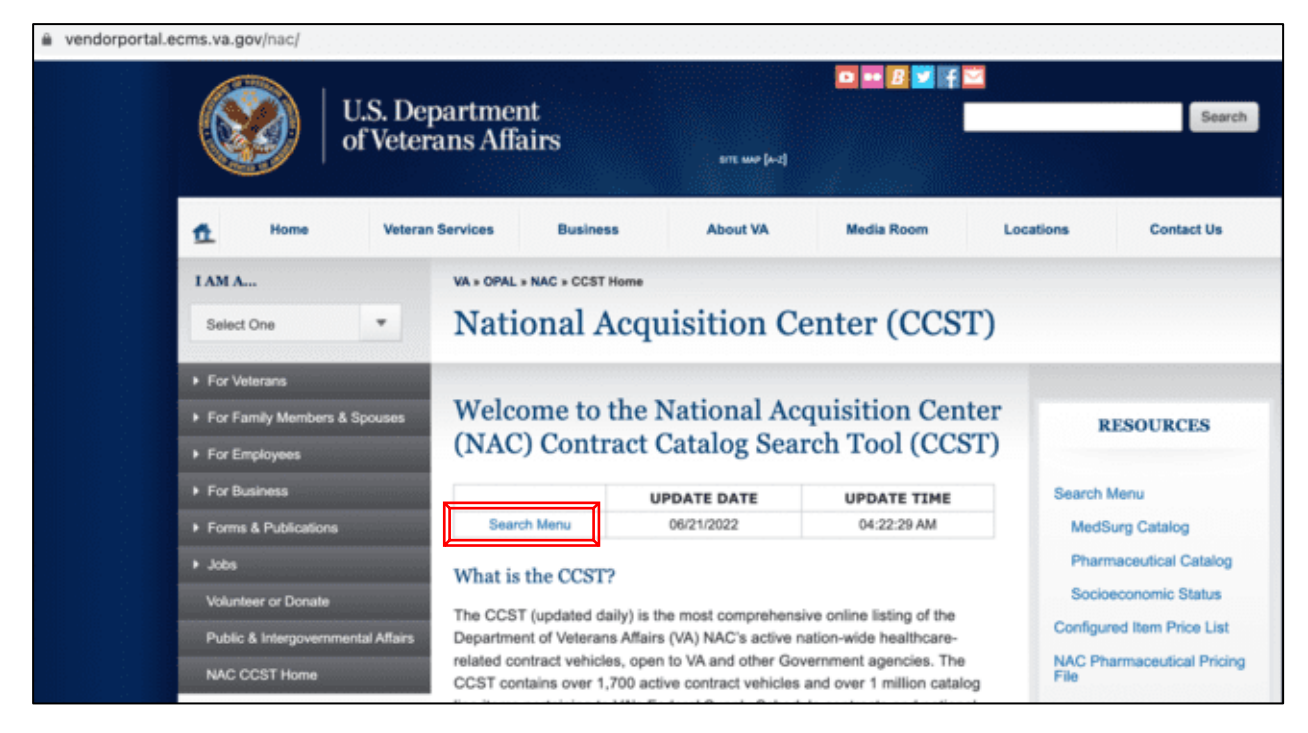

### Seleccionar "Search Pharmaceutical catalog".

| wendorportal.ecms.va.gov/NAC/Search                                                                                |                                                                                                    |                                                                                                    |
|----------------------------------------------------------------------------------------------------|----------------------------------------------------------------------------------------------------|----------------------------------------------------------------------------------------------------|
| U.S. I<br>of Vet                                                                                                   | Department<br>cerans Affairs                                                                                                    | Search                                                                                                    |
| ft Home Vet                                                                                                    | eran Services Business About VA I                                                                                                    | Media Room Locations Contact Us                                                                                                    |
| I AM A<br>Select One                                                                                               | VA + OPAL + NAC + CCST Home + Search Menu<br>National Acquisition Cente                                                                                                    | er (CCST)                                                                                                    |
| For Veterans     For Family Members & Spouses     For Employees     For Business     Forms & Publications     Jobs | Locate vendors by socioeconomic factor<br>Search vendors by socioeconomic factor,<br>description or SIN<br>- Small Businesses<br>- Veteran-Owned Small Businesses<br>- Service-Disabled Veteran-Owned Businesses | Catalog search<br>Search Pharmaceutical catalog<br>Includes:<br>• Pharmaceuticals (65 I B)<br>• Big 4, National Contracts                     |
| Volunteer or Donate<br>Public & Intergovernmental Affai<br>NAC CCST Home                                           | Small Disadvantaged Businesses     Section 8(a) Businesses     Woman-Owned Small Businesses     Historically Underutilized Business Zone (Hub Zone)     Small Businesses                                         | Search MedSurg catalog<br>Includes:<br>• Standardized National BPA Items<br>• Professional and Allied Healthcare Staffing Services<br>(621 1) |

Página 69 de 81

Una vez impreso o descargado este documento se considera copia no controlada

ASIF04 - Versión 01

|                               | PROCESO | GESTION DE MEDICAMENTOS Y<br>TECNOLOGIAS EN SALUD | Código  | GMT01 |
|-------------------------------|---------|---------------------------------------------------|---------|-------|
| Winsalud es de todos Minsalud | GUÍA    | Búsqueda en fuentes de consulta online            | Versión | 02    |

Escribir y seleccionar el nombre comercial o genérico de medicamento a referenciar y hacer clic en el botón "Search"

|                                  | . Departmer<br>/eterans Affa | nt<br>uirs           |                         | <b>□ •• B ⊻</b> f    |                                    | Search            |
|----------------------------------|------------------------------|----------------------|-------------------------|----------------------|------------------------------------|-------------------|
| ft Home                          | Veteran Services             | Business             | About VA                | Media Room           | Locations                          | Contact Us        |
| I AM A                           | VA + OPAL                    | NAC > CCST Home > 1  | Search Menu > Pharmaceu | tical Catalog Search |                                    |                   |
| Select One                       | Nati                         | onal Acqu            | isition Ce              | nter (CCS            | T)                                 |                   |
| For Veterans                     |                              |                      |                         |                      |                                    |                   |
| For Family Members & Spou        | ees Pharm                    | naceutical           | Catalog Sear            | ch                   |                                    |                   |
| For Employees                    | Search by                    | Contract Number      | Search by Con           | tractor Name         |                                    |                   |
| <ul> <li>For Business</li> </ul> | Gearcinely                   | Compact Hamper       |                         | autor manie          | 5                                  |                   |
| Forms & Publications             |                              | Orangia Maria i Tand | - )(                    |                      | 0                                  |                   |
| • Jobs                           | Search by                    | Generic Name / Trad  | e Name using terms or   | phrase               |                                    |                   |
| Volunteer or Donate              | HUMIDA                       | 104000 100 100       | CUDINCE ADALIN          |                      | INI CONTRACT                       |                   |
|                                  | HUMIRA                       | 1XR0MG 1 X40M        | G IN1 PED CROHNS        | STARTER :: ADALIM    | L INJ, STRUNGE<br>IUMAB 80MG/0.8ML | ADALIMUMAB 40MC   |
| Public & Intergovernmental A     | HUMIRA                       | 20MG/0.2ML INJ       | SYRINGE :: ADALIM       | IUMAB 20MG/0.2ML     | INJ.SYRINGE                        | providento avente |
| NAC CCST Home                    | HUMIRA                       | 40MG/0.4ML INJ       | SYRINGE :: ADALIM       | IUMAB 40MG/0.4ML     | INJ, SYRINGE                       |                   |
|                                  | HUMIRA                       | 40MG/0.4ML INJ       | SYRINGE, PEN :: AD      | ALIMUMAB 40MG/0      | .4ML INJ,SYRINGE,                  | PEN               |
|                                  | HUMIRA                       | 40MG/0.8ML INJ       | KIT 4 UNITS/PACKA       | GE :: ADALIMUMAE     | 8 40MG/0.8ML INJ,F                 | PEN,KIT           |
|                                  | HUMIRA                       | 40MG/0.8ML INJ       | KIT 6 UNITS/PACKA       | GE :: ADALIMUMAE     | B 40MG/0.8ML INJ,F                 | PEN,KIT           |
|                                  | HUMIRA                       | 40MG/0.8ML INJ       | PEN :: ADALIMUMA        | B 40MG/0.8ML INJ,    | PEN                                |                   |
|                                  | HUMIRA                       | 40MG/0.8ML INJ       | SYRINGE :: ADALIM       | IUMAB 40MG/0.8ML     | INJ,SYRINGE,KIT                    |                   |
|                                  | HUMIRA                       | 80MG/0.8ML INJ       | PEN KIT :: ADALIM       | UMAB 80MG/0.8ML      | INJ PEN KIT                        |                   |

| I AM A                             | VA > OPAL > NAC > CCST Home > Search Menu > Pharmaceutical Catalog Search |  |
|------------------------------------|---------------------------------------------------------------------------|--|
| Select One                         | National Acquisition Center (CCST)                                        |  |
| For Veterans                       |                                                                           |  |
| For Family Members & Spouses       | Pharmaceutical Catalog Search                                             |  |
| For Employees                      | Search by Contract Number Search by Contractor Name                       |  |
| For Business                       | )<br>V                                                                    |  |
| Forms & Publications               | Search by Generic Name / Trade Name using terms or phrase                 |  |
| ▶ Jobs                             | HUMIRA 10MG/0.1ML INJ,SYRINGE :: ADALIMUMAB 10MG/0.1ML INJ,SYRINGE        |  |
| Volunteer or Donate                | Search by National Drug Code                                              |  |
| Public & Intergovernmental Affairs | (NDC) Search by Quantity Search by VA Class                               |  |
| NAC CCST Home                      |                                                                           |  |
|                                    | - Sort Order - V Search Reset                                             |  |

Página **70** de **81** 

|                               | PROCESO | GESTION DE MEDICAMENTOS Y<br>TECNOLOGIAS EN SALUD | Código  | GMT01 |
|-------------------------------|---------|---------------------------------------------------|---------|-------|
| Winsalud Minsalud es de todos | GUÍA    | Búsqueda en fuentes de consulta online            | Versión | 02    |

Seleccionar el medicamento de interés y escoger el respectivo precio en la columna "FSS Price".

| Inteer or Donate       HUMIRA         Search by       Search by         (NDC)       Search by         CCST Home       - Sort O         he NDC hyperlinks below for contract detail       - Sort O         he NDC hyperlinks below for contract detail       - Sort O         0817-02       2       36F7971800528       X       Abovie US         ESTADOS UNIDOS - MEDIO         • a la base de datos e       ndex.html y seleccionar "Phantasioner"         survey   Medicaid × +       +       *         x//www.medicaid.gov/medicaid/prescription-drugs/retail-       I         Retail Price Survey       I                                                                                                    | A 10MG/0.1ML INJ,SYRINGE :: ADAL<br>by National Drug Code<br>Search<br>Order                                                                                                    | IMUMAB 10MG/0.1ML INJ,S h by Quantity Search CSV TRADE NAME IGE HUMERA 10MG/0.1ML I Ittps://www.medicaid                                                                                   | Search by VA Class Search by VA Class Reset Copy to Clipboard 1-1 of 1 records FSS NC BIG 4 PRICE PRICE N0,SYRINGE \$5,172.13 \$0.00 \$4,200.13                                      | <u>retail-</u>       |
|----------------------------------------------------------------------------------------------------|----------------------------------------------------------------------------------------------------|----------------------------------------------------------------------------------------------------|----------------------------------------------------------------------------------------------------|----------------------|
| Inteer or Donate       Search by<br>(NDC)         ic & Intergovernmental Affairs       Search by<br>(NDC)         • CCST Home       - Sort C         • be NDC hyperlinks below for contract detail       - Sort C         • be NDC hyperlinks below for contract detail       - Sort C         • be NDC hyperlinks below for contract detail       - Sort C         • be NDC hyperlinks below for contract detail       - Sort C         • be NDC hyperlinks below for contract detail       - Sort C         • be NDC hyperlinks below for contract detail       - Sort C         • be NDC hyperlinks below for contract detail       - Sort C         • be NDC hyperlinks below for contract detail       - Sort C         • be NDC hyperlinks below for contract detail       - Sort C         • be NDC hyperlinks below for contract detail       - Sort C         • be NDC hyperlinks below for contract detail       - Sort C         • be NDC hyperlinks below for contract detail       - Sort C         • other contract detail       - Sort C         • other contract detail       - Sort C         • other contract detail       - Sort C         • other contract detail       - Sort C         • other contract detail       - Sort C         • other contract detail       - Sort C         • other contract detail <th>by National Drug Code Searci<br/>Order – CExcel<br/>alls and ordering information<br/>GENERIC NAME<br/>ADALIMUMAB 10MG/0.1ML INJ, SYRU<br/>ICAID<br/>en el siguiente link: M<br/>rmacy Drug Pricing page"</th> <th>h by Quantity Search CSV TRADE NAME KGE HUMERA 10MG/0.1ML B</th> <th>Search by VA Class</th> <th><u>retail-</u></th>                                                                                                    | by National Drug Code Searci<br>Order – CExcel<br>alls and ordering information<br>GENERIC NAME<br>ADALIMUMAB 10MG/0.1ML INJ, SYRU<br>ICAID<br>en el siguiente link: M<br>rmacy Drug Pricing page"                                                                                                    | h by Quantity Search CSV TRADE NAME KGE HUMERA 10MG/0.1ML B                                                                                                    | Search by VA Class                                                                                                    | <u>retail-</u>       |
| Intergovernmental Affairs       (NDC)         CCST Home       - Sort C         Image: Contract detail       - Sort C         PKG       CONTRACT       PY         PKG       CONTRACT       PY         Image: Contract detail       - Sort C         Image: Contract detail       - Sort C         Image                                                                                                    | Corder -  Excel  Excel  Excel  Corder -  Excel  Corder -  Excel  Excel  Excel  Corder -  Excel  Excel  Exc  | Search  CSV  TRADE NAME  KGE HUMERA 10MG/0.1ML 1  https://www.medicaid                                                                                                    | Search by VA Class                                                                                                    | <u>retail-</u>       |
| CCST Home  Sort C  Sort C  Sor                                                                                                    | Order -  Excel  Excel  Sils and ordering information  GENERIC NAME  ADALIMUMAB IOMG/0.1ML INJ,SYRU  ICAID en el siguiente link:  macy Drug Pricing page"                                                                                                    | Search CSV TRADE NAME KGE HUMBRA 10MG/0.1ML B                                                                                                    | Reset Copy to Clipboard  1-1 of 1 records  FSS NC BIG 4 PRICE PRICE INJ,SYRINGE \$5,172.13 \$0.00 \$4,200.13  d.gov/medicaid/prescription-drugs/r                                    | <u>etail-</u>        |
| - Sort C<br>- Sort C<br>- Sort | Order -<br>Excel  Its and ordering information  GENERIC NAME  ADALIMUMAB 10MG/0.1ML INJ,SYRU  ICAID en el siguiente link: trimacy Drug Pricing page"                                                                                                    | Search CSV TRADE NAME RGE HUMERA 10MG/0.1ML I                                                                                                    | Reset Copy to Clipboard 1-1 of 1 records F55 NC BIG 4 PRICE PRICE PRICE IND,SYRINGE \$5,172.13 \$0.00 \$4,200.13                                                                     | <u>etail-</u>        |
| - Sort C<br>be NDC hyperlinks below for contract detail<br>PKG CONTRACT<br>NUMBER<br>-0817-02 2 36F7971800528 X Above US<br>ESTADOS UNIDOS – MEDIO<br>- a la base de datos e<br>ndex.html y seleccionar "Phan<br>Survey   Medicaid x +<br>s://www.medicaid.gov/medicaid/prescription-drugs/retail-                                                                                                    | Criter - Excel  It is and ordering information  GENERIC NAME  ADALIMUMAB 10MG/0.1ML INJ,SYRU  ICAID en el siguiente link:  rmacy Drug Pricing page"                                                                                                    | Search CSV TRADE NAME IGE HUMERA 10MG/0.1ML I                                                                                                    | Copy to Clipboard<br>1-1 of 1 records<br>FSS NC BIG 4<br>PRICE PRICE PRICE<br>INJ, SYRINGE \$5,172.13 \$0.00 \$4,200.13<br>d.gov/medicaid/prescription-drugs/r                       | <u>retail-r</u>      |
| he NDC hyperlinks below for contract detail           PKG         CONTRACT         PY         VENDOR           -0817-02         2         36F7971800528         X         Abbvie US           ESTADOS UNIDOS – MEDIO           - a la base de datos e         ndex.html y seleccionar "Phan           Survey   Medicaid × +         +           st//www.medicaid.gov/medicaid/prescription-drugs/retail-         I                                                                                                    | Excel  Sils and ordering information  GENERIC NAME  ADALIMUMAB 10MG/0.1ML INJ,SYRU  ICAID en el siguiente link:  macy Drug Pricing page"                                                                                                    | CSV<br>TRADE NAME<br>KGE HUMBRA 10MG/0.1ML 1                                                                                                    | Copy to Clipboard<br>1 - 1 of 1 records<br>PSS NC BIG 4<br>PRICE PRICE PRICE<br>INJ,SYRINGE \$5,172.13 \$0.00 \$4,200.13<br>d.gov/medicaid/prescription-drugs/r                      | <u>etail-r</u>       |
| he NDC hyperlinks below for contract detail           PKG         CONTRACT         PY         VENDOR           -0617-02         2         36F79718D0528         X         Abovie US           ESTADOS UNIDOS – MEDIO           • a la base de datos e         ndex.html y seleccionar "Phan           survey   Medicaid × +         +           st/www.medicaid.gov/medicaid/prescription-drugs/retail-         I                                                                                                    | Excel  All Strengthered Strengthered Strengt | CSV<br>TRADE NAME<br>KGE HUMBRA 10MG/0.1ML B                                                                                                    | Copy to Clipboard          1-1 of 1 records         FSS       NC         PRICE       PRICE         INJ, SYRINGE       \$5,172.13         \$0.00       \$4,200.13                     | <u>etail-r</u>       |
| he NDC hyperlinks below for contract detail           PKG         CONTRACT         PY         VENDOR           0617-02         2         36F7973800528         X         Abovie US           ESTADOS UNIDOS – MEDIA           • a la base de datos e         ndex.html y seleccionar "Phan           Survey   Medicaid         +           syl/www.medicaid.gov/medicaid/prescription-drugs/retail-           Retail Price Survey         I                                                                                                    | CAID<br>en el siguiente link: <u>b</u>                                                                                                    | TRADE NAME<br>IGE HUMERA 10MG/0.1ML I<br>https://www.medicaid                                                                                                    | 1 - 1 of 1 records<br>PRICE PRICE PRICE<br>IND, SYRINGE \$5,172.13 \$0.00 \$4,200.13<br>d.gov/medicaid/prescription-drugs/r                                                          | <u>-etail-p</u>      |
| he NDC hyperlinks below for contract detail<br>PKG CONTRACT PY VENDOR<br>-0017-02 2 36F7971800528 X Abbvie US<br>ESTADOS UNIDOS – MEDIA<br>- a la base de datos e<br>ndex.html y seleccionar "Phan<br>Survey   Medicaid × +<br>s://www.medicaid.gov/medicaid/prescription-drugs/retail-                                                                                                    | ADALIMUMAB 10MG/0.1ML INJ, SYRU<br>ICAID<br>en el siguiente link: <u>h</u><br>rmacy Drug Pricing page                                                                                                    | TRADE NAME<br>KGE HUMERA 10MG/0.1ML I<br>https://www.medicaid                                                                                                    | 1 - 1 of 1 records<br>FSS NC BIG 4<br>PRICE PRICE<br>INO,SYRINGE \$5,172.13 \$0.00 \$4,200.13<br>d.gov/medicaid/prescription-drugs/r                                                 | <u>etail-p</u>       |
| PKG       CONTRACT       PY       VENDOR         -0617-02       2       36F79738D0528       X       Abovie US         ESTADOS UNIDOS – MEDIO         • a la base de datos e ndex.html y seleccionar "Phan         survey   Medicaid × +       +         st/www.medicaid.gov/medicaid/prescription-drugs/retail-       I         Retail Price Survey       I                                                                                                    | GENERIC NAME<br>ADALIMUMAB 10MG/0.1ML INJ,SYRU<br>ICAID<br>en el siguiente link: <u>k</u><br>rmacy Drug Pricing page"                                                                                                    | TRADE NAME<br>IGE HUMERA 10MG/0.1ML I                                                                                                    | PSS NC BIG 4<br>PRICE PRICE PRICE<br>IND,SYRINGE \$5,172.13 \$0.00 \$4,200.13                                                                                                    | • <u>etail-</u>      |
| PKG       CONTRACT       PY       VENDOR         -0817-02       2       36F79718D0528       X       Abbvie US         ESTADOS UNIDOS – MEDIA         • a la base de datos e         ndex.html y seleccionar "Phan         Survey   Medicaid ×       +         struey   Medicaid ×       +         Retail Price Survey       I                                                                                                    | GENERIC NAME<br>ADALIMUMAB 10MG/0.1ML INJ,SYRIJ<br>ICAID<br>en el siguiente link: <u>k</u><br>rmacy Drug Pricing page"                                                                                                    | TRADE NAME<br>HUMERA 10MG/0.1ML I<br>https://www.medicaid                                                                                                    | FSS     NC     BIG 4       IND,SYRINGE     \$5,172.13     \$0.00     \$4,200.13                                                                                                    | <u>-etail-</u>       |
| OB17-02 2       36F7971800528 X       Abbvie US         ESTADOS UNIDOS – MEDIA         • a la base de datos e ndex.html y seleccionar "Phar         Survey   Medicaid × +         s://www.medicaid.gov/medicaid/prescription-drugs/retail-         Retail Price Survey                                                                                                    | ICAID<br>en el siguiente link: <u>t</u><br>rmacy Drug Pricing page"                                                                                                    | NGE HUMERA 10MG/0.1ML I<br><u> https://www.medicaid</u>                                                                                                    | IND, SYRINGE \$5,172.13 \$0.00 \$4,200.13                                                                                                    | ]<br><u>retail-r</u> |
| ESTADOS UNIDOS – MEDI<br>· a la base de datos e<br>ndex.html y seleccionar "Phar<br>Survey   Medicaid × +<br>s://www.medicaid.gov/medicaid/prescription-drugs/retail-<br>Retail Price Survey                                                                                                    | ICAID<br>en el siguiente link: <u>t</u><br>rmacy Drug Pricing page"                                                                                                    | <u>nttps://www.medicaid</u>                                                                                                    | d.gov/medicaid/prescription-drugs/r                                                                                                    |                      |
| Retail Price Survey                                                                                                    | il-price-survey/index.html                                                                                                    |                                                                                                    |                                                                                                    |                      |
| C                                                                                                    | Retail Price Su                                                                                                    | rvey                                                                                                    |                                                                                                    |                      |
| c                                                                                                    | CMS has entered into a contract with Myer                                                                                                    | s & Stauffer, LC, to perform a Reta                                                                                                    | ail Price Related Resources                                                                                                    |                      |
| 3                                                                                                    | Survey.                                                                                                    |                                                                                                    | <u>Pharmacy Pricing</u>                                                                                                    |                      |
| т                                                                                                    | The purpose of this initiative is to perform                                                                                                    | a monthly nationwide survey of r                                                                                                    | retail                                                                                                    |                      |
| с                                                                                                    | community pharmacy covered outpatient                                                                                                    | drug prices and to provide states                                                                                                    | with weekly updates on pricing files. These                                                                                                    |                      |
| p                                                                                                    | outpatient drug prices by averaging surve                                                                                                    | vinvoice prices from retail commu                                                                                                    | les, provide state Medicaid agencies with covered<br>unity pharmacies across the United States. The                                                                                  |                      |
| S                                                                                                    | state agencies have the option of using the                                                                                                    | NADAC files to meet the new Act                                                                                                    | tual Acquisition Cost (AAC) reimbursement                                                                                                    |                      |
| n                                                                                                    | requirements in the Covered Outpatient D                                                                                                    | rug final rule with comment (CMS                                                                                                    | S 2345-FC).                                                                                                    |                      |
| т                                                                                                    | The Retail Price Survey focuses on the reta                                                                                                    | il community pharmacy acquisiti                                                                                                    | ion costs. This provides for a survey of the                                                                                                    |                      |
| F                                                                                                    | -                                                                                                    | lan an har an hail an an an an tha la                                                                                                    | acies. These pharmacies include independent                                                                                                    |                      |
| r                                                                                                    | purchase prices of all covered outpatient of                                                                                                    | irugs by retail community pharma                                                                                                    | delesi mese pharmaeles metade macpendent                                                                                                    |                      |
| r i i i i i i i i i i i i i i i i i i i                                                                                                    | purchase prices of all covered outpatient of<br>retail community pharmacies and chain p                                                                                                    | narmacies. The prices are updated                                                                                                    | d on a weekly and monthly basis. A                                                                                                    |                      |
| د                                                                                                    | purchase prices of all covered outpatient of<br>retail community pharmacies and chain pi<br>methodology document titled <u>Methodolo</u><br>353.11 KB) outlines the processes used to                                                                                                    | armacies. The prices are updated<br><u>sy for Calculating the National Ave</u><br><u>derive the NADAC NADAC Operation</u>                                                                  | d on a weekly and monthly basis. A<br>erage Drug Acquisition Cost (NADAC) (PDF,<br>poss and Responses (PDF 147.23 KB) includes                                                       |                      |
| 3                                                                                                    | purchase prices of all covered outpatient or<br>retail community pharmacies and chain p<br>methodology document titled <u>Methodolo</u><br>353.11 KB) outlines the processes used to<br>questions and comments received to date                                                                                                    | arugs by retail community pharma<br>narmacies. The prices are updated<br>sy for Calculating the National Ave<br>derive the NADAC. <u>NADAC Question</u><br>regarding the NADAC, along with | d on a weekly and monthly basis. A<br>lerage Drug Acquisition Cost (NADAC) (PDF,<br>ons and Responses (PDF, 147.23 KB) includes<br>our responses. To the extent that states consider |                      |

Effective November 27, 2013, CMS began poeting final NADAC files. To view the NADAC weekly files and the NADAC Week to Week File Comparison, please visit the charmacy Drug Pricing Page.

Página 71 de 81

Una vez impreso o descargado este documento se considera copia no controlada

ASIF04 – Versión 01

| La salud<br>es de todos Minsalud | PROCESO | GESTION DE MEDICAMENTOS Y<br>TECNOLOGIAS EN SALUD | Código  | GMT01 |
|----------------------------------|---------|---------------------------------------------------|---------|-------|
|                                  | GUÍA    | Búsqueda en fuentes de consulta online            | Versión | 02    |

Buscar el listado de precios de medicamentos "**National Average Drug Acquisition Cost**" que corresponda al periodo de referencia seleccionado. Una vez encontrado, dar clic sobre la palabra "NADAC" para acceder a la base.

| C A https://www.medical                                                                                                    | E 🕁 🖂             |         |        |                   |  |  |  |  |
|----------------------------------------------------------------------------------------------------|-------------------|---------|--------|-------------------|--|--|--|--|
| National Average Drug Acquisition Cost                                                                                                    |                   |         |        |                   |  |  |  |  |
| We update the National Average Drug Acquisition Cost (NADAC) data and comparison data weekly. Each month we post new<br>data, including findings from the previous month's survey and weekly price changes that have occurred before the release<br>of the next month's NADAC data. For more information on the fields in the NADAC data, please review the <u>NADAC Data Field</u><br><u>Definitions</u> . Find more NADAC information on the <u>Survey of Retail Prices</u> page.<br>Showing 1 to 3 of 3 entries (filtered from 445 total entries)<br><u>Name<br/></u> |                   |         |        |                   |  |  |  |  |
|                                                                                                    | All \$            | 2022 \$ | June 🜲 | All               |  |  |  |  |
|                                                                                                    | NADAC             | 2022    | June   | 2022-06-15        |  |  |  |  |
|                                                                                                    | NADAC             | 2022    | June   | 2022-06-08        |  |  |  |  |
|                                                                                                    | NADAC             | 2022    | June   | 2022-06-01        |  |  |  |  |
|                                                                                                    | PREVIOUS 1 NEXT > |         |        | Show 10 🗢 entries |  |  |  |  |

Dar clic sobre la opción "Download filtred data (CSV)" para iniciar la descarga del documento en formato (.csv).
|                                                                                 | PROC                                                                                                    | CESO                                                                 | GESTION DE ME<br>TECNOLOGIA | DICAMENTOS Y<br>S EN SALUD                                            | Código                                        | GMT                                  |
|---------------------------------------------------------------------------------|----------------------------------------------------------------------------------------------------|----------------------------------------------------------------------|-----------------------------|-----------------------------------------------------------------------|-----------------------------------------------|--------------------------------------|
| los Minsalud                                                                    | GU                                                                                                    | JÍA                                                                  | Búsqueda en fuentes         | Búsqueda en fuentes de consulta online                                |                                               |                                      |
|                                                                                 |                                                                                                    |                                                                      |                             |                                                                       |                                               |                                      |
| Open [                                                                          | Data                                                                                                    | Datasets N                                                           | IADAC NCCI API              |                                                                       | (                                             | ्र <u>Search</u>                     |
| NAD                                                                             |                                                                                                    | Vatio                                                                | nal Average                 | Drug Acc                                                              | nuisition                                     |                                      |
| NAD<br>Cost                                                                     | AC (N<br>202                                                                                                    | Natio<br>2                                                           | nal Average                 | Drug Acc                                                              | quisition                                     | +                                    |
| NAD<br>Cost<br>As of Da                                                         | AC (N<br>202                                                                                                    | Natio<br>2                                                           | nal Average                 | Drug Acc                                                              | quisition                                     | +                                    |
| NAD<br>Cost<br>As of Da<br>1 - 25 of 25.2<br>NDC Desc                           | AC (N<br>2) 202<br>(te 15 2022-07-2<br>(75 rows)                                                                                                    | Natio<br>22<br>20                                                    | nal Average                 | a (CSV) Copy link to fil<br>Effective_Date                            | uisition                                      | +<br>y settings                      |
| NAD<br>Cost<br>As of Da<br>1 - 25 of 25.2<br>NDC Desc<br>12HR NASA              | AC (N<br>2) 202<br>(1) 202<br>(1) 2022-07-2<br>(1) 2022-07-2<br>(1) 202-07-2<br>(1) 202-07-2<br>(1 | Natio<br>20<br>NDC<br>24385005452                                    | nal Average                 | a (CSV)<br>Effective_Date<br>07/20/2022                               | uisition<br>Itered data<br>Pricing_Unit<br>EA | +<br>y settings<br>Ph.<br>C/I        |
| NAD<br>Cost<br>As of Da<br>1 - 25 of 25.2<br>NDC Desc<br>12HR NASA              | AC (N<br>2) 2022-07-2<br>275 rows<br>ription                                                                                                    | Natio<br>2<br>20<br>NDC<br>24385005452<br>70000047501                | nal Average                 | a (CSV)<br>Effective_Date<br>07/20/2022<br>07/20/2022                 | Ltered data                                   | +<br>y settings<br>Ph.<br>C/I<br>C/I |
| NAD<br>Cost<br>As of Da<br>1 - 25 of 25.2<br>NDC Desc<br>12HR NASA<br>24H NASAL | PAC (N<br>2) 2022<br>te 15 2022-07-2<br>275 rows<br>ription<br>L DECONG<br>L DECONG<br>ALLERGY 5                                                                                                    | Natio<br>22<br>20<br>20<br>24385005452<br>70000047501<br>46122038576 | nal Average                 | Drug Acc     a (CSV)     Effective_Date     07/20/2022     07/20/2022 | tered data<br>Pricing_Unit<br>EA<br>EA<br>ML  | y settings Ph. C/I C/I C/I           |

A continuación, se observa en la base de datos la información que se tiene en cuenta para la referenciación de medicamentos donde se recolecta el precio Institucional "Nadac Per Unit". Se debe descargar cada una de las bases semanales del periodo de referencia y se toma como precio de referencia, el mínimo precio observado.

| Ą  | 4 $\frac{4}{7}$ $\times$ $\checkmark$ $f_{\rm X}$   12HR NASAL DECONGEST    | ER 120 MG   |                         |                |                                                                                         |                             |     |                      |                                     |
|----|-----------------------------------------------------------------------------|-------------|-------------------------|----------------|-----------------------------------------------------------------------------------------|-----------------------------|-----|----------------------|-------------------------------------|
| 1  | A                                                                           | В           | С                       | D              | E                                                                                       | F                           | G   | н                    | 1                                   |
| 1  | CMS Weekly NADAC Reference File as of 15/06/2022                            |             |                         |                |                                                                                         |                             |     |                      |                                     |
| 2  | Nombre comercial, cantidad y unidad de<br>concentración, forma farmacéutica |             | Precio<br>Institucional |                | Precio NADAC corresponde a<br>unidad de presentación (EA),<br>Millitro (ML), Gramo (GM) |                             |     |                      |                                     |
| 3  | ndo_description                                                             | ndo         | nadac_per_unit          | effective_date | pricing_unit                                                                            | phermacy_type_indi<br>cator | ote | explanation_<br>code | classification_for<br>_rate_setting |
| 4  | 12HR NASAL DECONGEST ER 120 MG                                              | 24385005452 | 0.32012                 | 2022-05-18     | EA                                                                                      | C/I                         | Y   | 1                    | G                                   |
| 5  | 12HR NASAL DECONGEST ER 120 MG                                              | 70000047501 | 0.32012                 | 2022-05-18     | EA                                                                                      | C/I                         | Y   | 1                    | G                                   |
| 6  | 24H NASAL ALLERGY 55 MCG SPRAY                                              | 46122038576 | 0.77973                 | 2022-05-18     | ML                                                                                      | C/I                         | Y   | 1,5                  | G                                   |
| 7  | 24HR ALLERGY(LEVOCETIRZN) 5 MG                                              | 70000036201 | 0.15272                 | 2022-05-18     | EA                                                                                      | C/I                         | Y   | 1                    | 6                                   |
| 8  | 24HR ALLERGY(LEVOCETIRZN) 5 MG                                              | 70000036202 | 0.15272                 | 2022-05-18     | EA                                                                                      | C/I                         | Y   | 1                    | 6                                   |
| 9  | 3-DAY VAGINAL CREAM                                                         | 51672206200 | 0.30937                 | 2022-05-18     | GM                                                                                      | C/I                         | Y   | 1, 5, 6              | G                                   |
| 10 | 8 HOUR ACETAMINOPHEN ER 650 MG                                              | 46122006271 | 0.06250                 | 2022-05-18     | EA                                                                                      | C/I                         | Y   | 1                    | G                                   |
| 11 | SHR ARTHRITIS PAIN ER 650 MG                                                | 46122062978 | 0.06250                 | 2022-05-18     | EA                                                                                      | C/I                         | Y   | 1                    | G                                   |
| 12 | 8HR ARTHRITIS PAIN ER 650 MG                                                | 70000018002 | 0.06250                 | 2022-05-18     | EA                                                                                      | C/I                         | Y   | 1                    | G                                   |

Página 73 de 81

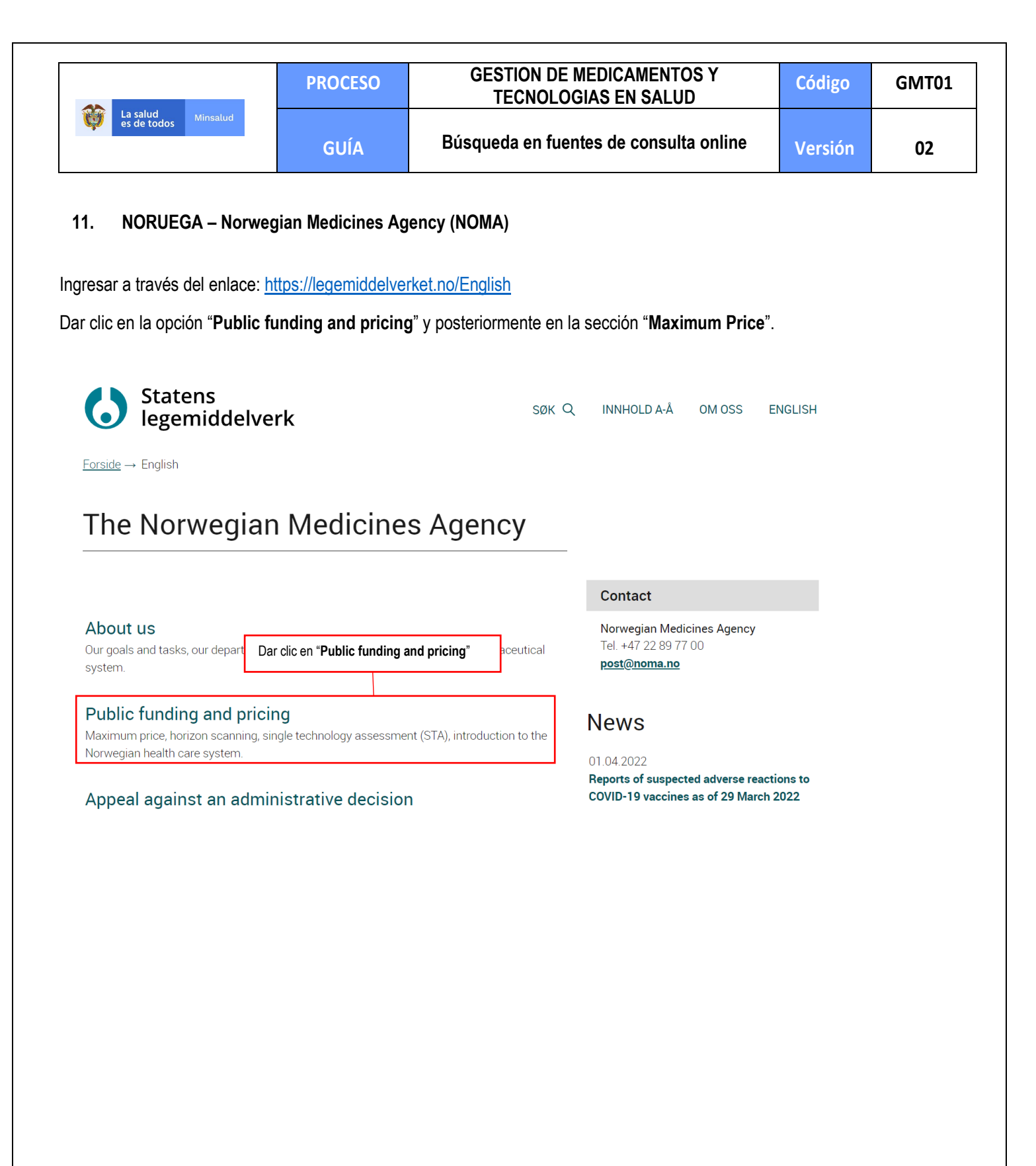

|                               | PROCESO | GESTION DE MEDICAMENTOS Y<br>TECNOLOGIAS EN SALUD | Código  | GMT01 |
|-------------------------------|---------|---------------------------------------------------|---------|-------|
| La salud Minsalud es de todos | GUÍA    | Búsqueda en fuentes de consulta online            | Versión | 02    |

## Horizon scanning meetings

The Norwegian Medicines Agency are continually striving to map new drugs and indications expected to be launched in Norway in the foreseeable future. This is done through horizon scanning reports (early alerts) and horizon scanning meetings.

## Submission of documentation for single technology assessment of pharmaceuticals

Guidelines and template for documentation.

### Single technology assessments - status and reports

The current status of single technology assessments (STAs) and a list of STA reports.

## Maximum price

Dar clic en "maximum price"

Here you will find information about price applications and reevaluation of prices.

# The Norwegian health care system and pharmaceutical system

An introduction for foreigners with a comprehensive presentation of the pharmaceutical system, pricing and reimbursement in Norway.

Una vez cargada la página, dar clic sobre la sección "List of products with máximum prices" para desplegar la información. Sobre esta hacer clic sobre "Price- and reimbursement list, updated 2022-07-01" para iniciar la descarga de la base de referencia.

|                                  | PROCESO | GESTION DE MEDICAMENTOS Y<br>TECNOLOGIAS EN SALUD | Código  | GMT01 |
|----------------------------------|---------|---------------------------------------------------|---------|-------|
| La salud<br>es de todos Minsalud | GUÍA    | Búsqueda en fuentes de consulta online            | Versión | 02    |

## Maximum price

Here you will find information about price applications and reevaluation of prices.

## ✓ Determination of maximum price

## $\sim$ List of products with maximum prices

Dar clic en "List of products with maximum prices"

The list shows the maximum PPP (exclusive VAT) and the maximum PRP (inclusive VAT).Please note that actual prices may be lower than maximum prices stated.

The Health Enterprises (hospitals) usually obtain discounts in their purchases.

The Directorate of Health have entered into managed-entry agreements (MEA) with MA-holders for Repatha, Praluent, Aimovig, Ajovy and Emgality. The MEAs include an agreed and confidential discount for medicines reimbursed by the National Insurance Scheme.

There is no price regulation for over the counter medicines, products without marketing authorization and veterinary medicines.

• Price- and reimbursement list, updated 2022-07-01

Descargar el archivo "Priceand reimbursement list"

Una vez descargado el archivo revisar los siguientes ítems, que concuerden con el medicamento de interés, y tomar los precios en PPP, PRP y Reimbursed Price.

|                         | PRO                 | CESO                                  | G            | ESTION DE MEDIO<br>TECNOLOGIAS E | CAMENTOS Y<br>EN SALUD           | Código     | GMT01                              |  |
|-------------------------|---------------------|---------------------------------------|--------------|----------------------------------|----------------------------------|------------|------------------------------------|--|
| La salud<br>es de todos | Minsalud            | guía B                                |              |                                  | ueda en fuentes de               | Versión    | 02                                 |  |
| Product name            | MA-ho               | lder                                  | Active       | substance                        | Pharmaceutical form              | Strength   | Package type                       |  |
| Risperdal               | Janssen-Cilag AS    | · · · · · · · · · · · · · · · · · · · | Risperidon   | •                                | Tablett filmdrasiert             | 0.5 mg     | <ul> <li>Blisterpakning</li> </ul> |  |
| NeoRecormon             | Roche Registratio   | n GmbH                                | Epoetin beta |                                  | Injeksjonsvæske, oppløsning i fe | 4 000 IE   | Ferdigfylt sprøyte                 |  |
| Minirin                 | Ferring Legemidle   | er AS                                 | Desmopressin | acetat                           | Tablett                          | 0,2 mg     | Boks av plast                      |  |
| NeoRecormon             | Roche Registratio   | n GmbH                                | Epoetin beta |                                  | lnjeksjonsvæske, oppløsning i fe | r 6 000 IE | Ferdigfylt sprøyte                 |  |
| Zyprexa Velotab         | Eli Lilly Nederland | BV                                    | Olanzapin    |                                  | Smeltetablett                    | 5 mg       | Blisterpakning                     |  |
| Zuprovo Volotob         | Eli Lilly Nodorland | DV/                                   | Olonzonin    |                                  | Smoltotablett                    | 15 mg      | Pliatornokning                     |  |

Product name: Nombre comercial, MA-holder: Titular, Active substance: Principio activo, Strength: Concentración, Package type: Envase

| Packsize | Unit | PPP      | PRP      | Stepped | Reimbursed | Prescription |
|----------|------|----------|----------|---------|------------|--------------|
|          | -    | -        | <b>–</b> | price   | price      | group        |
| 20       | stk  | 46.38    | 95.40    | 69.20   | 69.20      | С            |
| 0.3      | ml   | 1,654.52 | 2,156.10 | -       | -          | С            |
| 15       | stk  | 152.21   | 230.30   | -       | 230.30     | С            |
| 0.3      | ml   | 2,485.59 | 3,220.90 | -       | -          | С            |
| 28       | stk  | 205.02   | 297.70   | 107.60  | 107.60     | С            |

Pack size: Cantidad, Unit: Unidades PPP: Precio mayorista. PRP: Precio consumidor Reimbursed Price: Precio reembolso

#### 12. URUGUAY - Unidad Centralizada de Adquisiciones

Consultar la página: <u>http://uca.mef.gub.uy/28029/13/areas/llamado-n%C2%BA-14\_2019--suministro-de-medicamentos-y-afines---complemento.html</u>

| Dirección Genera                                     | linisterio<br>e Economía<br>Finanzas<br>I de Secretaría         |                                                                      | Buscar en o       | el MEF Buscar en este sitio                                                                       |
|------------------------------------------------------|-----------------------------------------------------------------|----------------------------------------------------------------------|-------------------|---------------------------------------------------------------------------------------------------|
| Proveedor                                            | res                                                             | Organismos                                                           | Ciudadanos        | Contacto                                                                                          |
| Inicio » Proveedore:                                 | s » <u>Llamados</u> » <u>Detalle</u><br>- Suministro de Medican | e de llamados » Insumos Médicos » A<br>pentos y Afines - Complemento | <u>Não 2019</u> » | Compras Plan Nacional<br>Coronavirus - Covid-19                                                   |
|                                                      |                                                                 |                                                                      |                   |                                                                                                   |
| Llamado<br>Medican                                   | Nº 14/20 <sup>·</sup><br>nentos y A                             | 19- Suministro d<br>Afines - Compler                                 | le<br>nento       | Próximas aperturas de<br>Llamados                                                                 |
| Llamado<br>Medican                                   | 0 Nº 14/20 <sup>.</sup><br>nentos y A                           | 19- Suministro d<br>Afines - Compler                                 | le<br>nento       | Próximas aperturas de<br>Llamados<br>Información de Llamados                                      |
| Llamado<br>Medican<br>Llamado númo<br>Fecha de apert | N° 14/20<br>nentos y A<br>ero: 14/2019<br>tura: 19/02/2020      | 19- Suministro d<br>Afines - Compler                                 | le<br>nento       | Próximas aperturas de<br>Llamados<br>Información de Llamados<br>Resoluciones                      |
| Llamado<br>Medican<br>Llamado númo<br>Fecha de apert | Nº 14/20<br>nentos y A<br>ero: 14/2019<br>tura: 19/02/2020      | 19- Suministro d<br>Afines - Compler                                 | le<br>nento       | Próximas aperturas de<br>Llamados<br>Información de Llamados<br>Resoluciones<br>Manual de compras |

|                               | PROCESO | GESTION DE MEDICAMENTOS Y<br>TECNOLOGIAS EN SALUD | Código  | GMT01 |
|-------------------------------|---------|---------------------------------------------------|---------|-------|
| Winsalud es de todos Minsalud | GUÍA    | Búsqueda en fuentes de consulta online            | Versión | 02    |

Una vez en la página cargada, desplazarse hacia la sección "Otros documentos" seleccionar el comunicado de consolidado de precios vigente que corresponda al año del periodo de referencia. Una vez identificado el comunicado de interés, descargar el documento dando clic sobre la palabra "Comunicado".

| 🔿 🤷 uca.m                                | <b>hef.gub.uy</b> /28029/13/areas/llamado-n°-14_2019sumir                                   | nistro- | de-medicamentos   | -y-afinescom | plemento.html  🛱                                                              |
|------------------------------------------|---------------------------------------------------------------------------------------------|---------|-------------------|--------------|-------------------------------------------------------------------------------|
|                                          |                                                                                             |         |                   |              |                                                                               |
| Otros document                           | os                                                                                          |         |                   |              |                                                                               |
| Comunicado                               | Comunicado: Modificación al Consolidado de<br>Precios Vigentes para el 2º semestre de 2020  | B)      | <u>Comunicado</u> | 8/12/2020    |                                                                               |
| Comunicado                               | Comunicado: Modificación del Consolidado de<br>Precios vigentes para el 1º semestre de 2021 | B)      | <u>Comunicado</u> | 12/01/2021   |                                                                               |
| Comunicado                               | Comunicado: Modificación al Consolidado de<br>Precios vigente para el 1º semestre de 2021   | đ       | <u>Comunicado</u> | 09/03/2021   |                                                                               |
| Comunicado                               | Comunicado: Modificación Consolidado de<br>Precios vigentes para el 1º semestre de 2021     | B)      | <u>Comunicado</u> | 23/04/2021   |                                                                               |
| Comunicado                               | Comunicado: Modificación al Consolidado de<br>Precios vigente para el 1º semestre de 2021   | B)      | <u>Comunicado</u> | 30/05/2021   |                                                                               |
| Co<br>Seleccionar el c<br>que correspond | comunicado de consolidado de precios vigente<br>a al año del periodo de referencia.         | ß       | <u>Comunicado</u> | 08/07/2021   |                                                                               |
| Comunicado                               | Comunicado: Modificación del Consolidado de<br>Precios vigentes para el 1º semestre de 2022 | B       | <u>Comunicado</u> | 11/01/2022   |                                                                               |
| Comunicado                               | Comunicado: Modificación del consolidado de<br>Procise virentes para el 28 semestro de 2022 | 5       | <u>Comunicado</u> | 08/07/2022   | Dar clic sobre "Comunicado" para inicia<br>descarga del comunicado de interés |

Sobre el documento descargado, se podrá buscar la información que se tiene en cuenta para la referenciación del medicamento de interés. Se podrá realizar la búsqueda por principio activo o por el nombre comercial del medicamento. Adicionalmente se podrá verificar la forma farmacéutica, concentración, cantidad por envase primario y secundario y la unidad de compra. Una vez verificada la información, se recolecta el Precio Institucional "Precios de la Unidad de Compra (sin impuestos)" y se toma como precio de referencia el mínimo precio observado.

| GUÍA Búsqueda en fuentes de consulta online Versión 02 |                               | PROCESO | GESTION DE MEDICAMENTOS Y<br>TECNOLOGIAS EN SALUD | Código  | GMT01 |
|--------------------------------------------------------|-------------------------------|---------|---------------------------------------------------|---------|-------|
|                                                        | Winsalud es de todos Minsalud | GUÍA    | Búsqueda en fuentes de consulta online            | Versión | 02    |

| 4 | А                                                                                                    | в         | С           | D                                                            | E                                           | F                            | G                 | н                            | 1                   | L                                       | м                                 | s                                             | Т                                           | U                                                        | AB                                        | AC                                                                                   |
|---|----------------------------------------------------------------------------------------------------|-----------|-------------|--------------------------------------------------------------|---------------------------------------------|------------------------------|-------------------|------------------------------|---------------------|-----------------------------------------|-----------------------------------|-----------------------------------------------|---------------------------------------------|----------------------------------------------------------|-------------------------------------------|--------------------------------------------------------------------------------------|
|   |                                                                                                    |           |             |                                                              |                                             |                              |                   |                              |                     | ٢                                       | Minister<br>de Econ<br>y Finanz   | io<br>omía<br>zas                             |                                             |                                                          |                                           |                                                                                      |
| 1 |                                                                                                    |           |             |                                                              |                                             |                              |                   |                              |                     | Dirección C<br>Unidad Centr             | eneral de Sec<br>alizada de Adqui | cretaría<br>siciones                          |                                             |                                                          |                                           |                                                                                      |
| 2 | LLAMADO Nº 14/2019 "SUMINISTRO DE MEDICAMENTOS Y AFINES - COMPLEMENTO"                                                                                                    |           |             |                                                              |                                             |                              |                   |                              |                     |                                         |                                   |                                               |                                             |                                                          |                                           |                                                                                      |
| 3 |                                                                                                    |           |             |                                                              | "Adju                                       | idicación co                 | on Precios        | s Vigente                    | es a JULIO          | de 2022"                                |                                   |                                               |                                             |                                                          |                                           |                                                                                      |
| 4 |                                                                                                    |           |             |                                                              |                                             |                              |                   |                              |                     |                                         |                                   |                                               | 1                                           | Unidados                                                 | 17,10                                     | 3%                                                                                   |
| F | esolu<br>ión Nº                                                                                                    | Ítem<br>• | Familia     | Principio Activo                                             | Descripción                                 | Forma<br>Farmaceútica        | Concentrac<br>ión | Vía de<br>Administra<br>ción | Unidad de<br>Compra | Razón Social                            | Nombre<br>Comercial               | Envase<br>primario<br>con su<br>capacida<br>d | Envase<br>secundario<br>con su<br>capacidad | de Compra<br>contenida<br>s en el<br>Envase<br>secundari | Precio d<br>Unidad<br>Compra I<br>impuest | e la<br>de<br>SIN<br>os)<br>Precio del<br>Envase<br>Secundario<br>(SIN<br>impuestos) |
| 6 | 41/020                                                                                                    | 3         | ANALGÉSICOS | CODEINA ASOCIADO<br>CON<br>ANTIINFLAMATORIO<br>NO ESTEROIDEO | CODEINA ASOCIADO CON<br>DIPIRONA COMPRIMIDO | COMPRIMIDO                   | -                 | ORAL                         | COMPRIMIDO          | LAZAR S.A.                              | Novemina<br>c/codeina forte       | blisters x 10<br>comp                         | caja con 2<br>blisters                      | 20,00                                                    | 10                                        | ),77 215,47                                                                          |
| 2 | 241020 4 ANALGÉSICOS Buscar por principio activo o por el nombre comercial del medicamento. Adicionalmente verificar la forma farmacéutica, concentración, cantidad por envase primario y |           |             |                                                              |                                             |                              |                   |                              |                     | columna " <b>Precios</b><br>Compra (sin |                                   |                                               |                                             |                                                          |                                           |                                                                                      |
| 2 | 41/020                                                                                                    | 6         | ANALGÉSICOS | Esicos secundario y la unidad de compra.                     |                                             |                              |                   |                              |                     |                                         | como precio de<br>cio observado.  |                                               |                                             |                                                          |                                           |                                                                                      |
| 8 | 41/020                                                                                                    | 8         | ANESTÉSICOS | PROPOFOL                                                     | PROPOFOL 500 mg/AMP<br>INYECTABLE IV        | LÍQUIDO/POLVO<br>LIOFILIZADO | 500 mg            | IV                           | AMPOLLA             | LABORATORIO<br>LIBRA S.A.               | PROPOFOL 1%<br>FRESNIUS KABI      | 1 VIAL x 50ml                                 | caja x 1 vial                               | 1,00                                                     | 33:                                       | 3,74 333,74                                                                          |

#### 13. REINO UNIDO - NHS Drug Tariff

Ingresar a https://www.nhsbsa.nhs.uk/pharmacies-gp-practices-and-appliance-contractors/drug-tariff

### View the Drug Tariff

You can view the Drug Tariff 3 working days before the 1<sup>st</sup> of each month.

The PDF format of the Drug Tariff is a duplicate of the printed Tariff. This can be downloaded and used offline (for example on a smartphone or tablet).

The electronic Tariff requires a continuous connection to the internet. There are no page numbers and th format is different to the paper Tariff. Any reference to page numbers in the electronic Tariff should be cross-referenced with the PDF or paper Tariff.

For updates to the Drug Tariff see Pharmacies, GP practices and appliance contractors news.

For information regarding the printed Drug Tariff see End of the paper Drug Tariff in England.

Subscribe to receive the digital Drug Tariff email.

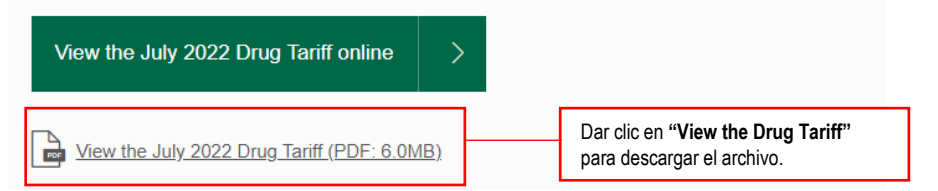

Página 79 de 81

Una vez impreso o descargado este documento se considera copia no controlada

ASIF04 - Versión 01

|                               | PROCESO | GESTION DE MEDICAMENTOS Y<br>TECNOLOGIAS EN SALUD | Código  | GMT01 |
|-------------------------------|---------|---------------------------------------------------|---------|-------|
| Winsalud es de todos Minsalud | GUÍA    | Búsqueda en fuentes de consulta online            | Versión | 02    |

Una vez descargado el documento, seleccionar la opción "Part VIIIA - Basic Prices of Drugs"

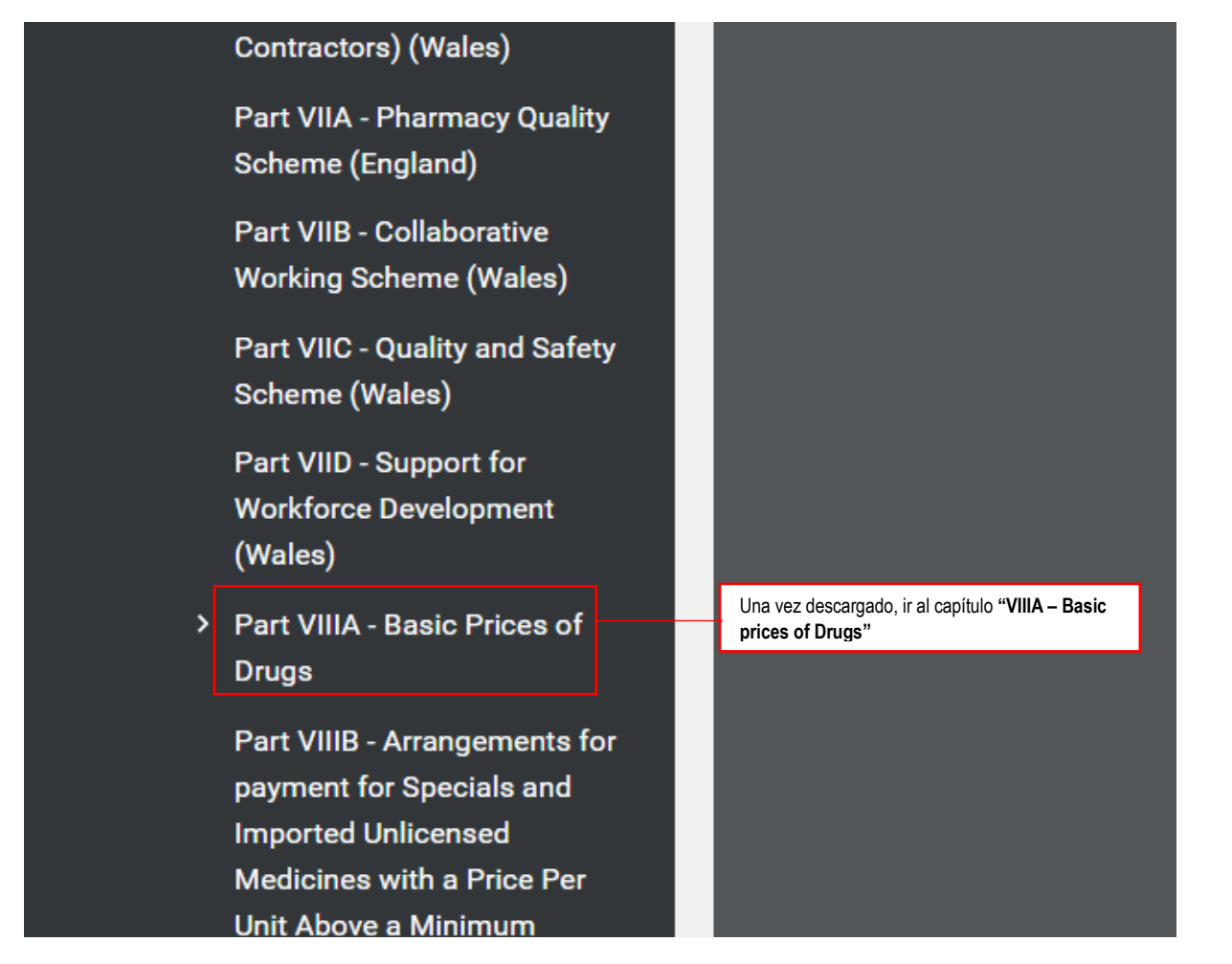

Una vez en la sección de interés, buscar el producto (por marca o principio activo). Esta información podrá aparecer en la columna "**Drug**" (principio activo) o en la columna "**Category**" (nombre de marca). Revisar la información sobre concentración y forma farmacéutica, la cual normalmente se encuentra acompañando la información del nombre del principio activo en la columna "**Drug**". De igual manera, revisar la columna "**Quantity**" la cual puede indicar la cantidad en volumen para las presentaciones liquidas o semisólidas en mililitros o gramos, o la cantidad por presentación comercial para formas sólidas y para algunas formas líquidas y semisólidas.

Una vez verificado lo anterior, tomar el precio de la columna "**Basic price**" el cual corresponde al precio de referencia de la presentación comercial. Frente a este precio, es necesario realizar un ajuste a la cifra reportada, contando dos posiciones decimales (ej. El precio 14414£ corresponde a 144,14 £).

Una vez impreso o descargado este documento se considera copia no controlada

| La salud<br>es de todos         Minsalud | PROCESO | GESTION DE MEDICAMENTOS Y<br>TECNOLOGIAS EN SALUD | Código  | GMT01 |
|------------------------------------------|---------|---------------------------------------------------|---------|-------|
|                                          | GUÍA    | Búsqueda en fuentes de consulta online            | Versión | 02    |

Para esta base en particular, se debe tener en cuenta que el precio reportado en la columna "Basic Price" estará relacionado únicamente a la marca comercial si esta se especifica en la columna "**Category**". Si en caso contrario, en esta columna no se específica la marca, el precio tomado aplicará para cualquier marca del principio activo de interés.

Part VIIIA

07/2022

| Drug                                                                                                    | Quantity                                                                          | Basic Price Ca                                                          | ategory                                                                                                    |
|----------------------------------------------------------------------------------------------------|-----------------------------------------------------------------------------------|-------------------------------------------------------------------------|----------------------------------------------------------------------------------------------------|
| Meningococcal polysaccharide A,<br>C, W135 and Y conjugate<br>vaccine powder and solvent for<br>solution for injection 0.5ml pre-<br>filled syringes | 1                                                                                 | 3000 C<br>Si en "Catego<br>precio tomado<br>principio activo            | Nimenrix           y" no se específica la marca, el aplicará para cualquier marca del p. Para el ejemplo, el precio |
| Buscar el producto (por marca o principio activo), revisar concentración y forma                                                                     | 1                                                                                 | 2 reportado en<br>aplicará para la                                      | la columna "Basic Price" solo<br>marca "Menopur"                                                                    |
| Menotrophin 150uhit powder and<br>solvent for solution for injection<br>vials                                                                        | 10                                                                                | 36036 C                                                                 | Menopur                                                                                                    |
| Menotrophin 600unit powder and<br>solvent for solution for injection<br>vials                                                                        | 1                                                                                 | 14414 C                                                                 | Menopur                                                                                                    |
| Menotrophin 75unit powder and                                                                                                    | 10                                                                                | 18018 C                                                                 | Menopur                                                                                                    |
| solvent for solution for injection vials                                                                                                    | Revisar "quantity" (<br>"basic price" (precio)<br>corrección a los de<br>144.14 £ | cantidad de activo) y<br>, se debe realizar una<br>ccimales Ej: 14414 a |                                                                                                    |

BASIC PRICES OF DRUGS

| ELABORADO POR:                                                                                                    | REVISADO POR:                                                                            | APROBADO POR:                                            |  |
|----------------------------------------------------------------------------------------------------|------------------------------------------------------------------------------------------|----------------------------------------------------------|--|
| <b>Nombre y Cargo:</b><br>María Teresa Domínguez Torres, MD, MPH<br>Maria Fernanda Galvis Cuellar, Química<br>Farmacéutica.<br>Santiago Bautista, Químico Farmacéutico | <b>Nombre y Cargo:</b><br>Jairo Tirado Martinez - Economista<br>Nydia Romero -Economista | Nombre y Cargo:<br>Leonardo Arregoces Castillo -Director |  |
| Dirección de Medicamentos y Tecnologías<br>en Salud                                                                                                    | Dirección de Medicamentos y Tecnologías<br>en Salud                                      | Dirección de Medicamentos y Tecnologías en<br>Salud      |  |
| Fecha: 30/07/2022                                                                                                    | Fecha: 15/08/2022                                                                        | Fecha: 15/08/2022                                        |  |

Página 81 de 81

Una vez impreso o descargado este documento se considera copia no controlada

ASIF04 – Versión 01